# СКАУА-Ь

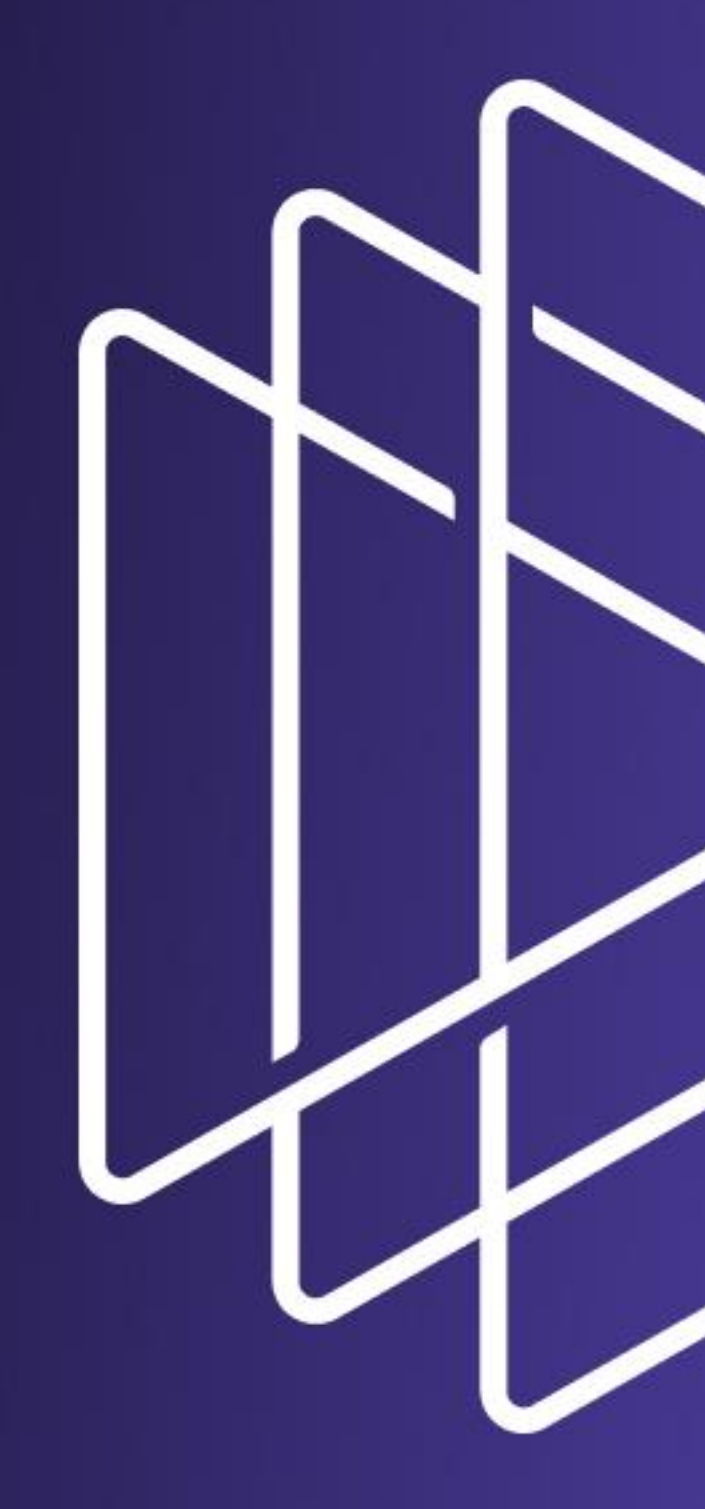

СКАЛА-Р МОНИТОРИНГ

РУКОВОДСТВО СИСТЕМНОГО АДМИНИСТРАТОРА

ВЕРСИЯ 1.0

### Оглавление

| 1.       | 1. Аннотация |                                                                   | 6                                     |                                                      |    |
|----------|--------------|-------------------------------------------------------------------|---------------------------------------|------------------------------------------------------|----|
| 2.       |              | Обш                                                               | Общие сведения                        |                                                      | 6  |
| 3.<br>4. |              | Уровень подготовки администратора для работы с СКАЛА-Р МОНИТОРИНГ |                                       | 7                                                    |    |
|          |              | Техн                                                              | Технические требования к оборудованию |                                                      | 7  |
| 5.       |              | Архитектура и основные компоненты системы                         |                                       | ура и основные компоненты системы                    | 7  |
|          | 5.           | 1.                                                                | Клие                                  | нт                                                   | 8  |
|          | 5.           | 2.                                                                | Серв                                  | ep                                                   | 8  |
|          | 5.           | 3.                                                                | Аген                                  | τ                                                    | 9  |
| 6.       |              | Наст                                                              | гройк                                 | а СКАЛА-Р МОНИТОРИНГ                                 | 10 |
|          | 6.           | 1.                                                                | Наст                                  | ройка серверной части СКАЛА-Р МОНИТОРИНГ             | 10 |
|          | 6.           | 2.                                                                | Наст                                  | ройка отправки SMS — уведомления и голосовых вызовов | 19 |
|          | 6.           | 3.                                                                | Наст                                  | ройка ротации log-файлов                             | 20 |
|          | 6.           | 4.                                                                | Наст                                  | ройки интерфейса                                     | 20 |
|          | 6.           | 5.                                                                | Наст                                  | ройка агента                                         | 30 |
|          | 6.           | 6.                                                                | Наст                                  | ройка log – файла агента                             | 33 |
| 7.       |              | Имп                                                               | юрт и                                 | і экспорт данных                                     | 34 |
| 8.       |              | Веб                                                               | – инт                                 | ерфейс                                               | 34 |
|          | 8.           | 1.                                                                | Общ                                   | ее описание интерфейса – панели и кнопки             | 35 |
|          |              | 8.1.1                                                             | 1.                                    | Панель режимов отображения                           | 36 |
|          |              | 8.1.2                                                             | 2.                                    | "Хлебные крошки"                                     | 36 |
|          |              | 8.1.3                                                             | 3.                                    | Панель инструментов                                  | 37 |
|          |              | 8.1.4                                                             | 4.                                    | Панель навигации                                     | 39 |
|          |              | 8.1.5                                                             | 5                                     | Легенда                                              | 40 |
|          |              | 8.1.6                                                             | 6.                                    | Главный экран                                        | 41 |
|          | 8.           | 2.                                                                | Пред                                  | аставления и режимы отображения                      | 41 |
|          |              | 8.2.1                                                             | 1.                                    | Стандартное представление – Standard View            | 42 |
|          |              | 8.2.2                                                             | 2.                                    | Гео Карта – Geo View                                 | 43 |
|          |              | 8.2.3                                                             | 3. <sup>·</sup>                       | Табличный вид – Table View                           | 44 |
|          |              | 8.2.4                                                             | 4.                                    | Информация об объекте – End View                     | 45 |
|          |              | 8.2.5                                                             | 5.                                    | Окно информации – Info Modal                         | 47 |
|          | 8.           | 3.                                                                | Рабо                                  | та с объектами и связями                             | 48 |
|          |              | 8.3.1                                                             | 1.                                    | Понятие объекта. Иерархия объектов                   | 48 |
|          |              | 8.3.2                                                             | 2.                                    | Классы объектов                                      | 48 |
|          |              |                                                                   |                                       |                                                      |    |

| 8.3.3.  | Состояния объектов                              | 49 |
|---------|-------------------------------------------------|----|
| 8.3.4.  | Распространение и приоритеты состояний          | 50 |
| 8.3.5.  | Связи между объектами                           | 51 |
| 8.3.6.  | Создание объекта                                | 52 |
| 8.3.7.  | Создание ссылки на объект                       | 52 |
| 8.3.8.  | Создание связи                                  | 55 |
| 8.3.9.  | Удаление объектов и связей                      | 56 |
| 8.4. Ha | стройка объектов и связей – секции              | 56 |
| 8.4.1.  | Виджеты                                         | 57 |
| 8.4.2.  | Данные от агента                                | 58 |
| 8.4.3.  | Изменения конфигураций, файлов и папок          | 58 |
| 8.4.4.  | Параметры                                       | 59 |
| 8.4.5.  | Мониторинг                                      | 61 |
| 8.4.6.  | Условия перехода состояний                      | 62 |
| 8.4.7.  | Действия при смене состояний                    | 64 |
| 8.4.8.  | Условия генерации аварий                        | 65 |
| 8.4.9.  | Свойства объектов                               | 69 |
| 8.4.10. | Документация объектов                           | 70 |
| 8.4.11. | История состояний                               | 71 |
| 8.4.12. | История изменений                               | 72 |
| 8.4.13. | Графики                                         | 72 |
| 8.5. Ha | стройка мониторинга и проверок – сенсоры        | 79 |
| 8.5.1.  | Выбор агента                                    | 79 |
| 8.5.2.  | Мониторинга процесса в ОС по его имени          | 80 |
| 8.5.3.  | Запрос в базу данных                            | 80 |
| 8.5.4.  | Принудительный опрос объектов по протоколу SNMP | 81 |
| 8.5.5.  | Настройка получения SNMP Trap                   | 82 |
| 8.5.6.  | Выполнение программы/скрипта                    | 82 |
| 8.5.7.  | Проверка связи командой Ping                    | 84 |
| 8.5.8.  | Проверка доступности порта локально             | 87 |
| 8.5.9.  | Проверка доступности порта удаленно             | 88 |
| 8.5.10. | НТТР — запрос                                   | 89 |
| 8.5.11. | Мониторинг Java-приложений                      | 90 |
| 8.5.12. | Мониторинг по протоколу MQTT                    | 90 |
| 8.5.13. | Мониторинг файлов и папок на FTP-серверах       | 91 |

Стр. 3 из 176

|    | 8.5.14. | Бинарный протокол                                                 | 91 |
|----|---------|-------------------------------------------------------------------|----|
|    | 8.5.15. | Мониторинг с помощью WMI                                          | 92 |
|    | 8.5.16. | Конфигурационный файл/директория                                  | 92 |
| 8  | .6. По  | риск и групповые операции                                         | 93 |
| 8  | .7. Жу  | урнал Событий — Event Log                                         | 94 |
|    | 8.7.1.  | SNMP – Trap                                                       | 95 |
|    | 8.7.2.  | Общая история состояний                                           | 96 |
| 8  | .8. Ин  | циденты                                                           | 96 |
|    | 8.8.1.  | Генерация инцидентов                                              | 96 |
|    | 8.8.2.  | Фильтры                                                           | 97 |
|    | 8.8.3.  | Представления                                                     | 98 |
|    | 8.8.4.  | Экспорт                                                           | 99 |
| 8  | .9. Ок  | но конфигурации системы1                                          | 00 |
|    | 8.9.1.  | Управление пользователями и группами1                             | 00 |
|    | 8.9.2.  | Агенты1                                                           | 05 |
|    | 8.9.3.  | Журнал Событий1                                                   | 06 |
|    | 8.9.4.  | Шаблон уведомлений1                                               | 06 |
|    | 8.9.5.  | Список состояний1                                                 | 09 |
| 8  | .10.    | Галерия виджетов1                                                 | 09 |
| 8  | .11.    | Потоки1                                                           | 13 |
|    | 8.11.1. | Создание потоков1                                                 | 13 |
|    | 8.11.2. | Настройка потоков1                                                | 14 |
|    | 8.11.3. | Удаление потоков1                                                 | 15 |
| 9. | Функци  | ии и задачи СКАЛА-Р МОНИТОРИНГ1                                   | 16 |
| 9  | .1. От  | сутствие ограничений на выбор объекта мониторинга1                | 19 |
|    | 9.1.1.  | Выбора объектов для проведения мониторинга1                       | 19 |
|    | 9.1.2.  | Управление связями между объектами мониторинга1                   | 21 |
| 9  | .2. Из  | менение состояния объекта в соответствии с условиями1             | 23 |
|    | 9.2.1.  | Настройка условий перехода состояний1                             | 23 |
|    | 9.2.2.  | Редактирование условий переходов состояний в групповых операциях1 | 23 |
|    | 9.2.3.  | Создание инцидентов и условия генерации аварий1                   | 25 |
| 9  | .3. Xp  | анение оригинальных значений показателей за промежутки времени    | 26 |
|    | 9.3.1.  | Анализ ситуаций в настоящем и прошлом1                            | 26 |
|    | 9.3.2.  | Обоснованные прогнозы развития ситуации в будущем1                | 27 |
|    | 9.3.3.  | Общая история состояний всех объектов системы1                    | 27 |

Стр. 4 из 176

| 9.4.           | Обеспечение многомерного анализа в табличной и графической формах                                                 | 127      |
|----------------|----------------------------------------------------------------------------------------------------|----------|
| 9.5.           | Представление объектов согласно их географическому местоположению                                                 | 127      |
| 9.5.           | 1. Привязка объекты к географическому месторасположению                                                           | 127      |
| 9.5.           | 2. Отображение объектов на карте                                                                                  | 128      |
| 9.6.           | Использование гибкого механизма уведомлений                                                                       | 128      |
| 9.6.           | 1. Выбор способа уведомления                                                                                      | 128      |
| 9.6.           | 2. Возможность указать конкретного пользователя для звуковых уведомлений                                          | 130      |
| 9.7.           | Преобразовывает данные от агента в компактный вид                                                                 | 131      |
| 9.8.           | Прикрепление контекстной документации                                                                             | 131      |
| 10. При        | меры настроек СКАЛА-Р МОНИТОРИНГ                                                                                  | 131      |
| 10.1.          | Примеры базовых настроек СКАЛА-Р МОНИТОРИНГ                                                                       | 131      |
| 10.1           | 1. Решение прикладных задач мониторинга                                                                           | 132      |
| 10.1           | 2. Получение информации от внешних сервисов                                                                       | 141      |
| 10.1           | 3. Настройка интерфейса                                                                                           | 143      |
| 10.2.          | Расширенные настройки СКАЛА-Р МОНИТОРИНГ                                                                          | 146      |
| 10.3.<br>обесп | Пример настройки мониторинга платформы виртуализации на базе программног<br>ечения Росплатформа (рВиртуализация). | o<br>147 |
| 10.3           | 8.1. Настройка мониторинга кластера виртуализации                                                                 | 147      |
| 10.3           | 8.2. Настройка мониторинга хоста гипервизора                                                                      | 149      |
| 10.3           | 8.3. Настройка мониторинга виртуальных сущностей                                                                  | 150      |
| 10.3           | 8.4. Настройка мониторинга хранилища                                                                              | 152      |
| 10.3           | 8.5. Настройка мониторинга сетевых интерфейсов                                                                    | 153      |
| 10.3           | 8.6. Настройка мониторинга хоста с OC Linux                                                                       | 154      |
| 10.3           | 8.7. Настройка мониторинга аппаратной части серверов                                                              | 156      |
| 10.3           | 8.8. Настройка мониторинга коммутаторов Mellanox                                                                  | 158      |
| 10.3           | 8.9. Описание скриптов мониторинга системы виртуализации                                                          | 159      |
| 10.4.          | Пример настройки передачи сообщений на SYSLOG сервер                                                              | 165      |
| 11. Ава        | рийные ситуации и устранение неполадок                                                                            | 167      |
| 11.1.          | Проверка работы MongoDB                                                                                           | 173      |
| 11.2.          | Проверка работы MySQL                                                                                             | 174      |
| 11.3.          | Проверка работы Redis                                                                                             | 174      |

#### 1. Аннотация

Данный документ описывает процедуры настройки программного обеспечения (ПО) СКАЛА-Р МОНИТОРИНГ для получения необходимых данных, настройку оповещений и удаленных команд, выполняемых в случае возникновения проблем.

Документ предназначен для администратора системы мониторинга.

#### 2. Общие сведения

СКАЛА-Р МОНИТОРИНГ представляет собой платформу, предназначенную для постоянного и статического наблюдения и контроля состояния показателей работы сети, оборудования, приложений и сервисов, а также является основной системой мониторинга для ПАК семейства СКАЛА -ПАК СКАЛА-Р/ ПАК СКАЛА-СР.

СКАЛА-Р МОНИТОРИНГ имеет богатый набор средств визуализации объектов и их состояний, методы управления критериями смены состояний, средства оповещения и возможности подключения средств автоматической обработки при смене состояний.

Объектом мониторинга может быть любой объект физического или логического мира например, память, процессор, файловая система, процесс или программа, количество пользователей, очередь файлов на обработку, объем обработанного трафика, выручка и иные финансовое показатели, значение температуры или химического состава газа или жидкости

Отличительной особенностью платформы являются возможности хранения оригинальных не модифицированных значений показателей за значительные промежутки времени с обеспечением высокой скорости записи и доступа к данным, что позволяет производить быстрый и качественный анализ ситуаций в настоящем и прошлом, строить математически обоснованные прогнозы развития ситуации в будущем в рамках контроля как отдельных объектов мониторинга, так и в разрезе показателей и объектов ПАК СКАЛА различных конфигураций.

Работа СКАЛА-Р МОНИТОРИНГ и его настройка осуществляется через Веб-интерфейс, который визуализирует состояние наблюдаемых объектов и обеспечивает доступ к информации об их состоянии.

# 3. Уровень подготовки администратора для работы с СКАЛА-Р МОНИТОРИНГ

Администратор платформы СКАЛА-Р МОНИТОРИНГ должен иметь опыт работы с одной из OC: MS Windows (XP/Vista/7/8/10), Ubuntu Linux, CentOS Linux, Debian Linux и Oracle 5.0, Raspberry Pi (Raspbian OS) или Mac OS X, навык работы с ПО Chrome версии не ниже 36.0.

Квалификация администратора должна позволять:

- устанавливать и конфигурировать агент системы;
- настраивать и конфигурировать сервер;
- решать прикладные задачи мониторинга.

### 4. Технические требования к оборудованию

Технические требования к клиентскому и серверному оборудованию описаны в

документе «СКАЛА-Р МОНИТОРИНГ Инструкция по установке».

5. Архитектура и основные компоненты системы

Архитектура системы содержит три уровня:

- Клиент тонкий web-клиент системы и клиенты для мобильных операционных систем Android и iOS;
- Сервер централизованный сервер, на котором хранится и анализируется информация, полученная от агентов, а затем передаётся клиенту. Также здесь содержится информация об учётных записях пользователей;
- Агент множество агентов системы, установленных на узлах инфраструктуры и собирающих информацию по ним.

Схема архитектуры системы представлена на рисунке (Рисунок 1).

Стр. 7 из 176

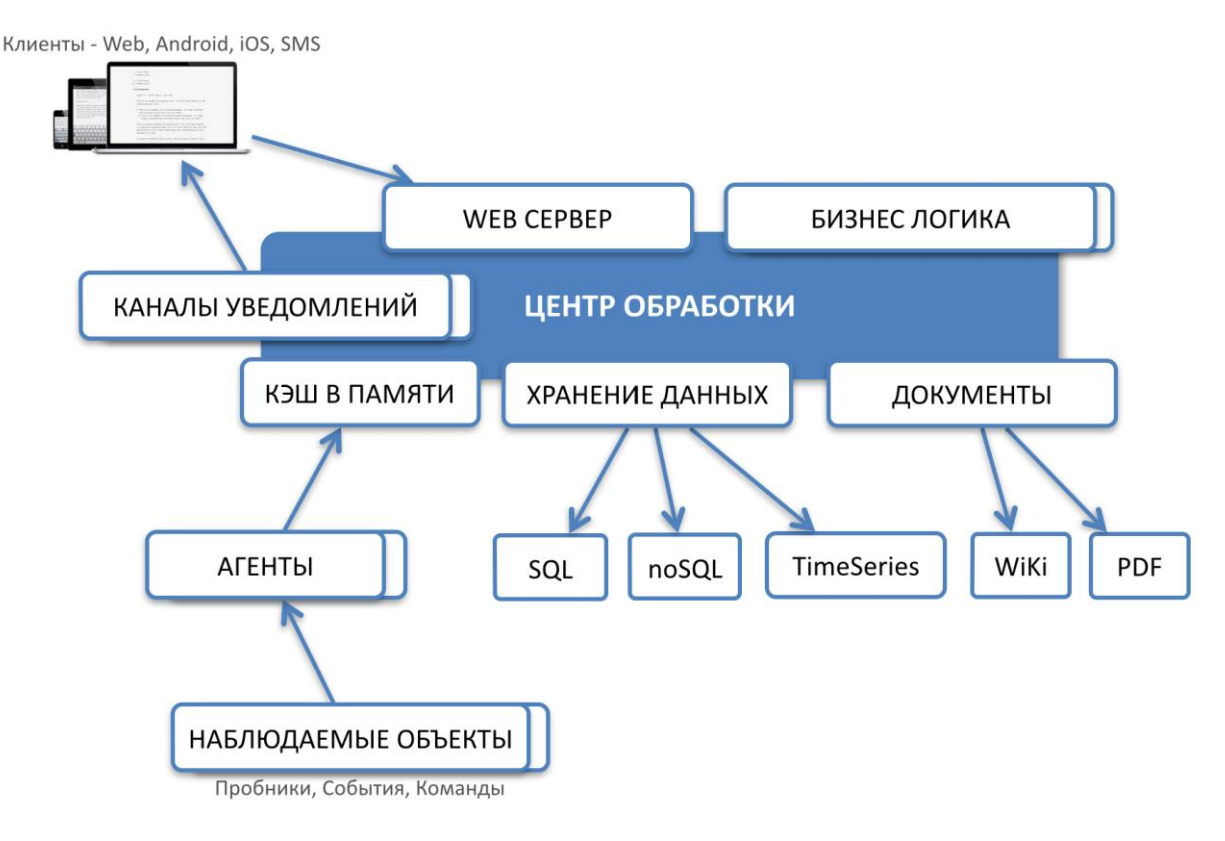

Рисунок 1. Схема архитектуры системы СКАЛА-Р МОНИТОРИНГ

#### 5.1. Клиент

Клиент системы - тонкий web-клиент, работающий внутри браузера Google Chrome версии не ниже 58.0. Стабильность работы клиента системы в браузерах Яндекс, Safari, Opera, FireFox не гарантируется.

Для мобильных операционных систем Android и iOS разработаны приложения, поддерживающие работу с платформой для пользователей, находящихся в движении.

#### 5.2. Сервер

Сервер включает в себя следующие компоненты:

- Центр обработки (Center) это логический компонент, объединяющий в себе хранилище данных, кэш, REST-сервер, HTTP-сервер и бизнес-логику.
- Web-сервер это HTTP-сервер, обслуживающий запросы клиента. Он отдаёт статические элементы web-интерфейса (HTML, JavaScript, CSS), а также проксирует запросы от клиента к REST-серверу. В качестве web-сервера используется NGINX.
- REST-сервер серверный компонент, обрабатывающий REST-запросы от JavaScriptкомпонентов на тонком клиенте. Через REST API клиент получает всю информацию об

инфраструктуре, а также производит манипуляции с инфраструктурой. REST-сервер реализован в виде отдельного NodeJS-приложения.

- Сервер данных производит анализ поступивших данных. В частности, управляет логикой смены состояний у объектов и связей. Сервер данных реализован в виде отдельного NodeJS-приложения.
- Документы (Хранилище документов) структура директорий в файловой системе, предназначенная для хранения загруженных документов.
- Кэш в памяти (In-Memory кэш) NoSQL-хранилище данных типа «ключ-значение».
   Хранит базу данных в оперативной памяти, благодаря чему возможен быстрый доступ к данным и их быстрая обработка. В качестве In-Memory кэша используется Redis.
- Хранилище данных (База данных). Для постоянного хранения данных используется несколько механизмов:
  - информация по объектам и связям, их свойства и исторические данные о состояниях хранятся в NoSQL-СУБД - MongoDB v.4.2;
  - числовые метрики, по которым строятся графики, сохраняются в базе данных или
     в специализированном хранилище временных рядов, например, OpenTSDB или
     InfluxDB.

Администратор серверной части осуществляет работы по установке критических обновлений как системы, так и ПО, входящего в состав серверной части.

#### 5.3. Агент

Агент - процесс, собирающий данные о наблюдаемом узле и расположенных на нём объектах, а также связях данного узла. Данные, собранные агентом, периодически отправляются в In-Memory кэш и затем анализируются сервером. Агент реализован в виде Java-приложения.

В некоторых случаях оптимально использовать безагентный (Agentless) мониторинг.

Наблюдаемый объект - элемент инфраструктуры, по которому агент собирает данные. Это может быть, как физический элемент (хост, роутер, сетевая карта, жёсткий диск), так и логический (виртуальная машина, TCP-соединение, файловая система).

Агенты могут собирать данные и об удалённом узле с помощью дистанционных методов:

- SNMP;
- SQL;

- HTTP;
- TCP/UDP;
- ping.

Более подробно с понятиями "объект" и "связь" в системе можно ознакомиться в разделе Работа с объектами и связями (п. 8.3).

Подробная схема архитектуры системы приведена на рисунке ниже (Рисунок 2).

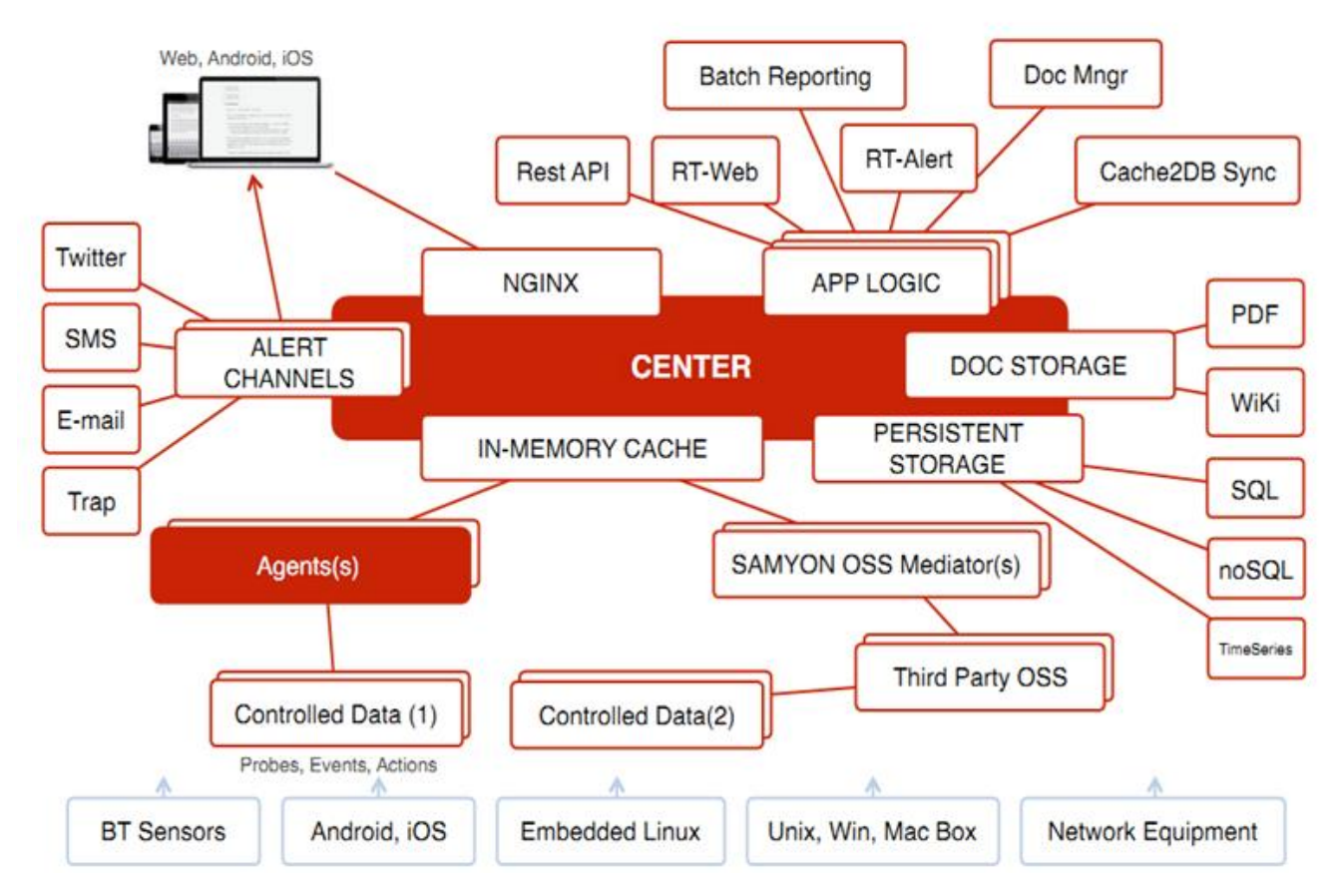

Рисунок 2. Подробная схема архитектуры системы СКАЛА-Р МОНИТОРИНГ

# 6. Настройка СКАЛА-Р МОНИТОРИНГ

Установка серверной и агентской частей ПО СКАЛА-Р МОНИТОРИНГ описаны в

документе «СКАЛА-Р МОНИТОРИНГ Инструкция по установке».

### 6.1. Настройка серверной части СКАЛА-Р МОНИТОРИНГ

Конфигурация сервера системы выполняется в файле:

/etc/saymon/saymon-server.conf. В таблице ниже приведены описания разделов и настроек данного

файла (Таблица 1).

Стр. 10 из 176

Таблица 1. Описание разделов и настроек сервера

| Раздел/Параметр      | Описание                                                                                                    |
|----------------------|----------------------------------------------------------------------------------------------------|
| Cache                | В этом разделе задаются настройки сервера Redis.                                                                                                    |
| cache.auth_pass      | Пароль для доступа к серверу Redis.                                                                                                    |
| cache.host           | Адрес сервера Redis. По умолчанию - "127.0.0.1".                                                                                                    |
| cache.port           | Порт сервера Redis.<br>По умолчанию - 6379.                                                                                                    |
| Kafka                | В этом разделе задаются настройки подключения к брокеру<br>Kafka.                                                                                                    |
| kafka.create_topics  | Включает автоматическое создание топиков;<br>false - автоматическое создание выключено,<br>true - автоматическое создание включено.<br>По умолчанию - false - автоматическое создание выключено. |
| kafka.fetch_latest   | Включает забор последних сообщений от брокера;<br>false - забор выключен,<br>true - забор включен.<br>По умолчанию - false - забор выключен.                                                     |
| kafka.host           | Адрес брокера Kafka.<br>По умолчанию - "localhost".                                                                                                    |
| kafka.logLevel       | Уровень логирования Kafka:<br>0 - NOTHING,<br>1 - ERROR,<br>2 - WARN,<br>4 - INFO,<br>5 - DEBUG.<br>По умолчанию - 2 - WARN.                                                                     |
| kafka.port           | Порт брокера Kafka.<br>По умолчанию - 9092.                                                                                                    |
| kafka.requestTimeout | Время ожидания ответа клиентом (в миллисекундах).<br>По умолчанию - 30000 - 30 секунд.                                                                                                    |
| LDAP                 | В этом разделе задаются параметры внешнего LDAP-сервера<br>для авторизации.<br>"Idap" : {<br>"url" : "Idap://127.0.0.1:389",                                                                     |

| Раздел/Параметр            | Описание                                                                                                    |
|----------------------------|----------------------------------------------------------------------------------------------------|
|                            | "suffix" : "dc=example,dc=com",<br>"login" : "cn=admin,dc=example,dc=com",<br>"pass" : "root"<br>}                                                                                   |
| ldap.login                 | Логин администратора LDAP.                                                                                                    |
| ldap.pass                  | Пароль администратора LDAP.                                                                                                    |
| ldap.suffix                | Корневой элемент (как правило, доменное имя организации).                                                                                                    |
| ldap.url                   | Адрес LDAP-сервера.                                                                                                    |
| MQTT                       | В этом разделе задаются настройки подключения к MQTT-<br>брокеру.<br>"mqtt" : {<br>"broker" : "mqtt://username:password@localhost:1883"<br>}                                         |
| mqtt.broker                | Адрес и порт брокера.<br>По умолчанию - "mqtt://localhost:1883"<br>Для аутентификации по имени пользователя и паролю нужно<br>указать пользовательские данные перед адресом сервера. |
| OpenTSDB                   | В этом разделе задаются параметры доступа к OpenTSDB.                                                                                                    |
| openTsdb.enabled           | Запись исторических данных в OpenTSDB;<br>false - запись выключена,<br>true - запись включена.<br>По умолчанию - true - запись включена.                                             |
| openTsdb.host              | Адрес хоста с OpenTSDB.<br>По умолчанию - "localhost".                                                                                                    |
| openTsdb.port              | Порт OpenTSDB.<br>По умолчанию - 4242.                                                                                                    |
| Push notification          | В этом разделе задаются параметры push-уведомлений в мобильном приложении. Для работы с ними используется Firebase Cloud Messaging (FCM).                                            |
| push_notification.disabled | Выключает уведомления;<br>true - уведомления выключены,<br>false - уведомления включены.<br>По умолчанию - true - уведомления выключены.                                             |

| Раздел/Параметр                       | Описание                                                                                                    |
|---------------------------------------|----------------------------------------------------------------------------------------------------|
| push_notification.key_path            | Путь к ключу авторизации сервера СКАЛА-Р МОНИТОРИНГ на<br>cepвepe Firebase.<br>По умолчанию - "/etc/saymon/mobile-firebase-adminsdk.json".                                                                                 |
| push_notification.<br>on_state_change | Включает отправку уведомления при изменении состояний на<br>случай другого источника уведомлений - MQTT-сообщений.<br>true - отправка включена,<br>false - отправка выключена.<br>По умолчанию - true - отправка включена. |
| push_notification.timeout             | Время, через которое каждому пользователю отправляется<br>уведомление (в миллисекундах).<br>По умолчанию - 0 - задержки нет.                                                                                               |
| push_notification.url                 | URL, полученный пользователем от Firebase, для принятия<br>содержимого уведомлений с сервера.<br>По умолчанию - "https://mobile.firebaseio.com".                                                                           |
| Server                                | В этом разделе задаются общие параметры сервера.                                                                                                    |
| server.analytics_enabled              | Включает аналитику значений метрик в процесс обработки<br>данных;<br>false - аналитика выключена,<br>true - аналитика включена.<br>По умолчанию - false - аналитика выключена.                                             |
| server.analytics_processes            | Количество логических ядер, выделяемых для обработки<br>аналитики временных рядов.<br>По умолчанию используются все доступные ядра.                                                                                        |
| server.colorize_log                   | Включает цветную раскраску лога;<br>false - раскраска выключена,<br>true - раскраска включена.<br>По умолчанию - false - раскраска выключена.                                                                              |
| server.comet_ping_interval            | Временной интервал между отправками comet-cepвepoм<br>сообщений (в миллисекундах).<br>По умолчанию - 5000 - 5 секунд.                                                                                                    |
| server.comet_ping_timeout             | Время ожидания сообщения от comet-сервера (в<br>миллисекундах).<br>По умолчанию - 12000 - 12 секунд.                                                                                                    |
| server.comet_port                     | Порт для соединения.<br>По умолчанию - 8091.                                                                                                    |

| Раздел/Параметр                             | Описание                                                                                                    |  |
|---------------------------------------------|----------------------------------------------------------------------------------------------------|--|
| server.comet_secure                         | Включает SSL-соединение;<br>false - соединение выключено,<br>true - соединение включено.<br>По умолчанию - false - соединение выключено.                                                       |  |
| server.comet_ssl_certificate                | Путь к сертификату.                                                                                                    |  |
| server.comet_ssl_key                        | Путь к ключу.                                                                                                    |  |
| server.conditional_<br>incidents_enabled    | Включает функционал генерации инцидентов;<br>false - функционал выключен,<br>true - функционал включен.<br>По умолчанию - false - функционал выключен.                                         |  |
| server.debug                                | Включает debug-режим для логирования в<br>файл /var/log/saymon/saymon-server.log;<br>false - режим выключен,<br>true - режим включен.<br>По умолчанию - false - режим выключен.                |  |
| server.<br>default_result_timeout           | Время, через которое срабатывает условие Нет данных от<br>объекта с момента создания объекта или получения<br>последних данных (в миллисекундах).<br>По умолчанию - 120000 - 2 минуты.         |  |
| server.default_state_id                     | Состояние объекта по умолчанию.<br>По умолчанию - 7- "Нет данных".                                                                                                    |  |
| server.discovery_parent_id                  | ID объекта, в котором появляются найденные агентами<br>сетевые устройства.<br>По умолчанию - "1".                                                                                              |  |
| server.<br>event_log_max_bytes              | Размер записей консоли в mongoDB, при достижении которого<br>происходит ротация данных (в байтах).<br>По умолчанию - "1 G" - 1 гигабайт.                                                       |  |
| server.extension_path                       | Путь к директории с серверными расширениями.                                                                                                    |  |
| server.history_temporary_<br>storage_period | Интервал времени для буферизации метрик, по истечении<br>которого все данные из Redis записываются в OpenTSDB (в<br>миллисекундах).<br>Применяется, только если history_update_period равен 0. |  |
| server.<br>history_update_period            | Интервал записи исторических данных (в миллисекундах).<br>0 - немедленная запись пришедших значений.<br>По умолчанию - 120000 - 2 минуты.                                                      |  |

| Раздел/Параметр                            | Описание                                                                                                    |
|--------------------------------------------|----------------------------------------------------------------------------------------------------|
| server.notification_<br>buffering_period   | Период ожидания для сбора сообщений о смене состояний<br>объектов и отправки группового уведомления (в<br>миллисекундах).<br>По умолчанию - 0 - буферизация отключена.                                                                                          |
| server.retain_expired_stat                 | Включает хранение последних полученных данных после их<br>устаревания;                                                                                                    |
|                                            | false - хранение выключено,<br>true - хранение включено.<br>По умолчанию - false - хранение выключено.                                                                                                    |
| server.<br>script_trigger_timeout          | Максимальное время выполнения триггера (в<br>миллисекундах).<br>По умолчанию - 30000 - 30 секунд.                                                                                                    |
| server.self_object_id                      | ID объекта, используемого для самомониторинга.                                                                                                    |
| server.sms_script                          | Путь до скрипта, отправляющего sms-уведомления.                                                                                                    |
| server.sql_history_enabled                 | Включает запись исторических данных в MySQL;<br>false - запись выключена,<br>true - запись включена.<br>По умолчанию - false - запись выключена.                                                                                                    |
| server.stat_local_<br>timestamp_field_name | Имя поля, где передается время, с которым нужно сохранять<br>данные в OpenTSDB.<br>По умолчанию - "localTimestamp".                                                                                                    |
| server.stat_scan_period                    | Период проверки актуальности пришедших данных (в<br>миллисекундах).<br>По умолчанию - 3000 - 3 секунды.                                                                                                    |
| server.voice_call_script                   | Путь до скрипта, осуществляющего голосовой вызов.                                                                                                    |
| server.email                               | В этом подразделе задаются параметры доступа к почтовому<br>cepвepy:<br>"email" : {<br>"disabled" : false,<br>"fields" : {<br>"from" : " <u>xx@xx.ru</u> "<br>},<br>"max_json_length": 1000,<br>"transport" : {<br>"auth" {<br>"user" : " <u>xxxn@xxx.ru</u> ", |

| Раздел/Параметр                  | Описание                                                                                                    |
|----------------------------------|----------------------------------------------------------------------------------------------------|
|                                  | "pass" : "P@ssw0rd"<br>},<br>"host" : "smtp.gmail.com",<br>"port" : 465,<br>"secure" : true<br>},<br>}                                                                       |
| server.email.disabled            | Выключает отправку почтовых уведомлений;<br>true - отправка выключена,<br>false - отправка включена.<br>По умолчанию - true - отправка выключена.                            |
| server.email.fields              | Данные об отправителе уведомлений.                                                                                                    |
| server.email.fields.from         | Почтовый адрес отправителя.                                                                                                    |
| server.email.<br>max_json_length | Ограничение размера письма с уведомлением (в символах).<br>По умолчанию - 1000 - 1000 символов.                                                                              |
| server.email.auth                | Данные для аутентификации пользователя.                                                                                                    |
| server.email.auth.user           | Логин пользователя.                                                                                                    |
| server.email.auth.pass           | Пароль пользователя.                                                                                                    |
| server.email.host                | Адрес почтового сервера.                                                                                                    |
| server.email.port                | Порт почтового сервера.                                                                                                    |
| server.email.secure              | Включает использование TLS при подключении к серверу;<br>false - использоване TLS выключено,<br>true - использоване TLS включено.<br>Значение по умолчанию зависит от порта. |
| server.email.service             | Встроенный в коннектор набор служб.<br>При наличии задаёт host, port, secure автоматически.<br>По умолчаниию - "Gmail".                                                      |
| server.user                      | В этом подразделе задаются параметры пользователей:<br>"user" : {<br>"auth_enabled": "true",<br>"new_user_access": "all",<br>"lang_default" : "ru",<br>"template": {         |

| Раздел/Параметр                                    | Описание                                                                                                    |       |
|----------------------------------------------------|----------------------------------------------------------------------------------------------------|-------|
|                                                    | <pre>"permissions": ["manage-objects", "view-section-stat"],</pre>                                                                                                    | 503bf |
| server.user.auth_enabled                           | Включает самостоятельную регистрацию для пользователей;<br>false - регистрация выключена,<br>true - регистрация включена.<br>По умолчанию - false - регистрация выключена.                |       |
| server.user.lang_default                           | Язык пользователей по умолчанию;<br>"en" - английский,<br>"it" - итальянский,<br>"ru" - русский.<br>По умолчанию - "en" - английский.                                                     |       |
| server.user.<br>new_user_access                    | Права доступа к объектам для нового пользователя;<br>"all" - есть доступ ко всем объектам,<br>"not" - нет доступа ни к одному объекту.<br>По умолчанию - "all" - доступ ко всем объектам. |       |
| server.user.template                               | Шаблон прав нового пользователя.<br>Данные параметры применяются только для пользователей,<br>регистрирующихся самостоятельно.                                                            |       |
| server.user.template.<br>permissions               | Список прав доступа, доступных пользователю по умолчанию.                                                                                                    |       |
| server.user.template.<br>objectPermissions         | Права пользователя на доступ к объектам.                                                                                                    |       |
| server.user.template.<br>objectPermissions.include | Список идентификаторов объектов, к которым пользователю по умолчанию доступ разрешён.                                                                                                    |       |
| server.user.template.<br>objectPermissions.exclude | Список идентификаторов объектов, к котором пользователю по умолчанию доступ запрещён.                                                                                                    |       |
| server.user.usersRoot                              | Идентификатор корневого объекта для создаваемых новым пользователем объектов.                                                                                                    |       |

| Раздел/Параметр                       | Описание                                                                                                    |
|---------------------------------------|----------------------------------------------------------------------------------------------------|
|                                       | По умолчанию - "1".                                                                                                    |
| resource_server                       | В этом разделе задаются параметры, связанные с хранением файлов, загруженных в СКАЛА-Р МОНИТОРИНГ.                                                                              |
| resource.server.debug                 | Включает debug-режим для логирования в<br>файл /var/log/saymon/saymon-server.log;<br>false - режим выключен,<br>true - режим включен.<br>По умолчанию - false - режим выключен. |
| resource.server.<br>file_storage_dir  | Путь к директории для хранения документов, прикрепляемых<br>к объектам.<br>По умолчанию - "/var/saymon/resources".                                                              |
| resource.server.ip_address            | Адрес Resource-сервера.<br>По умолчанию - "127.0.0.1".                                                                                                    |
| resource.server.port                  | Порт Resource-сервера.<br>По умолчанию - 8092.                                                                                                    |
| Rest_server                           | В этом разделе задаются параметры REST-сервера.                                                                                                    |
| rest.server.base_url                  | Путь к АРІ.<br>По умолчанию - "/арі".                                                                                                    |
| rest.server.colorize_log              | Включает цветную раскраску лога;<br>false - раскраска выключена,<br>true - раскраска включена.<br>По умолчанию - false - раскраска выключена.                                   |
| rest.server.debug                     | Включает debug-режим для логирования в<br>файл /var/log/saymon/saymon-server.log;<br>false - режим выключен,<br>true - режим включен.<br>По умолчанию - false - режим выключен. |
| rest.server.<br>document_download_url | URL к файлам, сохраненным в \$document_storage_dir.<br>По умолчанию - " <u>http://localhost/node/api/docs</u> "                                                                 |
| rest.server.ip_address                | Адрес хоста для запуска REST-сервера.<br>По умолчанию - "127.0.0.1".                                                                                                    |

| Раздел/Параметр                     | Описание                                                                                                  |
|-------------------------------------|----------------------------------------------------------------------------------------------------|
| rest.server.num_workers             | Число процессов для загрузки данных.<br>По умолчанию - 1.                                                 |
| rest.server.port                    | Порт REST-сервера.<br>По умолчанию - 8090.                                                                |
| rest.server.public_url              | Адрес для доступа к web-интерфейсу из уведомлений.                                                        |
| rest.server.<br>update_download_url | Путь к файлу для обновления агента.<br>По умолчанию - " <u>http://localhost/node/api/agents/update</u> ". |

Для применения изменений необходимо перезапустить сервис saymon-server:

sudo service saymon-server restart

#### 6.2. Настройка отправки SMS – уведомления и голосовых вызовов

Для активации функционала отправки SMS-уведомлений и голосовых вызовов необходимо выполнить описанные ниже действия.

Создать копию файла настроек по умолчанию (если не была создана ранее):

cp /usr/local/saymon/target/client/js/default-client-config.js

/usr/local/saymon/target/client/js/client-config.js

В новом файле индивидуальных настроек

#### /usr/local/saymon/target/client/js/client-config.js

добавить параметры enableSmsTrigger: true и enableVoiceCallTrigger: true следующим образом: define(['utils/common'], function(common) {

return {

enableVoiceCallTrigger: true,

enableSmsTrigger: true,

•••

В конфигурационном файле сервера системы /etc/saymon/saymon-server.conf в разделе server задать путь до скриптов, осуществляющих отправку SMS-сообщений и голосовой вызов:

"sms\_script": "путь до скрипта, отправляющего sms-уведомления"

"voice\_call\_script": "путь до скрипта, осуществляющего голосовой вызов"

Указанные скрипты получают в качестве аргументов номер телефона абонента, id, имя и состояние объекта.

Обновите вкладку, чтобы применить изменения.

#### 6.3. Настройка ротации log-файлов

Конфигурация ротации log-файлов сервера выполняется в файле **/etc/logrotate.d/saymon** в котором:

/var/log/saymon/saymon-server.log - размещение log-файлов;

daily - ежедневная ротация;

missingok - продолжать ротацию без ошибки, если отсутствует один из файлов;

rotate N - длительность хранения файлов в днях;

compress - архивация файлов в формат .gzip;

notifempty - не производить ротацию лога, если он пуст;

copytruncate - писать лог в один файл, урезая его после каждого шага ротации.

#### 6.4. Настройки интерфейса

Некоторые элементы web-интерфейса можно настроить в конфигурационном файле клиента /usr/local/saymon/client/client-config.js. Описание параметров приведено в таблице ниже (Таблица 2). В некоторых случаях файл client-config.js может находиться в другой директории, путь к которой может быть найдет в конфигурационном файле nginx или командой:

sudo find / -name "client-config.js"

Таблица 2. Описание параметров настройки web-интерфейса

| Раздел/Параметр    | Описание                                                                                                    |
|--------------------|----------------------------------------------------------------------------------------------------|
| agentInstallerUrl  | Ссылка для скачивания установочного скрипта для<br>агента.                                                                                                    |
| authEnabled        | Включает самостоятельную регистрацию для<br>пользователей;<br>false - регистрация выключена,<br>true - регистрация включена.<br>По умолчанию - <b>false</b> - регистрация выключена. |
| canEditObjectStyle | Включает возможность вручную настраивать CSS-стили для объектов и связей.                                                                                                    |

| Раздел/Параметр  | Описание                                                |
|------------------|---------------------------------------------------------|
|                  | При включении опции в                                   |
|                  | разделе <b>Параметры</b> появляется                     |
|                  | подраздел <b>Стили</b> (объектов, связей);              |
|                  | false - настройка стилей выключена,                     |
|                  | true - настройка стилей включена.                       |
|                  | По умолчанию - <b>true</b> - настройка стилей включена. |
| collapseSections | Задаёт способ отображения графиков;                     |
|                  | false - графики раскрыты,                               |
|                  | true - графики скрыты.                                  |
|                  | По умолчанию - <b>false</b> - графики раскрыты.         |
| Comet            | Наряду со стандартным НТТР, СКАЛА-Р МОНИТОРИНГ          |
|                  | использует Comet для обмена данными между               |
|                  | клиентом и сервером.                                    |
|                  | comet: {                                                |
|                  | port: 8091                                              |
|                  | },                                                      |
|                  | pollInterval: 5000,                                     |
|                  | pollIntervalSocket: 60000,                              |
|                  |                                                         |
| comet.port       | Номер порта, который слушает Comet-сервер.              |
|                  | По умолчанию <b>8091</b> .                              |
| pollInterval     | Интервал между запросами данных с REST-сервера,         |
|                  | если соединение между клиентом и Comet-сервером         |
|                  | недоступно (в миллисекундах).                           |
|                  | По умолчанию - <b>5000</b> - 5 секунд.                  |

| Раздел/Параметр                            | Описание                                           |
|--------------------------------------------|----------------------------------------------------|
| pollIntervalSocket                         | Интервал между запросами данных с Comet-сервера,   |
|                                            | если соединение между клиентом и сотпес-сервером   |
|                                            | доступно (в миллисекундах).                        |
|                                            | по умолчанию воооо - 1 минута.                     |
| DefaultClassImage                          | Позволяет задать стандартное изображение и его     |
|                                            | размер для объектов определенного класса.          |
|                                            | defaultClassImage: {                               |
|                                            | '29': {img: '/images/cloud.svg', dim: [100, 75] }  |
|                                            | },                                                 |
|                                            |                                                    |
| defaultClassImage.' <number>'</number>     | Идентификатор класса, например, <b>29</b> .        |
| defaultClassImage.' <number>'.img</number> | Путь до изображения относительно папки, где        |
|                                            | находится конфигурационный файл.                   |
| defaultClassImage.' <number>'.dim</number> | Размер изображения (в пикселях, [ширина, высота]). |
| DefaultEmbeddableLink                      | Позволяет встраивать виджеты с информацией об      |
|                                            | объектах на сторонние ресурсы.                     |
|                                            | defaultEmbeddableLink: {                           |
|                                            | url: " <u>http://IP/</u> ",                        |
|                                            | name: "СКАЛА-Р МОНИТОИНГ"                          |
|                                            | },                                                 |
|                                            |                                                    |
| defaultEmbeddableLink.name                 | Имя виджета.                                       |
| defaultEmbeddableLink.url                  | URL, на который ведёт виджет.                      |
| defaultPieChartColors                      | Цвета секторов по умолчанию для круговой           |
|                                            | диаграммы.                                         |

| Раздел/Параметр  | Описание                                          |
|------------------|---------------------------------------------------|
|                  | defaultPieChartColors: [                          |
|                  | '#a90329' <i>,</i>                                |
|                  | '#3276b1',                                        |
|                  | '#009F3D',                                        |
|                  | '#9868B8',                                        |
|                  | '#F2C001',                                        |
|                  | '#FF742C',                                        |
|                  | '#90574E',                                        |
|                  | '#EB77BE',                                        |
|                  | '#FF9796',                                        |
|                  | '#AAC6E5',                                        |
|                  | '#8BDE90',                                        |
|                  | '#FDB5D0'                                         |
|                  | ],                                                |
|                  |                                                   |
| disabledSections | Позволяет удалить секции, которые показываются    |
|                  | при подробном отображении объекта в верхней части |
|                  | экрана.                                           |
|                  | Список всех доступных секций:                     |
|                  | <b>widgets</b> (Виджеты),                         |
|                  | stat (Данные),                                    |
|                  | entity-settings (Параметры [объектов, связей]),   |
|                  | monitoring (Мониторинг),                          |
|                  | entity-state-conditions                           |
|                  | (Условия перехода состояний),                     |
|                  | entity-incident-conditions                        |
|                  | (Условия генерации аварий),                       |
|                  | state-triggers (Действия при смене состояний),    |
|                  | stat-rules (Правила формирования данных),         |

| Раздел/Параметр            | Описание                                           |
|----------------------------|----------------------------------------------------|
|                            | <b>properties</b> (Свойства),                      |
|                            | <b>documents</b> (Документы) <i>,</i>              |
|                            | <b>operations</b> (Операции),                      |
|                            | state-history (История состояний),                 |
|                            | audit-log (История изменений),                     |
|                            | <b>history-graph</b> (Графики) <i>,</i>            |
|                            | config-log (Изменения конфигурации).               |
| Documentation              | В этом разделе можно настроить ссылки на различную |
|                            | документацию для СКАЛА-Р МОНИТОРИНГ.               |
|                            | documentation: {                                   |
|                            | main: {                                            |
|                            | root: 'http://IP/DOCS',                            |
|                            | ru: "http://IP/DOCS '                              |
|                            | },                                                 |
|                            | notificationTemplates: {                           |
|                            | root: 'http ://IP/DOCS/NOTIF',                     |
|                            | ru: 'http://IP/DOCS/NOTIF'                         |
|                            | },                                                 |
|                            |                                                    |
| documentation.main         | Ссылки на пользовательскую документацию.           |
| documentation.             | Ссылки на шаблоны оповещений.                      |
| notificationTemplates      |                                                    |
| enableConditionalIncidents | Включает функционал генерации инцидентов;          |
|                            | false - функционал выключен,                       |
|                            | true - функционал включен.                         |
|                            | По умолчанию - <b>false</b> - функционал выключен. |
| enableSmsTrigger           | Включает использование SMS-уведомлений;            |

| Раздел/Параметр        | Описание                                                  |
|------------------------|-----------------------------------------------------------|
|                        | false - SMS-уведомления выключены,                        |
|                        | true - SMS-уведомления включены.                          |
|                        | По умолчанию - <b>false</b> - SMS-уведомления выключены.  |
| enableVoiceCallTrigger | Включает использование голосовых вызовов;                 |
|                        | false - голосовые вызовы выключены,                       |
|                        | true - голосовые вызовы включены.                         |
|                        | По умолчанию - <b>false</b> - голосовые вызовы выключены. |
| ForceEmptyStandardView | При выборе объекта, в том числе не содержащего            |
|                        | вложенных объектов, СКАЛА-Р МОНИТОРИНГ по                 |
|                        | умолчанию показывает для него подробную                   |
|                        | информацию.                                               |
|                        | В параметре задаётся список идентификаторов классов,      |
|                        | при выборе пустых объектов которых СКАЛА-Р                |
|                        | МОНИТОРИНГ переходит в стандартный вид.                   |
|                        | По умолчанию:                                             |
|                        | 1 (Root),                                                 |
|                        | 3 (Host),                                                 |
|                        | 13 (Node),                                                |
|                        | 43 (Dashboard).                                           |
| GeoMap                 | СКАЛА-Р МОНИТОРИНГ позволяет привязывать объекты          |
|                        | к их геоположению и просматривать их на карте.            |
|                        | geoMap: {                                                 |
|                        | serverName: openstreetmap.org,                            |
|                        | initialPosition: [30.341306, 59.930089],                  |
|                        | initialZoom: 8                                            |
|                        | },                                                        |
|                        |                                                           |
|                        |                                                           |

| Раздел/Параметр        | Описание                                            |
|------------------------|-----------------------------------------------------|
| geoMap.initialPosition | Начальная позиция на карте в формате [долгота,      |
|                        | широта].                                            |
|                        | По умолчанию - Россия, Санкт-Петербург.             |
| geoMap.initialZoom     | Начальный масштаб карты.                            |
|                        | По умолчанию - <b>8</b> .                           |
| geoMap.serverName      | Имя сервера, отвечающего за отображения карты.      |
|                        | По умолчанию - openstreetmap.org.                   |
|                        | Также можно использовать локальный OSM-сервер.      |
| Grid                   | В разделе задаются настройки сетки для выравнивания |
|                        | объектов в стандартном виде.                        |
|                        | grid: {                                             |
|                        | dim: 20,                                            |
|                        | color: "rgba(128, 128, 128, 0.3)",                  |
|                        | border: 4                                           |
|                        | },                                                  |
|                        |                                                     |
| grid.border            | Максимальное значение отступа границы объекта от    |
|                        | границы сетки (в пикселях).                         |
|                        | По умолчанию - <b>4</b> .                           |
| grid.color             | Цвет сетки в формате RGBA.                          |
|                        | По умолчанию - <b>"rgba(128, 128, 128, 0.3)</b> ".  |
| grid.dim               | Размер сетки (в пикселях).                          |
|                        | По умолчанию - <b>20</b> .                          |
| GridView               | В разделе задаются параметры отображения объектов   |
|                        | в виде сетки.                                       |
|                        | gridView: {                                         |

Стр. 26 из 176

| Раздел/Параметр                   | Описание                                            |
|-----------------------------------|-----------------------------------------------------|
|                                   | cols: 6,                                            |
|                                   | colWidth: 240,                                      |
|                                   | rowHeight: 90,                                      |
|                                   | gutterSize: 5                                       |
|                                   | },                                                  |
|                                   |                                                     |
| gridView.cols                     | Количество объектов в строке сетки.                 |
|                                   | При gridView.cols > 0 ширина объектов меняется      |
|                                   | автоматически.                                      |
|                                   | При gridView.cols = 0 число объектов в строке сетки |
|                                   | подстраивается под ширину экрана.                   |
|                                   | По умолчанию - <b>6</b> .                           |
| gridView.colWidth                 | Ширина объектов при gridView.cols = 0 (в пикселях). |
|                                   | По умолчанию - <b>240</b> .                         |
| gridView.gutterSize               | Величина отступа между объектами (в пикселях).      |
|                                   | По умолчанию - <b>5</b> .                           |
| gridView.rowHeight                | Высота объектов (в пикселях).                       |
|                                   | По умолчанию - <b>90</b> .                          |
| hideConnectionStatusNotifications | Скрывает оповещения о текущем статусе соединения;   |
|                                   | false - оповещения не скрыты,                       |
|                                   | true - оповещения скрыты.                           |
|                                   | По умолчанию - <b>false</b> - оповещения не скрыты. |
| History                           | В этом разделе задаются параметры, отвечающие за    |
|                                   | отображение данных на графиках, а также             |

| Раздел/Параметр                | Описание                                                 |
|--------------------------------|----------------------------------------------------------|
|                                | активируются некоторые дополнительные элементы           |
|                                | интерфейса.                                              |
|                                | history: {                                               |
|                                | slider: false,                                           |
|                                | downsampling: [                                          |
|                                | [[1, 'hours'], '15s-avg'],                               |
|                                | [[1, 'days'], '5m-avg'],                                 |
|                                | [[1, 'weeks'], '1h-avg'],                                |
|                                | ['1d-avg']                                               |
|                                | ],                                                       |
|                                | modelChangeAnnotations: false                            |
|                                | },                                                       |
|                                |                                                          |
| history.downsampling           | Параметры уменьшения размера выборки данных              |
|                                | - downsampling.                                          |
| history.modelChangeAnnotations | Включает смену аннотаций на графиках.                    |
|                                | false - смена аннотаций выключена,                       |
|                                | true - смена аннотаций включена.                         |
|                                | По умолчанию - <b>false</b> - смена аннотаций выключена. |
| history.slider                 | Включает ползунок, который используется для задания      |
|                                | интервала времени отображения данных.                    |
|                                | false - ползунок выключен,                               |
|                                | true - ползунок включен.                                 |
|                                | По умолчанию - <b>false</b> - ползунок выключен.         |
| Languages                      | Раздел позволяет управлять предустановленными            |
|                                | языками web-интерфейса.                                  |
|                                | languages: {                                             |

| Раздел/Параметр            | Описание                                            |
|----------------------------|-----------------------------------------------------|
|                            | en: { short: 'us', long: 'English' },               |
|                            | ru: { short: 'ru', long: 'Русский' },               |
|                            | it: { short: 'it', long: 'Italiano' }               |
|                            | },                                                  |
|                            |                                                     |
| languages. <id></id>       | Идентификатор языка. Доступны три языка:            |
|                            | en - английский,                                    |
|                            | it - итальянский,                                   |
|                            | ru - русский.                                       |
| languages. <id>.short</id> | Идентификатор иконки флага.                         |
|                            | Иконка отображается в меню текущего пользователя    |
|                            | при выборе языка интерфейса.                        |
|                            | - es,                                               |
|                            | - gb,                                               |
|                            | - it,                                               |
|                            | - ru,                                               |
|                            | - us.                                               |
| languages. <id>.long</id>  | Полное название языка.                              |
|                            | Это название отображается в меню текущего           |
|                            | пользователя при выборе языка интерфейса.           |
| millisecondMonitoring      | Включает обновление данных каждую миллисекунду.     |
|                            | false - обновление выключено,                       |
|                            | true - обновление включено.                         |
|                            | По умолчанию - <b>false</b> - обновление выключено. |

| Раздел/Параметр | Описание                                             |
|-----------------|------------------------------------------------------|
| title           | Заголовок для вкладок, а также имя, отображаемое в   |
|                 | левом верхнем углу web-интерфейса.                   |
|                 | По умолчанию – <b>СКАЛА-Р МОНИТОРИНГ</b> .           |
| themes          | Этот параметр отвечает за настройку тем.             |
|                 | По умолчанию используется тема Light. Также доступна |
|                 | тема <b>Dark</b> .                                   |
|                 | CSS-файлы с темами находятся в                       |
|                 | директории \$SAYMON_ROOT/target/client/css.          |
|                 | \$SAYMON_ROOT - директория, где установлен СКАЛА-Р   |
|                 | МОНИТОРИНГ.                                          |
|                 | themes: {                                            |
|                 | default: { name: 'Light' },                          |
|                 | dark: { name: 'Dark' }                               |
|                 | },                                                   |
|                 |                                                      |

### 6.5. Настройка агента

Конфигурационный файл агента .../saymon-agent/conf/agent.properties содержит

параметры, описанные в следующей таблице (Таблица 3):

Таблица 3. Описание разделов и настроек агента

| Параметр               | Описание                                                                                                    |
|------------------------|----------------------------------------------------------------------------------------------------|
| agent.discoveryEnabled | Включает автоматический поиск агентом сетевых устройств.<br>false - автоматический поиск выключен,<br>true - автоматический поиск включен.<br>По умолчанию - <b>false</b> - автоматический поиск выключен.<br>Задать родительский объект для обнаруженных устройств<br>можно с помощью<br>параметра <b>discovery_parent_id</b> в разделе <b>Server</b> конфигурац<br>ионного файла сервера. |
| agent.id               | Уникальный идентификатор объекта класса <b>Saymon Agent</b> в web-интерфейсе системы.                                                                                                    |

| Параметр                                     | Описание                                                                                                    |
|----------------------------------------------|----------------------------------------------------------------------------------------------------|
|                                              | При указании agent.id=0 на сервере будет создан новый<br>объект класса Saymon Agent, и ID этого объекта будет<br>передан агенту. На хосте с агентом будет создан<br>файл/saymon-agent/storage/registration.json, где будет<br>записан данный идентификатор.<br>Чтобы заново инициировать процедуру получения ID, к<br>примеру, если необходимо подключить агента к другому<br>серверу, достаточно удалить файл registration.json и<br>перезапустить агента. |
| agent.<br>optimizedThreadManagement          | Включает режим оптимизации использования потоков<br>агентом.<br>false - режим оптимизации выключен,<br>true - режим оптимизации включен.<br>По умолчанию - <b>false</b> - режим оптимизации выключен.                                                                                                    |
| agent.scriptsEnabled                         | Включает выполнение агентом скриптов с указанным<br>текстом;<br>false - выполнение скриптов выключено,<br>true - выполнение скриптов включено.<br>По умолчанию - <b>true</b> - выполнение скриптов включено.                                                                                                    |
| agent.snmpTrapEnabled                        | Позволяет использовать агента в качестве получателя<br>трапов.<br>false - получение трапов агентом выключено,<br>true - получение трапов агентом включено.<br>По умолчанию - <b>false</b> - получение трапов<br>агентом выключено.<br>O возможностях работы с SNMP-Trap читайте в<br>разделах Настройка мониторинга и проверок и Журнал<br>событий.                                                                                                    |
| agent.snmpTrapListenPort                     | Порт для получения трапов.<br>По умолчанию - <b>1162</b> .                                                                                                    |
| agent.<br>snmpTrapReceiverThreadPool<br>Size | Количество одновременных потоков для получения трапов.<br>По умолчанию - <b>4</b> .                                                                                                    |
| server.host                                  | Адрес сервера системы.<br>По умолчанию - <b>127.0.0.1</b>                                                                                                    |
| server.password                              | Пароль Redis.                                                                                                    |

| Параметр    | Описание                                                                                      |
|-------------|-----------------------------------------------------------------------------------------------|
| server.port | Порт Kafka (9092) или Redis (6379), по которому осуществляется подключение агентов к серверу. |

#### Пример

#

# Agent configuration file.

#

# Agent ID.

#

# 1. Find a host in the model, which corresponds to this host, where the agent

# is being installed.

# 2. Find a Agent object on this host (if not present - create it).

# 3. Specify the ID of a Agent object as a value of this property.

#

# Value 0 means agent will attempt to register on server automatically

# and receive it's ID during handshake.

#

agent.id=596f08ac3e6df9131c38ed81

# Enables/disables active mode.

#

# In active mode the agent will notify the data server with additional message on

# each new sensor reading. This allows for faster system reaction to state changes,

# but introduces some additional traffic. Disabling active mode on some agents

# allows to unload the server in case this is needed.

agent.activeMode=true

# SAYMON Server connection parameters.

server.host=X.X.X.X

Стр. 32 из 176

server.port=6379 server.password=easy1234 server.maxConnections=2

# SNMP trap settings.
agent.snmpTrapEnabled=false
agent.snmpTrapListenPort=1162
agent.snmpTrapReceiverThreadPoolSize=4

# Maximum number of parallel tasks (0 or negative means unlimited).

agent.maxParallelTasks=0

# Discovery settings.

agent.discoveryEnabled=false

Более подробно возможности работы с SNMP-Trap описаны в разделах «Журнал событий» (п.8.7) и «Настройка мониторинга» (п.8.4.5).

6.6. Настройка log – файла агента

Конфигурация log-файлов агента выполняется в файле:

#### /opt/saymon-agent/conf/logback-upstart.xml

Секция настройки debug-режима:

<appender name="FILE-DEBUG" class="ch.qos.logback.core.rolling.RollingFileAppender">

<file>/var/log/saymon/saymon-agent.debug.log</file>

<rollingPolicy class="ch.qos.logback.core.rolling.TimeBasedRollingPolicy">

<!-- Daily rollover -->

<fileNamePattern>/var/log/saymon/saymon-agent.debug.%d{yyyy-MM-

#### dd}.log.gz</fileNamePattern>

<!-- Keep 10 days' worth of history -->

<maxHistory>10</maxHistory>

</rollingPolicy>

<encoder>

Стр. 33 из 176

<pattern>%d{dd.MM.yyyy HH:mm:ss.SSS} [%-15thread] %-5level %logger{36} -

%msg%n</pattern>

</encoder>

</appender>

где:

<file>/var/log/saymon/saymon-agent.debug.log</file> - размещение log-файла;

<fileNamePattern>... .gz</fileNamePattern> - указание на архивацию файлов в формат .gz;

<maxHistory>10</maxHistory> - длительность хранения файлов в днях.

Для отключения debug-режима закомментируйте соответствующую строку в секции **root** следующим образом:

<!--<appender-ref ref="FILE-DEBUG"/>-->

Настройки и структура секции базового логирования аналогична секции настройки debugрежима:

<appender name="FILE-INFO" class="ch.qos.logback.core.rolling.RollingFileAppender">

•••

</appender>

# 7. Импорт и экспорт данных

В системе предусмотрен перенос основных данных между различными инсталляциями.

Для экспорта данных из MongoDB и MySQL в специальный архив на существующей инсталляции системы необходимо запустить скрипт:

### /usr/local/saymon/backend/scripts/migration/export.sh

Для импорта данных из MongoDB и MySQL на новой инсталляции системы необходимо подать данный архив на вход скрипту:

## /usr/local/saymon/backend/scripts/migration/import.sh

# 8. Веб – интерфейс

Веб-интерфейс - основное средство работы с системой для конечного пользователя. Любая информация, которая настроена в СКАЛА-Р МОНИТОРИНГ на сбор, визуализацию и действия, будет отображена в веб-интерфейсе в удобном для пользователя виде. При наличии определённых прав возможны изменения структуры объектов, связей, свойств и документации – добавить, удалить и редактировать.

#### 8.1. Общее описание интерфейса – панели и кнопки

Веб-интерфейс системы включает несколько основных элементов: Панель навигации, Панель инструментов, Главный экран, Панель режимов отображения и Легенда (Рисунок 3). Панель навигации представляет собой дерево всех объектов, доступных текущему пользователю.

**Главный экран** представляет собой окно, в котором отображается выбранная пользователем информация (карта объектов, информация по объекту и т.д.), а также ведётся основная работа (создание, изменение и удаление объектов, администрирование и т.д.)

Панель инструментов содержит элементы управления для выполнения различных операций над объектами (создание, удаление, клонирование), а также элементы с информацией о работе системы.

Панель режимов отображения позволяет скрывать и отображать Панель навигации и потоки и переключать режимы отображения информации на Главном экране.

В веб-интерфейсе системы состояния объектов и связей между ними отображаются цветом. Соответствие цвета состоянию можно посмотреть в **легенде**.

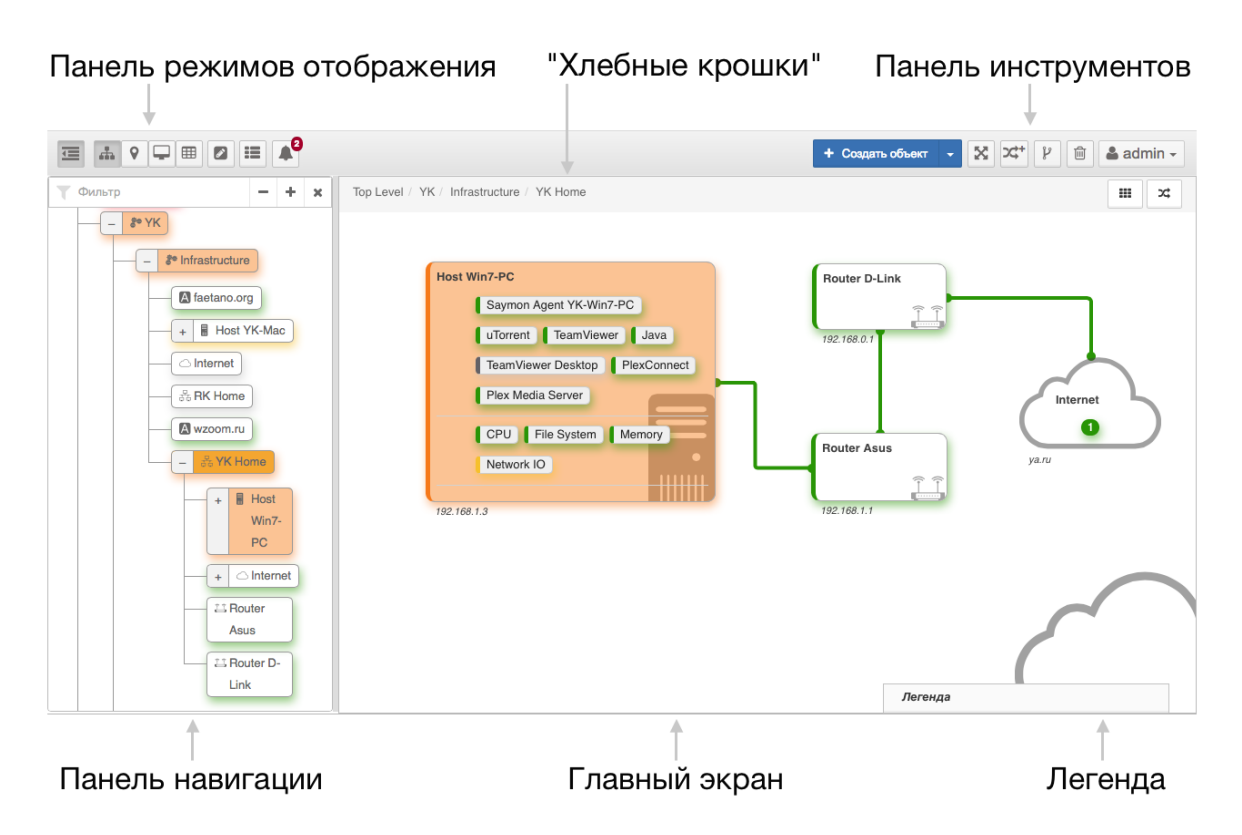

Рисунок 3. Веб-интерфейс СКАЛА-Р МОНИТОРИНГ

#### 8.1.1. Панель режимов отображения

Панель режимов отображения расположена в левом верхнем углу окна и содержит

элементы управления для переключения режимов отображения информации (Рисунок 4).

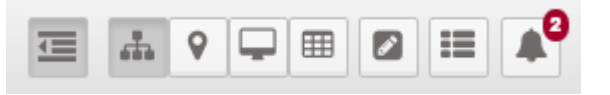

Рисунок 4. Панель режимов отображения

Таблица 4. Описание элементов Панели режимов отображения

| Кнопка           | Описание                                                                                                    |
|------------------|----------------------------------------------------------------------------------------------------|
|                  | <b>Скрыть/Показать дерево</b> . Скрывает и показывает Панель навигации на экране.                                 |
|                  | Переключает режим отображения на Стандартный вид                                                                  |
| <b>Q</b>         | Переключает режим отображения на Гео-Карту                                                                        |
|                  | Переключает режим отображения на Табличный вид                                                                    |
| -                | Переключает режим отображения на Подробную информацию                                                             |
|                  | Поиск и групповые операции. Открывает окно поиска объектов и групповых операций над ними.                         |
| :=               | <b>Журнал Событий</b> . Открывает окно Журнала Событий в новой вкладке<br>браузера.                               |
| $\bigtriangleup$ | Инциденты. Открывает список проблемных объектов. Красный индикатор сообщает общее количество активных инцидентов. |

#### 8.1.2. "Хлебные крошки"

Данная панель отображает полный путь к просматриваемому объекту в иерархии и предоставляет возможность быстрого перехода к любому из промежуточных уровней. В правой части панели отображаются кнопки, которые характерны для того или иного режима отображения (Таблица 5).
| Кнопка | Описание                                                                            | Режим<br>отображения     |
|--------|-------------------------------------------------------------------------------------|--------------------------|
|        | Сетка. Включает и выключает сетку для выравнивания объектов.                        | Стандартный вид          |
| X      | Потоки. Включает и выключает отображение слоя <u>Потоки</u> .                       | Стандартный вид          |
| ÷.     | <b>Добавить виджет</b> . Открывает окно добавления <u>виджета</u> .                 | Информация об<br>объекте |
| +      | Свернуть все / Развернуть все. Сворачивают и<br>разворачивают все секции и графики. | Информация об<br>объекте |

## 8.1.3. Панель инструментов

Панель инструментов расположена в верхнем правом углу окна и содержит элементы управления для операций над объектами (создание, удаление, клонирование), а также элементы с информацией о работе системы (Рисунок 5). Описание элементов приведено в таблице (Таблица 6).

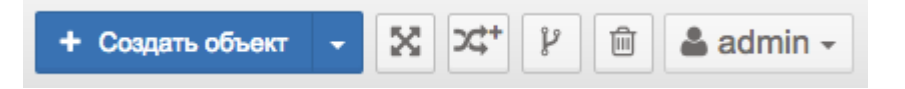

Рисунок 5. Панель инструментов

Таблица 6. Описание элементов панели инструментов

| Кнопка               | Описание                                                   |
|----------------------|------------------------------------------------------------|
| + Создать объект 🛛 - | Вид кнопки зависит от последнего выбранного действия в     |
|                      | выпадающем списке.                                         |
| + Создать ссылку -   | Создать объект. Окно добавления нового дочернего объекта в |
| + Создать подложку - | текущий объект.                                            |
| 🕂 Создать связь 🕞    | Создать ссылку. Окно добавления новой ссылки на объект.    |

| Кнопка                                                                                | Описание                                                                                                    |
|---------------------------------------------------------------------------------------|----------------------------------------------------------------------------------------------------|
| + Создать поток -                                                                     | Создать подложку. Окно добавления новой подложки для<br>группы объектов в текущем объекте.<br>Создать связь. Окно добавления новой связи между<br>несколькими объектами.<br>Создать поток. Окно добавления нового потока между<br>несколькими объектами. |
| ×                                                                                     | Полноэкранный режим. При нажатии этой кнопки окно<br>(вкладка) с веб-интерфейсом переходит в полноэкранный<br>режим. Для выхода из полноэкранного режима повторно<br>нажмите кнопку или F11.                                                             |
| 2⊄+                                                                                   | Создание потока. При нажатии на неё в верхней части главного<br>экрана появляется модальное окно для создания нового<br>потока. Кнопка не активна на панели инструментов, если<br>отображение слоя «Потоки» выключено.                                   |
| Ŷ                                                                                     | <b>Создание связей</b> . При её нажатии интерфейс переходит в режим создания связей.                                                                                                    |
|                                                                                       | Удаление объектов, связей и потоков. При её нажатии<br>интерфейс переходит в режим удаления объектов, связей и<br>потоков.                                                                                                    |
| <b>å</b> admin -                                                                      | <b>Текущий пользователь</b> . Здесь отображается имя пользователя, под которым совершён вход в систему. Нажатие кнопки открывает меню, функции которого описаны ниже.                                                                                    |
| <ul> <li>Объектов 50590</li> <li>Язык</li> <li>Конфигурация</li> <li>Выйти</li> </ul> | Счётчик объектов - отображает общее число объектов,<br>доступных пользователю.<br>Язык - переключает язык интерфейса.<br>Конфигурация - отображает окно с административными                                                                              |

| Кнопка | Описание                                                    |
|--------|-------------------------------------------------------------|
|        | настройками системы и пользователей.                        |
|        | Выход - выход из системы и переход на страницу авторизации. |

## 8.1.4. Панель навигации

Данная панель расположена в левой части окна и представляет собой дерево всех объектов и связей, расположенных в иерархическом порядке (Рисунок 6).

Панель навигации отображает актуальную информацию о текущих состояниях всех объектов, выделяя их соответствующим цветом.

Соответствие цвета и состояния можно посмотреть в легенде в правом нижнем углу экрана.

При выборе объекта происходит переход на него - на главном экране для выбранного объекта открывается топология вложенных объектов. Если вложенных объектов нет, то открывается конечный вид объекта - подробная информация по объекту.

Системой предусмотрен ряд стандартных возможностей:

- сворачивание и раскрытие отдельных веток кнопками 🛄 и 🛄 на объекте;
- отображение и скрытие всех элементов дерева до самого нижнего или верхнего

уровней иерархии кнопками в верхней части панели. Кнопка 🦳 сворачивает

каждый из узлов дерева, 📩 разворачивает все узлы дерева, представляя дерево в полном развернутом виде;

- изменение размеров панели перетаскиванием ее границы;
- закрытие панели двойным нажатием на ее границу или кнопками 🛄 и

Стр. 39 из 176

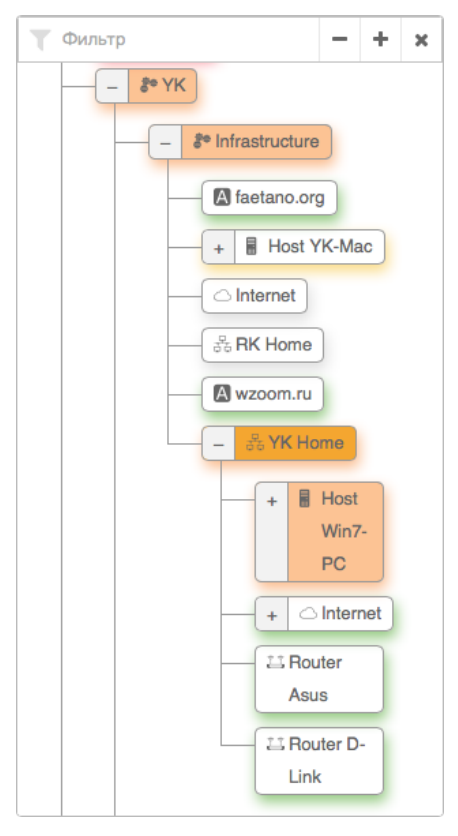

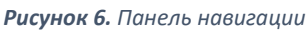

Скрытую панель можно восстановить кнопкой 🛄 или временно отобразить, нажав на левую границу экрана. В этом случае она автоматически скроется, если увести курсор за границу панели.

## 8.1.5. Легенда

В веб-интерфейсе системы состояния объектов и связей между ними отображаются цветом. Соответствие цвета и состояния можно посмотреть в легенде (Рисунок 7).

Легенда расположена в нижнем правом углу окна. Что бы раскрыть или скрыть легенду, достаточно нажать на ее заголовок.

Более подробно о состояниях объектов можно прочитать в разделе Состояние объектов (п.8.3.3).

| Легенда                 |
|-------------------------|
| Объект создан           |
| Объект в работе         |
| Объект перегружен       |
| Авария на объекте       |
| Нет данных по объекту   |
| Объект не функционирует |
| Объект не проверяется   |

Рисунок 7. Цветовая легенда состояний объектов и связей

## 8.1.6. Главный экран

Главный экран занимает большую часть окна и является основным источником информации об объектах и связях. Данная рабочая область отображает информацию в соответствии с выбранным в панели режимов отображения представлением:

- стандартное с потоками и без;
- гео-карта;
- подробное;
- табличное.

Более подробно о представлениях и режимах отображениях можно прочитать в

разделе Отображения и виды (п.8.2).

## 8.2. Представления и режимы отображения

Главный экран расположен в правой части окна, занимая его большую часть, и является основным источником информации об объектах и связях. Данная рабочая область отображает информацию в соответствии с представлением, выбранным в панели режимов отображения.

Далее подробно рассматриваются особенности и назначение каждого типа отображения информации:

- Стандартное представление Standard View (п.8.2.1)
- Гео Карта Geo View (п.8.2.2)
- Табличный вид Table View (п.8.2.3)
- Информация об объекте End View (п.8.2.4)

Стр. 41 из 176

• Окно информации - Info Modal (п.8.2.5)

## 8.2.1. Стандартное представление – Standard View

Данный режим отображения предоставляет наиболее подробную и наглядную информацию об объектах и связях между ними с точки зрения иерархии объектов (Рисунок 8).

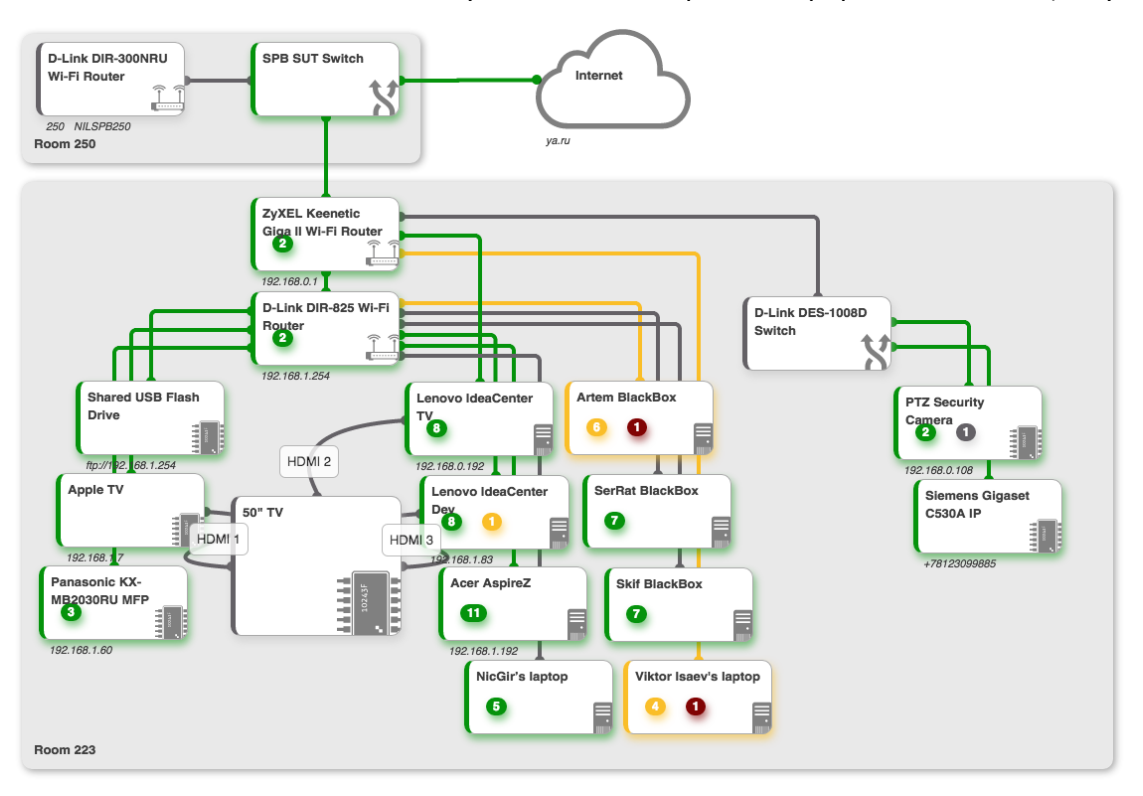

Рисунок 8. Стандартное представление

Каждый блок представляет собой объект или группу объектов выбранной Вами инфраструктуры, будь то сервер, индивидуальные счётчики или бизнес-метрики. Объекты объединены по общему признаку или логике.

При наличии соответствующих прав, блоки можно группировать, перемещать, менять их размер. В случае сильного уменьшения размеров блока, он переключается в компактный режим, и внутренние подсистемы отображаются в виде мини-счетчиков.

Если наблюдаемые подсистемы взаимосвязаны между собой, то это отображается соответствующими объектами - связями (линиями, соединяющими объекты).

Большую схему можно не только прокручивать вверх-вниз вправо-влево, но и перемещать за фон.

В данном представлении при наведении курсора мыши на объект, в его правом верхнем углу отображаются иконки - действия над объектом (Таблица 7).

| Иконка | Значение                                             |
|--------|------------------------------------------------------|
| ÷      | Добавить <u>виджет</u>                               |
| ŀ      | Посмотреть подробную информацию об объекте           |
| 1      | Посмотреть информацию по объекту во всплывающем окне |
| +      | Переместить объект                                   |

Контекстное меню Стандартного представления — динамическое меню, которое появляется в Стандартном представлении при наведении курсора и нажатии правой кнопки мыши на фоне (Рисунок 9).

- 🕂 Создать: 🖪 Address
- + Создать объект
- Создать ссылку
- + Создать подложку

Рисунок 9. Контекстное меню Стандартного представления

## 8.2.2. Гео Карта – Geo View

Объекты в системе можно привязывать к географическому месторасположению и просматривать их на карте. Это может быть удобно в случае, если инфраструктура географически распределена. Например, сетевое оборудование Интернет-провайдера (маршрутизаторы, коммутаторы) можно привязать к адресам жилых домов, в которых оно расположено. В результате получается наглядная и удобная карта сети. При включении данного представления на карте отображаются объекты, которым заданы координаты, и связи между ними. Цветовое отображение маркеров соответствует текущему состоянию объектов (Рисунок 10).

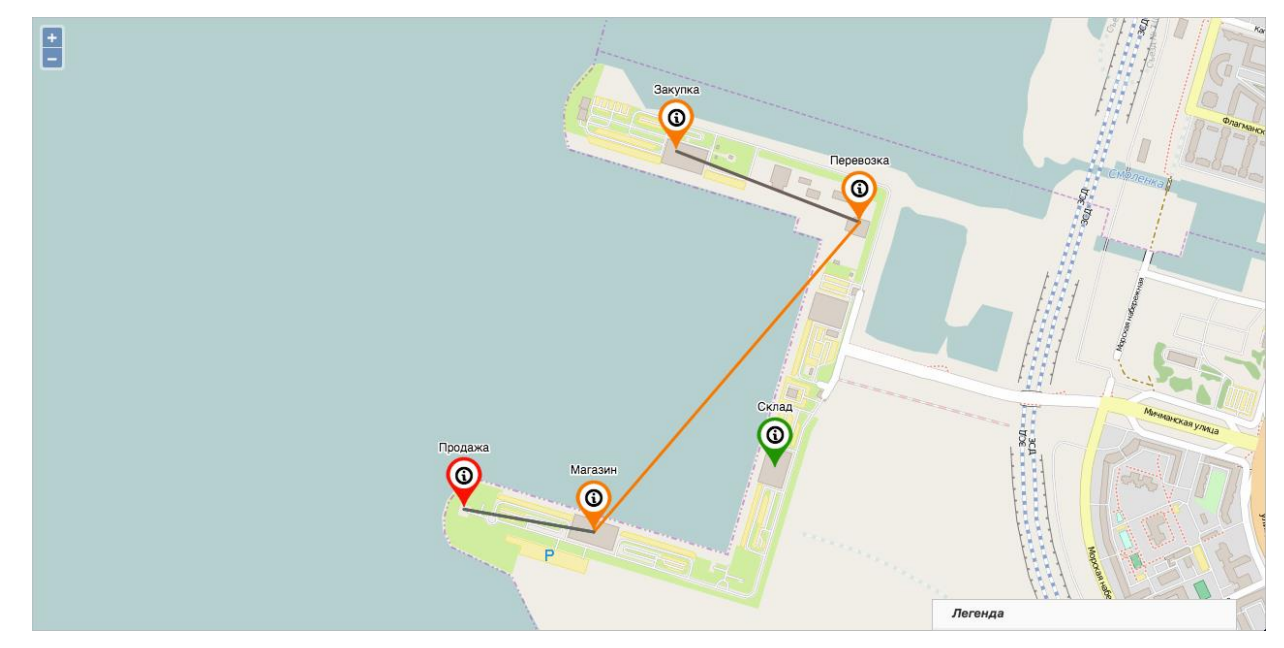

Рисунок 10. Представление Гео карта

Данное представление не поддерживает создание связей, а также создание и отображение потоков.

**Гео радиус** - радиус зоны действия объекта или его примерное расположение на карте в метрах, например, зона действия базовой станции или местоположение машины (Рисунок 11). Создание и редактирование радиуса доступно в Параметрах. Цвет зоны соответствует цвету состояния объекта.

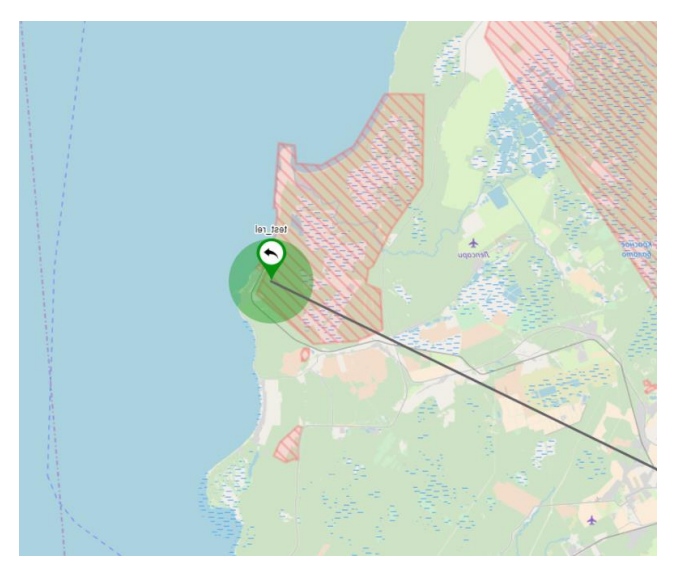

**Рисунок 11.** Гео радиус

8.2.3. Табличный вид – Table View

Данный режим отображения представляет объекты в виде таблицы (Рисунок 12).

| Содержимое объекта: Staging |                                 |            |              |                |                      |
|-----------------------------|---------------------------------|------------|--------------|----------------|----------------------|
| Отооражать ооъе             | екты только в состоянии: - Не в | зыбрано    | *            |                |                      |
| ID                          | \$ RMN                          | Состояние  | Длительность | Виджеты        | Время                |
| 56421ea4bb                  | Retwork IO                      | Авария     | 4 минуты     |                | 25.11.2016, 18:49:42 |
| 834                         | m Memory                        | Перегружен | 4 минуты     |                | 25.11.2016, 18:50:26 |
| 817                         | Agent Saymon Agent              | В работе   |              |                |                      |
| 57640e70b7                  | Dashboard                       | В работе   | 6 часов      |                | 25.11.2016, 13:15:52 |
| 56a73aba1e                  | Rinx Configuration Files        | В работе   |              |                |                      |
| 56a242c15e                  | ⊖ Cloud                         | В работе   | 11 часов     |                | 25.11.2016, 8:06:52  |
| 833                         | G File System                   | В работе   | 1 день       | •              | 24.11.2016, 15:40:58 |
| 832                         | CPU                             | В работе   | 6 часов      | 0.29 0.25 0.23 | 25.11.2016, 13:15:49 |

Рисунок 12. Табличный вид отображения данных

8.2.4. Информация об объекте – End View

Окно подробной информации об объекте содержит всю доступную информацию об объектах и связях, а также используется для их настройки (Рисунок 13).

Независимо от наличия или отсутствия вложенных объектов, окно открывается при нажатии на иконку дисплея, появляющуюся при наведении курсора на объект, в панели режимов отображения или в верхнем правом углу окна информации.

| Level / SAYMON Group / SAYM                                                                                                    | ION R&D Lab / Internet                                                                                                    |                                       |                                                                                                    |        |                                                                                                    |                                                                                                    |                                                                                                    |
|----------------------------------------------------------------------------------------------------|----------------------------------------------------------------------------------------------------|---------------------------------------|----------------------------------------------------------------------------------------------------|--------|----------------------------------------------------------------------------------------------------|----------------------------------------------------------------------------------------------------|----------------------------------------------------------------------------------------------------|
| 4 4                                                                                                    | 0                                                                                                    | 0                                     | 0                                                                                                    | 13.873 | 21.485                                                                                                    | 42.492                                                                                                    | 0                                                                                                    |
|                                                                                                    |                                                                                                    |                                       |                                                                                                    |        |                                                                                                    |                                                                                                    |                                                                                                    |
| ¢°, Параметры                                                                                                    |                                                                                                    |                                       |                                                                                                    |        |                                                                                                    |                                                                                                    |                                                                                                    |
| ID                                                                                                    | 1136                                                                                                    |                                       |                                                                                                    |        |                                                                                                    |                                                                                                    |                                                                                                    |
| Класс                                                                                                    | △ Cloud                                                                                                    |                                       |                                                                                                    |        |                                                                                                    |                                                                                                    |                                                                                                    |
| Имя                                                                                                    | Internet                                                                                                    |                                       |                                                                                                    |        |                                                                                                    |                                                                                                    |                                                                                                    |
| 7 mm                                                                                                    | Internet                                                                                                    |                                       |                                                                                                    |        |                                                                                                    |                                                                                                    |                                                                                                    |
| Родитель                                                                                                    | 응 SAYMON R&D Lab (ID:11                                                                                                    | 133) /Top Level/SAYMON Gro            | oup/SAYMON R&D Lab                                                                                                    |        |                                                                                                    |                                                                                                    | •                                                                                                    |
| Геопозиция                                                                                                    | Геопозиция в формате 'ши                                                                                                    | ирота,долгота' (наприм                | ep, '30.341306,59.930089')                                                                                                    |        |                                                                                                    |                                                                                                    | ¢                                                                                                    |
| Фоновое изображение                                                                                                    | Кликните или перета:                                                                                                    | щите сюда файлы                       |                                                                                                    |        |                                                                                                    |                                                                                                    |                                                                                                    |
|                                                                                                    | для загр                                                                                                    | рузки                                 |                                                                                                    |        |                                                                                                    |                                                                                                    |                                                                                                    |
|                                                                                                    | F                                                                                                    |                                       |                                                                                                    |        |                                                                                                    |                                                                                                    |                                                                                                    |
| Масштаб фона %                                                                                                    | - 100 +                                                                                                    |                                       |                                                                                                    |        |                                                                                                    |                                                                                                    |                                                                                                    |
| 🗟 Мониторинг                                                                                                    |                                                                                                    |                                       |                                                                                                    |        |                                                                                                    |                                                                                                    |                                                                                                    |
| Агент                                                                                                    | RPi Saymon Agent (ID:2180                                                                                                    | ) /Top Level/SAYMON Group             | /SAYMON R&D Lab/RPi/RPi Savmor                                                                                                    | Agent  |                                                                                                    |                                                                                                    |                                                                                                    |
| -                                                                                                    |                                                                                                    | ,arannan ardup                        |                                                                                                    |        |                                                                                                    |                                                                                                    |                                                                                                    |
| Тип проверки                                                                                                    | ⊷ Пинг                                                                                                    |                                       |                                                                                                    |        |                                                                                                    |                                                                                                    | •                                                                                                    |
| Адрес                                                                                                    | ya.ru                                                                                                    |                                       |                                                                                                    |        |                                                                                                    |                                                                                                    |                                                                                                    |
| Число пакетов                                                                                                    | 4                                                                                                    |                                       |                                                                                                    |        |                                                                                                    |                                                                                                    |                                                                                                    |
| Таймаут (секунды)                                                                                                    | 30                                                                                                    |                                       |                                                                                                    |        |                                                                                                    |                                                                                                    |                                                                                                    |
| Период                                                                                                    | Период проверки                                                                                                    |                                       |                                                                                                    |        | секунды                                                                                                    |                                                                                                    |                                                                                                    |
|                                                                                                    |                                                                                                    |                                       |                                                                                                    |        |                                                                                                    |                                                                                                    |                                                                                                    |
| <ul> <li>Условия перехода состоя</li> <li>Если</li> <li>раска</li> <li>раска</li> <li>р</li></ul>                                                                                                    | яний<br>ILlossPercentile I =<br>кото то перейти в состояние:<br>Учаследовать от класса                                                                                                    | 0<br>+ ×<br>Аеврия                    | - + ×                                                                                                    | + ×    |                                                                                                    |                                                                                                    |                                                                                                    |
| Условия перехода состо     Состонно:     Состонно:      Состонно:     Состонно:                                                                                                    | яний<br>ILossPercentile ] =<br>кото •<br>то перейти в состояние:<br>Унаследовать от класса<br>Юяния                                                                                                    | ¢ 0<br>+ ×                            | • <b>+</b> ×                                                                                                    | + ×    |                                                                                                    |                                                                                                    |                                                                                                    |
| <ul> <li>Условия перехода состо</li> <li>Если { раски</li> <li>раски</li> <li>раски</li></ul>                                                                                                    | яний<br>atLossPercentile 1 =<br>core •<br>то перейти в состояние:<br>Унаследовать от класса<br>юяния                                                                                                    | ф 0<br>+ ×                            | - + x                                                                                                    | + ×    |                                                                                                    |                                                                                                    | 1                                                                                                    |
| <ul> <li>Условия перехода состо</li> <li>Если { раска</li> <li>раска</li> <li>раска</li></ul>                                                                                                    | яний<br>atLossPercentile I =<br>то перейти в состояние:<br>Унаследовать от класса<br>зояния<br>уа.ли                                                                                                    | 0<br>+ х<br>Авария                    | • <b>+ x</b>                                                                                                    | + ×    |                                                                                                    |                                                                                                    | ,                                                                                                    |
| Условия перехода состо<br>С Если { раска<br>раска<br>раска<br>раска<br>раска<br>сели не 1 и { +<br>С Если не 1 и { +<br>Действия при смене соста<br>Свойства<br>stname                                                                                                    | яний<br>atLossPercentile I =<br>to перейти в состояние:<br>Учаследовать от класса<br>тояния<br>уа.ru                                                                                                    | с 0<br>+ х<br>Алария                  | - + x                                                                                                    |        |                                                                                                    |                                                                                                    | ,                                                                                                    |
| Условия перехода состо     Сли     Сли                                                                                                    | яний<br>atLossPercentile<br>аtLossPercentile<br>то перейти в состоянию:<br>Унаслодовать от класса<br>тояния<br>уа.ги                                                                                     | 0 C                                   | • <b>+</b> ×                                                                                                    |        |                                                                                                    |                                                                                                    | 1                                                                                                    |
| <ul> <li>Условия перехода состо</li> <li>Если { раски</li> <li>раски</li> <li>раски</li></ul>                                                                                                    | яний<br>atLossPercentile 1 =<br>core<br>то перейти в состояние:<br>Унаследовать от класса<br>хояния<br>уа.ли                                                                                             | • 0<br>+ х<br>Аеврик                  | • <b>• ×</b>                                                                                                    | •      |                                                                                                    |                                                                                                    | ,                                                                                                    |
|                                                                                                    | яний<br>atLossPercentile                                                                                                    |                                       | • <b>+</b> ×                                                                                                    |        |                                                                                                    |                                                                                                    | 1                                                                                                    |
| Условия перехода состо<br>Солония состояние:<br>Солония состояние:<br>Солония состояние:<br>Солония сискование:<br>Солония сискование<br>Соойства<br>Соойства<br>Соойства<br>Соойства<br>Соойства<br>Соойства<br>Соойства<br>Соойства<br>Соойства<br>Соойства<br>Соойства<br>Соойства<br>Состояний<br>ЦИНИЦА ИЗМЕРЕНИЯ                                                                                                    | яний<br>atLossPercentile                                                                                                    | состояния (ДА)                        | • • ×                                                                                                    |        |                                                                                                    |                                                                                                    | ,                                                                                                    |
| Условия перехода состо  Сала  Сала                                                                                                    | яний<br>atLossPercentile<br>аtLossPercentile<br>то перейти в состояние:<br>Унаслодовать от класса<br>тояния<br>уа.ги<br>часы с Отобрежеть о<br>90                                                        | Состояния (СА)                        | <ul> <li>* * ×</li> <li>Ог текущего момента</li> <li>60</li> </ul>                                                                                                    |        | <u>a</u> jo                                                                                                    |                                                                                                    |                                                                                                    |
|                                                                                                    | яний<br>atLossPercentile 1 =<br>сото перейти в состояние: 1<br>Унаследовать от класса<br>зояния<br>уа.ru<br>уа.ru<br>часы 0 Отображать о                                                                 | Состояния (С. ДА)                     | <ul> <li>* * ×</li> <li>От текущего момента</li> <li>60</li> </ul>                                                                                                    | +      | 30                                                                                                    |                                                                                                    | 1                                                                                                    |
| <ul> <li>Условия перехода состо</li> <li>Соли Карана</li> <li>Соли Карана</li></ul>                                                                                                    | яний<br>atLossPercentile 1 =<br>core • • •<br>то перейти в состояние: •<br>Учаследовать от класса<br>хояния<br>уа.ли<br>уа.ли<br>уа.ли<br>90                                                             | Состояния ( ДА                        | • • ×                                                                                                    |        | 30                                                                                                    |                                                                                                    |                                                                                                    |
| Условия перехода состоя  Условия перехода состоя  Пели { раска  О перейти в остояния: Пели не [ н { • Пели не [ н { • Применить к классу • Пели не [ н { • Пели не [ н { • Пели не [ не [ не [ н { • Пели не [ не [ не [ не [ н                                                                                                    | яний<br>atLossPercentile                                                                                                    | СОСТТОЯНИЯ ( ВА)                      | • • ×                                                                                                    |        | 30                                                                                                    |                                                                                                    |                                                                                                    |
| Условия перехода состо<br>о перейти в состояние:<br>С Если К раск<br>С Если не С и К<br>С Если не С и К<br>С Если не С и К<br>С Если не С и К<br>С Сойства<br>О Сойства<br>О Сойства<br>С Сойства<br>С Сойства<br>С С С О С С С С С С С С С С С С С С С С                                                                                                    | яний<br>atLossPercentile 1 =<br>to перейти в состояние: 1<br>Унаследовать от класса<br>тояния<br>уа.ли<br>часы с) Отображать о<br>90                                                                     | 0                                     | <ul> <li>* * ×</li> <li>Ог текущего момента</li> <li>60</li> </ul>                                                                                                    |        | 30                                                                                                    |                                                                                                    | cei<br>I<br>I<br>I<br>I<br>I<br>I<br>I<br>I                                                                                                    |
| <ul> <li>Условия перехода состо</li> <li>Слоч { раски</li> <li>раски</li> <li>раски</li></ul>                                                                                                    | яний<br>atLossPercentile I =<br>то перейти в состояние:<br>Учасладовать от класса<br>тояния<br>уа.ru<br>часы с Отобрежеть о                                                                              | СОСТОЯНИЯ (С. ДА)                     | <ul> <li>* * ×</li> <li>Ог текущего момента</li> <li>60</li> </ul>                                                                                                    |        | 30                                                                                                    |                                                                                                    |                                                                                                    |
| <ul> <li>Условия перехода состо</li> <li>Сли { раски</li> <li>Сли { раски</li> <li>Сли { раски</li> <li>Сли в Состояния:</li> <li>С Если не П и { +</li> <li>С Если не П и { +</li> <li>С Применить к класку</li> <li>Дайствия при смене состо</li> <li>С Сойства</li> <li>Окановнить к класку</li> <li>История состояний</li> <li>ЦИНИЦА ИЗМЕРЕНИЯ</li> <li>О часов ранее</li> <li>Сиий график</li> </ul>                                                                                                    | яний<br>atLossPercentile 1 =<br>сото перейти в состояние: 1<br>Учаследовать от класса<br>зояния<br>уа.ru<br>уа.ru<br>90                                                                                  |                                       | <ul> <li>+ ×</li> <li>От текущего момента</li> <li>60</li> </ul>                                                                                                    |        | 30                                                                                                    |                                                                                                    |                                                                                                    |
| <ul> <li>Условия перехода состоя</li> <li>Если { раски о перейти в состояния:</li> <li>Если не ц и { +</li> <li>Применить к классу 4</li> <li>Докумениты к классу 4</li> <li>Докумениты и истояний</li> <li>Докумениты</li> <li>История состояний</li> <li>ЦИНИЦА ИЗМЕРЕНИЯ</li> <li>Часов ранее</li> <li>Баций график</li> </ul>                                                                                                    | яний<br>atLossPercentile 1 =<br>core со со со со со со со со со со со со со                                                                                                    |                                       | <ul> <li>+ ×</li> <li>От текущого момента</li> <li>60</li> </ul>                                                                                                    |        | 30                                                                                                    |                                                                                                    |                                                                                                    |
| <ul> <li>Условия перехода состоя</li> <li>Если { раски о перейти в остояние:</li> <li>Если не Ц и {</li> <li>С Если не Ц и {</li> <li>Применить к классу</li> <li>Действия при смене состоя</li> <li>Свойства</li> <li>Освойства</li> <li>Аскументы</li> <li>Документы</li> <li>История состояний</li> <li>Диница измерения</li> <li>О часов ранее</li> <li>Биций график</li> <li>С часов ранее</li> <li>О часов ранее</li> <li>О часов ранее</li> <li>О часов ранее</li> <li>О часов ранее</li> <li>О часов ранее</li> <li>О часов ранее</li> <li>О часов ранее</li> <li>О часов ранее</li> </ul>                                                                                                    | яний<br>atLossPercentile<br>atLossPercentile<br>to перейти в состояние:                                                                                                    | О О О О О О О О О О О О О О О О О О О | <ul> <li>×</li> <li>×</li> <li>Ст такущего момента</li> <li>60</li> <li>40</li> <li>4</li></ul>                                                                                                    | X      | 30<br>2 19:00 Nov 02 23:00                                                                                              | Nor V3 03.02 Nor V3 07.07                                                                                             | 2<br>0<br>0<br>0<br>0<br>0<br>0<br>0<br>0<br>0<br>0<br>0<br>0<br>0<br>0<br>0<br>0<br>0<br>0<br>0                                                                                                    |
| <ul> <li>Условия перехода состоя</li> <li>Если { раски о перейти в состояния:</li> <li>Если не Ц и { +</li> <li>Применить к класоу</li> <li>Свойствеа</li> <li>Свойствеа</li> <li>Освойствеа</li> <li>Освойствеа</li></ul>                                                                                                    | яний<br>atLosaPercentile 1 =<br>сото перейти в состояние:<br>1 то перейти в состояние:<br>1 УНасладовать от класса<br>1 хояния<br>уа.ли<br>90<br>90<br>90                                                |                                       | <ul> <li>×</li> <li>×</li> <li>От текущого момента</li> <li>60</li> <li>0</li> <li>0<!--</td--><td>* X</td><td>30<br/>30<br/>2 19-00 Nev 02 23-00<br/>e roundTripMinimal</td><td>Nov 03 05.00 Nov 05 07<br/>roundTip/verage • rou</td><td>COP<br/>R<br/>R<br/>COP<br/>R<br/>R<br/>R<br/>R<br/>R<br/>R<br/>R<br/>R<br/>R<br/>R<br/>R<br/>R<br/>R<br/>R<br/>R<br/>R<br/>R<br/>R<br/>R</td></li></ul>                                                                                                    | * X    | 30<br>30<br>2 19-00 Nev 02 23-00<br>e roundTripMinimal                                                                  | Nov 03 05.00 Nov 05 07<br>roundTip/verage • rou                                                                       | COP<br>R<br>R<br>COP<br>R<br>R<br>R<br>R<br>R<br>R<br>R<br>R<br>R<br>R<br>R<br>R<br>R<br>R<br>R<br>R<br>R<br>R<br>R                                                                                                    |
| Условия перехода состоя  Условия перехода состоя  Пели  Санина  Пели  Применить к классу  Документы  Документы  Документы  Документы  Документы  Документы  Освойства  Освойства  О                                                                                                    | яний<br>etLossPercentile<br>to перейти в состояние:<br>то перейти в состояние:<br>уали<br>уали<br>уали<br>90<br>90<br>Nev 01 19.00 Nev 01 23.00                                                          | СОСТТОЯНИЯ С ДА<br>Nov 02 03.00 No    | <ul> <li>×</li> <li>×</li> <li>От такущего момента</li> <li>60</li> <li>60</li> <li>40</li> <li>4</li></ul>                                                                                                    | * X    | 30<br>219.00 Nov 02 23.00<br>roundTripMinimal •<br>t_Do                                                                 | Nov 63 03.00<br>ГозипТігрАчегаре отои<br>ГозипТігрАчегаре отои<br>Бавитъ в общий график                               | COR<br>200<br>Nov 02<br>not TropMaximum                                                                                                    |
| <ul> <li>Условия перехода состоя</li> <li>Если { раски то перейти в состояние:</li> <li>Если не [ и {</li> <li>Если не [ и {</li> <li>Сеодства</li> <li>Сеодства</li> <li>Осводства</li> <li>Осводства</li> <li< td=""><td>яний<br/>atLossPercentile<br/>atLossPercentile<br/>to перейти в состояние:<br/>то перейти в состояние:<br/>тояния<br/>уа.ли<br/>часы с Отображеть с<br/>90<br/>00<br/>00<br/>00<br/>00<br/>00<br/>00<br/>00<br/>00<br/>00</td><td>СОСТТОЯНИЯ С ДА<br/>Nov 42 03:00 No</td><td><ul> <li>×</li> <li>×</li> <li>От текущего момента</li> <li>60</li> <li>60</li> <li>×</li> <li>×&lt;</li></ul></td><td>* X</td><td>30<br/>30<br/>2 19:00 Nev 02 23:00<br/>• round TripMinimal<br/>• # До<br/>• + До</td><td>Nov 23 03.00 Nov 03 07<br/>гоиотТігрАчегара<br/>бавить в общий график<br/>бавить в общий график</td><td>сей<br/>2<br/>2<br/>2<br/>2<br/>2<br/>2<br/>2<br/>2<br/>2<br/>2<br/>2<br/>2<br/>2<br/>2<br/>2<br/>2<br/>2<br/>2<br/>2</td></li<></ul> | яний<br>atLossPercentile<br>atLossPercentile<br>to перейти в состояние:<br>то перейти в состояние:<br>тояния<br>уа.ли<br>часы с Отображеть с<br>90<br>00<br>00<br>00<br>00<br>00<br>00<br>00<br>00<br>00 | СОСТТОЯНИЯ С ДА<br>Nov 42 03:00 No    | <ul> <li>×</li> <li>×</li> <li>От текущего момента</li> <li>60</li> <li>60</li> <li>×</li> <li>×&lt;</li></ul>                                                                                                    | * X    | 30<br>30<br>2 19:00 Nev 02 23:00<br>• round TripMinimal<br>• # До<br>• + До                                             | Nov 23 03.00 Nov 03 07<br>гоиотТігрАчегара<br>бавить в общий график<br>бавить в общий график                          | сей<br>2<br>2<br>2<br>2<br>2<br>2<br>2<br>2<br>2<br>2<br>2<br>2<br>2<br>2<br>2<br>2<br>2<br>2<br>2                                                                                                    |
|                                                                                                    | яний<br>atLossPercentile<br>то перейти в состояние:<br>Унасладовать от класоа<br>тояния<br>уа.ru<br>90<br>90<br>90<br>90<br>90<br>90<br>90<br>90<br>90<br>90<br>90                                       | СОСТГОЯНИЯ СИСТО<br>О                 | <ul> <li>×</li> <li>×</li> <li>Ст текущего момента</li> <li>60</li> <li>0</li> <li>0<!--</td--><td>* X</td><td>30<br/>30<br/>2 19:00 Nov 02 23:00<br/>• roundTripMininal<br/>• poo<br/>• point to pool</td><td>Nov 03 03.50 Nov 03 07<br/>голоПтрАчетаре отос<br/>бавитъ в общий график<br/>бавитъ в общий график</td><td>COR     COR     C</td></li></ul> | * X    | 30<br>30<br>2 19:00 Nov 02 23:00<br>• roundTripMininal<br>• poo<br>• point to pool                                      | Nov 03 03.50 Nov 03 07<br>голоПтрАчетаре отос<br>бавитъ в общий график<br>бавитъ в общий график                       | COR     COR     C |
|                                                                                                    | яний<br>atLossPercentile I =<br>то перейти в состояние:<br>Уивследовать от класса<br>тояния<br>уа.ru<br>90<br>90<br>0<br>0<br>0<br>0<br>0<br>0<br>0<br>0<br>0<br>0<br>0<br>0<br>0<br>0<br>0<br>0         |                                       | <ul> <li>Х</li> <li>Ог текущого момента</li> <li>60</li> <li>60</li> <li></li></ul>                                                                                                    | X      | 30<br>30<br>2 19:00 Nov 02 23:00<br>• round TripMininal<br>• 10<br>• 10<br>• 10<br>• 10<br>• 10<br>• 10<br>• 10<br>• 10 | Nor 03 03.00 Nor 03 07<br>гоилоТгірАчегаре<br>бавитъ в общий график<br>бавитъ в общий график<br>бавитъ в общий график | COR<br>COR<br>COR<br>COR<br>COR<br>COR<br>COR<br>COR<br>COR<br>COR                                                                                                    |

Рисунок 13. Информация об объекте

## 8.2.5. Окно информации – Info Modal

Окно информации - это упрощенная версия представления "Информация об объекте" и предназначено для быстрого доступа к данным некоторых секций объектов и связей (Рисунок 14). Окно открывается при нажатии на иконку (3), появляющуюся при наведении курсора на объект.

| екущее состо     | ояние            |                  | Обновлено 09.02.2017 | 7, 8:55:10 |
|------------------|------------------|------------------|----------------------|------------|
| 🗞 Данные от      | агента           | Точные           | значения НЕТ •       | x -        |
| roundTripMinimal | roundTripAverage | roundTripMaximum | packetLossPercentile | packe      |
| 8.53             | 8.581            | 8.65             | 0                    | 4          |
| О Свойства       |                  |                  | 6                    | e –        |
| Hostname         | http://ya.ru     |                  |                      |            |
| 🖹 Документы      |                  |                  | đ                    | r +        |
|                  |                  |                  |                      | _          |

Рисунок 14. Окно информации

Описание инструментов в правом верхнем углу окна приведено в таблице (Таблица 8):

Таблица 8. Описание инструментов окна информации

| Иконка | Действие                                       |
|--------|------------------------------------------------|
| 1      | Отображает дочерние объекты в Стандартном виде |
| ₽      | Отображает подробную информацию об объекте     |

| Иконка | Действие                       |
|--------|--------------------------------|
| 0      | Отображает объект на Гео Карте |
| ×      | Закрывает окно                 |

## 8.3. Работа с объектами и связями

## 8.3.1. Понятие объекта. Иерархия объектов

Вся управляемая инфраструктура в системе представлена в виде **объектов** и **связей** между ними.

Объект – это физическое устройство (сервер, процессор, маршрутизатор), программный модуль (база данных, Web-сервер) или более высокоуровневые объекты, относящиеся к бизнеспроцессам (услуга, платформа), в пределах которого осуществляется мониторинг с целью сбора информации, её анализа и контроля за состоянием объекта.

Объекты могут иметь неограниченное число дочерних объектов. Вложенные друг в друга объекты образуют иерархию, количество уровней которой также не ограничено.

Простейшим примером иерархии объектов может служить физический сервер (Рисунок 15), представленный объектом Server и содержащий внутри себя объекты CPU (процессор), RAM (память) и File System (файловая система). Сервер также может иметь дочерний объект СУБД, который, в свою очередь, содержит внутри себя дочерние объекты отдельных баз данных.

| Server                                            |
|---------------------------------------------------|
| REGISTER CONFIRM ACTIVE USERS COMPANIES           |
| Calculate order SMSC.ru - balance FILES QUEUE     |
| SSH service NGINX MySQL POSTFIX MAIL Saymon Agent |
| CPU HDD RAM Network IO                            |
| HTTP-Stat HTTP-Resp-Time                          |

Рисунок 15. Представление объекта сервер

## 8.3.2. Классы объектов

Каждый объект принадлежит определённому классу. Классы помогают более наглядно отобразить инфраструктуру, а также определяют логику мониторинга.

Класс объекта влияет на:

- внешний вид объекта;
- логику перехода состояний (для каждого класса объектов можно настроить правила перехода состояний в зависимости от данных агента);
- набор отображаемых графиков;
- список доступных настроек мониторинга, а также наличие предопределённых настроек мониторинга.

Например, у объектов класса Process в настройках мониторинга доступен лишь один тип проверки: Процесс по имени, а для объекта класса Memory настройки мониторинга вообще не доступны, поскольку они определены автоматически, и агент для класса Memory будет автоматически собирать статистику по памяти на данном хосте.

## 8.3.3. Состояния объектов

Каждый объект имеет состояние. Состояние объекта меняется в процессе мониторинга в зависимости от данных, получаемых от агента, в соответствии с заданными условиями. По умолчанию система оперирует следующими состояниями:

- Объект создан;
- Объект в работе;
- Объект перегружен;
- Авария на объекте;
- Нет данных по объекту;
- Объект не функционирует;
- Объект не проверяется.

Например, объект CPU, статистика по которому периодически собирается агентом, имеет состояние В РАБОТЕ в случае, если средняя загрузка ЦП за минуту (1 min. average load) меньше 80%, и переходит в состояние ОБЪЕКТ ПЕРЕГРУЖЕН в противном случае. Это настройка по умолчанию, которую можно изменить как для всего класса объектов CPU, так и для каждого конкретного объекта CPU по отдельности (настройка для отдельно взятого объекта переопределяет настройку для класса).

В веб-интерфейсе системы состояния объектов отображаются цветом. Соответствие цвета и состояния можно посмотреть в легенде (Рисунок 7).

## 8.3.4. Распространение и приоритеты состояний

Состояние родительского объекта может меняться в зависимости от состояний дочерних объектов и весового коэффициента влияния. Каждый объект в системе имеет вес. Вес объектов, находящихся в одном состоянии и у которых один общий родитель, суммируется. Если данная сумма <1, то это состояние не передается родителю. Если данная сумма ≥1, то это состояние может быть передано родителю. Если таких состояний (с весом ≥1) несколько, то родителю передаётся самое критичное в соответствии с приоритетом. Алгоритм передачи состояния родительскому объекту приведен на схеме (Рисунок 16).

Если родительский элемент имеет свою собственную проверку, то он будет переведён в наиболее критичное из двух состояний:

- результат собственной проверки;
- наследуемое от дочерних элементов.

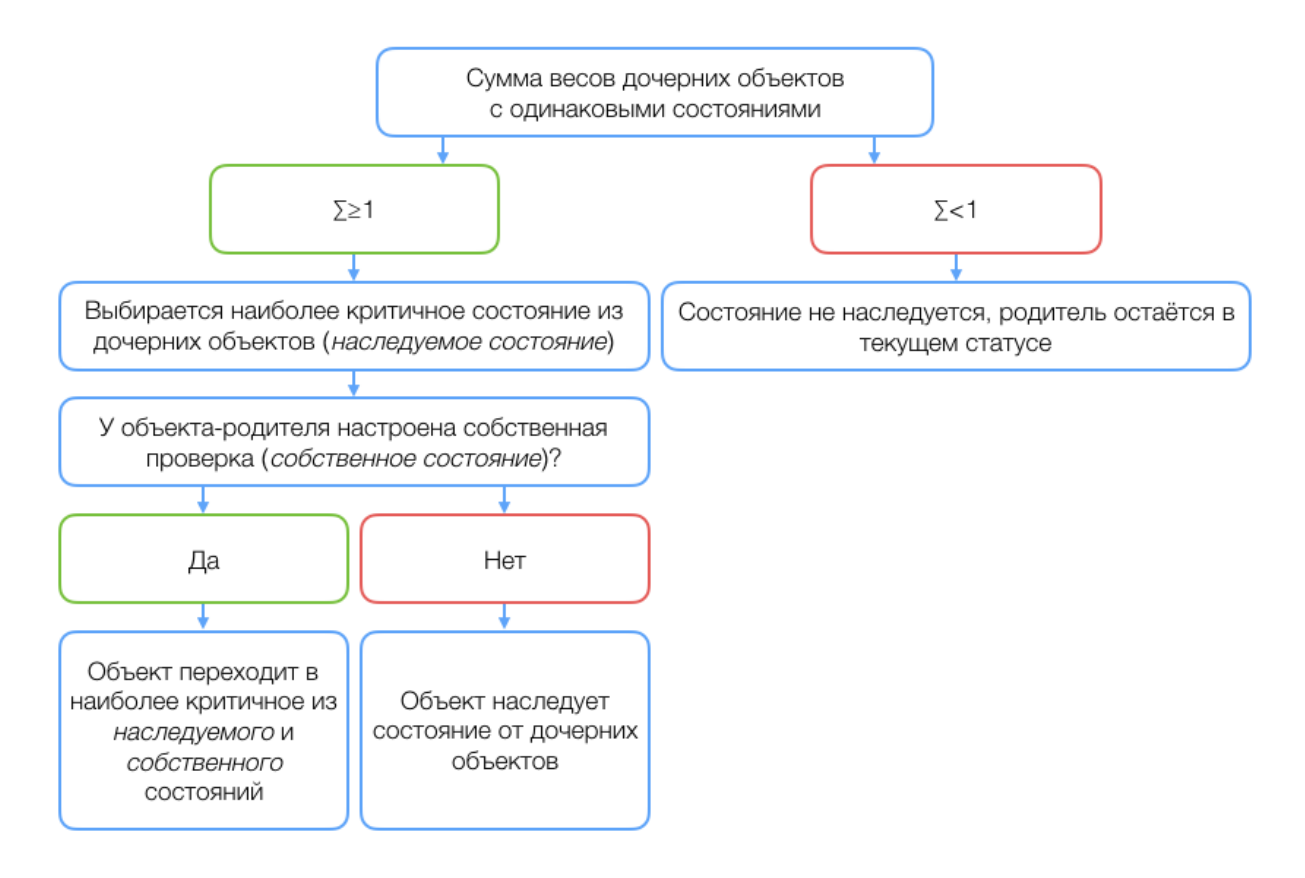

#### Рисунок 16. Схема перехода состояний

Список и приоритеты состояний меняются в настройках системы.

**Пример:** вложенные объекты SSH сервис с весом = 0.4, Saymon Agent с весом = 0.7, RAM с весом = 0.5 имеют состояние В РАБОТЕ (приоритет 5), а объекты CPU с весом = 0.9 и HDD с весом 0.7 перешли в состояние ОБЪЕКТ ПЕРЕГРУЖЕН (приоритет 6). Весовая сумма дочерних объектов в

состоянии В РАБОТЕ равна 1.6 (∑ >1), сумма объектов в состоянии ОБЪЕКТ ПЕРЕГРУЖЕН также равна 1.6 (∑ >1). Так как статус ОБЪЕКТ ПЕРЕГРУЖЕН более критичен, чем В РАБОТЕ, родительский объект переходит в состояние ОБЪЕКТ ПЕРЕГРУЖЕН.

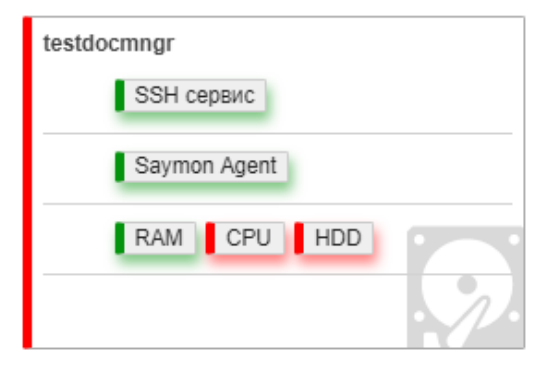

# *Рисунок* 17. Пример отображения перехода состояния от дочерних объектов родительскому 8.3.5. Связи между объектами

Объекты могут быть соединены друг с другом с помощью связей. Связь может отражать как физическое соединение между объектами (например, соединение сервера с маршрутизатором с помощью Ethernet кабеля), так и логическое отношение (например, поток данных от одного программного компонента к другому).

Любая связь, как и объект, имеет состояние, свойства и документацию. Состояние связей, как и в случае с объектами, является результатом мониторинга. Например, состояние физического соединения между хостами может меняться в зависимости от ping-статистики при выполнении ping'a от одного хоста к другому.

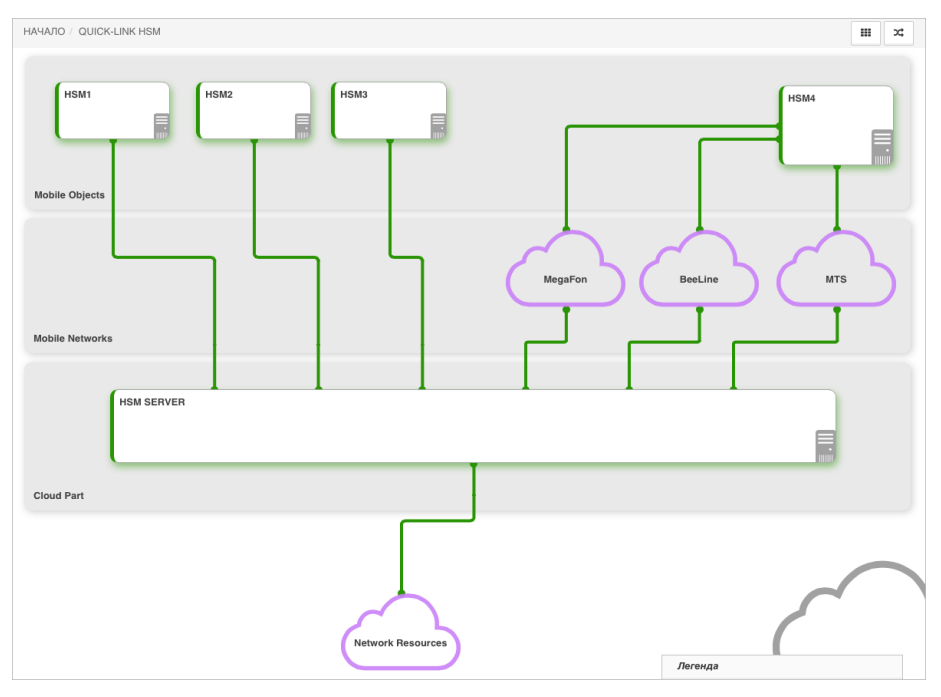

Рисунок 18. Связи между объектами

## 8.3.6. Создание объекта

Для создания нового объекта необходимо нажать кнопку **Создать объект** на панели инструментов. В появившемся всплывающем окне "Новый объект" предлагается заполнить поля "Имя объекта" и "Класс объекта" (Рисунок 19). Класс объекта выбирается из выпадающего списка доступных классов, в котором есть краткое описание каждого класса. Далее класс объекта будет отображаться в его нижнем правом углу в виде пиктограммы, соответствующей классу. После заполнения полей нажмите кнопку СОЗДАТЬ. Новый объект появится на экране.

| Новый объект                                                                |         | ×       |
|-----------------------------------------------------------------------------|---------|---------|
| Создание нового объекта<br>Имя объекта:<br>Имя<br>Класс объекта:<br>Address |         |         |
|                                                                             | Создать | Закрыть |

Рисунок 19. Окно добавления нового объекта

Переименовать объект можно с помощью его контекстного меню или в секции параметров.

## 8.3.7. Создание ссылки на объект

Ссылка представляет собой особый тип объекта и служит для отображения уже настроенных в инфраструктуре объектов в других ее частях, например, на контрольных панелях (дашбордах).

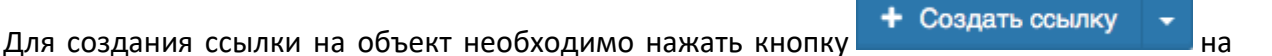

панели инструментов. В появившемся всплывающем окне "Новая ссылка" необходимо выбрать

Стр. 52 из 176

объект в выпадающем списке и нажать кнопку СОЗДАТЬ (Рисунок 20). Ссылка на выбранный

объект появится на экране.

| Новая ссылка                                          | × |
|-------------------------------------------------------|---|
| Создание новой ссылки<br>Объект:                      |   |
| Не выбрано 👻                                          |   |
| hsm                                                   | ] |
| B HSM SERVER (ID:238) /Root/QUICK-LINK HSM/HSM SERVER |   |
| HSM1 (ID:239) /Root/QUICK-LINK HSM/HSM1               |   |
| HSM2 (ID:240) /Root/QUICK-LINK HSM/HSM2               |   |
| HSM3 (ID:241) /Root/QUICK-LINK HSM/HSM3               |   |
| B HSM4 (ID:249) /Root/QUICK-LINK HSM/HSM4             |   |
| QUICK-LINK HSM (ID:237) /Root/QUICK-LINK HSM          |   |

Рисунок 20. Создание ссылки на объект

При работе со ссылками необходимо помнить о следующих особенностях и ограничениях:

 объект и ссылка на него не могут принадлежать одному и тому же объекту ("родителю") в иерархии (быть "братьями") (Рисунок 21):

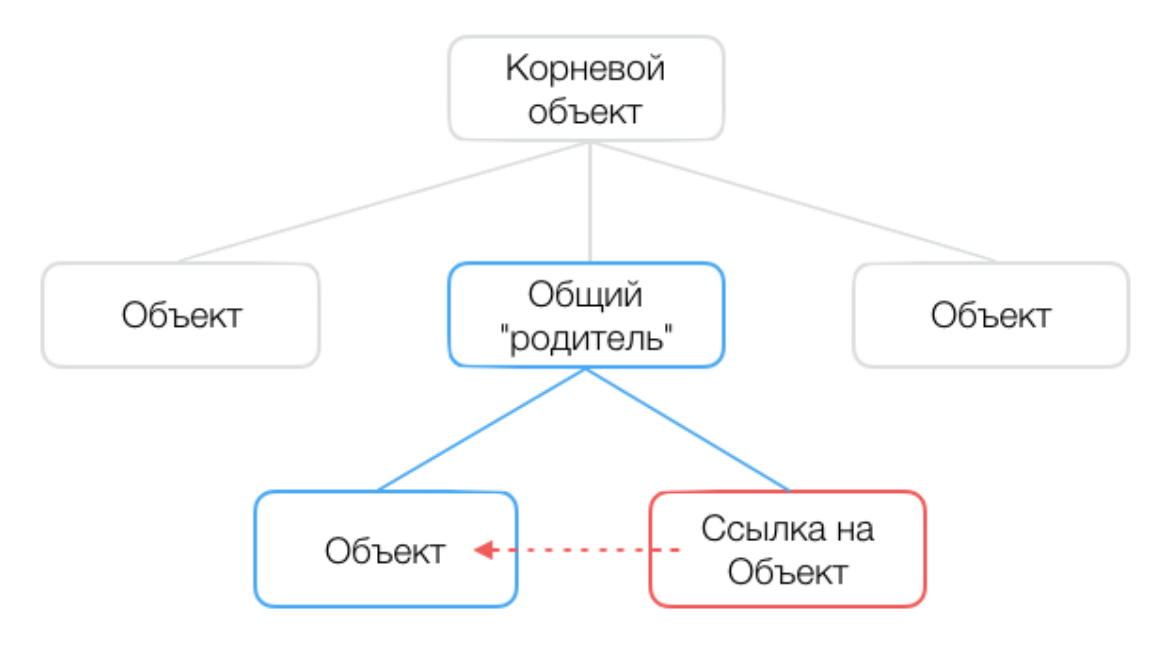

Рисунок 21. Недопустимый вариант ссылки на объект

Стр. 53 из 176

 ссылка не может быть создана для объекта, находящегося выше в той же ветке иерархии (Рисунок 22):

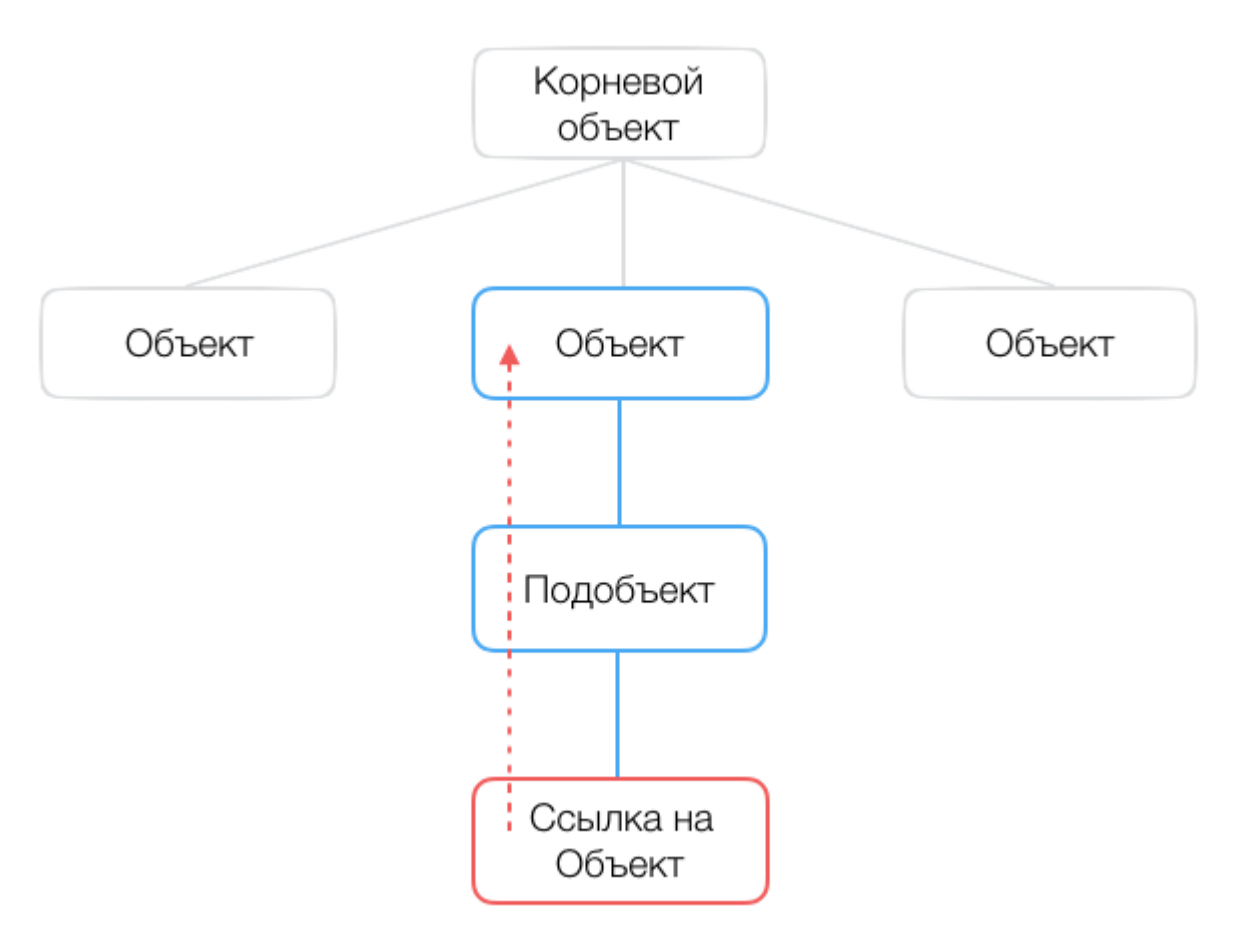

#### Рисунок 22. Недопустимый вариант ссылки на объект

• ссылки имеют индивидуальные виджеты (для добавления виджета наведите курсор

на ссылку и нажмите появившуюся иконку .....);

- ссылки имеют индивидуальные настройки отображения свойств (для отображения свойства наведите курсор на ссылку и нажмите появившуюся иконку "i");
- если переименовать ссылку, автоматически переименуется объект, для которого она создана, и наоборот;
- связь, созданная между 2 ссылками, создается для соответствующих объектов и наоборот;
- после нажатия на ссылку открывается объект, на который она ссылается, и пользователь переносится в соответствующую часть инфраструктуры.

## 8.3.8. Создание связи

Связь создается между двумя объектами. Для создания связи необходимо включить

режим создания кнопкой на панели инструментов. У всех объектов в нижнем правом углу появится соответствующий символ. Нажмите его на исходном объекте и, удерживая, переместите курсор на целевой объект (Рисунок 23).

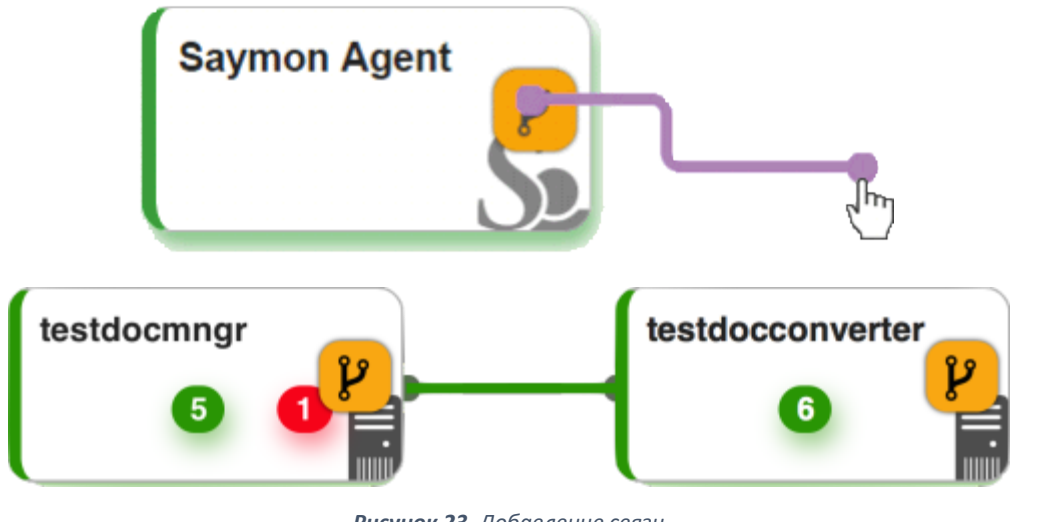

Рисунок 23. Добавление связи

Y Для выхода из режима создания связей достаточно повторно нажать кнопку

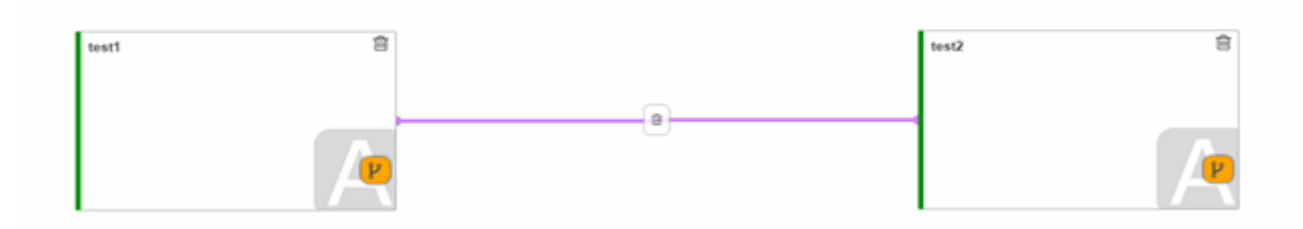

Рисунок 24. Выделение связи

Если необходимо добавить промежуточную точку, наведите курсор на связь, нажмите

левую кнопку мыши и потяните курсор в любую сторону (Рисунок 25):

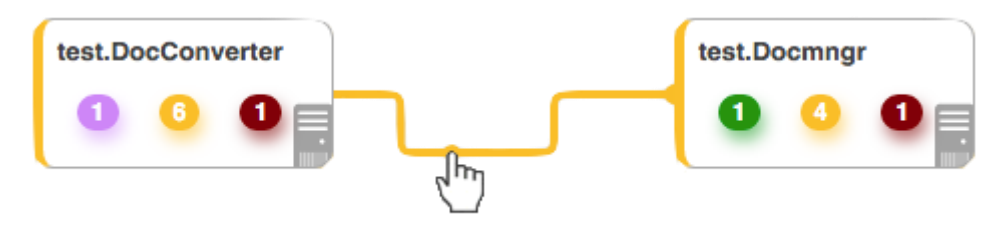

Рисунок 25. Добавление промежуточной точки

Для удаления промежуточной точки просто наведите на нее курсор и нажмите

появившийся значок удаления (Рисунок 26):

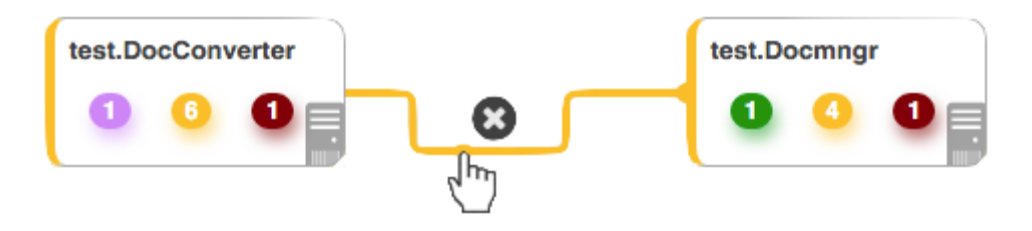

#### Рисунок 26. Удаление связи

Для перехода к настройкам связи достаточно на нее нажать. Если навести на связь курсор

мыши и подождать, то появляется всплывающее окно, которое позволяет (Рисунок 27):

- перейти к настройкам связи;
- открыть Окно информации связи;
- отобразить или скрыть направление связи;
- поменять тип связи.

| Center<br>Показы | → ya.ru<br>ывать на     | прав  | ление | ľ     | HET • |  |
|------------------|-------------------------|-------|-------|-------|-------|--|
| Тип св           | <b>Э</b> Загруглённая 🗸 |       |       |       |       |  |
| 50               |                         |       |       |       |       |  |
| 40<br>30         |                         |       |       |       |       |  |
| 20<br>10         |                         |       |       |       |       |  |
| 0<br>22:         | 00 22:10                | 22:20 | 22:30 | 22:40 | 22:50 |  |

Рисунок 27. Изменение настроек связи

#### 8.3.9. Удаление объектов и связей

Для удаления объекта или связи необходимо включить режим удаления кнопкой панели инструментов. У всех объектов в верхнем правом углу, а у связей посередине, появится соответствующий символ, нажатие которого приведет к удалению связи или объекта со всеми его свойствами, документами, дочерними объектами и связями. Для выхода из режима

удаления достаточно повторно нажать кнопку 💼

| кн | ОП | ку |  |
|----|----|----|--|
|    |    |    |  |

#### 8.4. Настройка объектов и связей – секции

Окно подробной информации об объекте содержит всю доступную информацию об объектах и связях, а также используется для их настройки.

Если у объекта нет вложенных объектов, то для открытия окна подробной информации по объекту достаточно нажатия на сам объект. Для всех объектов, даже если у них есть

🔜, появляющуюся при вложенные объекты, окно открывается при нажатии на иконку дисплея

Стр. 56 из 176

наведении курсора на объект, в панели режимов отображения или в верхнем правом углу окна информации.

В окне подробной информации доступен набор секций, описанных ниже.

Панель с кнопками в верхней части окна предназначена для управления секциями и быстрого доступа к размещенной в них информации (Рисунок 28).

🗞 Данные от are... 🕸 Парамет... 🏚 Монитор... 🕈 Условия перехода состоя... 🕈 Действия при смене состоя... 💿 Свойс... 🗈 Докумен... 🕍 История состоя...

Рисунок 28. Кнопки быстрого перехода между секциями

Нажатие на кнопку временно открывает всплывающее окно с секцией (Рисунок 29).

| 🗞 Данные от are 📽 Парамет 🙆 Монитор 🕈 Условия перехода состоя 🛉 Действия при смене состоя 💿 Свойс 🖻 Докумен 🕍 История состоя |                                                                                                    |  |  |  |        |        |  |  |  |
|----------------------------------------------------------------------------------------------------|----------------------------------------------------------------------------------------------------|--|--|--|--------|--------|--|--|--|
| & Данные от агента Точные значения (нет • 🖹 * 🗴                                                                              |                                                                                                    |  |  |  |        |        |  |  |  |
| eventLoopLagMs                                                                                                    | eventLoopLagMs memory.stats.num_full_gc memory.stats.num_inc_gc memory.stats.heap_compactions memory.stats.usage_trend memory.stats.estimated_base memory.stats.current_base memory.stats.current_base |  |  |  |        |        |  |  |  |
| 2 98 9.42 K 98 0.6 48.8 M 47.2 M                                                                                             |                                                                                                    |  |  |  | 47.2 M | 44.4 M |  |  |  |
|                                                                                                    |                                                                                                    |  |  |  |        |        |  |  |  |
|                                                                                                    |                                                                                                    |  |  |  |        |        |  |  |  |
|                                                                                                    |                                                                                                    |  |  |  |        |        |  |  |  |

Рисунок 29. Всплывающее окно с секцией

Кнопка в правом углу всплывающей секции или двойное нажатие на ее заголовок

фиксирует секцию для постоянного отображения на странице.

Нажатие данной кнопки на прикрепленной секции или двойное нажатие на ее заголовок открепляет и скрывает секцию со страницы.

Названия скрытых секций выделяются подчеркиванием в панели с кнопками в верхней части окна.

## 8.4.1. Виджеты

В данной секции отображаются настроенные пользователем виджеты с данными, доступными в окне Информации об объекте.

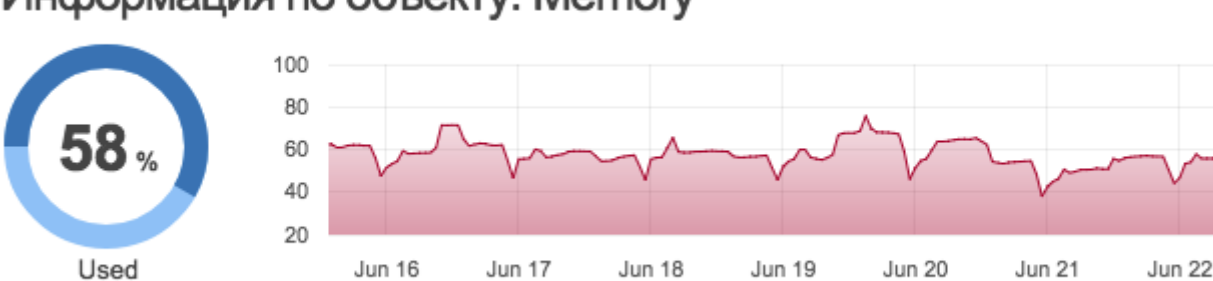

## Информация по объекту: Memory

#### Рисунок 30. Пример виджета

Работа с виджетами подробно описана в разделе Галерея виджетов (п.8.10).

Стр. 57 из 176

## 8.4.2. Данные от агента

Данная секция содержит таблицу с результатами проверки, выполняемой агентом.

Подробнее о проверках можно узнать в разделе Настройка мониторинга (п.8.5).

| Данные от агента Точные значения (нет •)                                      |   |   |   |   |  |  |
|-------------------------------------------------------------------------------|---|---|---|---|--|--|
| packetsTransmitted packetsReceived packetLossPercentile numberOfErrors number |   |   |   |   |  |  |
| 4                                                                             | 4 | 0 | 0 | 0 |  |  |
|                                                                               |   |   |   |   |  |  |

#### Рисунок 31. Секция "Данные от агента"

Переключатель "Точные значения" в правой части заголовка секции преобразует числа,

значения которых более 1000, в более компактный вид с постфиксами К, М, G и Т. Например:

| Таблица 9. | Ппимеры | преобразования | больших | значений | в компактны  | ப் சார |
|------------|---------|----------------|---------|----------|--------------|--------|
| иолици Э.  | примеры | преобразования | оольших | зничении | в компиктины | и вио  |

| Точное значение | Преобразованное значение |
|-----------------|--------------------------|
| 1 234           | 1,2 К                    |
| 1 234 567       | 1,2 M                    |
| 1 234 567 890   | 1,2 G                    |

Кнопка 🔟 позволяет экспортировать данные в CSV-формате.

Для копирования в буфер обмена данных одной ячейки таблицы достаточно двойного

клика на ее содержимом.

Таблица позволяет менять местами колонки. Для этого достаточно потянуть за заголовок колонки и перетащить его в желаемое место.

## 8.4.3. Изменения конфигураций, файлов и папок

Данная секция доступна только для проверок Конфигурационный файл / директория

объектов класса Configuration File (Рисунок 32).

Данная секция позволяет:

- настроить уровень критичности при наличии изменений;
- просмотреть содержимое файлов и папок;
- сравнить различные версии файлов и папок;
- принять текущее состояние за нормальное.

| изменения конфигурации                                                                                                    |                                                                                                    |                                                                                                    |                                                                                                    |                          |  |  |  |
|----------------------------------------------------------------------------------------------------|----------------------------------------------------------------------------------------------------|----------------------------------------------------------------------------------------------------|----------------------------------------------------------------------------------------------------|--------------------------|--|--|--|
| Последнее изменение: 🛛 03.02.20                                                                                                    | 16, 7:40:08                                                                                                    | При изменении:                                                                                                    | Авария                                                                                                    | Принять текущее состояни |  |  |  |
| /opt/saymon/conf (03.02.2016, 7:36:14)                                                                                                    | /opt/saymon/conf (03.02.201                                                                                              | 6, 7:40:08)                                                                                                    | Разница                                                                                                    |                          |  |  |  |
| <pre># # SAYMON Agent configuration file. # # Agent ID. # # 1. Find a host in the model, which correspond s to this host, where the agent # is being installed. # 2. Find a SAYMON Agent object on this host (i f not present - create it). # 3. Specify the ID of a SAYMON Agent object as a value of this property. agent.id=5696640a9240b3b953a2002b</pre> | model, which correspond<br>te agent<br>to object on this host (i<br>it).<br>a SAYMON Agent object as<br>/.<br>286ab7aefa | <pre># # SAYMON Agent confi # # Agent ID. # # 1. Find a host in s to this host, wher # is being installed 2. Find a SAYMON A f not present - crea # 3. Specify the ID a value of this prop agent.id=5696640a924 786ab7aefa</pre> | iguration file.<br>the model, which correspond<br>the agent<br>d.<br>dgent object on this host (i<br>ate it).<br>of a SAYMON Agent object as<br>perty.<br>1003b953a2002b56b184672b5191 |                          |  |  |  |
| # Enables/disables active mode.                                                                                                    | # Enables/disables activ                                                                                                 | /e mode.                                                                                                    |                                                                                                    |                          |  |  |  |
| История изменений                                                                                                    |                                                                                                    | Содержимое директории                                                                                                    |                                                                                                    |                          |  |  |  |
| © 03.02.2016, 7:40:08                                                                                                    | - Sopt/saymon/conf                                                                                                    |                                                                                                    |                                                                                                    |                          |  |  |  |
| © 03.02.2016, 7:36:14                                                                                                    | ·····                                                                                                    | nt/agent.properties<br>f/logback-upstart.xml<br>f/logback.xml                                                                                                    |                                                                                                    |                          |  |  |  |

#### Рисунок 32. Секция "Изменения конфигурации"

#### 8.4.4. Параметры

Содержимое данной секции различается для объектов и связей.

Для объекта секция содержит информацию об уникальном ID объекта, классе и даты его

создания, а также позволяет (Рисунок 33):

- отредактировать имя объекта;
- изменить родительский объект (переподчинить объект);
- задать координаты для отображения на Гео-Карте;
- указать Гео радиус;
- задать тэги;
- установить весовой коэффициент влияния;
- переключить состояние объекта на время технического обслуживания;
- настроить фоновое изображение объекта;
- определить индивидуальные стили;
- выровнять виджеты.

Переподчинение объектов также возможно с помощью их перетаскивания из Стандартного представления в Панель навигации (Дерево объектов).

Для переключения объекта в режим обслуживания вам, вероятно, захочется настроить дополнительное состояние объекта.

Стр. 59 из 176

| Ф° Парамен                     | тры |           |                                      | * |
|--------------------------------|-----|-----------|--------------------------------------|---|
| Общие                          | Фон | Стили     | Виджеты                              |   |
|                                |     | ID        | 59d4abaa55e7194196937b45             |   |
|                                |     | Класс     | O Info                               |   |
| Создано 💿 04.10.2017, 12:36:42 |     |           |                                      |   |
| Имя echo                       |     |           |                                      |   |
|                                |     | Родитель  | Staging Root/Staging                 | • |
|                                | Г   | еопозиция | 59.91632422197122,30.418210296874996 | ¢ |
|                                |     | Гео радиу | c 123                                |   |
|                                |     | Теги      | Имена тегов                          |   |
|                                |     | Состояние | Working                              |   |
|                                |     | Bec       | 1                                    |   |
|                                |     |           |                                      |   |

#### Рисунок 33. Секция "Параметры" для объекта

Для связи секция содержит информацию об уникальном ID и позволяет настроить (Рисунок 34):

- отображение направления связи;
- тип связи: прямоугольная, закругленная или прямая;
- выравнивание виджетов;
- теги;
- и состояние.

| 🕸 Параметры               |                 | * |
|---------------------------|-----------------|---|
| ID                        | 306             |   |
| Показывать<br>направление | HET             |   |
| Тип связи                 | р Прямоугольная | • |
| Выравнивание<br>виджетов  | Базовая линия   | • |
| Теги                      | Имена тегов     |   |
| Состояние                 | Не проверяется  |   |

#### Рисунок 34. Секция "Параметры" для связи

Имя объекта можно изменить, нажав на него непосредственно на объекте в Стандартном представлении или заголовке Окна подробной информации. Имя связи определяется связанными объектами и направлением и не доступно для редактирования пользователем. Для удобства работы в удалённом доступе и ускоренного выполнения задач возможно запланировать переход в состояние заранее. Поля времени "от" и "до" позволяют регулировать период, в течение которого сохраняется выбранный статус объекта.

| Зада         | дать состояние вручную |              |             |     |                                       |   |           |        |  |
|--------------|------------------------|--------------|-------------|-----|---------------------------------------|---|-----------|--------|--|
| Coc          | тояни                  | e            |             |     |                                       |   |           |        |  |
| При          | чина                   | перехода     | •           |     |                                       |   |           |        |  |
| Tesi         | t                      |              |             |     |                                       |   |           | ĥ      |  |
| Уста<br>15 м | нови                   | ть период    | 45 минут    | uac | лругой                                |   |           |        |  |
| От           | 26.1                   | 0.2017 14:00 | 40 minity i | 100 | i i i i i i i i i i i i i i i i i i i | × |           |        |  |
| До           | 28.1                   | 0.2017 15:00 |             |     | 莆                                     | × |           |        |  |
|              |                        |              |             |     |                                       |   | Применить | Отмена |  |

Рисунок 35. Настройка перехода состояния по расписанию

## 8.4.5. Мониторинг

Данная секция предназначена для настройки проверки, результаты которой отображает этот объект (Рисунок 36).

В выпадающем списке **Агент** отображаются все агенты, настроенные в системе, их названия, уникальные идентификаторы и путь, по которому они находятся в иерархии. По умолчанию система пытается определить ближайшего к настраиваемому объекту агента в иерархии инфраструктуры.

Возможные типы проверок и их настройки подробно описаны в разделе Настройка мониторинга (п.8.5).

Значение поля Таймаут определяет время, в течение которого агент будет ожидать результатов выполнения проверки с момента ее запуска. Если проверка не выполняется за

указанное время, то объект переходит в состояние АВАРИЯ с соответствующей ошибкой, например, "Ошибка сенсора!, Ping exited with error, exit code: 1".

Подробнее о состояниях и их приоритетах можно узнать в разделе Работа с объектами и связями (п.8.3).

Значение поля **Период** определяет время, через которое агент начнет выполнение следующую проверку после получения результатов предыдущей.

| Агент       Saymon Agent (ID: 1230) /Top Level/SAYMON Group/SAYMON R&D Lab/Lenovo IdeaCenter Dev/Saymon Agen' ▼         Тип проверки       ↔ Пинг       ▼         Адрес       192.168.1.254       4 | * |
|----------------------------------------------------------------------------------------------------|---|
| Тип проверки         ⊷ Пинг         ~           Адрес         192.168.1.254            Число пакетов         4                                                                                      |   |
| Адрес 192.168.1.254<br>Число пакетов 4                                                                                                    |   |
| Число пакетов 4                                                                                                    |   |
|                                                                                                    |   |
| Таймаут 30<br>(секунды)                                                                                                    |   |
| Период проверки секунды -                                                                                                    |   |

Рисунок 36. Секция "Мониторинг"

## 8.4.6. Условия перехода состояний

В данной секции настраиваются условия, в соответствии с которыми объект меняет состояния (Рисунок 37).

|                             |                        | ទ |      |   |   |   |                         |              |                 |   |   |          |
|-----------------------------|------------------------|---|------|---|---|---|-------------------------|--------------|-----------------|---|---|----------|
| 🗧 З ЕСЛИ НЕ 2 И 🚦           | packetLossPercentile * | 1 | = \$ | 0 | + | × | то перейти в состояние: | Working      | Ping is OK!     | + | × |          |
| 2 Если не 1 и {             | numberOfErrors V       | 1 | > \$ | 1 | + | × | то перейти в состояние: | Overloaded - | Ping errors     | + | × |          |
|                             | exitCode 💌             | • | ŧ \$ | 0 | + | × | то перейти в состояние: | Alam         | Host is down :( | + | × |          |
| <i>≠ Условия перехода с</i> | состояний              |   |      |   |   |   |                         |              |                 |   | < | <b>*</b> |

Рисунок 37. Секция "Условия перехода состояний"

Графический конструктор условий при необходимости можно переключить на текстовый

режим кнопкой

, расположенной в правой части заголовка секции.

Набор условий представляет собой каскад равноправных записей. Данный цикл работает до первого выполненного условия. Если ни одно из условий не выполнено, то объект переходит в состояние НЕТ ДАННЫХ с указанием причины "Нет подходящего условия".

Объект переводится в состояние по умолчанию (Нет Данных), которое указано в разделе server {} файла конфигурации сервера.

Если необходимо исключить ситуацию перехода в состояние НЕТ ДАННЫХ по причине отсутствия данных у выполненной проверки (см. комментарий ниже) или отсутствия подходящего условия, рекомендуется использовать последним безусловный переход в необходимое состояние, например, АВАРИЯ (Рисунок 38).

| Трименить к классу          | 🕹 Унаследовать от класса  |        |        |                         |            |       |   |   |
|-----------------------------|---------------------------|--------|--------|-------------------------|------------|-------|---|---|
| 🛊 3 Если не 2 и 🧜           | + то перейти в состояние: | Авария | èo + × |                         |            |       |   |   |
| 🗢 2 Если не 1 и 🧜           | numberOfErrors • i >      | > \$ l | + ×    | то перейти в состояние: | Перегружен | • • + | × |   |
|                             | packetLossPercentile • i  | = \$   | + ×    | то перейти в состояние: | В работе   | • • + | × |   |
| <i>∓ Условия перехода с</i> | состояний                 |        |        |                         |            |       |   | * |

Рисунок 38. Пример безусловного перехода в состояние АВАРИЯ

Описанный выше метод работает только для выполненной проверки, возвращающей пустые данные. Если по каким-либо причинам проверка не выполняется, то объект будет принудительно переведен в состояние Нет Данных.

Каждое условие состоит из:

- источника данных имя метрики из таблицы Данных от агента;
- оператора один из доступных в выпадающем списке, например, ">" или "совпадает с";
- значения, с которым выполняется сравнение.

При выборе текстового оператора "совпадает с" в качестве значения можно использовать регулярное выражение.

Любое условие может состоять из нескольких, соединенных логическим оператором "И" (Рисунок 39).

| <b>‡</b> Условия перехода | Условия перехода состояний *             |    |   |        |   |   |   |                                            |  |  |  |
|---------------------------|------------------------------------------|----|---|--------|---|---|---|--------------------------------------------|--|--|--|
| ≜ E Eagu                  | packetLossPercentile -                   | :  | = | \$ 0   |   | + | × |                                            |  |  |  |
|                           | roundTripAverage -                       | :  | < | \$ 0.7 | 7 | + | × | т т х                                      |  |  |  |
| 🜲 🛛 Если не 🕇 и 🧧         | numberOfErrors -                         | I  | > | \$ 1   |   | + | × | то перейти в состояние: Перегружен 🔹 👳 🕂 🗙 |  |  |  |
| 🜲 🛯 Если не 🛛 и 🧧         | exitCode 👻                               | :  | ¥ | \$ 0   |   | + | × | то перейти в состояние: Авария 🗸 🗩 🛨       |  |  |  |
| Д Применить к класс       | <ul> <li>Унаследовать от клас</li> </ul> | ca |   |        |   |   |   |                                            |  |  |  |

Рисунок 39. Объединение условий логическим "И"

В этом случае УСЛОВИЕ 1 и УСЛОВИЕ 2 будут объединены левой фигурной скобкой {.

В условиях также доступны следующие дополнительные действия: Отношение и

## Длительность.

Отношение позволяет сравнивать результат деления значений двух источников данных

из таблицы Данных от агента с эталонным значением (Рисунок 40).

| <b>†</b> Условия | перехода             | состояний                                                    |    | * |
|------------------|----------------------|--------------------------------------------------------------|----|---|
|                  | ſ                    | packetLossPercentile -                                       |    |   |
| 🗘 🕈 Если 🗧       | packetsTransmitted - | < ¢ 0.7 + х то перейти в состояние: В работо • • • • • • + х |    |   |
| 1 Примени        | пъ к классу          | 🕹 Унаследовать от класс                                      | ca |   |

#### Рисунок 40. Отношение

Длительность определяет период, в течение которого условие должно выполняться непрерывно, чтобы перевести объект в указанное состояние (Рисунок 41).

| <i>∓ Условия перехода состояний</i> я |                                              |   |        |        |  |   |   |  |  |  |  |
|---------------------------------------|----------------------------------------------|---|--------|--------|--|---|---|--|--|--|--|
|                                       | packetLossPercentile - I                     | > | \$ 0.5 |        |  | + | × |  |  |  |  |
| 🗢 🚹 Если 🔸                            | © Длительность                               | = | \$ 3   | минуты |  | + | × |  |  |  |  |
| 📩 Применить к клас                    | ♣ Применить к классу  Чнаследовать от класса |   |        |        |  |   |   |  |  |  |  |

Рисунок 41. Длительность

Порядок условий можно менять перетаскиванием.

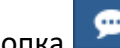

Кнопка позволяет добавлять комментарии, которые будут отображаться в Истории

состояний объекта и отправляться в уведомлениях.

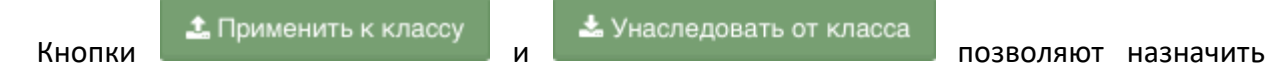

объектам аналогичного класса новые условия перехода состояний или применить к текущему объекту условия по умолчанию, указанные для данного класса.

Если у каких-либо иных объектов данного класса ранее были изменены условия перехода состояний, то они считаются "уникальными" для этих объектов, и нажатие кнопки

🌲 Применить к классу

не приведет к их изменению.

## 8.4.7. Действия при смене состояний

При переходе объектов в определенные состояния система может (Рисунок 42):

- отправлять email-уведомления;
- автоматически запускать программу или скрипт с параметрами;
- отправлять сообщения в Telegram;
- отправлять SMS;
- совершать голосовые вызовы;
- показывать визуальное уведомление в браузере, сопровождающееся звуком.

Стр. 64 из 176

| <sup>4</sup> Действия при смене состоян | ия                           |            |                            |     |   | * |
|-----------------------------------------|------------------------------|------------|----------------------------|-----|---|---|
| 🖂 E-mail 🔹                              | duty_operator@info           | Копия      | В работе Перегружен Авария | • 2 | × |   |
| 🕈 Программа / скрипт 🗸 👻                | ./reboot.sh                  | Аргументы  | Авария                     | • 2 | × |   |
| • Звуковое уведомление •                | ≜ networking -               | 🗟 sound1 🗸 | Авария                     | •   | C | × |
| ✓ Telegram                              | 123456:ABC-DEF1234ghlkl-zyx5 | -209194437 | В работе Авария            | • 2 | × |   |
| SMS уведомление -                       | +7999123456                  | Перегружен | <i>c</i> ×                 |     |   |   |
| 📞 Голосовое уведомление 🛛 🔫             | +7999123456                  | Авария     | <i>c</i> ×                 |     |   |   |
| + Добавить тригтер                      |                              |            |                            |     |   |   |

#### Рисунок 42. Секция "Действия при смене состояний"

При одновременной или частой смене состояний система может отправлять сгруппированное уведомление о всех событиях, произошедших за определенный период времени. Значение данного периода указывается опцией **notification\_buffering\_period** в секции **server** файла <u>/etc/saymon/saymon-server.conf</u>.

Поскольку состояния распространяются от дочерних объектов родительским, данные действия можно задавать как для конечных объектов иерархии, так и для родительских объектов на любом уровне выше.

#### 8.4.8. Условия генерации аварий

**Важно!** Функционал инцидентов опционален и выключен по умолчанию. Для его активации необходимо добавить или поменять следующие опции:

- "conditional\_incidents\_enabled" : true в конфигурационном файле
   /etc/saymon/saymon-server.conf, секции "server";
- enableConditionalIncidents : true в конфигурационном файле /usr/local/saymon/target/client/js/client-config.js (/usr/local/saymon/js/clientconfig.js на некоторых инсталляциях).

Не забудьте перезапустить сервис saymon-server для вступления изменений в силу!

Условия генерации аварий и Условия перехода состояний могут создавать инциденты. Хотя эти функции очень похожи (Рисунок 43 и Рисунок 44), они имеют существенные функциональные отличия, которые описаны ниже.

| 13. Условия генерации аварий |                               |             |      |     |                          |          |                   |     |  |  |  |
|------------------------------|-------------------------------|-------------|------|-----|--------------------------|----------|-------------------|-----|--|--|--|
| 1 Если                       | { exitCode                    | <b>▼</b> ≠  | \$   | + × | то сгенерировать аварию: | Critical | ▪ Host is down :( | + × |  |  |  |
| 2 Если                       | numberOfErrors                | • >         | \$ 1 | + × | то сгенерировать аварию: | Warning  | ✓ Ping errors     | + × |  |  |  |
| 📩 Применя                    | ить к классу 🛛 🛓 Унаследовати | ь от класса |      |     |                          |          |                   |     |  |  |  |

Рисунок 43. Условия генерации аварий

Стр. 65 из 176

| <b>†</b> Условия перехода | F Условия перехода состояний 💠 🖈 |   |      |   |   |   |                         |            |                 |   |   |  |  |
|---------------------------|----------------------------------|---|------|---|---|---|-------------------------|------------|-----------------|---|---|--|--|
| 🜲 🕈 Если 🗧 🗧              | exitCode 👻                       | • | ≠ \$ | 0 | + | × | то перейти в состояние: | Alarm      | Host is down :( | + | × |  |  |
| 🜲 2 Если не 1 и           | numberOfErrors -                 | • | > \$ | 1 | + | × | то перейти в состояние: | Overloaded | Ping errors     | + | × |  |  |
| 🜲 🕄 Если не 🛛 и           | packetLossPercentile -           | • | = \$ | 0 | + | × | то перейти в состояние: | Working -  | Ping is OK!     | + | x |  |  |
| Применить к классу        | 🕹 Унаследовать от класса         |   |      |   |   |   |                         |            |                 |   |   |  |  |

Рисунок 44. Условия перехода состояний Приоритетность условий

По умолчанию (при отсутствии **Условий генерации аварий**) в список инцидентов попадают объекты, имеющие состояние **АВАРИЯ**, **ОБЪЕКТ ПЕРЕГРУЖЕН** или **НЕТ ДАННЫХ ПО ОБЪЕКТУ**, определяемые в **Условиях перехода состояний**.

Наличие **Условий генерации аварий** отменяет генерацию инцидентов по **Условиям генерации аварий**, но не отменяет смену состояний объекта по **Условиям генерации аварий**.

## 8.4.8.2. Один инцидент или несколько?

В один момент времени объект может находиться только в одном состоянии, поэтому:

- Условия перехода состояний создают только один инцидент по одному объекту;
- Условия генерации аварий позволяют создать несколько инцидентов по одному объекту.

## Пример.

У вас есть объект с проверкой температуры (Т) и влажности (Н).

Вы настроили следующие Условия перехода состояний:

- если T > 30, то **АВАРИЯ**;
- если H > 50, то **ОБЪЕКТ ПЕРЕГРУЖЕН**;
- иначе В РАБОТЕ.

В объект приходят данные T = 31, H = 51.

В этом случае:

8.4.8.1.

- объект перейдет в состояние АВАРИЯ;
- будет создан инцидент **CRITICAL** о состоянии **АВАРИЯ**.

Вы добавили следующие Условия генерации аварий:

- если T > 30, то **CRITICAL**;
- если H > 50, то **WARNING**.

В объект опять приходят данные Т = 31, Н = 51.

В этом случае:

- объект перейдет в состояние АВАРИЯ;
- будут созданы два инцидента: CRITICAL и WARNING.

8.4.8.3. Автоматическое закрытие инцидентов и условия очистки

По умолчанию (при отсутствии Условий генерации аварий) в список инцидентов попадают объекты, имеющие состояние АВАРИЯ, ОБЪЕКТ ПЕРЕГРУЖЕН или НЕТ ДАННЫХ ПО ОБЪЕКТУ, определяемые в Условиях перехода состояний.

В этом случае инцидент закрывается, если объект переходит в любое другое состояние.

Наличие **Условий генерации аварий** отменяет генерацию инцидентов по **Условиям перехода** состояний.

В этом случае инцидент завершается, если условие генерации инцидента больше не

выполняется или выполняется условие очистки инцидента, добавляемое кнопкой Ґ

## 8.4.8.4. Действия при смене состояний

Функционал "<u>Действия при смене состояний</u>" зависит только от **Условий перехода** состояний.

Наличие или отсутствие **Условия генерации аварий** никак не влияет на **Условия перехода** состояний.

#### 8.4.8.5. Синтетические аварии

Синтетическая авария - авария, сгенерированная на основе одной или нескольких вложенных в неё обычных аварий (Рисунок 45).

| t⊒ Усло      | вия ген                 | нерации аварий          |            |   |   |   |   |                          |          |   |          |          | * | × |
|--------------|-------------------------|-------------------------|------------|---|---|---|---|--------------------------|----------|---|----------|----------|---|---|
| 1 Если       | {                       | exitCode 🗸              | < <b>v</b> | 1 | + |   | ĸ | то сгенерировать аварию: | Warning  | • | <b>9</b> | 7        |   | × |
| 2 Если       | {                       | exitCode •              | > •        | 9 | + |   | × | то сгенерировать аварию: | Major    | • | <b>9</b> | <b>7</b> |   | × |
| 3            | ſ                       | Авария по условию 1     |            |   | • | + | × |                          |          |   |          |          |   |   |
| Еслі         | сли Казрия по условию 2 |                         |            |   |   |   | × | то сгенерировать аварию: | Critical | • | 90       |          | × |   |
| <b>±</b> Пои | менить і                | к кпассу 🕹 Унаспеловать | от класса  |   |   |   |   |                          |          |   |          |          |   |   |

Рисунок 45. Синтетические аварии

При генерации синтетических аварий возможны три состояния:

- CRITICAL
- WARNING
- MAJOR

Если для одного объекта задано несколько синтетических аварий, то чем она ниже в списке аварий, тем выше её приоритет.

Существует ряд правил относительно механизма генерации синтетических аварий:

- 1. Для каждого объекта формируется своя авария.
- 2. После получения очищающего сообщения авария окрашивается в зелёный цвет со статусом "clear" и:
  - 2.1. если приходит аналогичная авария раньше n-минут (n настраиваемое время порогового значения), то авария возобновляется;
  - 2.2. если приходит аналогичная авария спустя п-минут, то создаётся новая авария.
- Переход из списка активных в список исторических аварий осуществляется через тминут после получения очищающего сообщения (т - настраиваемое время, в течение которого авария находится в списке активных после своего завершения).
- Время отображения завершённой аварии в списке активных должно быть больше или равно времени порогового значения: m ≥ n.
- 5. Если настроен сценарий на два объекта и:
  - 5.1. авария на обоих, то формируются синтетическая авария и вложенные в неё отдельные аварии по каждому объекту;
  - 5.2. авария происходит только по одному из них, то формируются синтетическая авария, вложенные в неё отдельные аварии по каждому объекту и отдельная авария по каждому объекту.
- 6. Синтетическая авария закрывается после закрытия всех вложенных аварий.

Если необходимо сформировать одинаковую синтетическую аварию для нескольких объектов, следует воспользоваться окном "Поиск и групповые операции".

Синтетическая авария может быть сформирована на основе двух и более синтетических аварий, образуя двойной уровень вложенности. На примере датчиков движения это выглядело бы следующим образом:

- 1. сработали все датчики
  - 1.1. проникновение на объект
    - 1.1.1. открыта дверь 1
    - 1.1.2. обнаружено движение
  - 1.2. взлом устройства

## 1.2.1. открыта дверца устройства

#### 1.2.2. отключено внешнее питание

| Д        | ля закрытия   | Приоритета | 0 | достаточно | сделать | корреляцию | для | датчиков | открытия |
|----------|---------------|------------|---|------------|---------|------------|-----|----------|----------|
| дверей і | и датчиков дв | вижения.   |   |            |         |            |     |          |          |

| 🚯 Условия генерации аварий |                        |     |     |                          |          |            |   |   |   |  |
|----------------------------|------------------------|-----|-----|--------------------------|----------|------------|---|---|---|--|
| 1 Если {                   | statusCode ▼ ≤ ▼ 1     | 1 + | + x | то сгенерировать аварию: | Warning  | <b>9</b> 2 | + | , | × |  |
| 2 Если {                   | statusCode 🔹 > 💌 9     | 9   | + × | то сгенерировать аварию: | Warning  | <b>9</b> 2 | + |   | × |  |
| з Если {                   | responseTimeMs v > v 1 | 1   | + × | то сгенерировать аварию: | Critical | <b>9</b> 2 | + |   | × |  |
| Бсли                       | Авария по условию 1    | •   | + × | то стенерировать аварию: | Major    | •          |   | × |   |  |
|                            | Авария по условию 2    | -   | + × |                          |          |            |   |   |   |  |
| Б Боли                     | Авария по условию 3    | •   | + × |                          | Critical | -          |   |   |   |  |
|                            | Авария по условию 4    | -   | + x | то стоперировать аварию. | Criticar |            |   |   |   |  |
|                            |                        |     |     |                          |          |            |   |   |   |  |

*Рисунок 46.* Пример настройки условий генерации Синтетических аварий 8.4.9. Свойства объектов

Любые объекты, связи и потоки могут иметь **свойства**. Свойство - это любой вид текстовой информации, привязанной к объекту, в формате "имя-значение". С помощью свойств можно добавлять к объекту описание и другую полезную для администрирования информацию, такую как описание сервиса, адрес сервера, ссылки для быстрого перехода к веб-интерфейсу администрирования устройства (http://192.168.0.1/) или запуска программы для доступа к нему по ssh (ssh://admin@192.168.0.1/). Пример представления свойств объекта в системе приведен на рисунке (Рисунок 47).

| Свойства      |                                             | ø | * |
|---------------|---------------------------------------------|---|---|
| Description   | D-Link DIR-825 Wi-Fi Router                 |   |   |
| Hostname      | 192.168.0.1                                 |   |   |
| Management UI | http://192.168.0.1/RU/dashboard/status.html |   |   |

Рисунок 47. Пример свойств объекта

Кнопки 💌 и 極 позволяют отображать и скрывать значения свойств на объектах уровнем выше (Рисунок 48).

| Свойства                                    |             | ~ | * |  |  |  |  |  |
|---------------------------------------------|-------------|---|---|--|--|--|--|--|
| Description D-Link DIR-825 Wi-Fi Router     |             |   |   |  |  |  |  |  |
| Hostname                                    | 192.168.0.1 | Þ | × |  |  |  |  |  |
| Management UI                               |             |   |   |  |  |  |  |  |
| http://192.168.0.1/RU/dashboard/status.html |             |   |   |  |  |  |  |  |
| + Добавить Отмена                           |             |   |   |  |  |  |  |  |

#### Рисунок 48. Переключение видимости свойств

#### 8.4.10. Документация объектов

Данная секция позволяет привязывать к объектам, связям и потокам документацию в 2 форматах:

- 1. ссылки на внешние или внутренние web-страницы (например, Wikipedia или внутренний wiki-pecypc);
- 2. PDF-документы.

Аналогично секции свойств в качестве документации можно добавлять ссылки для быстрого перехода к веб-интерфейсу администрирования устройства (http://192.168.0.1/) или запуска программы для доступа к нему по ssh (ssh://admin@192.168.0.1/) (Рисунок 49).

| Документы                                   | ~ | * |
|---------------------------------------------|---|---|
| 001_0651-0045-SupStmt-Feb2012.pdf           |   | × |
| Management UI                               |   |   |
| http://192.168.0.1/RU/dashboard/status.html |   |   |
| + Добавить URL Отмена                       |   |   |
| + Загрузить документ                        |   |   |

Рисунок 49. Привязка документов к объекту

Для удобства ссылкам задается произвольное название.

При наведении курсора на документ или ссылку появляется всплывающее окно предпросмотра содержимого (Рисунок 50).

| Системный монитор         Осединения         Домашняя сеть         WI-Fi Клиенты         USB           Истема         IPv6         Маршруты         Соединения         Домашняя сеть         WI-Fi Клиенты         USB           Накопители         ЦЗВ         Пользователь         Доступ FTP         Соступ FTP         Соступ F |          |              |          |              |               |               |         |         | Ģ             |
|----------------------------------------------------------------------------------------------------|----------|--------------|----------|--------------|---------------|---------------|---------|---------|---------------|
| Системный монитор<br>Система IPv6 Маршруты Соединения Домашняя сеть WI-FI Клиенты USB<br>Накопители<br>Название USB порт Файловая система Емкость Свободно Пользователь Доступ FTP<br>(отсутствуют)<br>Модемы<br>Производитель USB порт Модель Описан<br>(отсутствуют)<br>Принтеры<br>Название USB порт Состояние<br>04da:0f07 ОГЕLINE                                                                                                    | ZyX      | EL           | Keenetic | Giga II      |               |               |         | Язі     | ык: Русский ᅌ |
| Система         IPv6         Маршруты         Соединения         Домашняя сеть         WI-Fi Клиенты         USB           Накопители         Название         USB порт         Файловая система         Емкость         Свободно         Пользователь         Доступ FTP           (отсутствуют)            ИSB порт         Модель         Описан           (отсутствуют)             Описан         Описан           (отсутствуют)              Описан           (отсутствуют)               Описан           (отсутствуют)                                                                                                    | Системн  | ый ма        | онитор   |              |               |               |         |         |               |
| Накопители<br>Название USB порт Файловая система Емкость Свободно Пользователь Доступ FTP<br>(отсутствуют)<br>Модемы<br>Производитель USB порт Модель Описан<br>(отсутствуют)<br>Принтеры<br>Название USB порт Состояние<br>04da:0f07 ОГРЕЛИЕ                                                                                                    | Система  | IPv6         | Маршруты | Соединения   | Домашняя сеть | Wi-Fi Клиенты | USB     |         |               |
| Накопители<br>Название USB порт Файловая система Емкость Свободно Пользователь Доступ FTP<br>(отсутствуют)<br>Модемы<br>Производитель USB порт Модель Описан<br>(отсутствуют)<br>Принтеры<br>Название USB порт Состояние<br>04da:0f07 ОFFLINE                                                                                                    |          |              |          |              |               |               |         |         |               |
| название USB порт Файловая система Емкость Своюдно Пользователь доступ FTP<br>(отсутствуют)<br>Модемы<br>Производитель USB порт Модель Описан<br>(отсутствуют)<br>Принтеры<br>Название USB порт Состояние<br>04da:0f07 OFFLINE                                                                                                    | Накоп    | ители        |          | <b>*</b> -*  | <b>F</b>      | 0E            | Dec. o  |         | FTD           |
| Модемы<br>Производитель USB порт Модель Описан<br>(отсутствуют)<br>Принтеры<br>Название USB порт Состояние<br>04da:0f07 ОFFLINE                                                                                                    | (отсутст | ие<br>гвуют) | ОЗВ порт | Фаиловая сис | тема Емко     | сть Свородно  | ) Польз | ователь | Доступ FTP    |
| Гроизводитель USB порт Модель Описан<br>(отсутствуют)<br>Принтеры<br>Название USB порт Состояние<br>04da:0f07 ОFFLINE                                                                                                    | Модем    | 1Ы           |          |              |               |               |         |         |               |
| (отсутствуют)<br>Принтеры<br>Название USB порт Состояние<br>04da:0f07 OFFLINE                                                                                                    | Произв   | юдителі      |          |              |               | USB порт      | Модел   | 1ь      | Описа         |
| Принтеры         USB порт         Состояние           04da:0f07         OFFLINE                                                                                                    | (отсутст | гвуют)       |          |              |               |               |         |         |               |
| Название         USB порт         Состояние           04da:0f07         OFFLINE                                                                                                    | Принт    | еры          |          |              |               |               |         |         |               |
| 04da:0f07 OFFLINE                                                                                                    | Назван   | ие           | _        | _            |               | USB порт      | _       | Состоя  | ние           |
|                                                                                                    | 04da:0f0 | 07           |          |              |               |               |         | OFFLIN  | E             |
|                                                                                                    |          |              |          |              | -             |               |         | ~~~     |               |

Рисунок 50. Предпросмотр содержимого документа

## 8.4.11. История состояний

Данная секция отображает историю смены состояний объекта в виде таблицы со следующими данными (Рисунок 51):

- время смены состояния;
- назначенное состояние;
- причина перехода в состояние;
- ссылка на дочерний объект, явившийся причиной смены состояния родительского объекта (подробнее о распространении состояний и их приоритетах);
- сработавшее условие;
- значения метрик из сработавшего условия.

Нажатие строки в колонке "Данные" отображает значения всех метрик объекта на момент

#### смены состояния.

Кнопки 🔳 в заголовке таблицы позволяют отфильтровать записи по дате и состоянию.

| <u>ын</u> История состояний | Ĭ                    |                                                         |                                          |  |  |  |  |
|-----------------------------|----------------------|---------------------------------------------------------|------------------------------------------|--|--|--|--|
| О Время Т                   | * Состояние <b>Т</b> | Причина                                                 | Данные                                   |  |  |  |  |
| 24.11.2016, 15:40:58        | В работе             | deviceName совпадает с /dev/sd.*, percentUsed ≤ 90      | deviceName = /dev/sda1, percentUsed = 67 |  |  |  |  |
| 24.11.2016, 2:49:47         | Перегружен           | deviceName совпадает с /dev/sd.*, percentUsed > 90      | deviceName = /dev/sda1, percentUsed = 91 |  |  |  |  |
| 23.11.2016, 16:07:59        | В работе             | deviceName совпадает c /dev/sd.*, percentUsed $\leq$ 90 | deviceName = /dev/sda1, percentUsed = 73 |  |  |  |  |
| 22.11.2016. 11:55:40        | Перегружен           | deviceName совпадает с /dev/sd.*. percentUsed > 90      | deviceName = /dev/sda1. percentUsed = 91 |  |  |  |  |

Рисунок 51. История состояний объекта

Стр. 71 из 176

## 8.4.12. История изменений

Данная секция отображает историю изменений объекта пользователями - его настроек, свойств, условий изменения состояний, размеров, добавление и удаление дочерних объектов и прочих параметров (Рисунок 52).

| Э История изменений                |                |            |        |                                                                                                    | * |
|------------------------------------|----------------|------------|--------|----------------------------------------------------------------------------------------------------|---|
| © Время                            | 🛔 Пользователь | # Действие | * Тип  | Разница                                                                                                    |   |
| 18 декабря 2015 г., 16:56:30 GMT+3 | admin          | Изменено   | Object | <pre>{     client_data: {         nonPinnedSections: [         <del>7: "audit_log",</del>      ],      }, }</pre> |   |

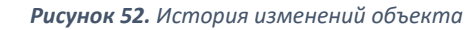

#### 8.4.13. Графики

Графики строятся автоматически для всех числовых значений из таблицы данных от

агента. Данная секция предназначена для работы с графиками (Рисунок 53).

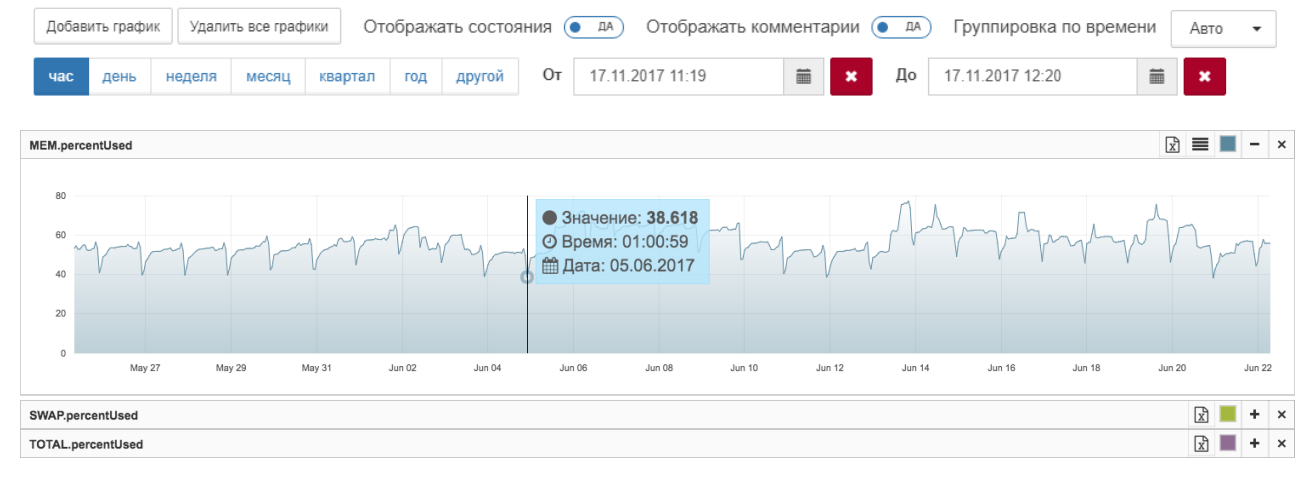

#### **Рисунок 53.** Секция работы с графиками

#### 8.4.13.1. Основные элементы управления

Основные элементы для работы расположены в панели над списком графиков (Рисунок 54).

| Доба | вить графи | ик Удали | ть все граф | оики От | обража | ать состоя | ния 🤇 | а а Отображать коми |   | тображать комментарии 💿 да) Группировка по времени |    | ени Авто         |   | • |  |
|------|------------|----------|-------------|---------|--------|------------|-------|---------------------|---|----------------------------------------------------|----|------------------|---|---|--|
| час  | день       | неделя   | месяц       | квартал | год    | другой     | От    | 17.11.2017 11:19    | i | ×                                                  | До | 17.11.2017 12:20 | i | × |  |

Рисунок 54. Элементы управления для работы с графиками

Данная панель позволят:

- добавлять новые графики;
- удалять все графики из списка;
- включать и выключать отображение состояния объекта на графике;
- включать и выключать отображение комментариев на графике;
- менять единицы измерения, используемые на слайдере;
- указывать отображаемый период при помощи полей «От» и «До» (или можно просто выбирать на графике интересующую область);
- группировать данные по времени даунсемплинг. •

Даунсемплинг предназначен для сглаживания отображаемых графиков. Чем меньше значение даунсемплинга, тем подробнее будет график, построенный по большему количеству точек. Стоит учитывать, что при выборе группировки в одну минуту и построении графика, например, за прошедший год скорость построения графика снижается.

В правом верхнем углу заголовков графиков также расположены индивидуальные элементы управления (Рисунок 55). Их описание приведено в таблице (Таблица 10).

Кнопка Назначение изменение масштаба значений HET 🌒 Масштабировать значения ( экспорт данных, по которым строится график, в CSVx формате отображение значений в таблице под графиком изменение цвета графика скрыть/показать график удалить график ×

Таблица 10. Описание индивидуальных элементов управления графиками

Стр. 73 из 176

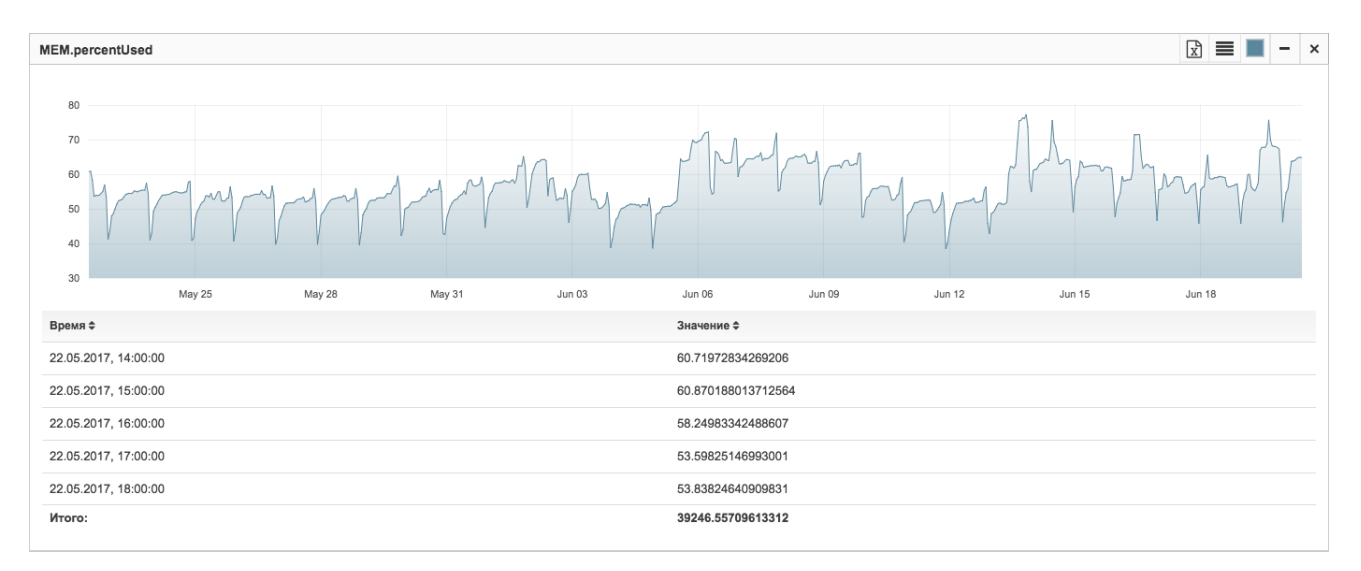

#### Рисунок 55. Индивидуальные элементы управления графиками

Для <u>мультиграфиков</u> также доступна опция "Масштабировать значения", которая позволяет наглядно сравнивать изменения значений разной размерности (Рисунок 56). Например, вы проверяете нагрузку на CPU, и в качестве метрик возвращаются значения средней нагрузки за 5 минут - **averageCpuLoad.fiveMinutesAverageLoad** - с диапазоном от 0 до 4 и текущая загрузка процессора - **percentageUsage.combined** - с диапазоном от 0 до 100. В этом случае график **averageCpuLoad.fiveMinutesAverageLoad** будет похож на прямую линию из-за своего скромного диапазона значений по сравнению с графиком **percentageUsage.combined**. Данная функция позволяет автоматически привести значения к единому масштабу, добавляя наглядности для сравниваемых величин и позволяя находить и анализировать зависимости среди разных метрик из разных объектов.

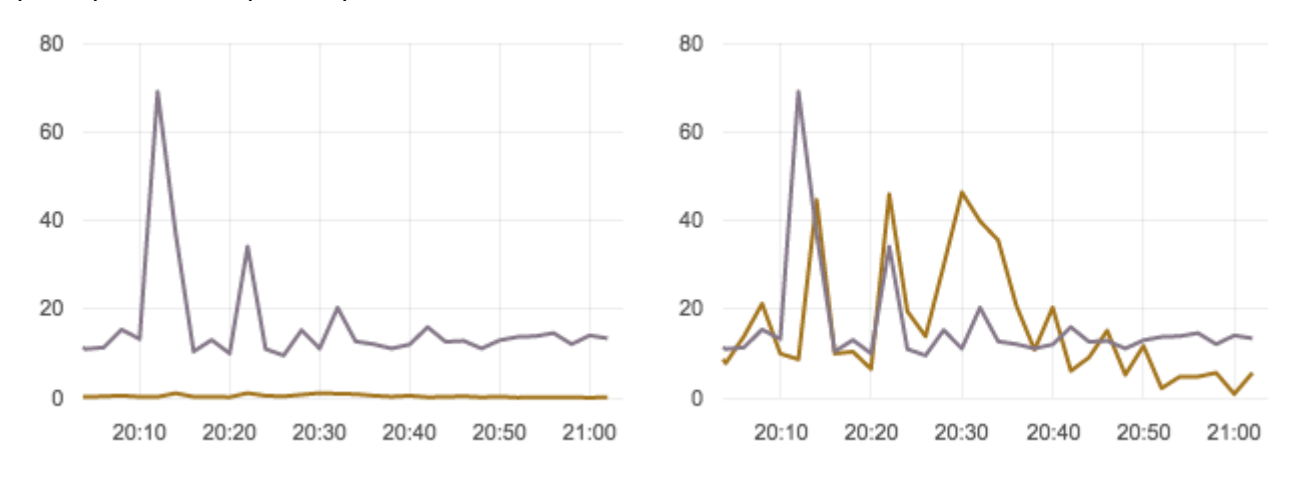

# Рисунок 56. Пример мультиграфиков 8.4.13.2. Добавление графикрв и мультиграфиков

# Как было сказано ранее, графики строятся автоматически для всех числовых значений из таблицы данных от агента.

Стр. 74 из 176

Добавление графиков может понадобиться в следующих случаях:

- нужный график был удален;
- изменилась структура Данных от агента и стали приходить новые метрики;
- нужно построить мультиграфик несколько графиков на одной панели;
- нужно добавить график по метрике из другого объекта;
- нужно построить график на основе математической операции.

Перечисленные выше случаи можно комбинировать.

Для построения нового графика необходимо нажать кнопку Добавить график над списком графиков. При этом появится панель с текущим объектом и списком его числовых метрик (Рисунок 57)

Далее нужно выбрать желаемую метрику из текущего или любого другого объекта

| _         | + Добавить график                                                                                                    |    |     |
|-----------|----------------------------------------------------------------------------------------------------|----|-----|
| емы и     | нажать кнопку                                                                                                    |    |     |
| Объект    | m Memory (ID:576bd7184cbe34576bb6630f)                                                                                                    | •  |     |
| Значения: | SWAPbytesTotal SWAPbytesUsed SWAPbytesAvailable SWAPbytesAvailable SWAPbytesAvailable TOTAL.bytesTotal TOTAL.bytesUsed TOTAL.bytesAvailable TOTAL.bytesTotal MEM.bytesAvailable | le |     |
| <b>.</b>  | //MEM.nerroefilised]                                                                                                    | 2  | + × |

#### Рисунок 57. Список числовых метрик объекта

Для построения мультиграфика необходимо выбрать несколько метрик из текущего или

|                                             | × |               |
|---------------------------------------------|---|---------------|
| других объектов системы, пользуясь кнопками | И | (Рисунок 58). |

| Объект    | mm Marmory (ID:576bd7184cbe34576bb8630f)                                                                                                    |   |     |   |  |
|-----------|----------------------------------------------------------------------------------------------------|---|-----|---|--|
| Значения: | SWAPbytesTotal SWAPbytesTotal SWAPbytesAvailable SWAPpercentUsed TOTALbytesTotal TOTALbytesTotal TOTALbytesAvailable TOTALbytesAvailable MEMbytesTotal MEMbytesTotal MEMbytesUsed MEMbytesAvailable |   |     |   |  |
| Формула:  | {MEM.percentUsed}}                                                                                                    | ? | + × |   |  |
| Формула:  | {{TOTAL_percentUsed}}                                                                                                    | ? | + × | Ī |  |
|           | + Добавить график                                                                                                    |   |     |   |  |

Рисунок 58. Выбор нескольких метрик для построения мультиграфика

Мультиграфики могут быть полезны для построения дополнительных графиков по

константам, например, для визуального отображения минимального и максимального порогов

(Рисунок 59).

| Объект    | 🚥 Memory (ID:576bd7184cbe34576bb6630f)                                                                                                    |   |   |   | × |
|-----------|----------------------------------------------------------------------------------------------------|---|---|---|---|
| Значения: | SWAP-bytesTotal SWAP-bytesUsed SWAP-bytesAvailable SWAP-percentUsed TOTAL_bytesTotal TOTAL_bytesUsed TOTAL_bytesAvailable TOTAL_bytesAvailable TOTAL_bytesAvailable MEM_bytesTotal MEM_bytesTotal MEM_bytesAvailable MEM_bytesAvailable |   |   |   |   |
| Формула:  | 10                                                                                                    | ? | + | × |   |
| Формула:  | {(MEM.percentUsed)}                                                                                                    | ? | + | × |   |
| Формула:  | 90                                                                                                    | ? | + | × |   |
|           | + Добавить график                                                                                                    |   |   |   |   |

Стр. 75 из 176

# *Рисунок 59.* Построение мультиграфиков с константными значениями 8.4.13.3. Графики по математическим операциям

Иногда данных, возвращаемых в результате проверки, и графиков по ним недостаточно. В этих случаях пригодится функционал построения графиков на основе математических операций над метриками из одного или разных объектов, который может помочь для построения графиков:

- суммарной нагрузки на СРU нескольких машин, например, основной и резервной;
- отношения количества успешных транзакций к их общему количеству;
- разницы выручки в двух магазинах;
- средней температуры по больнице;
- синусоиды температуры на Луне;
- и многого другого...

Создание графика на основе математических операций аналогично добавлению нового графика. При этом достаточно выбирать необходимые метрики из списка, использовать математические операции, скобки и константы (Рисунок 60).

| Объект    | mm Memory (ID:576bb/7184cbe34578bb66330f)                                                                                                    | • |     | × |
|-----------|----------------------------------------------------------------------------------------------------|---|-----|---|
| Значения: | SWAP.bytesTotal SWAP.bytesTotal SWAP.bytesAvailable SWAP.percentUsed TOTAL.bytesTotal TOTAL.bytesUsed TOTAL.bytesAvailable TOTAL.bytesTotal MEM.bytesTotal MEM.bytesTotal MEM.bytesTotal MEM.bytesTotal MEM.bytesTotal New Device State State St |   |     |   |
| Формула:  | ( {{MEM.percentUsed}} / {{TOTAL_percentUsed}} ) * 100                                                                                                    | ? | + × |   |
|           | + Добавить график                                                                                                    |   |     |   |

Рисунок 60. Создание графика на основе математических операций

Ниже приведен список всех доступных операций и функций (Таблица 11, Таблица 12).

| Операция             | Описание                                       |
|----------------------|------------------------------------------------|
| !                    | Факториал                                      |
| ^                    | Возведение в степень                           |
| *,/,%                | Умножение, деление, остаток                    |
| +, -,                | Сложение, вычитание, конкатенация              |
| ==, !=, >=, <=, >, < | Операторы сравнения (равно, не равно, и т.д.). |
| and                  | Логическое И                                   |

| Операция  | Описание                                                                |
|-----------|-------------------------------------------------------------------------|
| or        | Логическое ИЛИ                                                          |
| not       | Логическое НЕ                                                           |
| x ? y : z | Оператор условия (если x, то y, иначе z)                                |
| x!        | Факториал (x * (x-1) * (x-2) * * 2 * 1).gamma(x + 1) для нецелых чисел. |
| abs x     | Модуль х                                                                |
| ceil x    | Округление до следующего целого                                         |
| floor x   | Округление до предыдущего целого                                        |
| length x  | Длина строки х                                                          |
| round x   | Округление до ближайшего целого                                         |
| sqrt x    | Квадратный корень                                                       |
| trunc x   | Отбрасывает дробную часть числа.                                        |
| ехр х     | Экспонента (е^х - показательная функция с основанием е)                 |
| ln x      | Натуральный логарифм                                                    |
| log x     | Натуральный логарифм (синоним для ln x, не десятичный)                  |
| log10 x   | Десятичный логарифм                                                     |
| acos x    | Арккосинус от х (в радианах)                                            |
| acosh x   | Гиперболический арккосинус от х (в радианах)                            |
| asin x    | Арксинус от х (в радианах)                                              |
| asinh x   | Гиперболический арксинус от х (в радианах)                              |

| Операция | Описание                                     |
|----------|----------------------------------------------|
| atan x   | Арктангенс от х (в радианах)                 |
| atanh x  | Гиперболический арктангенс от х (в радианах) |
| cos x    | Косинус от х (х в радианах)                  |
| cosh x   | Гиперболический косинус от х (х в радианах)  |
| sin x    | Синус от х (х в радианах)                    |
| sinh x   | Гиперболический синус от х (х в радианах)    |
| tan x    | Тангенс от х (х в радианах)                  |
| tanh x   | Гиперболический тангенс от х (х в радианах)  |

**Таблица 12.** Список доступных функций

| Функция     | Описание                                                           |
|-------------|--------------------------------------------------------------------|
| random(n)   | Случайное число в диапазоне [0, n). Если n равно 0 или не задано,  |
|             | значение приравнивается 1.                                         |
| min(a,b,)   | Минимальное значение из списка.                                    |
| max(a,b,)   | Максимальное значение из списка.                                   |
| hypot(a,b)  | Гипотенуза, т.е. квадратный корень суммы квадратов двух аргументов |
|             | (sqrt(a^2+b^2)).                                                   |
| pyt(a, b)   | Синоним гипотенузы (hypot(a,b)).                                   |
| pow(x, y)   | Эквивалент возведения в степень (x^y).                             |
| atan2(y, x) | Арктангенс х/у, т.е. угол между (0, 0) и (х, у) в радианах.        |
| if(x, y, z) | Эквивалент оператора условия (если х, т                            |

#### 8.4.13.4. Аннотации

На графики можно добавлять аннотации с описанием причин и симптомов возникновения аварийных ситуаций и любые другие комментарии. Указанные точки и комментарии доступны на всех графиках системы.

Чтобы добавить аннотацию, достаточно нажать в любом месте области графика и ввести её текст (Рисунок 61).

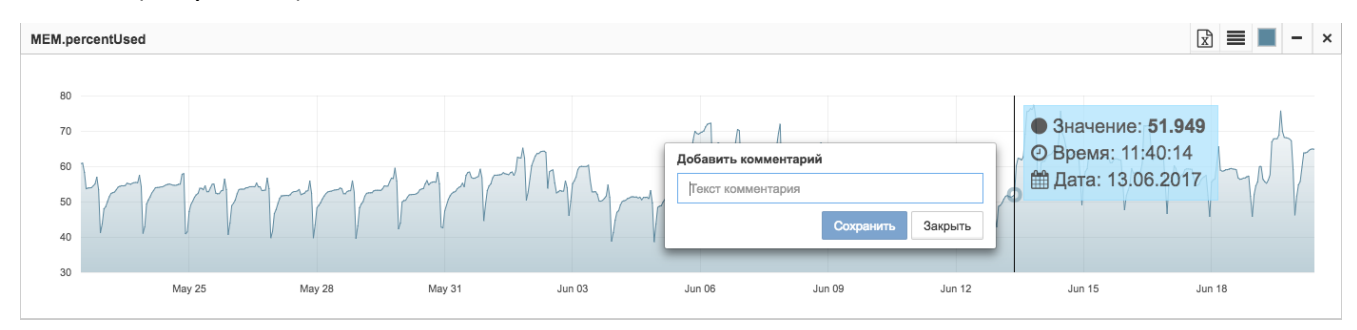

Рисунок 61. Добавление аннотации на график

#### Текст аннотации будет отображаться рядом с её маркером на графике (Рисунок 62).

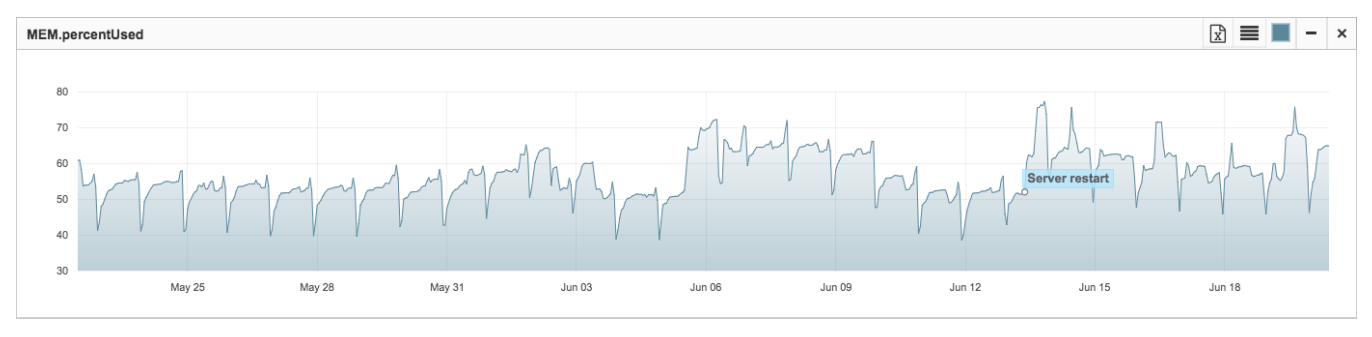

Рисунок 62. Отображение аннотации на графике

Для редактирования или удаления аннотации необходимо нажать на её маркер.

#### 8.5. Настройка мониторинга и проверок – сенсоры

Рекомендуемые для предварительного ознакомления разделы:

- Создание объекта (п.8.3.6);
- Создание связи (п.8.3.8);
- Информация об объекте (п.8.2.4);
- Мониторинг (п.8.4.5).

Для настройки параметров мониторинга необходимо выбрать желаемый объект в

дереве объектов и в верхней панели выбрать секцию

🙆 Мониторинг

#### 8.5.1. Выбор агента

В поле Агент пользователь видит данные по агенту, осуществляющему проверку: имя

агента, его ID и полный путь до агента в иерархии объектов.

Стр. 79 из 176

| Мониторинг            |                                                               |
|-----------------------|---------------------------------------------------------------|
| Агент                 | Не выбран                                                     |
| Тип проверки          | doc                                                           |
|                       | Saymon Agent (ID: 171) /HAYAЛO/DocConverter/Saymon Agent      |
| Процесс               | Saymon Agent (ID: 174) /HAYAJO/test.DocConverter/Saymon Agent |
|                       | Saymon Agent (ID: 170) /HAYAJIO/Dogmngr/Saymon Agent          |
| Аргументы<br>содержат | Saymon Agent (ID: 173) /HAYAJO/test. Dogmngr/Saymon Agent     |
| Период                | Период проверки секунды -                                     |
|                       |                                                               |

#### Рисунок 63. Выбор агента

#### 8.5.2. Мониторинга процесса в ОС по его имени

Для мониторинга процесса по имени необходимо в окне "Мониторинг", в поле "Тип проверки" выбрать тип "Процесс по имени" (Рисунок 64).

| Мониторинг         |                                      |         | * |
|--------------------|--------------------------------------|---------|---|
| Агент              | Saymon Agent (ID: 209) /Saymon Agent |         | • |
| Тип проверки       | ¢° Процесс по имени                  |         | • |
| Процесс            | sshd                                 |         |   |
| Аргументы содержат | /usr/sbin/sshd                       |         |   |
| Период             | Период проверки                      | секунды | • |

#### Рисунок 64. Мониторинг процесса по имени

Процесс по имени возвращает данные по процессу с указанным именем, запущенным в

операционной системе и/или по его аргументам.

Поиск осуществляется по полному совпадению значения, заданного в поле

"Процесс", с именем процесса.

Поиск осуществляется по частичному совпадению значения, заданного в поле

"Аргументы содержат", хотя бы с одним аргументом процесса.

При заполнении обоих полей поиск осуществляется по обоим условиям с

применением логического оператора "И".

#### 8.5.3. Запрос в базу данных

Мониторинг можно осуществлять на основе результатов, возвращаемых запросами в БД. Для настройки данного типа мониторинга, в окне "Мониторинг" в поле "Тип проверки" необходимо выбрать тип "Запрос в базу данных". В экранной форме появятся дополнительные поля для указания параметров подключения к БД (Рисунок 65).

| Мониторинг      |                                                                                                    | * |  |
|-----------------|----------------------------------------------------------------------------------------------------|---|--|
| Агент           | Saymon Agent (ID: 209) /Saymon Agent                                                                               |   |  |
| Тип проверки    | 🛢 Запрос в базу данных                                                                                             | • |  |
| Тип БД          | MySQL                                                                                                    | • |  |
| Имя хоста       | localhost                                                                                                    |   |  |
| Порт            | 3306                                                                                                    |   |  |
| Имя БД:         | saymon                                                                                                    |   |  |
| Имя экземпляра: | false                                                                                                    |   |  |
| Логин           | admin                                                                                                    |   |  |
| Пароль          |                                                                                                    |   |  |
| Кодировка       | utf8                                                                                                    |   |  |
| SQL-запрос      | SELECT table_schema AS "Data Base Name",<br>ROUND(SUM( data_length + index_length ) / 1024 / 1024) AS "DB_size_MB" |   |  |
| Период          | 10 минуты                                                                                                    | • |  |

#### **Рисунок 65.** Форма настройки запроса в БД

Запрос в базу данных осуществляет выборку из баз данных MySQL (4.1 - 8.0), MS SQL (Microsoft SQL Server 2005 – 2020), PostgreSQL (9.x – 12.x), Oracle (9.0 - 13.x) и HP Vertica.

При использовании типа проверки "Запрос в базу данных", для SQL-запроса можно использовать только команду SELECT. При использовании типа проверки "Выполнение программы/скрипта", запрос в БД может быть любой.

Поле запроса ограничено 1024 символами.

### 8.5.4. Принудительный опрос объектов по протоколу SNMP

Для принудительного мониторинга параметров, получаемых по протоколу SNMP необходимо в окне "Мониторинг", в поле "Тип проверки" выбрать тип "SNMP GET" и заполнить поля: OID, Имя хоста, Порт, Версия SNMP, Community, Период (Рисунок 66).

| Мониторинг   | Иониторинг                            |                         | ł |  |
|--------------|---------------------------------------|-------------------------|---|--|
| Агент        | Saymon Agent (ID: 1230) /Saymon Agent |                         |   |  |
| Тип проверки | AS SNMP GET                           |                         |   |  |
| OID          | 1.3.6.1.2.1.25.3.2.1.3.1              | .3.6.1.2.1.25.3.2.1.3.1 |   |  |
| Имя хоста    | 192.168.1.60                          |                         |   |  |
| Порт         | 161                                   |                         |   |  |
| Версия SNMP  | 2c •                                  |                         |   |  |
| Community    |                                       |                         |   |  |
| Период       | Период проверки                       | секунды                 |   |  |
|              |                                       |                         |   |  |

Рисунок 66. Настройка принудительного опроса объекта по SNMP

### 8.5.5. Настройка получения SNMP Trap

Агент может выступать в роли получателя SNMP Trap'ов и отправлять данные на сервер. Принимаемые сервером данные от всех агентов можно увидеть в Журнале Событий.

Данная проверка позволяет "привязать" SNMP Trap к объекту на схеме по одному или группе значений, указываемых в полях **Критерии привязки**, например, по значению поля Trap OID для SNMP Trap v.2 или по значениям полей Enterprise OID и Agent Address для SNMP Trap v.1.

Структура SNMP Trap v.2: uptime trapoid [OID TYPE VALUE] ...

**Структура SNMP Trap v.1**: enterprise-oid agent-address trap-type(Generic Trap) specifictype(Specific Trap) uptime(Time Stamp) [OID TYPE VALUE]...

**Поле с текстом** определяет поле, значение которого будет отображаться в столбце Текст Журнала Событий.

**Критичность** позволяет указать поле и его значения, используемые для настройки цветового отображения данных в Журнале Событий.

Настройки критичности влияют только на отображение данных в Журнале Событий.

Настройки изменений состояний объекта производятся в секции Условия перехода состояний.

**Сворачивание по Полю** позволяет задать дополнительный OID для группировки данных в Журнале Событий.

**Срок Действия** определяет период, в течение которого актуальны полученные данные. После истечения данного периода объект переходит с состояние **НЕТ ДАННЫХ**. Значение данного поля по умолчанию составляет 60 секунд.

| 🚯 Мониторинг        |                                                              | * |  |  |
|---------------------|--------------------------------------------------------------|---|--|--|
| Агент               | aymon Agent (ID:55a9f11709ebcc106f8000d5) /Root/Seymon Agent |   |  |  |
| Тип проверки        | & SNMP TRAP                                                  | • |  |  |
| Критерии привязки   | Ключ = Значение + ×                                          |   |  |  |
| Поле с текстом      | ОІD поля, содержащего текст трапа                            |   |  |  |
| Критичность         | ле со значением                                              |   |  |  |
|                     | = ✓ Shavenue → Minor ✓ + ×                                   |   |  |  |
| Сворачивать по полю | ия поля, по которому склопывать трапы в Event Log            |   |  |  |
| Срок действия       | Значение секунды                                             | • |  |  |
|                     |                                                              |   |  |  |

Рисунок 67. Настройка получения SNMP-трапов

#### 8.5.6. Выполнение программы/скрипта

Выполнение программы/скрипта осуществляет вызов исполняемого файла и возвращает его вывод из потоков stdout и stderr. Для настройки данного типа мониторинга необходимо

Стр. 82 из 176

выбрать тип проверки "Выполнение программы/скрипта" и указать путь к программе или скрипту в поле "Исполняемый файл". В поле "Аргументы", при необходимости, можно указать дополнительные параметры выполнения (Рисунок 68).

| 🚯 Мониторинг     |                                                                                      | * |  |
|------------------|--------------------------------------------------------------------------------------|---|--|
| Агент            | Saymon Agent (ID:209) /Top Level/SAYMON Group/Hosting Group/linode saas/Saymon Agent |   |  |
| Тип проверки     | <sup>;</sup> Выполнение программы / скрипта                                          |   |  |
| Исполняемый файл | curl                                                                                 |   |  |
| Аргументы        | -L https://saas.saymon.info/bower.json I≣                                            |   |  |
| Таймаут          | Таймаут на выполнение (секунды)                                                      |   |  |
| Период           | Период проверки секунды                                                              | • |  |

Рисунок 68. Настройка выполнения команды или скрипта

Если хотя бы один из передаваемых аргументов представляет собой строку с пробелами,

то каждый аргумент необходимо указать в отдельном поле (Рисунок 69).

| 🚯 Мониторинг     |                                                                                         | * |
|------------------|-----------------------------------------------------------------------------------------|---|
| Агент            | HT Saymon Agent (ID:209) /Top Level/SAYMON Group/Hosting Group/linode saas/Saymon Agent |   |
| Тип проверки     | 4 Выполнение программы / скрипта                                                        | • |
| Исполняемый файл | /saymon_scripts/check_web_status_resptime.sh                                            |   |
| Аргументы        | http://sky.ru status + 🗙 🗮                                                              |   |
|                  | http://sky.ru resptime + ×                                                              |   |
| Таймаут          | 59                                                                                      |   |
| Период           | Период проверки Секунды                                                                 | • |
|                  |                                                                                         |   |

Рисунок 69. Добавление нескольких агрументов

Помимо обычных текстовых или числовых данных, из скрипта можно вернуть данные в

формате JSON, например, {"x": "a", "y": "b"}. В этом случае данные будут распознаны и

распределены в таблицу данных от агента по столбцам stdout.x и stdout.y со значениями а и b соответственно.

Примеры скриптов для \*nix:

# !/bin/sh

# Пример с выводом в stdout # Поиск запущенного скрипта TEST.sh echo `ps -ef | grep "TEST.sh" | grep -v grep | wc -l`

Стр. 83 из 176

# #!/bin/sh

# Пример с выводом в stdout в формате JSON # Поиск запущенного скрипта TEST.sh TEST=\$( ps -ef | grep "TEST.sh" | grep -v grep | wc -l ) echo "{"TEST":"\$TEST"}"

Примеры скриптов для Windows:

# @echo off

REM Пример с выводом в stdout

REM Поиск сервиса RDP

for /F "tokens=\*" %%i in ('tasklist.exe /svc ^| find /c "TermService"') do set TERMSRV=%%i echo %TERMSRV%

@echo off

REM Пример с выводом в stdout в JSON формате

REM Поиск сервиса RDP и запущенного командного файла test.cmd

for /F "tokens=\*" %%i in ('tasklist.exe /svc ^| find /c "TermService"') do set TERMSRV=%%i

for /F "tokens=\*" %%i in ('tasklist.exe /v ^| find /c "test.cmd"') do set TEST=%%i

echo {"TERMSRV":"%TERMSRV%","TEST":"%TEST%"}

# 8.5.7. Проверка связи командой Ping

Тип проверки "Пинг" осуществляет проверку объекта или связи командой ping по

указанному IP-адресу или имени хоста (Рисунок 70).

| 🕸 Мониторинг      |                                                                                               | * |
|-------------------|-----------------------------------------------------------------------------------------------|---|
| Агент             | Se RPI Saymon Agent (ID:2180) /Top Level/SAYMON Group/SAYMON R&D Lab/Lab RPI/RPI Saymon Agent |   |
| Тип проверки      | н Пинг                                                                                        | • |
| Адрес             | 192.168.1.254                                                                                 |   |
| Число пакетов     | 4                                                                                             |   |
| Таймаут (секунды) | 30                                                                                            |   |
| Период            | 60 секунды                                                                                    | • |

Рисунок 70. Пример настройки проверки Пинг

После успешного выполнения проверки в таблице данных от агента появится следующая информация (Рисунок 71).

| 🗞 Данные от агента Таблица по полю: — Не выбрано – 🔻 |                 |                      |                | Точные значения • Д | A) 🖹 🖈           |                  |                  |          |
|------------------------------------------------------|-----------------|----------------------|----------------|---------------------|------------------|------------------|------------------|----------|
| packetsTransmitted                                   | packetsReceived | packetLossPercentile | numberOfErrors | numberOfDuplicates  | roundTripMinimal | roundTripAverage | roundTripMaximum | exitCode |
| 4                                                    | 4               | 0                    | 0              | 0                   | 3.194            | 4.889            | 7.332            | 0        |

Рисунок 71. Результат выполнения проверки "Пинг"

**Таблица 13.** Значение полей результатов команды "Пинг"

| Поле                 | Описание                                             |
|----------------------|------------------------------------------------------|
| packetsTransmitted   | количество переданных пакетов                        |
| packetsReceived      | количество полученных пакетов                        |
| packetLossPercentile | процент потерь пакетов                               |
| numberOfErrors       | количество ошибок                                    |
| numberOfDuplicates   | количество дубликатов                                |
| roundTripMinimal     | минимальное время приема-передачи (round-trip time)  |
| roundTripAverage     | среднее время приема-передачи (round-trip time)      |
| roundTripMaximum     | максимальное время приема-передачи (round-trip time) |
| exitCode             | код завершения выполнения проверки (0 - без ошибок)  |

Данная проверка является аналогом программы Ping, выполняемой в терминале.

ping -c 4 192.168.1.254

PING 192.168.1.254 (192.168.1.254): 56 data bytes

64 bytes from 192.168.1.254: icmp\_seq=0 ttl=64 time=2.706 ms 64 bytes from 192.168.1.254: icmp\_seq=1 ttl=64 time=24.973 ms 64 bytes from 192.168.1.254: icmp\_seq=2 ttl=64 time=7.290 ms 64 bytes from 192.168.1.254: icmp\_seq=3 ttl=64 time=16.216 ms

---- 192.168.1.254 ping statistics ----

4 packets transmitted, 4 packets received, 0.0% packet loss

Стр. 85 из 176

# round-trip min/avg/max/stddev = 2.706/12.796/24.973/8.545 ms

#### 8.5.7.1. Известные ошибки при настройке сенсора

### Sensor error! Ping exited with error, exit code: 1

Указанный Адрес не отвечает. (Request timeout)

Возможные причины:

- некорректно указан адрес;
- указанный адрес недоступен из подсети, в которой выполняется проверка;
- проверяемый хост (сервер) выключен;
- проверяемый хост (сервер) или адрес не отвечает, т.к. на нем отключен ответ на ICMP-запросы.

Проверьте корректность указанного адреса.

Проверьте доступность указанного адреса, выполнив аналогичную команду ping в терминале хоста, на котором установлен агент, выполняющий проверку.

### Sensor error! Ping exited with error, exit code: 2

Указанный Адрес не может быть найден. (No route to host)

Возможные причины:

- некорректно указан адрес;
- указанный адрес недоступен из подсети, в которой выполняется проверка;
- указание префиксов http:// или https:// в поле Адрес.

Проверьте корректность указанного адреса.

Проверьте доступность указанного адреса, выполнив аналогичную команду ping в терминале хоста, на котором установлен агент, выполняющий проверку.

Попробуйте не указывать префиксы http:// или https:// в поле Адрес.

### Sensor error! The process was terminated by timeout (Ping exited with error, exit code: 143)

Проверка выполняется дольше, чем указано в поле Таймаут.

Значение в поле Таймаут должно превышать Число пакетов, т.к. пакеты отправляются один раз в секунду, и проверка просто не успевает выполниться.

В этом случае следует уменьшить Число пакетов или увеличить Таймаут.

#### 8.5.8. Проверка доступности порта локально

Для проверки доступности порта, на системе, где установлен выбранный агент, необходимо выбрать тип проверки "Локальный порт", выбрать протокол (TCP или UDP) в поле "Протокол", указать номер порта, доступность которого необходимо проверять и задать периодичность (Рисунок 72).

| 🕸 Мониторинг |                                                                                        | * |
|--------------|----------------------------------------------------------------------------------------|---|
| Агент        | a Saymon Agent (ID:209) /Top Level/SAYMON Group/Hosting Group/linode saas/Saymon Agent |   |
| Тип проверки | Локальный порт -                                                                       |   |
| Протокол     | TCP                                                                                    |   |
| Порт         | 8090                                                                                   |   |
| Период       | Период проверки секунды                                                                | • |

Рисунок 72. Пример настройки сенсора для проверки доступности порта

После успешного выполнения проверки в таблице данных от агента появится информация, представленная на рисунке (Рисунок 72). Описание полей приведено в таблице (Таблица 14).

| & Данные от агента Таблица по пол |               | лю: – Не выбрано – 👻 Точные значения 💿 да 🕅 🖈 |
|-----------------------------------|---------------|-----------------------------------------------|
| success                           | listenAddress | processid                                     |
| true                              | 127.0.0.1     | 5563                                          |
|                                   |               |                                               |

Таблица 14. Описание полей в таблице результатов

| Поле          | Описание                                          |
|---------------|---------------------------------------------------|
| success       | Результат проверки:                               |
|               | true - порт доступен;                             |
|               | false - порт недоступен.                          |
|               |                                                   |
| listenAddress | Адрес, на котором используется проверяемый порт.  |
| processId     | ID процесса, который использует проверяемый порт. |

Данная проверка является аналогом программы netstat, выполняемой в терминале.

### netstat -anp | grep 8090 | grep LISTEN

tcp 0 0127.0.0.1:8090 0.0.0.0:\* LISTEN 5563

Стр. 87 из 176

Рисунок 73. Результат выполнения проверки доступности порта

#### 8.5.9. Проверка доступности порта удаленно

Для проверки доступности порта удаленно, необходимо выбрать тип проверки "Удаленный порт". Пример настройки сенсора приведен на рисунке (Рисунок 74). Описание полей приведено в таблице (Таблица 15).

| 🔹 Мониторинг |                                                                                              | * |  |
|--------------|----------------------------------------------------------------------------------------------|---|--|
| Агент        | Sa RPI Seymon Agent (ID:2180) /Top Level/SAYMON Group/SAYMON R&D LabLab RPI/RPI Beymon Agent |   |  |
| Тип проверки | 🖋 Удалённый порт                                                                             | • |  |
| Протокол     | TCP                                                                                          | • |  |
| Имя хоста    |                                                                                              |   |  |
| Порт         | 0                                                                                            |   |  |
| Данные       | Гестовые для-ные для отправки на порт (опционально)                                          |   |  |
| Таймаут      | Таймаут на сетевую операцию в миллисекундах                                                  |   |  |
| Период       | Период проверки                                                                              | • |  |

Рисунок 74. Пример настройки сенсора удаленного порта

| Поле      | Описание                                                                          |
|-----------|-----------------------------------------------------------------------------------|
| Протокол  | Протокол проверяемого порта - ТСР или UDP                                         |
| Имя хоста | IP-адрес или DNS-имя хоста, порт которого необходимо проверять                    |
| Порт      | Проверяемый порт                                                                  |
| Данные    | Дополнительные тестовые данные, которые можно отправить на порт во время проверки |
| Таймаут   | Максимальное время выполнения проверки в миллисекундах                            |
| Период    | Период выполнения проверки (по умолчанию 60 секунд)                               |

информация, представленная на рисунке (Рисунок 75). Описание полей приведено в таблице 1726 16)

| (таблица | 16). |
|----------|------|
|          |      |

| 🗞 Данные от агента | Таблица по полю: | – Не выбрано – 👻 | Точные значения | ● AA | x | * |
|--------------------|------------------|------------------|-----------------|------|---|---|
| success            |                  |                  |                 |      |   |   |
| true               |                  |                  |                 |      |   |   |
|                    |                  |                  |                 |      |   |   |
|                    |                  |                  |                 |      |   |   |

Рисунок 75. Результаты проверки порта удаленно

| Поле         | Описание                                                |
|--------------|---------------------------------------------------------|
| success      | Результат проверки:                                     |
|              | true - порт доступен;                                   |
|              | false - порт недоступен.                                |
| errorMessage | Сообщения об ошибках выполнения проверки или о причинах |
|              | недоступности проверяемого порта.                       |

Данная проверка является аналогом программы Netcat, выполняемой в терминале:

netcat -zv ya.ru 80

Connection to ya.ru 80 port [tcp/http] succeeded!

netcat -zvu ya.ru 80

Connection to ya.ru 80 port [udp/http] succeeded!

8.5.10. НТТР – запрос

Для выполнения проверок с использованием HTTP-запросов, необходимо в настройках сенсора выбрать тип проверки "HTTP запрос". Данная проверка позволяет выполнять HTTP-запросы GET, POST, HEAD, PUT, PATCH и DELETE. Пример настройки приведен на рисунке (Рисунок 76).

| 🔹 Мониторинг          |                                                                                          |         | * |
|-----------------------|------------------------------------------------------------------------------------------|---------|---|
| Агент                 | Sa, Saymon Agent (ID 209) /Top Level/SAYMON Group/Hosting Group/Inode assertSaymon Agent |         | • |
| Тип проверки          | © HTTP sanpoc                                                                            |         | • |
| Тип запроса           | GET                                                                                      |         | • |
| URL                   | http://info                                                                              |         |   |
| НТТР-заголовки        | Клоч • Энанение                                                                          | + ×     |   |
| Teno sanpoca          | Teno sanpoca (gns POST, PUT, and PATCH)                                                  |         |   |
| Присылать тело ответа |                                                                                          |         |   |
| Формат ответа         | Определять автоматически                                                                 |         | · |
| Таймаут               | Таймаут запроса (миллиоекунды)                                                           |         |   |
| Период                | Период проверки                                                                          | овкунды | • |

#### Рисунок 76. Пример настройки НТТР сенсора

Если при выполнении GET-запроса возвращаются данные в формате JSON или XML, то они

будут автоматически преобразованы в табличный вид.

В случаях, когда достаточно знать лишь HTTP Status Code (например, 200 или 404), тело

НТТР-ответа можно не пересылать от агента серверу и существенно сэкономить сетевой трафик.

| 🗞 Данны    | 🗞 Данные от агента Таблица по полю: – Не выбрано – 🔹 Точные значения 🖽 🗴 🖈 |                |                    |                           |                          |                                        |                                                            |                |                                                                                                    |
|------------|----------------------------------------------------------------------------|----------------|--------------------|---------------------------|--------------------------|----------------------------------------|------------------------------------------------------------|----------------|----------------------------------------------------------------------------------------------------|
| statusCode | statusText                                                                 | responseTimeMs | headers.Connection | headers.Transfer-Encoding | headers.Content-Type     | headers.Date                           | headers.X-Powered-By                                       | headers.Server | body                                                                                                    |
| 200        | ок                                                                         | 324            | keep-alive         | chunked                   | text/html; charset=utf-8 | Tue, 28 Nov<br>2017<br>11:05:50<br>GMT | PHP/5.4.45-<br>4+deprecated+dontuse+deb.sury.org~precise+1 | nginx          | <idoctype ht<br=""><html lang="ru-&lt;br&gt;&lt;head&gt;&lt;br&gt;&lt;meta property&lt;br&gt;&lt;meta name=" y<br=""><meta name="y&lt;br&gt;&lt;meta name=" y<br=""/><ink profile<br="" rel="profile&lt;br&gt;&lt;link rel=">&lt;link rel="pingb&lt;br&gt;<tithe>SAYMON<br/><tithe>SAYMON</tithe></tithe></ink></html></idoctype> |

Рисунок 77. Результат выполнения работы НТТР сенсора

#### 8.5.11. Мониторинг Java-приложений

Получать данные о работе Java-приложений, поддерживающих JMX (Java Management Extensions), можно, выбрав в настройках сенсора тип проверки "JMX" и, указав параметры для подключения (Рисунок 78).

| 🚳 Мониторинг |                                                                     | * |
|--------------|---------------------------------------------------------------------|---|
| Агент        | Sa Saymon Agent (ID:56a9f11709ebcc106f8000d5) /Root/yk/Saymon Agent | • |
| Тип проверки | E JMX                                                               | • |
| Имя хоста    | 117.83.38.921                                                       |   |
| Порт         | 1617                                                                |   |
| Логин        | jmxadmin                                                            |   |
| Пароль       | •••••                                                               |   |
| MBeanName    | java.lang:type=OperatingSystem                                      |   |
| Период       | 3 минуты -                                                          | • |
|              |                                                                     |   |

Рисунок 78. Пример настройки параметров ЈМХ-сенсора

# 8.5.12. Мониторинг по протоколу MQTT

Тип проверки "MQTT" позволяет подписаться на топик и получать данные от устройств,

поддерживающих работу по протоколу MQTT (Рисунок 79).

Подключение сервера к MQTT-брокеру осуществляется в файле /etc/saymon/saymonserver.conf.

| 🕸 Мониторинг  |                            |   | * |
|---------------|----------------------------|---|---|
| Агент         | Не выбрано                 | Ŧ |   |
| Тип проверки  | MQTT                       | • |   |
| Торіс         | esp32/12345678/temperature |   |   |
| Срок действия | Значение секунды           | • |   |
|               |                            |   |   |

Рисунок 79. Настройка МQTT-сенсора

# 8.5.13. Мониторинг файлов и папок на FTP-серверах

Проверка типа "FTP" позволяет подключаться к директориям на FTP-серверах и получать

данные о размещенных там файлах и папках (Рисунок 80).

| 🕸 Мониторинг                   |                                             | *       |
|--------------------------------|---------------------------------------------|---------|
| Агент                          | Не выбрано                                  | *       |
| Тип проверки                   | S FTP                                       | •       |
| Имя хоста                      | Адрес хоста                                 |         |
| Порт                           | Номер порта                                 |         |
| SSL/TLS                        | (HET )                                      |         |
| Логин                          | Пароль пользователя FTP                     |         |
| Пароль                         | Пароль FTP                                  |         |
| Базовая директория             | Путь базовой директории                     |         |
| Файловая маска                 | Файловая маска для фильтрации содержимого   |         |
| Отображать имена файлов        | (HET •)                                     |         |
| Рассчитывать размер директорий | (HET •)                                     |         |
| Таймаут                        | Таймаут на сетевую операцию в миллисекундах |         |
| Период                         | Период проверки                             | секунды |
|                                |                                             |         |

Рисунок 80. Пример настройки FTP-сенсора

#### 8.5.14. Бинарный протокол

Тип проверки "Бинарный протокол" позволяет отправлять на указанный хост/порт бинарные данные, получать ответы в бинарном формате и трансформировать их в человекочитаемый вид по заданным правилам.

| 🚯 Мониторинг      |                         |                                                           |                 |          |              | * |
|-------------------|-------------------------|-----------------------------------------------------------|-----------------|----------|--------------|---|
| Агент             | Saymon Agent (ID:209    | Saymon Agent (ID:209) /Root/INPRINT/Internet/Saymon Agent |                 |          |              |   |
| Тип проверки      | 🕼 Бинарный протокол     |                                                           |                 |          |              | • |
| Протокол          | ТСР                     |                                                           |                 |          |              | • |
| Имя хоста         | Адрес хоста             |                                                           |                 |          |              |   |
| Порт              | Номер порта             |                                                           |                 |          |              |   |
| Данные            | Данные для отправки в ф | оормате xx:yy:zz                                          |                 |          |              |   |
| Параметры разбора | Имя поля                | Смещение                                                  | Количество байт | Тип поля | ~ <b>+ x</b> |   |
| Таймаут           | Таймаут на сетевую опер | ацию в миллисекундах                                      |                 |          |              |   |
| Период            | Период проверки         |                                                           |                 |          | секунды      | • |
|                   |                         |                                                           |                 |          |              |   |

Рисунок 81. Настройка проверки типа "Бинарный протокол"

#### 8.5.15. Мониторинг с помощью WMI

Проверка типа "WMI" позволяет собирать информацию на операционных системах семейства Windows с помощью технологии Windows Management Instrumentation (Рисунок 82).

| 🕸 Мониторинг |                                                                                                    | * | × |
|--------------|----------------------------------------------------------------------------------------------------|---|---|
| Агент        | Saymon Agent (ID:580334db3f8d78c75f98cd3c) /Rool/MegaBox/Схема Инфраструктуры/OpenVPN Server/Saymon Agent | • | , |
| Тип проверки | at whi                                                                                                    | • | , |
| Namespace    | root                                                                                                    |   |   |
| Класс        | SecurityRelatedClass                                                                                      |   |   |
| Период       | 5 минуты                                                                                                  | • | · |

Рисунок 82. Настройка WMI-сенсора

#### 8.5.16. Конфигурационный файл/директория

Проверка типа "Конфигурационный файл/директория" позволяет наблюдать за изменениями файлов и папок (Рисунок 83). Данную проверку рекомендуется использовать совместно с классом объектов **Configuration File**. В этом случае секция Данные от агента будет заменена секцией Изменения конфигурации, которая предоставляет расширенные возможности для работы с папками и версиями файлов.

| 🚯 Мониторинг |                                      |         | * |
|--------------|--------------------------------------|---------|---|
| Агент        | Saymon Agent (ID: 209) /Saymon Agent |         | • |
| Тип проверки | 🖹 Конфигурационный файл / директория |         | • |
| Путь         | /opt/saymon-agent/                   |         |   |
| Период       | Период проверки                      | секунды | • |
|              |                                      |         |   |

#### Рисунок 83. Настройка контроля за изменениями фалов и папок

# 8.6. Поиск и групповые операции

Данное окно позволяет осуществлять поиск среди всех объектов системы по различным

# критериям и менять настройки:

- мониторинга;
- параметров;
- условий перехода состояний;
- условий генерации аварий; •
- действий при смене состояний;
- свойств.

| Групг     | ТОВЫ          | е операции              |                  |             |   | 🏠 Мониторин              | 12                                        |                                |     |
|-----------|---------------|-------------------------|------------------|-------------|---|--------------------------|-------------------------------------------|--------------------------------|-----|
| объ       | Имя<br>екта   | info                    |                  |             |   | Агент                    | Saymon Agent (ID:817) /Root/MegaBox/Cxema | Инфраструктуры/NMS Server/Sayı | m 🔻 |
| Кл<br>объ | пасс<br>екта  | Не выбрано              |                  | •           |   | Тип<br>проверки          | HTTP sanpoc                               |                                | •   |
| Родит     | тель          | Не выбрано              |                  | •           |   | Тип<br>запроса           | GET                                       |                                | •   |
| Состоя    | ние           | Не выбрано              |                  | •           |   | URL                      | http://ya.ru                              |                                |     |
| Co        | здан          | 01.05.2017 13:09        | 🗰 🗙 - 01.11.     | 2017 13:09  | × | НТТР-<br>заголовки       | Ключ – Значение                           | + ×                            |     |
| Свой      | ство          | Имя                     | Значение         | H3 HET      |   | Тело                     | Тело запроса (для POST, PUT, and PATCH)   |                                |     |
|           | Теги          | Имена тегов             |                  |             |   | запроса                  |                                           |                                | //  |
|           |               | <b>Q Искать</b> 🥭 Очист | гить             |             |   | Присылать<br>тело ответа | ОДА                                       |                                |     |
| Выборка   | а от 🕘 1      | 7.11.2017, 13:11:01 Ha  | йдено объектов 3 |             |   | Формат                   | Определять автоматически                  |                                | •   |
| ID        | Имя 🕯         | \$                      |                  | Состояние 🗢 |   | ответа                   |                                           |                                |     |
| 59d3      | <li>Info</li> | /Root/Staging/Info      |                  | Working     | × | Таймаут                  | Таймаут запроса (миллисекунды)            |                                |     |
| 59d4      | info info     | /Root/info              |                  | Working     | × | Период                   | Период проверки                           | секунды                        | •   |
| 5994      | () Info       | /Root/YK/Info           |                  | Blocked     | × |                          |                                           | 7.1                            |     |
|           |               |                         |                  |             |   | Условия пер              | рехода состояний                          |                                |     |
|           |               |                         |                  |             |   |                          |                                           |                                |     |
|           |               |                         |                  |             |   | и Применить              | измещения 🏦 Улалить объекты (2) 🕞 (       |                                |     |
|           |               |                         |                  |             |   | Применить                |                                           |                                |     |

Рисунок 84. Групповые операции

Нажатие кнопки "Поиск и групповые операции" в панели режимов отображения приведёт

к открытию окна поиска, в котором будет предложено ввести:

Стр. 93 из 176

- имя объекта;
- класс объекта выбрать в выпадающем меню;
- родитель выбрать в выпадающем меню;
- состояние выбрать в выпадающем меню;
- дата создания возможно указать, как конкретное число, так и временной промежуток;
- свойство ввести имя и соответствующее ему значение, при отсутствии последнего передвинуть слайдер в положение "Нет значения" (НЗ);
- теги.

Для активации поиска нажмите кнопку

объектов, соответствующих критериям поиска.

Для повторного поиска или его отмены нажмите кнопку

Кнопка

🖈 Отчёт 🔺

в правом нижнем углу окна позволяет экспортировать свойства

выбранных из списка объектов в Excel-файл, который содержит в себе следующую информацию:

- имя объекта;
- дата создания;
- имя свойства;
- значение свойства.

Чтобы выйти из режима поиска и групповых операций, нажмите на кнопку "Стандартный вид" в панели режимов отображения.

# 8.7. Журнал Событий – Event Log

Журнал Событий реализует функции просмотра, фильтрации и поиска SNMP-Trap'ов

(Рисунок 85), а также просмотра истории состояний всех объектов системы (Рисунок 86).

Журнал Событий позволяет выполнять следующие действия над получаемыми данными (Таблица 17).

Стр. 94 из 176

. После чего появится выборка из

Очистить

| Кнопка/поле                   | Описание                                                                                           |
|-------------------------------|----------------------------------------------------------------------------------------------------|
|                               | Приостановить вывод - приостанавливает вывод новых строк<br>данных.                                |
| SNMP •<br>История состояний • | Кнопки переключения между отображением SNMP-<br>трапов и историей состояний всех объектов системы. |
| <b>Т</b> Фильтр -             | Фильтр - осуществляет фильтрацию всех поступающих данных.                                          |
| Вкл                           | Включить фильтр - включает фильтрацию поступающих данных.                                          |
| 100                           | Количество строк - ограничивает<br>количество строк, отображаемых в Журнале Событий.               |

# 8.7.1. SNMP – Trap

Агент может выступать в роли получателя SNMP-Trap'ов и отправлять данные на сервер. Журнал Событий реализует функции просмотра, фильтрации и поиска SNMP-Trap'ов от всех агентов, принимаемых сервером (Рисунок 85).

| Журнал Событий II SNMP - ТФильтр - Вкл Количество сообщений: 100 |             |                 |                   |                |               |                                                                                                    |  |  |  |  |  |  |
|------------------------------------------------------------------|-------------|-----------------|-------------------|----------------|---------------|----------------------------------------------------------------------------------------------------|--|--|--|--|--|--|
| Время                                                            | Критичность | Объект на схеме | Адрес отправителя | OID трапа      | Текст         | Данные                                                                                                    |  |  |  |  |  |  |
| 11.05.2016, 18:31:02                                             | Critical    | DVR             | 192.168.1.12      | 1.5.3.43.11.3  | HDD_3 Failure | 1.3.6.1.2.1.1.3.0         15 days, 10:59:20.38           1.4.19.4         HDD_3 Failure                                |  |  |  |  |  |  |
| 11.05.2016, 18:30:55                                             | Major       | DVR             | 192.168.1.12      | 1.5.3.43.11.3  | CPU Overload  | 1.3.6.1.2.1.1.3.0         15 days, 10:59:13.39           1.4.19.4.1         95           1.4.19.4         CPU Overload |  |  |  |  |  |  |
| 11.05.2016, 18:30:53                                             | Major       | DVR             | 192.168.1.12      | 1.5.3.43.11.3  | CPU Overload  | ■ 1.3.6.1.2.1.1.3.0 15 days, 10:59:10.53                                                                               |  |  |  |  |  |  |
| 11.05.2016, 18:30:51                                             | Major       | DVR             | 192.168.1.12      | 1.5.3.43.11.3  | CPU Overload  | 1.3.6.1.2.1.1.3.0 15 days, 10:59:09.03                                                                                 |  |  |  |  |  |  |
| 11.05.2016, 18:30:50                                             | Major       | DVR             | 192.168.1.12      | 1.5.3.43.11.3  | CPU Overload  | ■ 1.3.6.1.2.1.1.3.0 15 days, 10:59:07.75                                                                               |  |  |  |  |  |  |
| 11.05.2016, 18:30:48                                             | Major       | DVR             | 192.168.1.12      | 1.5.3.43.11.3  | CPU Overload  | 1.3.6.1.2.1.1.3.0 15 days, 10:59:06.11                                                                                 |  |  |  |  |  |  |
| 9 11.05.2016, 18:29:45                                           | Minor       | PTZ_Cam_12      | 192.168.1.100     | 1.5.3.43.11.19 | Online        | 1.4.19.17 Online                                                                                                    |  |  |  |  |  |  |

Рисунок 85. Журнал Событий - SNMP

Строки в Журнале Событий автоматически группируются, если SNMP-Trap'ы имеют

одинаковые значения одновременно для:

- 1. Enterprise OID;
- 2. Agent Address;
- 3. Дополнительного поля с указанным OID.

Стр. 95 из 176

# 8.7.2. Общая история состояний

Журнал Событий реализует функции просмотра истории состояний всех объектов

#### системы.

| Журнал Со           | БЫТИЙ II История состояний • ТФильтр • Вкл |             |                                         |                                         |
|---------------------|--------------------------------------------|-------------|-----------------------------------------|-----------------------------------------|
| Ø Время             | Объект                                     | * Состояние | Причина                                 | Данные/Описание                         |
| 03.04.2017, 7:40:25 | beeline.ru                                 | Перегружен  | statusCode = 200, responseTimeMs < 2000 | statusCode = 200, responseTimeMs = 1350 |
| 03.04.2017, 7:40:38 | (1) Purchase                               | В работе    | По умолчанию                            | exitCode = 0, stdout = 5                |
| 03.04.2017, 7:40:38 | yota.ru                                    | Авария      | По умолчанию                            | statusCode = 200, statusText = OK       |
| 03.04.2017, 7:40:39 | ۇ⁰ Shop -> Sale                            | В работе    | stdout > 10                             | stdout = 21                             |
| 03.04.2017, 7:40:56 | ulmart.ru search                           | Авария      | Ошибка сенсора                          |                                         |
| 03.04.2017, 7:41:02 | Traffic, mb/sec                            | В работе    | stdout < 870                            | stdout = 822                            |
| 03.04.2017, 7:41:03 | Traffic, mb/sec                            | В работе    | stdout < 870                            | stdout = 831                            |
| 03.04.2017, 7:41:08 | C°                                         | Перегружен  | stdout ≥ 23                             | stdout = 25                             |
| 03.04.2017, 7:41:10 | Traffic, mb/sec                            | Перегружен  | stdout ≥ 870                            | stdout = 875                            |

Рисунок 86. Журнал Событий - История состояний

### 8.8. Инциденты

Важно!!! Функционал инцидентов опционален и выключен по умолчанию. Для его активации

необходимо добавить или поменять следующие опции:

• "conditional\_incidents\_enabled" : true в конфигурационном

файле /etc/saymon/saymon-server.conf;

• enableConditionalIncidents : true в конфигурационном

файле /usr/local/saymon/target/client/js/client-config.js (/usr/local/saymon/js/clientconfig.js на некоторых инсталляциях).

### 8.8.1. Генерация инцидентов

Инциденты могут быть сгенерированы двумя способами.

### Способ #1 - Условия перехода состояний

### В чем особенность - "один объект = один активный инцидент".

Условия перехода состояний определяют статус объекта.

В список активных аварий попадают объекты, имеющие "инцидентный" статус:

- АВАРИЯ;
- ОБЪЕКТ ПЕРЕГРУЖЕН;
- НЕТ ДАННЫХ ПО ОБЪЕКТУ.

Условием завершения аварии является смена состояния объекта на любое другое.

## Способ #2 - Условия генерации аварий

В чем особенность - "один объект = один или несколько активных инцидентов".

Если у объекта есть настроенные Условия генерации аварий, то **Способ 1** для этого объекта будет отключен.

Условием завершения аварии является отсутствие подходящих условий в списке.

Узнать все нюансы и отличия способов появления инцидентов можно в разделе Условия

#### <u>генерации аварий.</u>

#### 8.8.2. Фильтры

Фильтр позволяет отобразить список аварий, согласно выбранному критерию (Рисунок 87). Созданные условия фильтра можно комбинировать, используя операторы "**И**" и "**ИЛИ**".

| STAGING                    | Активные аварии 👻                                 | <b>т</b> Фильтр •  | Имя фильтра                   | •        | 8      | Вкл | Представление: | тест1 |            | • 🖻            |                |         |       | R     |
|----------------------------|---------------------------------------------------|--------------------|-------------------------------|----------|--------|-----|----------------|-------|------------|----------------|----------------|---------|-------|-------|
| Объект/связь \$            |                                                   |                    |                               |          |        |     |                |       | Текст \$   | Подтверждено 🗢 | Комментарий \$ | Галерея | Город | Адрес |
| <pre>/Root/Skif_host</pre> | /Self-monitoring/docker                           |                    |                               |          |        |     |                |       | Нет данных |                |                |         |       |       |
| IRoot/YK/GET h             | nttp://ya.ru                                      |                    |                               |          |        |     |                |       | Нет данных |                |                |         |       |       |
| 🍄 /Root/MegaBox            | /Схема Инфраструктуры/Discovery Se                | rvice for Plug_n_l | Play                          |          |        |     |                |       | Нет данных |                |                |         |       |       |
| /Root/Staging/C            | loud/Cd                                           |                    |                               |          |        |     |                |       |            |                |                |         |       |       |
| /Root/grkov/istin          | па-ра/Россия/Подъезд 1/Этаж 9/Лестни              | ичная клетка/Вег   | а СИ 11/Охрана                |          |        |     |                |       | Нет данных |                |                |         |       |       |
| X /Root/YK/SPb/H           | lead Office/Rack 093/Server Unit N3 $\rightarrow$ | Switch Unit C9G    |                               |          |        |     |                |       | Нет данных |                |                |         |       |       |
| /Root/MegaBox              | /Новые устройства/sawrggsr                        |                    |                               |          |        |     |                |       | Нет данных |                |                |         |       |       |
| /Root/MegaBox              | /Новые устройства/МедаВох-001E063                 | 324B6              |                               |          |        |     |                |       | Нет данных |                |                |         |       |       |
| /Root/MegaBox              | /Новые устройства/МедаВох-001E063                 |                    |                               |          |        |     |                |       | Нет данных |                |                |         |       |       |
| /Root/MegaBox              | /Новые устройства/МедаВох-2V422-ZI                | WEQ4-SJMFZ-ZF      | R849-U8461-2                  |          |        |     |                |       | Нет данных |                |                |         | СП6!  | C∏6   |
| /Root/MegaBox              | /Новые устройства/МедаВох-2V422-ZI                | WEQ4-SJMFZ-ZF      | R849-U8461-1                  |          |        |     |                |       | Нет данных |                |                |         | СП6!  | СП6   |
| /Root/grkov/istir          | na-ра/Ул Строителей д. 5 House/Подъе              | езд 1 Entrance/Эт  | raж 3 Floor/Кв 2 apartment/Be | га СИ 11 | /Охран | a   |                |       | Нет данных |                |                |         |       |       |
| /Root/MegaBox              | /Устройства по регионам/Центральны                | й федеральный      | округ/Megabox1                |          |        |     |                |       | Нет данных |                |                |         |       |       |
| /Root/MegaBox              | /Устройства по регионам/Центральны                | й федеральный      | округ/Megabox3                |          |        |     |                |       | Нет данных |                |                |         |       |       |
| /Root/MegaBox              | /Устройства по регионам/Центральны                | й федеральный      | округ/Megabox2                |          |        |     |                |       | Нет данных |                |                |         |       |       |
| /Root/YK/screent           | nshot binary                                      |                    |                               |          |        |     |                |       | Нет данных |                |                |         |       |       |
| /Root/Staging/C            | loud/Cd                                           |                    |                               |          |        |     |                |       |            |                |                |         |       |       |
| IRoot/Skif_host            | blocking                                          |                    |                               |          |        |     |                |       |            |                |                |         |       |       |
| I /Root/Skif_host          | /blocking                                         |                    |                               |          |        |     |                |       |            |                |                |         |       |       |

Рисунок 87. Применение фильтра к списку аварий

Некоторые критерии, такие как: свойство, текст, комментарий, связаны со своим

значением при помощи математических символов.

Для Времени (регистрации, возникновения, погашения) критерием будет являться

### временной период (Рисунок 88).

| связь 🔻      | <pre>all_user_agents /Root/</pre> | useragentest/minutes/day     | (all upor acosto         |                        |                   |
|--------------|-----------------------------------|------------------------------|--------------------------|------------------------|-------------------|
|              |                                   |                              | /all_usel_agents         | т <b>т</b> и           |                   |
| • •          | test_*                            | =                            | ▼ test_value             | +и                     | × NICN+           |
| егистрации 🔻 | 01.11.2017 11:19                  | <b>*</b> - 10                | 0.11.2017 11:19          | х +и х                 |                   |
| •            | час день неделя мес               | яц квартал год 1<br>ный узел | 5 минут 30 минут 45 мину | т час<br><b>- +и ×</b> | +или ×            |
|              | Представление по умолч            | чанию: тест1                 | ▼                        | Редактировать текст    | 🝠 Сбросить фильтр |
| )            | сегистрации •                     | регистрации                  | регистрации              | регистрации            | регистрации       |

Рисунок 88. Настройка критериев фильтрации

Выбор представления позволяет регулировать количество и порядок столбцов для полученных с помощью фильтра результатов.

После введения всех необходимых критериев и имени фильтра, следует нажать на \_\_\_\_\_ для его сохранения.

При помощи фильтра возможно установить временную блокировку аварий от устройства (Рисунок 89). Например, настраиваем критерий "Состояние" с соответствующим ему значением - все состояния объектов, кроме состояния **Test**. Для ограничения по времени добавляем ещё один критерий - "Сравнение полей", присваиваем ему значение: **Время последней смены** состояния > **Времени регистрации**. Пока объект будет находиться в состоянии-исключении **Test**, аварии с этим объектом не будут отображаться в списке аварий. Как только пользователь вручную поменяет состояние объекта на любое другое или закончится установленный временной период, отображение аварий возобновится.

| Состояние       | • | Created , Working , Overloaded , Alarm , Stopped , No d | lata , Down , Blocked , | Теst2 ▼ +И 🗙      | +или 🗙        |            |            |      |
|-----------------|---|---------------------------------------------------------|-------------------------|-------------------|---------------|------------|------------|------|
| Сравнение полей | • | Время последней смены сост 🕶 >                          | •                       | Время регистрации | • + и         | ×          | + или      | ×    |
|                 |   | Представление по умолчанию:                             | Не задано               |                   | ировать текст | <b>_</b> 0 | бросить фи | льтр |

#### Рисунок 89. Настройка временной фильтрации событий

#### 8.8.3. Представления

Представление - индивидуальное наполнение столбцов в окне аварий. Нажатие правой кнопкой мыши по названию столбца открывает окно, в котором галочками отмечены существующие на данный момент столбцы (Рисунок 90). Чтобы добавить или удалить определённый столбец, необходимо нажать на соответствующее название во всплывающем окне. Методом перетаскивания можно изменить порядок столбцов. После проведения всех

желаемых изменений необходимо ввести название представления и нажать на кнопку

Кнопка позволяет просмотреть все ранее созданные представления.

При желании можно добавлять дополнительные поля из свойств объектов, значения которых будут отражены в списке активных и исторических аварий. Для этого необходимо внести настройки в конфигурационном файле.

B

| STAGING A                     | ктивные аварии               | • <b>Т</b> Фильтр • И  | мия фильтра 🗸 🗸                                          | B Ba                          | п Представление:                    | тест3                        | •     | 8   | Поля свойста:                            | Не выбрано 🔹                                                      |                                                            |         |       |       |
|-------------------------------|------------------------------|------------------------|----------------------------------------------------------|-------------------------------|-------------------------------------|------------------------------|-------|-----|------------------------------------------|-------------------------------------------------------------------|------------------------------------------------------------|---------|-------|-------|
| Время возникновения Ф         | Время регистрации Ф          | Время погашения •      | Объект/связь \$                                          |                               |                                     |                              | ~     |     | Клитичность \$                           | Комментарий Ф                                                     | Подтверждено \$                                            | Галерея | Город | Адрес |
| Ø 07.03.2018, 11.33:13        | © 07.03 2018, 11:33:13       | © 07.03.2018, 11:33:13 | /RoovZabbox@Staging/Za                                   | blick server   1              | 0084/Zabbla server                  |                              |       | ~   | Время регистрации<br>Время возникновения |                                                                   |                                                            |         |       |       |
| Ø 07.03.2018, 10.52:51        | Ø 07.03.2018, 10:52:51       |                        | /Rootigrkov/listina-patyn. 4<br>Лестничная площарка/Bera | exoba, 5, Apr<br>34 11/guardh | спавль, Яроспавская о<br>pment54764 | бл. Россия, 150054/Подьеад ( | /Этаж | * * | Время погашения<br>Объект/связь          |                                                                   |                                                            |         |       |       |
| <b>◎</b> 07.03.2018, 10.52:51 | Ø 07.03.2018, 10.52:51       |                        | /Root/grkov/istina-palyn. 4<br>Лестничная площадки/Вета  | exona, 5, Apo<br>24 11        | спанть, Ярославская о               | бл. Россия. 150054/Лодьнэд I | /Этаж | ~   | Критичность<br>Текст                     |                                                                   |                                                            |         |       |       |
| O 07.03.2018, 9.47:30         | <b>⊙</b> 07.03.2018, 9:47:30 |                        | /Root/MegaBox/Схома И                                    | фраструктур                   |                                     | Plug_n_Play                  |       | * * | Подтверждено<br>Комментарий              |                                                                   |                                                            |         |       |       |
| O 07.03.2018, 9:44:39         | Ø 07.03.2018, 9:44:39        |                        | /Root/Skif_host/test_rel                                 |                               |                                     |                              |       | ~   | Галерея                                  |                                                                   |                                                            |         |       |       |
| © 07.03.2018, 9:44:39         | O 07.03.2018, 9:44:39        |                        | X /Root/Staging/Do not dele                              | e - need for to               | st/Cloud/ua/npo* npo                |                              |       | `   | Город<br>Адрес                           |                                                                   |                                                            |         |       |       |
| O 07.03.2018, 9.44.33         | O 07.03.2018, 9.44.33        |                        | X /Rook/Staging/Do not dele                              | ar - menod for th             | est/Cloudna - Bariny                |                              | 4     |     | Energy and a second                      |                                                                   |                                                            |         |       |       |
| @ 07.03.2018, 9:43:43         | <b>©</b> 07.03.2018, 9:43:43 |                        | X /Root/YK/SPb/Head Office                               | Rack 093/Se                   | rver Unit N3 Switch U               | nit C9G                      |       |     | Warning                                  |                                                                   |                                                            |         |       |       |
| O 07.03.2018, 2.04.25         | O 07.03.2018, 2.04.25        |                        | RookYK/GET http://yw.nu                                  |                               |                                     |                              |       |     | Major                                    | © 22.11.2017, 18:03.21<br>▲<br>sergey.skifskiy@saymon.info<br>qwe | © 28.11.2017, 19:04:07<br>a<br>sergey.skifskiy@saymon.info |         |       |       |
| © 07.03.2018, 1:57:29         | Ø 07.03.2018, 1:57:29        |                        | /Root/Staging/Do not dele                                | e - need for tr               | st/Cloud/Cd                         |                              |       |     | www.ning                                 |                                                                   |                                                            |         |       |       |

#### Рисунок 90. Выбор отображения желаемых столбцов

# 8.8.4. Экспорт

Для сохранения отчётов по активным и историческим авариям в формате XLS-файла

предусмотрена кнопка 🕅 ("Экспорт в Excel").

# 8.8.4.1. Активные аварии

Окно активных аварий показывает список всех проблемных объектов системы (Рисунок

#### 91).

| STAGING            | Активные аварии • Фильтр • Вкл Представление: тест2 • • • 🗳                                                   |            |                                   |                            |
|--------------------|----------------------------------------------------------------------------------------------------|------------|-----------------------------------|----------------------------|
| Время погашения \$ | Объект/связь \$                                                                                               | Текст \$   | Подтверждено 🗢                    | Комментарий \$             |
|                    | У /Root/MegaBox/Схема Инфраструктуры/Discovery Service for Plug_n_Play                                        | Нет данных |                                   |                            |
|                    | /Root/YK/GET http://ya.ru                                                                                     | Нет данных |                                   |                            |
|                    | /Root/Artem@BlackBox/SAda                                                                                     | Нет данных |                                   |                            |
|                    | /Root/MegaBox/Устройства по регионам/Центральный федеральный округ/MBOX_dev_2_00:1E:06:33:26:7A               | Нет данных | & mbox                            | 🛎 megabox тест комментарий |
|                    | /Root/MegaBox/Устройства по регионам/Центральный федеральный округ/MBOX_dev_001E0633267C                      | Нет данных | 🛓 mfoss                           |                            |
|                    | /Root/MegaBox/Устройства по регионам/Северо-Западный федеральный округ/Санкт-Петербург/MBOX_test_001E06332684 | Нет данных | © 18.09.2017, 15:49:22<br>▲ mfoss |                            |

#### Рисунок 91. Окно активных аварий

Чтобы разграничить список просмотренных аварий от не просмотренных, существует пометка "Подтверждено". Для выделения аварий, с которыми пользователь уже ознакомился, необходимо в списке активных аварий нажать правой кнопкой мыши на рассматриваемую аварию и в контекстном меню выбрать "Подтверждено". Имя пользователя, дата и время подтверждения будут добавлены автоматически (Рисунок 92).

Аналогичным образом можно добавить комментарий к аварии.

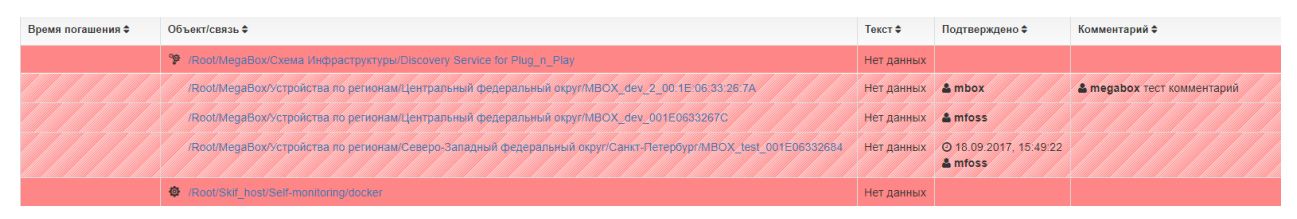

Рисунок 92. Подтверждение аварий

# 8.8.4.2. История аварий

Как упоминалось ранее, список инцидентов делится на Активные аварии и Историю

#### аварий.

Стр. 99 из 176

При завершении аварии запись перемещается в список История аварий через время, настраиваемое в разделе server файла /etc/saymon/saymon-server.conf:

| "S                     | erver" : {             |                        |                                                                       |            |               |
|------------------------|------------------------|------------------------|-----------------------------------------------------------------------|------------|---------------|
|                        |                        |                        |                                                                       |            |               |
| п                      | incident_t             | imeout": 3             | 3600000,                                                              |            |               |
|                        |                        |                        |                                                                       |            |               |
| },                     |                        |                        |                                                                       |            |               |
|                        |                        |                        |                                                                       |            |               |
| STAGING M              | стория аварий          | • Представление:       | rect2 • • • 🖻                                                         |            |               |
| Время регистрации \$   | Время возникновения \$ | Время погашения \$     | Объект/связь \$                                                       | Текст 🗢    |               |
| Ø 10.10.2017. 16:10:54 | @ 10.10.2017. 16:10:54 | Q 10.10.2017. 16:11:03 | /Root/MeoaBox/Новые vcтоойства/MeoaBox-2V422-ZWEQ4-SJMFZ-ZR849-U8461  | Нет данных | data.mediaUrl |
| © 10.10.2017, 16:10:43 | © 10.10.2017, 16:10:43 | © 10.10.2017, 16:11:13 | <ul> <li>/Root/MegaBox/Схема Инфраструктуры/NMS Server/CPU</li> </ul> |            |               |
| © 10.10.2017, 16:10:43 | © 10.10.2017, 16:10:43 | © 10.10.2017, 16:11:13 | <ul> <li>/Root/Staging/CPU</li> </ul>                                 |            |               |
| © 10.10.2017, 13:28:47 | O 10.10.2017, 13:28:47 | O 10.10.2017, 13:29:46 | O /Root/Staging/test 1231                                             |            |               |
| © 10.10.2017, 11:30:56 | Ø 10.10.2017, 11:30:56 | Ø 10.10.2017, 11:31:49 | /Root/Skif_host/bulk                                                  |            |               |
| © 10.10.2017, 11:30:56 | @ 10.10.2017, 11:30:56 | @ 10.10.2017, 11:31:49 | X /Root/Staging/test 1231 → Load_Test                                 |            |               |
| © 10.10.2017, 11:30:56 | @ 10.10.2017, 11:30:56 | @ 10.10.2017, 11:31:49 | Ø /Root/Skif_host/bulk/bulk1                                          |            |               |
| © 10.10.2017, 11:30:56 | © 10.10.2017, 11:30:56 | © 10.10.2017, 11:31:49 | O /Root/Skif_host/test_katya/555/test1                                |            |               |
| @ 10.10.2017, 11:30:48 | @ 10.10.2017, 11:30:48 | © 10.10.2017, 11:31:47 | X /Root/Staging/Info → Cloud                                          |            |               |
| © 10.10.2017, 11:02:47 | © 10.10.2017, 11:02:47 | @ 10.10.2017, 11:03:46 | O /Root/Staging/test 1231                                             |            |               |
| © 10.10.2017, 8:45:49  | Ø 10.10.2017, 8:45:49  | Ø 10.10.2017, 8:46:48  | O /Root/YK/Screenshot                                                 | Нет данных |               |
| O 10.10.2017, 8:39:47  | O 10.10.2017, 8:39:47  | O 10.10.2017, 8:40:46  | X /Root/Staging/Cloud/ua → Banny                                      | Нет данных |               |

Рисунок 93. История аварий

### 8.9. Окно конфигурации системы

Окно конфигурации позволяет управлять административными настройками системы и пользователей.

Для перехода к конфигурации нажмите кнопку с именем вашей учетной записи в Панели Инструментов и выберите соответствующий пункт в выпадающем списке.

### 8.9.1. Управление пользователями и группами

Данный раздел позволяет добавлять и удалять пользователей и группы пользователей,

изменять их настройки доступа к объектам и права на операции и задавать фильтры на просмотр событий в Журнале Событий.

Он состоит из списка пользователей и групп (слева) и набора вкладок для просмотра и изменения свойств выбранного пользователя (справа):

- LDAP;
- Основные настройки; •
- Интерфейс; •
- Смена пароля; •

Стр. 100 из 176

- Права на операции;
- Доступ к объектам;
- Фильтр Журнала Событий;
- Удаление пользователя;

# 8.9.1.1. LDAP

Для авторизации пользователей с помощью внешнего сервера LDAP необходимо добавить и сконфигурировать секцию **Idap** в файле **/etc/saymon/saymon-server.conf**.

#### 8.9.1.2. Основные настройки

Основная информация о выбранном пользователе находится во вкладке "Общие". Здесь можно задать группу, к которой он принадлежит, и посмотреть историю его действий (**Рисунок 94**).

| Конфигураци    | я                                     |          |            |                        |                   |           |                                                                 |               |
|----------------|---------------------------------------|----------|------------|------------------------|-------------------|-----------|-----------------------------------------------------------------|---------------|
| Пользователи   | Пользователи и группы 🔸               | Общие    | Интер      | фейс Смена пароля      | Права на опер     | ации Дост | ryn к объектам Журнал событий Удалить пользователя              |               |
| Агенты         | • 1031_Nalya                          |          | ID :       | 5716383a15ebe5891125d6 | са                |           |                                                                 |               |
| Журнал событий | 🛔 tsdomain                            | Ло       | гин (      | user1                  |                   |           |                                                                 |               |
| Шаблоны        | Lunwired                              | Груг     | ппа        | - Не выбрано -         |                   |           |                                                                 |               |
| ведомлений     | La unwired_guest                      | . 67.    |            |                        |                   |           |                                                                 |               |
| Состояния      | 📥 user1                               | Ссы      | лка<br>цля |                        |                   |           | <i>c</i>                                                        |               |
|                | 🛎 uzar                                | авториза | ации       |                        |                   |           |                                                                 |               |
|                | å viktor.isaev@saymon.info            | Активно  | сть        | Ø Время                | <b>∲</b> Действие | * Тип     | Разница                                                         |               |
|                | 🚔 xibo                                |          |            | 23.11.2016, 19:09:36   | Удалено           | Session   | <pre>+</pre>                                                    |               |
|                | 🛓 yaroslav.kharitonov@saymon.info     |          |            |                        |                   |           |                                                                 |               |
|                | 🛓 yaroslav.kharitonov@saymon.test     |          |            |                        |                   |           |                                                                 | <del>17</del> |
|                | · · · · · · · · · · · · · · · · · · · |          |            | 23.11.2016, 19:08:50   | Создано           | Session   | (<br>"userId": "5716383a15ebe5891125d6ca"                       |               |
|                | eroup1                                |          |            |                        |                   |           | b.                                                              |               |
|                | group1                                |          |            | 19.04.2016, 17:29:39   | Изменено          | Object    | {     child_ids: [                                              |               |
|                |                                       |          |            |                        |                   |           | 24: <u>"57163beb15ebe5801125d6ed"</u><br>1.                     |               |
|                | The group 2                           |          |            |                        |                   |           | 3                                                               |               |
|                | 쯀 group5                              |          |            | 19.04.2016, 17:29:39   | Изменено          | Object    | ( child_ids: (                                                  |               |
|                | 📽 YK                                  |          |            |                        |                   |           | 0+ "57163beb15ebe5891125d6f7",<br>1+ "57163beb15ebe5891125d6fa" |               |
|                | 🖀 Администратор системы               |          |            |                        |                   |           | ],                                                              |               |

Рисунок 94. Основная информация о выбранном пользователе

Если в списке выбрана группа, то на этой вкладке можно поменять ее имя и состав

членов (Рисунок 95).

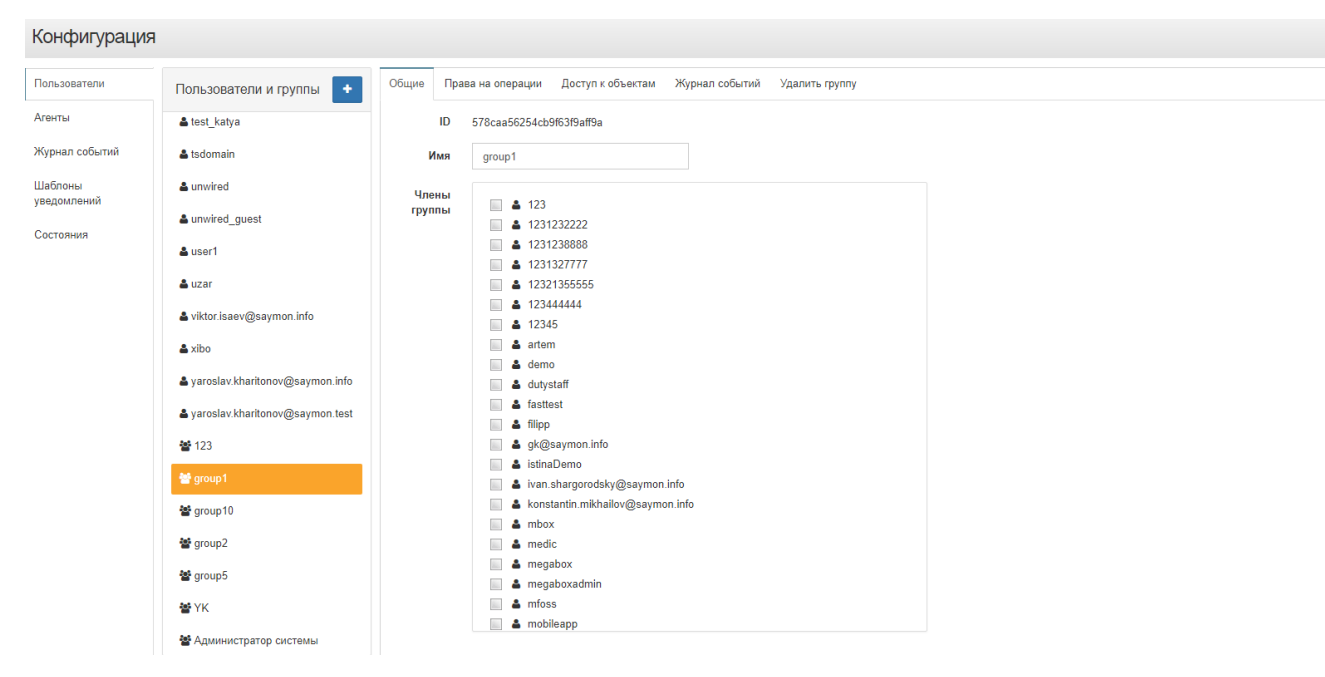

Рисунок 95. Свойства группы пользователей

### 8.9.1.3. Интерфейс

В данной вкладке пользователь может поменять настройки интерфейса (Рисунок 95).

| Конфигурация           |                                   |       |               |              |                   |                   |                |                      |
|------------------------|-----------------------------------|-------|---------------|--------------|-------------------|-------------------|----------------|----------------------|
| Пользователи           | Пользователи и группы 🔸           | Общие | Интерфейс     | Смена пароля | Права на операции | Доступ к объектам | Журнал событий | Удалить пользователя |
| Агенты                 | 🛓 test_katya                      | Откли | очить системн | HET •        |                   |                   |                |                      |
| Журнал событий         | 🛔 tsdomain                        |       | 38            | уки          |                   |                   |                |                      |
| Шаблоны<br>увеломлений | 🗳 unwired                         |       |               |              |                   |                   |                |                      |
| Состояния              | 🛓 unwired_guest                   |       |               |              |                   |                   |                |                      |
| COCTONING.             | 🔺 user1                           |       |               |              |                   |                   |                |                      |
|                        | 🛔 uzar                            |       |               |              |                   |                   |                |                      |
|                        | 🛔 viktor.isaev@saymon.info        |       |               |              |                   |                   |                |                      |
|                        | 🛓 xibo                            |       |               |              |                   |                   |                |                      |
|                        | 🛓 yaroslav.kharitonov@saymon.info |       |               |              |                   |                   |                |                      |
|                        | 🛔 yaroslav.kharitonov@saymon.test |       |               |              |                   |                   |                |                      |
|                        | <b>*</b> 123                      |       |               |              |                   |                   |                |                      |
|                        | 🚰 group1                          |       |               |              |                   |                   |                |                      |
|                        | 🚰 group10                         |       |               |              |                   |                   |                |                      |
|                        | 嶜 group2                          |       |               |              |                   |                   |                |                      |
|                        | 🗃 group5                          |       |               |              |                   |                   |                |                      |
|                        | 볼 YK                              |       |               |              |                   |                   |                |                      |
|                        | 嶜 Администратор системы           |       |               |              |                   |                   |                |                      |
|                        |                                   |       | Ρι            | ісунок 96    | . Настройк        | и интерфеі        | йса            |                      |

#### 8.9.1.4. Смена пароля

На данной вкладке пользователь может поменять пароль (Рисунок 96).

| Конфигурация   |                                   |                      |               |              |                  |                     |                |                      |  |
|----------------|-----------------------------------|----------------------|---------------|--------------|------------------|---------------------|----------------|----------------------|--|
| Пользователи   | Пользователи и группы +           | Общие                | Интерфейс     | Смена пароля | Права на операци | и Доступ к объектам | Журнал событий | Удалить пользователя |  |
| Агенты         | 🛎 test_katya                      | Текущий              | пароль:       |              |                  |                     |                |                      |  |
| Журнал событий | 🚔 tsdomain                        | Текущи               | й пароль      |              |                  |                     |                |                      |  |
| Шаблоны        |                                   | Новый пароль:        |               |              |                  |                     |                |                      |  |
| уведомлений    |                                   | Новый                | пароль        |              |                  |                     |                |                      |  |
| Состояния      | ≜ unwired_guest                   | Полтве               | рждение парог | 19           |                  |                     |                |                      |  |
|                | 🚨 user1                           | Подтверждение пароля |               |              |                  |                     |                |                      |  |
|                | 🚔 uzar                            | Сохран               | ить           |              |                  |                     |                |                      |  |
|                | 🛓 viktor.isaev@saymon.info        |                      |               |              |                  |                     |                |                      |  |
|                | 🛎 xibo                            |                      |               |              |                  |                     |                |                      |  |
|                | 🏜 yaroslav.kharitonov@saymon.info |                      |               |              |                  |                     |                |                      |  |
|                | 🛎 yaroslav.kharitonov@saymon.test |                      |               |              |                  |                     |                |                      |  |
|                | <b>曾</b> 123                      |                      |               |              |                  |                     |                |                      |  |
|                | 쓭 group1                          |                      |               |              |                  |                     |                |                      |  |
|                | 嶜 group10                         |                      |               |              |                  |                     |                |                      |  |
|                | 嶜 group2                          |                      |               |              |                  |                     |                |                      |  |
|                | 😁 group5                          |                      |               |              |                  |                     |                |                      |  |
|                | 嶜 YK                              |                      |               |              |                  |                     |                |                      |  |
|                | 🖀 Администратор системы           |                      |               |              |                  |                     |                |                      |  |

**Рисунок 97.** Вкладка "Смена пароля"

#### 8.9.1.5. Права на операции

На данной вкладке пользователю можно поменять права на выполнение тех или иных действий в системе, а также настроить доступ к системе по прямой ссылке без авторизации по логину/паролю (Рисунок 98).

Также возможно присвоить ряд прав и разграничить уровень доступа для группы пользователей.

| Конфигурация           |                                   |                                                                                                    |
|------------------------|-----------------------------------|----------------------------------------------------------------------------------------------------|
| Пользователи           | Пользователи и группы 🔸           | Общие Интерфейс Смена пароля Права на операции Доступ к объектам Журнал событий Удалить пользователя |
| Агенты                 | å test_katya                      | Разрешить всё Запретить всё                                                                          |
| Журнал событий         | 🛓 tsdomain                        | Права на операции с моделью                                                                          |
| Шаблоны<br>уведомлений | 🚔 unwired                         |                                                                                                    |
|                        | La unwired_guest                  | Управление объектами                                                                                 |
| Состояния              | 🛓 user1                           | Управление связями (нет о<br>Управление потоками (нет о                                              |
|                        | 🛔 uzar                            | Управление документами                                                                               |
|                        | 🛓 viktor.isaev@saymon.info        | Управление свойствами нет •                                                                          |
|                        | 🛔 xibo                            | Выполнение операций нет •                                                                            |
|                        | 🛓 yaroslav.kharitonov@saymon.info | Выполнение групповых операций (нет •<br>Запуск автоопределения объектов (нет •                       |
|                        | 🛓 yaroslav.kharitonov@saymon.test |                                                                                                    |
|                        | <b>*</b> 123                      | Права на администрирование системы                                                                   |
|                        | 📽 group1                          |                                                                                                    |
|                        | 📽 group10                         | Управление конфигурацией системы нет •                                                               |
|                        | 😸 group2                          | Обновление агентов                                                                                   |
|                        | - groupe                          | Управление пользователями                                                                            |
|                        | 🖀 group5                          | Управление журналом событий нет •                                                                    |
|                        | ₩ YK                              | Управление историческими данными                                                                     |
| javascript:void(0)     | 🖀 Администратор системы           |                                                                                                    |

Рисунок 98. Настройка прав на операции

#### 8.9.1.6. Доступ к объектам

#### На данной вкладке пользователю можно ограничить права на доступ к различным

объектам в системе (Рисунок 99).

| Конфигурация   | I                                 |                                                                                                    |
|----------------|-----------------------------------|----------------------------------------------------------------------------------------------------|
| Пользователи   | Пользователи и группы +           | Общие Интерфейс Смена пароля Права на операции Доступ к объектам Журнал собътий Удалить пользователя |
| Агенты         | ▲ test_katya                      | 🗄 💆 🚸 Root                                                                                           |
| Журнал событий | 🚔 tsdomain                        | - V Address                                                                                          |
| Шаблоны        | 🛎 unwired                         | Benchmarks 245                                                                                       |
| уведомлений    | Lunwired quest                    | - 🚽 🖸 Branch name                                                                                    |
| Состояния      | - unwied_gaest                    | a w o conditions test                                                                                |
|                | a useri                           | e 🚽 se Discovery                                                                                     |
|                | 🛎 uzar                            | B Generated test objects                                                                             |
|                | viktor.isaev@saymon.info          | e- 🚽 🖥 INPRINT                                                                                       |
|                | 🚔 xibo                            | a V Incidents                                                                                        |
|                | yaroslav.kharitonov@saymon.info   | e w Angelasox                                                                                        |
|                | 🛓 yaroslav.kharitonov@saymon.test | 😓 👿 🖥 QUICK-LINK HSM                                                                                 |
|                | <b>쨜 1</b> 23                     | ₩ Rack<br>8 ₩ & Ratnikov host                                                                        |
|                | 🖀 group1                          | -₩ ZI Router                                                                                         |
|                | 🚰 group10                         | e 🖌 🖌 SAAS-monitoring                                                                                |
|                | 🚰 group2                          |                                                                                                    |
|                | 📽 group5                          | e V Skr_nost                                                                                         |
|                | 출 YK                              | 8- 🛒 🖨 StatistiQ Demo and Test                                                                       |
|                | 嶜 Администратор системы           | er 🐨 💿 for form being<br>er 🕎 💀 Unwired Devices MQTT                                                 |
|                |                                   |                                                                                                    |

Рисунок 99. Ограничение доступа пользователя к объектам

#### 8.9.1.7. Фильтр журнала событий

На данной вкладке администратор может ограничить пользователю или группе пользователей права на просмотр событий (SNMP-трапов) в Журнале Событий, и данные ограничения не видны пользователю в веб-интерфейсе системы (Рисунок 100).

Пользователь может быть членом только одной из существующих групп. В таком случае фильтры пользователя и его группы суммируются.

Фильтр, который настраивает сам пользователь, накладывается на фильтры, настроенные администратором для пользователя и его группы.

| конфигурация           |                                   |                 |              |                   |                   |                |                      |
|------------------------|-----------------------------------|-----------------|--------------|-------------------|-------------------|----------------|----------------------|
| Пользователи           | Пользователи и группы 🔸           | Общие Интерфейс | Смена пароля | Права на операции | Доступ к объектам | Журнал событий | Удалить пользователя |
| Агенты                 | 🚢 test_katya                      | Первичный фи    | льтр для соб | бытий             |                   |                |                      |
| Журнал событий         | 🚢 tsdomain                        | Поле            | <b>▼</b> =   | •                 | • Значение        | +              | x                    |
| Шаблоны<br>уведомлений | 🛓 unwired                         |                 |              |                   |                   |                | -                    |
| Состояния              | & unwired_guest                   |                 |              |                   |                   |                |                      |
|                        | 🔺 user1                           |                 |              |                   |                   |                |                      |
|                        | 🚢 uzar                            |                 |              |                   |                   |                |                      |
|                        | å viktor.isaev@saymon.info        |                 |              |                   |                   |                |                      |
|                        | 🚢 xibo                            |                 |              |                   |                   |                |                      |
|                        | 🛎 yaroslav.kharitonov@saymon.info |                 |              |                   |                   |                |                      |
|                        | 🛎 yaroslav.kharitonov@saymon.test |                 |              |                   |                   |                |                      |
|                        | <b>W</b> 123                      |                 |              |                   |                   |                |                      |
|                        | 嶜 group 1                         |                 |              |                   |                   |                |                      |
|                        | 📽 group 10                        |                 |              |                   |                   |                |                      |
|                        | 嶜 group2                          |                 |              |                   |                   |                |                      |
|                        | 📽 group5                          |                 |              |                   |                   |                |                      |
|                        | 嶜 YK                              |                 |              |                   |                   |                |                      |
|                        | 🖀 Администратор системы           |                 |              |                   |                   |                |                      |

**Рисунок 100.** Настройка фильтров событий для пользователя или группы 8.9.1.8. Удаление пользователя

На данной вкладке можно удалить пользователя или группу пользователей (Рисунок

# 101).

| Пользователи         Пользователи и груплы         O         Общи         Интерфейс         Сиена пароля         Доступ собчента         Журная собылия         Удалить пользователи           Агенты         4 test_katya         4 test_katya         4 test_katya         1         1         1         1         1         1         1         1         1         1         1         1         1         1         1         1         1         1         1         1         1         1         1         1         1         1         1         1         1         1         1         1         1         1         1         1         1         1         1         1         1         1         1         1         1         1         1         1         1         1         1         1         1         1         1         1         1         1         1         1         1         1         1         1         1         1         1         1         1         1         1         1         1         1         1         1         1         1         1         1         1         1         1         1         1         1 <th>Конфигурация</th> <th></th> <th></th> <th></th> <th></th> <th></th> <th></th> <th></th> <th></th> | Конфигурация           |                                   |       |           |              |                   |                   |                |                      |
|----------------------------------------------------------------------------------------------------|------------------------|-----------------------------------|-------|-----------|--------------|-------------------|-------------------|----------------|----------------------|
| Arenu       Lest_kaya         Kypan cofurnia       Ladonai         Uganoma<br>yeegoomewika<br>Cocrowan       Luwind_guest         Aurot       Luwind_guest         Autor       Luwind_guest         Autor       Luwind_guest         Autor       Lucar         Autor       Lucar                                                                                                    | Пользователи           | Пользователи и группы +           | Общие | Интерфейс | Смена пароля | Права на операции | Доступ к объектам | Журнал событий | Удалить пользователя |
| Xypan cofurnity       Ladomain         Wathowsky       Luwind uses         Cortowark       Luwind uses         Autor       Luwind uses         Autor       Luwind uses                                                                                                    | Агенты                 | ≜ test_katya                      |       |           |              |                   | 🟦 Voar            | ить пользовате | 09                   |
| Linking       Linking         Cortoward       Linking         Linking       Linking         Linking       Linking <t< td=""><td>Журнал событий</td><td>🛓 tsdomain</td><td></td><td></td><td></td><td></td><td>- Au</td><td></td><td></td></t<>                                                                                                    | Журнал событий         | 🛓 tsdomain                        |       |           |              |                   | - Au              |                |                      |
| A um/red_guest         Aumred_guest         Aumred_guest         Aumred_guest         Aumred_guest         Aumred_guest         Aumred_guest         Aumred_guest         Aumred_guest         Aumred_guest         Aumred_guest         Aumred_guest         Aumred_guest         Aumred_guest         Aumred_guest         Autrest         Autre                                                                                                    | Шаблоны<br>уведомлений | 🛎 unwired                         |       |           |              |                   |                   |                |                      |
| A user1         A user         A vikor issev@saymon.info         A xibo         A yaroslav.khartonov@saymon.info         A yaroslav.khartonov@saymon.info         A yaroslav.khartonov@s              | Состояния              | ▲ unwired_guest                   |       |           |              |                   |                   |                |                      |
| <ul> <li>▲ urar</li> <li>▲ vitkor isasev@saymon info</li> <li>▲ xibo</li> <li>▲ yaroslav khartonov@saymon info</li> <li>▲ yaroslav khartonov@saymon test</li> <li>₩ group1</li> <li>₩ group10</li> <li>ৠ group2</li> <li>ৠ group5</li> </ul>                                                                                                    | 00010/110/             | 🚢 user1                           |       |           |              |                   |                   |                |                      |
| <ul> <li>▲ viktor isaev@saymon info</li> <li>▲ xibo</li> <li>▲ yaroslav khartinonv@saymon info</li> <li>▲ yaroslav khartinonv@saymon test</li> <li>₩ 123</li> <li>₩ group1</li> <li>₩ group1</li> <li>₩ group2</li> <li>₩ group5</li> </ul>                                                                                                    |                        | 🛎 uzar                            |       |           |              |                   |                   |                |                      |
| <ul> <li>▲ xbo</li> <li>▲ yaroslav khartonov@saymon.info</li> <li>▲ yaroslav khartonov@saymon.test</li> <li></li></ul>                                                                                                    |                        | 🛓 viktor.isaev@saymon.info        |       |           |              |                   |                   |                |                      |
| <ul> <li>▲ yaroslav kharitonov@saymon.info</li> <li>▲ yaroslav kharitonov@saymon.test</li> <li> <sup>1</sup> 23         <sup>1</sup> <sup>1</sup> <sup>1</sup> <sup>1</sup> <sup>1</sup> <sup>1</sup> <sup>1</sup> <sup>1</sup></li></ul>                                                                                                    |                        | 🚔 xibo                            |       |           |              |                   |                   |                |                      |
| L yaroslav kharitonov@ssymon.test                                                                                                    |                        | 🌢 yaroslav.kharitonov@saymon.info |       |           |              |                   |                   |                |                      |
| <ul> <li>월 123</li> <li>월 group 1</li> <li>월 group 2</li> <li>월 group 5</li> </ul>                                                                                                    |                        | 🌢 yaroslav.kharitonov@saymon.test |       |           |              |                   |                   |                |                      |
| 쓭 group1<br>쓟 group10<br>啵 group2<br>☆ group5                                                                                                    |                        | <b>불</b> 123                      |       |           |              |                   |                   |                |                      |
| 쓭 group 10<br>쓜 group 2<br>쓭 group 5                                                                                                    |                        | 🖀 group1                          |       |           |              |                   |                   |                |                      |
| ╈ group2<br>╈ group5                                                                                                    |                        | 🖀 group 10                        |       |           |              |                   |                   |                |                      |
| <b>쓟</b> group5                                                                                                    |                        | <b>참</b> group2                   |       |           |              |                   |                   |                |                      |
|                                                                                                    |                        | 皆 group5                          |       |           |              |                   |                   |                |                      |
| A AK                                                                                                    |                        | 볼 YK                              |       |           |              |                   |                   |                |                      |
| 嶜 Адиинистратор системы                                                                                                    |                        | 📽 Администратор системы           |       |           |              |                   |                   |                |                      |

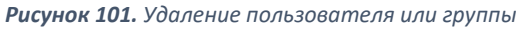

# 8.9.2. Агенты

В данной секции можно найти команду, выполнение которой на сервере или ПК загружает и устанавливает агента (Рисунок 102). Процедура автоматической установки и конфигурации агента описана в документе "СКАЛА-Р МОНИТОРИНГ Инструкция по установке" в разделе "Автоматическая установка агента".

Также в этой секции можно загрузить в систему файл обновления агентов. После

завершения загрузки все подключенные к системе агенты автоматически обновятся.

| 3                                                                                          |  |  |  |  |  |  |
|--------------------------------------------------------------------------------------------|--|--|--|--|--|--|
|                                                                                            |  |  |  |  |  |  |
| установка агента                                                                           |  |  |  |  |  |  |
| Команда для установки агента:                                                              |  |  |  |  |  |  |
| curl -sL http://info/agent-installer.sh > agent-installer.sh; sudo bash agent-installer.sh |  |  |  |  |  |  |
| Обновление агента                                                                          |  |  |  |  |  |  |
| <b>1</b> Загрузить обновление агента                                                       |  |  |  |  |  |  |
|                                                                                            |  |  |  |  |  |  |
|                                                                                            |  |  |  |  |  |  |
|                                                                                            |  |  |  |  |  |  |
|                                                                                            |  |  |  |  |  |  |
|                                                                                            |  |  |  |  |  |  |
|                                                                                            |  |  |  |  |  |  |

#### Рисунок 102. Секция "Агенты"

#### 8.9.3. Журнал Событий

В данной секции можно ограничить объем или количество хранящихся данных, отображаемых в Журнале Событий (Рисунок 103).

| Конфигурация                             |                         |           |                                                 |          |  |
|------------------------------------------|-------------------------|-----------|-------------------------------------------------|----------|--|
| Пользователи<br>Аленты                   | Объём хранилища<br>(МБ) |           |                                                 |          |  |
| Журнал событий<br>Шаблоны<br>уведомлений | количество записей      | Сохранить | Предупреждение! Операция может занять длительно | е время. |  |
|                                          |                         |           |                                                 |          |  |
|                                          |                         |           |                                                 |          |  |
|                                          |                         |           |                                                 |          |  |
|                                          |                         |           |                                                 |          |  |
|                                          |                         |           |                                                 |          |  |
|                                          |                         |           |                                                 |          |  |

Рисунок 103. Настройки объемов хранения Журнала Событий

# 8.9.4. Шаблон уведомлений

Шаблоны уведомлений предоставляют возможность конфигурирования всех типов

уведомлений, отправляемых системой пользователям (Рисунок 104).

| Конфигураци                                        | я                                   |                                                                                                    |                                                                                                    |
|----------------------------------------------------|-------------------------------------|----------------------------------------------------------------------------------------------------|----------------------------------------------------------------------------------------------------|
| Пользователи<br>Агенты                             | Шаблоны                             | Редактор Пакег узедомлений ( НТ ) ? Циблон по умолчению                                                                                                    | Предпросмотр                                                                                                    |
| Агенты<br>Журнал собитий<br>Шаблоны<br>узедоилоний | E-mail subject     Sms     Telegram | <pre>1 <h:>Minemene coronams 2 <k =="" style="margin-bottom: J0gs"> 4 </k></h:></pre> 4  4  4  4  4  4  4  4  4  4  4  4  4  4  4  4  4  4  4  4  4  4  4  4  4  4  4  4  4  4  4  4  4  4  4  4  4  4  4  4  4  4  4  4  4  4  4  4  4  4  4  4  4  4  4  4  4  4  4  4  4  4  4  4  4  4  4  4  4  4  4  4  4  4  4  4  4  4  4  4  4  4  4  4  4  4  4  4  4  4  4  4  4  4  4  4  4  4  4  4  4  4  4  4  4  4  4  4  4  4  4  4  4  4  4  4  4  4  4  4  4  4  4  4  4  4  4  4  4  4  4  4  4  4  4  4  4  4  4  4  4  4  4  4  4  4  4  4  4  4  4  4  4  4 | <pre>Userr Preview Object nepewain is cocromming B PASOTE Cpadoraawee yonoswe: {"condition":{"state":3}} Cocromme odbewra: { "reason": "preview_reason" } Tegeinnuk odbewry </pre> |

Рисунок 104. Настройки шаблонов уведомлений

Ниже приведен список переменных, доступных для конфигурирования шаблонов уведомлений.

# Базовые переменные

- entityName имя объекта;
- entityId ID объекта;
- entityType тип объекта (объект / связь);
- entityUrl URL объекта;
- stateName имя состояния;
- stateData информация о состоянии;
- changedStateText текст о переходе в состояние;
- hasRootCause указывает на смену состояния, вызванную дочерним объектом;
- rootCauseEntityName имя объекта-первопричины;
- rootCauseEntityUrl URL объекта-первопричины;
- rootCauseEntityId ID объекта-первопричины;
- condition информация о сработавшем условии;
- conditionDescription описание условия, вызвавшего переход;
- eventTime время наступления события.

#### Дополнительные переменные группового уведомления

Стр. 107 из 176

- eventsCount количество событий;
- uniqueCount количество уникальных событий;
- fromTime время наступления первого события из списка;
- toTime время наступления последнего события из списка.

# Дополнительные переменные e-mail-уведомлений

- stateLabel лейбл состояния;
- entityLink имя-ссылка объекта;
- rootCauseEntityLink имя-ссылка объекта-первопричины;
- goToObjectButton кнопка перехода к объекту.

# Пример:

Для использования переменной SomeVar необходимо указать ее в редакторе в следующем виде:

{{SomeVar}}.

Возможо использование условного оператора if-else.

```
if:
```

{{#SomeVar}}

```
•••
```

{{/SomeVar}}

# else:

```
{{^SomeVar}}
```

•••

{{/SomeVar}}

Аналогичным образом используются циклы:

for-loop:

{{#SomeVar}}

•••

{{/SomeVar}}

При работе с SMS-уведомлениями текст об одиночном событии попадает в скрипт пятым аргументом, о групповом - седьмым.
#### 8.9.5. Список состояний

Данное окно позволяет администратору системы управлять цветами, названиями и приоритетами существующих состояний, а также добавлять новые состояния (Рисунок 105).

| Конфигурация             |                                                 |                                |
|--------------------------|-------------------------------------------------|--------------------------------|
| Пользователи             | Состояния +                                     | Редактировать состояние        |
| Агенты<br>Журнал событий | Alarm                                           | ID 5                           |
| Шаблоны<br>уведомлений   | <ul> <li>Overloaded</li> <li>No data</li> </ul> | Приоритет 9<br>Имя Аlarm       |
| Состояния                | Working                                         | Основной цвет ##10000          |
|                          | Created                                         | Shadow color rgba(255,0,0,0.5) |
|                          | Stopped     Disabled                            | Цвет фона rgba(255,0,0,0.6)    |
|                          |                                                 | Alarm                          |
|                          |                                                 |                                |
|                          |                                                 |                                |
|                          |                                                 |                                |
|                          |                                                 |                                |
|                          |                                                 |                                |

Рисунок 105. Настройка состояний

#### 8.10. Галерия виджетов

Виджеты - графические объекты, предназначенные для визуализации данных, доступных

в окне Информации об объекте (Рисунок 106).

| СЧЁТЧИК       | Кольцо             | Уровень         | Объект/Связь:                      |
|---------------|--------------------|-----------------|------------------------------------|
|               |                    |                 | Ctest_rel /Root/Skif_host/test_rel |
| 49            | 87 %               |                 | Имя метрики:                       |
|               |                    | 28%             | Не выбрано 👻                       |
|               | demo.metric        | demo.metric     | Отображать подпись                 |
| ⟨руг          | Радиальная         | График          | Текст подписи:                     |
|               | 180                | 120             |                                    |
| 9%<br>58% 33% |                    | 100<br>80<br>60 | Тип значения:                      |
|               |                    |                 | Текущее 💌                          |
|               |                    | 40              | Сокращённое значение               |
| Структура     | Секция             | Кнопка          | Тема:                              |
|               | & Данные от агента |                 | Стандартный 👻                      |
|               |                    |                 | Словарь:                           |
| 14.5<br>1     |                    | demoOperation   | Выберите словарь 👻 🖪               |
|               |                    |                 | <b>^</b>                           |
|               |                    |                 | Ключ = Значение + ×                |

Рисунок 106. Виджеты

Стр. 109 из 176

Виджеты можно строить на любом объекте по данным из любых других объектов, например, для формирования сводных табло, контрольных панелей (дашбордов) или отчетов.

Виджеты отображаются:

- непосредственно на добавленном объекте в Стандартном представлении;
- во всплывающем окне связи;
- и в их секциях Виджетов (Рисунок 107).

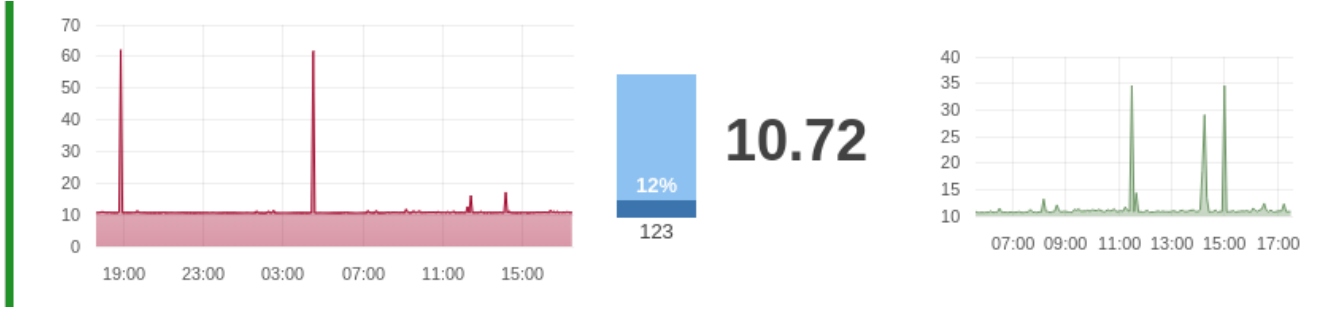

# Информация по объекту: Memory

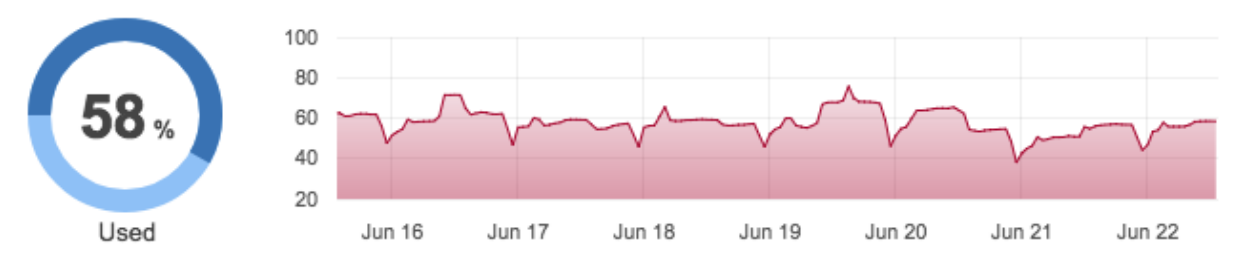

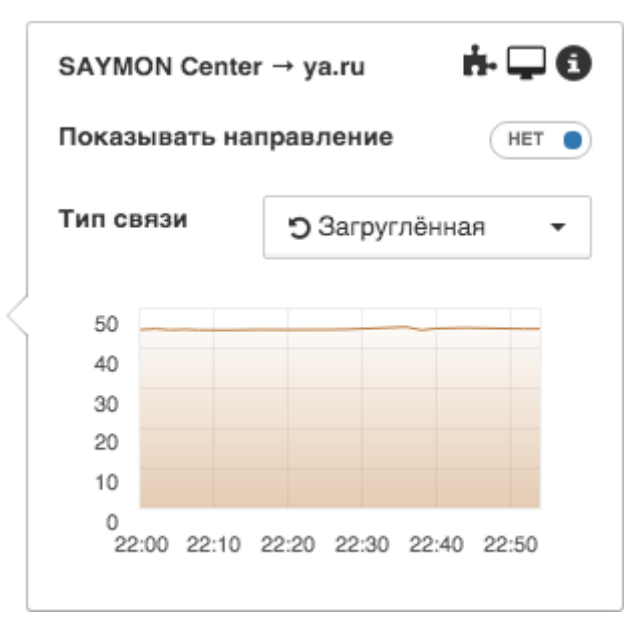

Рисунок 107. Примеры виджетов

Для создания нового виджета необходимо:

- нажать кнопку \_\_\_\_\_ в панели Хлебных крошек;
- выбрать тип виджета;
- выбрать объект, по данным из которого необходимо построить виджет (по умолчанию выбран текущий объект);
- выбрать отображаемые метрики;
- и задать параметры, специфичные для конкретного типа виджета (Рисунок 108).

| Добавить виджет        | Memory /Root/Stag | ging/Memory                | ×                                                                                                    |
|------------------------|-------------------|----------------------------|----------------------------------------------------------------------------------------------------|
| Счётчик<br>58-03       | Кольцо            | Уровень                    | Объект/Связь:<br>m Memory /Root/Staging/Memory                                                                                                    |
| MEM.percentUsed        |                   | 14%                        | Имя метрики:<br>MEM.percentUsed                                                                                                    |
| Круг<br>35% 30%<br>35% | Радиальная        | График<br>200<br>150<br>50 | <br>Не выбрано<br>SWAP.memoryType<br>SWAP.bytesTotal<br>SWAP.bytesUsed<br>SWAP.bytesAvailable<br>SWAP.percentUsed                                                                                  |
| Структура              | Секция            | Кнопка                     | TOTAL.memoryType<br>TOTAL.bytesTotal<br>TOTAL.bytesUsed<br>TOTAL.bytesAvailable<br>TOTAL.percentUsed<br>MEM.memoryType<br>MEM.bytesTotal<br>MEM.bytesUsed<br>MEM.bytesAvailable<br>MEM.percentUsed |
|                        |                   |                            | <b>Добавить</b> Отмена                                                                                                    |

Рисунок 108. Создание нового виджета. Выбор метрики

Для удаления или редактирования виджета достаточно задержать на нем курсор мыши и нажать появившуюся кнопку.

Порядок отображения и размеры виджетов можно менять перетаскиванием.

Для большинства виджетов, например, *Счетчик* и *Кольцо*, можно скрывать и изменять текст подписи (названия отображаемых метрик) и отображать минимальное/среднее/максимальне значения метрики, количество измерений, сумму и отклонение за период (Рисунок 109).

| Счётчик<br>50 02                    | Кольцо      | Уровень<br>18%<br>demo.metric | Объект/Связь:<br>m Memory /Root/Staging/Memory •                                    |  |  |
|-------------------------------------|-------------|-------------------------------|-------------------------------------------------------------------------------------|--|--|
| Mem used, %                         | demo.metric |                               | Имя метрики:<br>MEM.percentUsed •<br>Отображать подпись • ДА                        |  |  |
| Круг<br>56% <mark>30%</mark><br>14% | Радиальная  | График<br>200<br>150<br>50    | Текст подписи:<br>Мет used, %<br>Тип значения:<br>Текущее •<br>Сокращённое значение |  |  |
| Структура                           | Структура   |                               | Тема:<br>Стандартный •<br>Словарь:<br>Выберите словарь •<br>Ключ = Значение • *     |  |  |

Добавить Отмена

#### Рисунок 109. Создание нового виджета. Настройка подписей

Иногда требуется опубликовать виджет на внешнем сайте. Для этого необходимо

выполнить ряд простых действий:

- навести курсор мыши на виджет;
- нажать на появившуюся иконку "Код виджета";
- скопировать и вставить HTML-код на Вашу страницу (Рисунок 110).

Для встраиваемых виджетов счётчиков и графиков доступны следующие данные,

которые сохраняются при публикации виджета на внешнем сайте:

- ручная установка периода;
- настройка заголовка.

Стр. 112 из 176

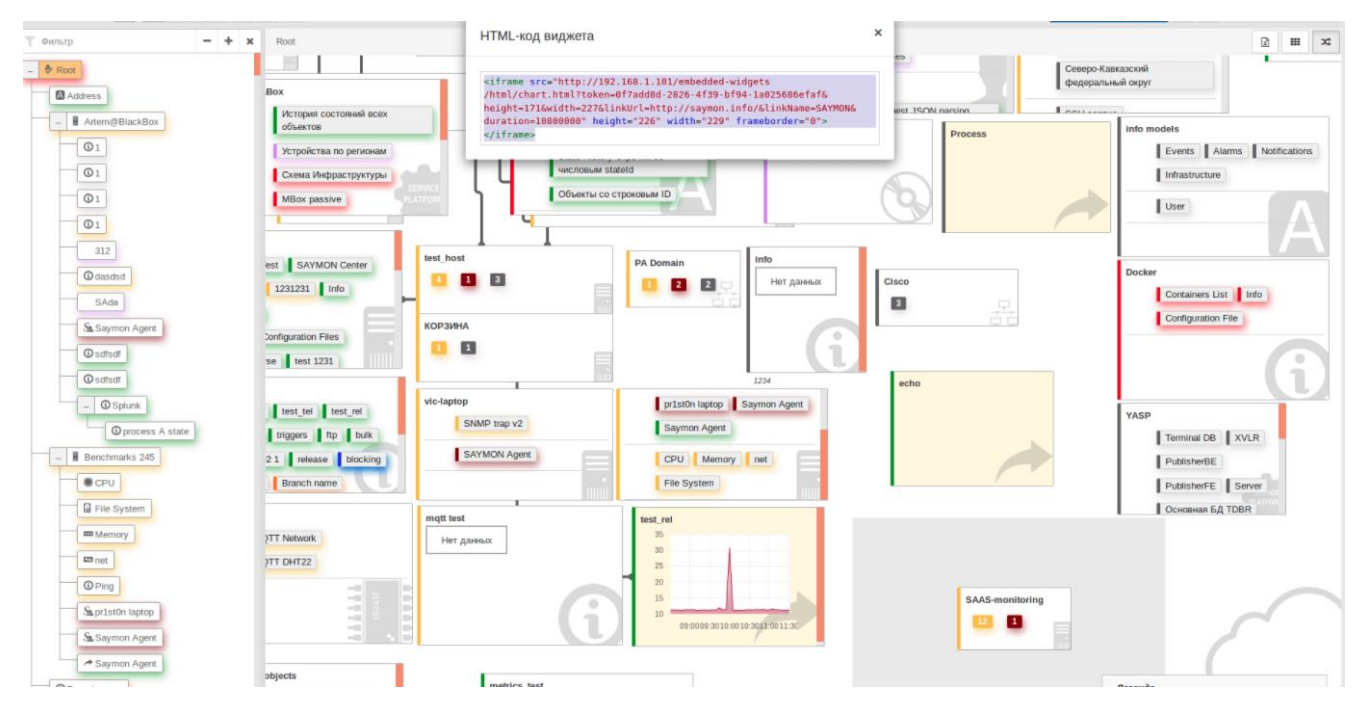

Рисунок 110. Публикация виджета.

#### 8.11. Потоки

Потоки — это направленные связи между двумя или несколькими объектами, которые отображают логику их взаимодействия. Например, с помощью потоков можно отображать на схеме последовательность обработки пользовательского запроса. Потоки не участвуют в мониторинге и имеют сугубо информационное назначение (Рисунок 111).

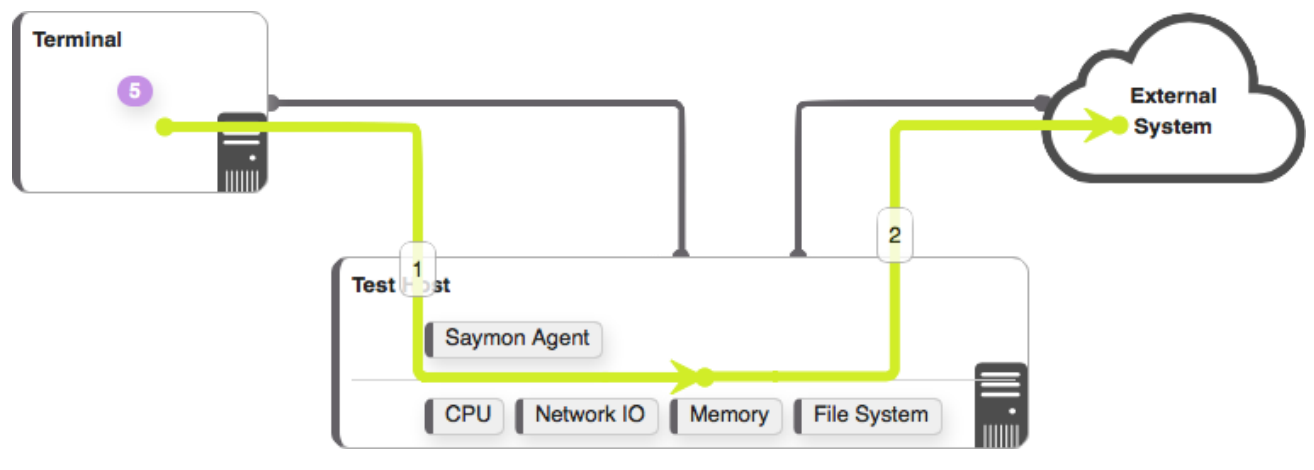

Рисунок 111. Отображение потока

#### 8.11.1. Создание потоков

Поток создаётся между двумя или более объектами кнопкой инструментов, после нажатия которой в верхней части главного экрана появится информационная панель, отображающая процесс создания потока (Рисунок 112).

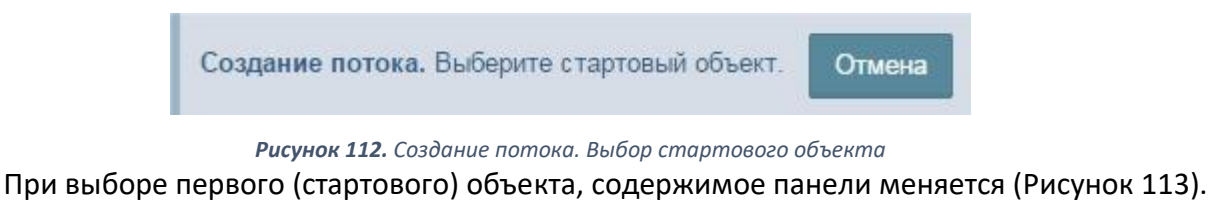

Создание потока. Выберите следующий объект. Отмена

#### Рисунок 113. Создание потока. Выбор следующего объекта

При выборе следующего объекта, он соединяется со стартовым — появляется первый элемент потока — и на панели появляется кнопка, нажатие которой завершает создание потока из двух объектов (Рисунок 114).

Создание потока. Выберите следующий объект. Создать поток Отмена

Рисунок 114. Создание потока или выбор следующего объекта

Если необходимо создать поток из большего количества объектов, вместо нажатия

кнопки создать поток продолжайте последовательно выбирать объекты. После выбора каждого последующего объекта, он будет соединён с предыдущим. Когда вся последовательность объектов выбрана — нажмите создать поток.

После успешного создания потока в верхней части экрана отобразится информационная панель (Рисунок 115).

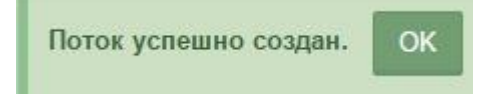

Рисунок 115. Подтверждение успешного создания потока

Для отмены создания потока воспользуйтесь соответствующей кнопкой

# 8.11.2. Настройка потоков

После создания потока можно открыть его модальное окно информации, кликнув по потоку мышкой. В окне информации можно добавлять документы и свойства, а также менять такие параметры как:

- Цвет потока (Рисунок 116);
- Тип связи (Рисунок 117).

Отмена

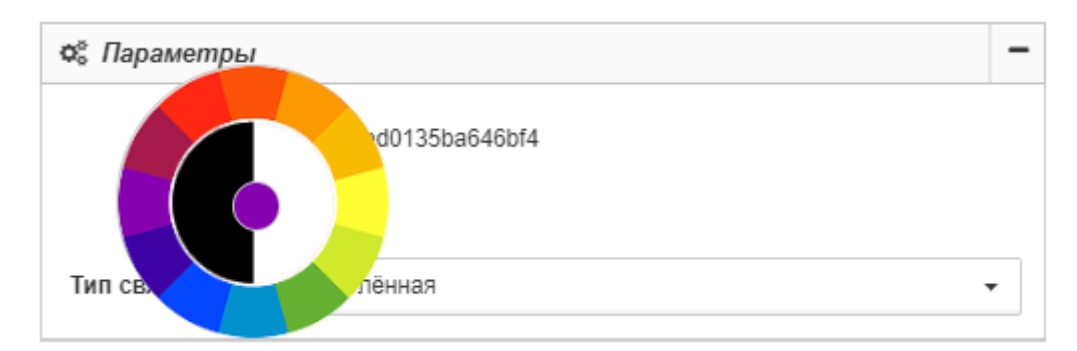

Рисунок 116. Настройка цвета потока

| Параметры |                          | - |
|-----------|--------------------------|---|
| ID        | 553094ec9486fa9e0602e72f |   |
| Имя       | Имя этого объекта        |   |
| Цвет      |                          |   |
| Тип связи | → Прямая                 | • |
|           | Прямоугольная            |   |
|           | <b>Э</b> Загруглённая    |   |
|           | → Прямая                 |   |

Рисунок 117. Настройка типа связи потока

# 8.11.3. Удаление потоков

Процесс удаления потоков аналогичен процессу удаления прочих объектов. Для перехода в

режим удаления нажмите кнопку 💼 на панели инструментов.

На всех потоках появится соответствующий символ, нажатие которого приводит к удалению потока (Рисунок 118).

| Удаление потока                       |         | ×      |
|---------------------------------------|---------|--------|
| Вы уверены, что хотите удалить поток? |         |        |
|                                       | Удалить | Отмена |

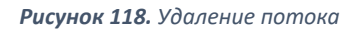

# 9. Функции и задачи СКАЛА-Р МОНИТОРИНГ

Описание функций и задач, выполняемых платформой СКАЛА-Р МОНИТОРИНГ,

приведено в таблице (Таблица 18).

| Функции                                                                 | Задачи                                                                                                    | Описание                                                                                                    |
|-------------------------------------------------------------------------|----------------------------------------------------------------------------------------------------|----------------------------------------------------------------------------------------------------|
| Отсутствие<br>ограничений на<br>выбор объекта<br>мониторинга (п.9.1)    | Возможность<br>выбора любого<br>объекта для<br>проведения<br>мониторинга<br>(п.9.1.1)<br>Управление связями<br>между объектами<br>мониторинга<br>(п.9.1.2) | В ходе выполнения данной задачи<br>пользователю системы предоставляется<br>возможность производить мониторинг любого<br>логического или физического объекта,<br>генерирующего данные в процессе работы.<br>В ходе выполнения данной задачи<br>пользователю системы предоставляется<br>возможность управлять логическими связями<br>между объектами. |
|                                                                         | Настройка условий<br>перехода состояний<br>(п.9.2.1)                                                                                                    | В ходе выполнения данной задачи<br>пользователю системы предоставляется<br>возможность управлять логическими<br>условиями изменения состояний объектов.                                                                                                    |
| Изменение<br>состояния объекта в<br>соответствии с<br>условиями (п.9.2) | Редактирование<br>условий переходов<br>состояний в<br>групповых<br>операциях (п.9.2.2)<br>Создание<br>инцидентов и<br>условия генерации                    | В ходе выполнения данной задачи<br>пользователю системы предоставляется<br>возможность задать общие для группы<br>объектов условия переходов состояний.<br>В ходе выполнения данной задачи<br>пользователю системы предоставляется<br>возможность просматривать все проблемные                                                                      |
|                                                                         | аварий (п.9.2.3)                                                                                                    |                                                                                                    |

Таблица 18. Описание функций и задач платформы СКАЛА-Р МОНИТОРИНГ

| Функции                                                                               | Задачи                                                                                      | Описание                                                                                                    |
|---------------------------------------------------------------------------------------|---------------------------------------------------------------------------------------------|----------------------------------------------------------------------------------------------------|
|                                                                                       |                                                                                             | объекты и задавать несколько инцидентов по одному объекту.                                                                                                    |
|                                                                                       | Анализ ситуаций в<br>настоящем и<br>прошлом (п.9.3.1)                                       | В ходе выполнения данной задачи<br>пользователю системы предоставляется<br>возможность анализировать ситуации в<br>настоящем и прошлом посредством<br>сохранения данных.                                                                                                    |
| Хранение<br>оригинальных<br>значений<br>показателей за<br>промежутки                  | Обоснованные<br>прогнозы развития<br>ситуации в будущем<br>(п.9.3.2)                        | В ходе выполнения данной задачи<br>пользователю системы предоставляется<br>возможность строить математически<br>обоснованные предположения развития<br>ситуации в будущем.                                                                                                    |
| времени (п.э.з)                                                                       | Общая история<br>состояний всех<br>объектов системы<br>(п.9.3.3)                            | В ходе выполнения данной задачи<br>пользователю системы предоставляется<br>возможность наблюдать список всех объектов<br>от последнего к первому с отражением<br>сопутствующей информации в удобочитаемом<br>виде.                                                                                                    |
| Обеспечение<br>многомерного<br>анализа в табличной<br>и графической<br>формах (п.9.4) | Визуализация<br>отчётности<br>Формирование<br>табличных и<br>графических форм<br>отчетности | В ходе выполнения данной задачи<br>пользователю системы предоставляется<br>возможность наглядно отразить результаты<br>мониторинга с помощью виджетов.<br>В ходе выполнения данной задачи<br>пользователю системы предоставляется<br>возможность формирования собственного<br>отчета в табличном или графическом виде. |

| Функции                                                   | Задачи                                                                                                    | Описание                                                                                                    |
|-----------------------------------------------------------|----------------------------------------------------------------------------------------------------|----------------------------------------------------------------------------------------------------|
| Быстрая реакция на<br>изменения                           | Мгновенное<br>отображение<br>изменений у всех<br>пользователей                                                        | В ходе выполнения данной задачи<br>пользователю системы предоставляется<br>возможность оперативно реагировать и<br>отслеживать изменение данных.                                                                                                    |
| Представление<br>объектов согласно                        | Привязка объекты к<br>географическому<br>месторасположению<br>(п.9.5.1)                                               | В ходе выполнения данной задачи<br>пользователю системы предоставляется<br>возможность привязывать объекты к<br>географическому местоположению на карте                                                                                                    |
| их географическому<br>месторасположению<br>(п.9.5)        | Отображение<br>объектов на карте<br>(п.9.5.2)                                                                         | В ходе выполнения данной задачи<br>пользователю системы предоставляется<br>возможность просматривать расположение и<br>состояние объектов, географически удалённых<br>друг от друга.                                                                                                    |
| Использование<br>гибкого механизма<br>уведомлений (п.9.6) | Возможность<br>выбора способа<br>уведомления<br>(п.9.6.1)<br>Автоматический<br>контроль за<br>состояниями<br>объектов | В ходе выполнения данной задачи<br>пользователю системы предоставляется<br>возможность самостоятельно выбрать способ<br>уведомления о результатах мониторинга.<br>В ходе выполнения данной задачи<br>пользователю системы предоставляется<br>возможность удалённо отслеживать работу<br>наблюдаемого объекта. |
|                                                           | Возможность<br>указать конкретного<br>пользователя для<br>звуковых                                                    | В ходе выполнения данной задачи<br>пользователю системы предоставляется<br>возможность ограничивать отправку звуковых<br>оповещений вплоть до одного человека.                                                                                                    |

| Функции                                                           | Задачи                                                             | Описание                                                                                                    |
|-------------------------------------------------------------------|--------------------------------------------------------------------|----------------------------------------------------------------------------------------------------|
|                                                                   | уведомлений<br>(п.9.6.2)                                           |                                                                                                    |
| Преобразование<br>данных от агента в<br>компактный вид<br>(п.9.7) | Добавление<br>постфиксов числам,<br>значения которых<br>более 1000 | В ходе выполнения данной задачи<br>пользователю системы предоставляется<br>возможность переключать точные значения в<br>преобразованные в целях упрощения<br>восприятия. |
| Прикрепление<br>контекстной<br>документации<br>(п.9.8)            | Система добавления<br>документации                                 | В ходе выполнения данной задачи<br>пользователю системы предоставляется<br>возможность добавления документов к<br>объекту.                                               |

# 9.1. Отсутствие ограничений на выбор объекта мониторинга9.1.1. Выбора объектов для проведения мониторинга

Условия, при соблюдении которых возможно выполнение задачи:

- Компьютер пользователя имеет стабильное интернет соединение.
- СКАЛА-Р МОНИТОРИНГ доступен.
- Пользователь корректно ввёл логин и пароль при входе в систему.

# 9.1.1.1. Создание объекта

Основные действия в требуемой последовательности:

1. Нажать кнопку + Создать объект - ("Создать объект") на панели инструментов.

2. В появившемся всплывающем окне "Новый объект" следует заполнить поле "Имя объекта" (Рисунок 119).

3. Заполнить поле "Класс объекта". Класс объекта выбирается из выпадающего списка доступных классов, в котором есть краткое описание каждого класса (Рисунок 120).

4. Нажать кнопку "Создать". Новый объект появится на экране.

Стр. 119 из 176

| Новый объект                            | ×               |
|-----------------------------------------|-----------------|
| Создание нового объекта<br>Имя объекта: |                 |
| Nginx                                   |                 |
| Класс объекта:                          |                 |
| Configuration File                      | •               |
|                                         |                 |
|                                         | Создать Закрыть |

Рисунок 119. Создание нового объекта

| l.                 |  |  |
|--------------------|--|--|
| Address            |  |  |
| 🛿 Antenna          |  |  |
| CCTV_Cam           |  |  |
| CPU                |  |  |
| Circle             |  |  |
| Cloud              |  |  |
| Configuration File |  |  |
| 🖾 Dashboard        |  |  |
| 🖫 Database Schema  |  |  |
| 🔓 File System      |  |  |
| HTTP-Resp-Time     |  |  |
| HTTP-Result        |  |  |
| HTTP-Stat          |  |  |
| Hardware           |  |  |
| Host               |  |  |
| <li>Info</li>      |  |  |
| Ink                |  |  |
| Interface          |  |  |

Рисунок 120. Классы объектов

#### 9.1.1.2. Удаление объекта

Основные действия в требуемой последовательности:

1. Нажать на кнопку ("Удаление объектов и связей") на панели инструментов

либо одновременно на клавиатуре Tab+d.

Стр. 120 из 176

2. Нажать на такой же значок ("Удаление объектов и связей") на объекте для его удаления.

#### 9.1.2. Управление связями между объектами мониторинга

Условия, при соблюдении которых возможно выполнение задачи:

- Компьютер пользователя имеет стабильное интернет соединение.
- СКАЛА-Р МОНИТОРИНГ доступен.
- Пользователь корректно ввёл логин и пароль при входе в систему.
- Успешно созданы объекты мониторинга.

#### 9.1.2.1. Создание связи

Основные действия в требуемой последовательности:

- 1. Нажать кнопку 👘 ("Создать связь") на панели инструментов.
- После того, как на всех объектах появится соответствующий символ, нажать на него на исходном объекте и, удерживая левую кнопку мыши, переместить курсор на целевой объект (Рисунок 121).
- 3. Повторно нажать кнопку ("Создать связь"), чтобы выйти из режима создания связей.

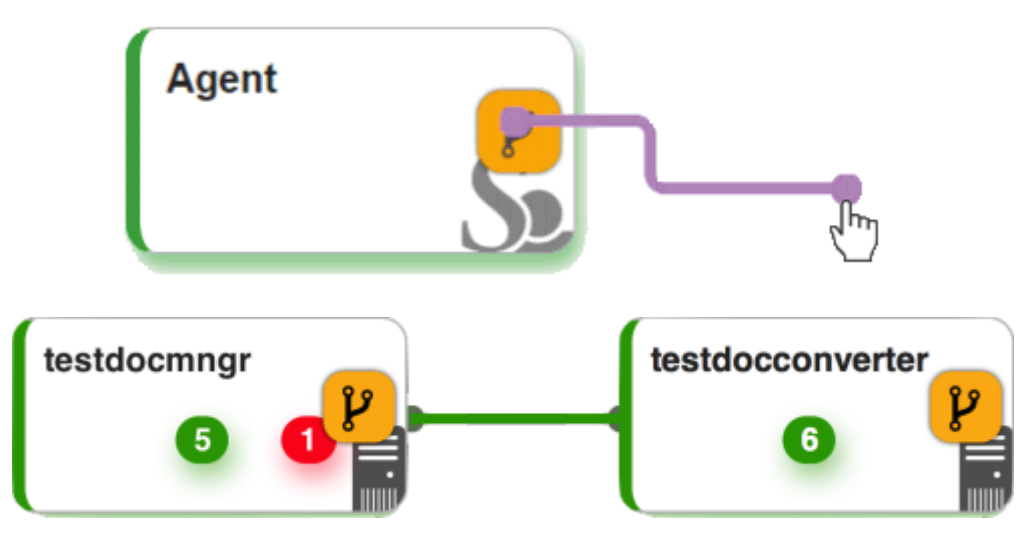

Рисунок 121. Добавление связи

#### 9.1.2.2. Создание промежуточной точки

Основные действия в требуемой последовательности:

1. Навести курсор мыши на связь (Рисунок 122).

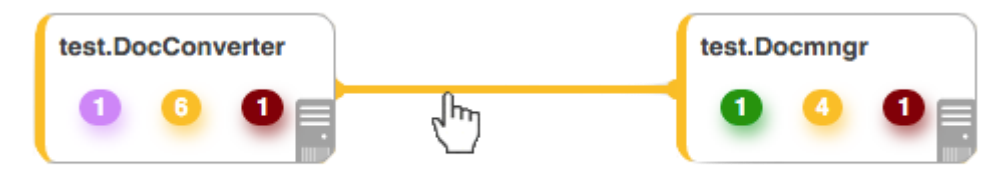

Рисунок 122. Наведение курсора на связь

2. Нажать левой кнопкой мыши на связь (Рисунок 123).

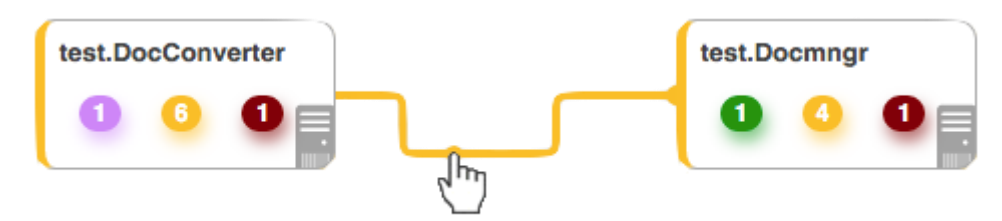

Рисунок 123. Добавление промежуточной точки

#### 9.1.2.3. Удаление промежуточной точки

Основные действия в требуемой последовательности:

- 1. Навести курсор мыши на связь.
- 2. Нажать на появившуюся кнопку (Рисунок 124).

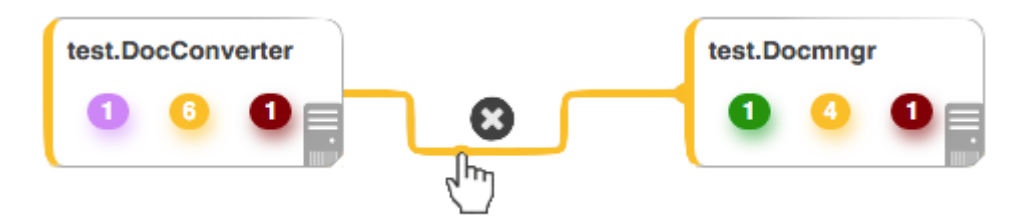

Рисунок 124. Удаление промежуточной точки

#### 9.1.2.4. Удаление связи

Основные действия в требуемой последовательности:

1. Нажать на кнопку 🦳 ("Удаление объектов и связей") на панели инструментов

либо одновременно на клавиатуре Tab+d.

 Нажать на такой же значок ("Удаление объектов и связей") на связи для её удаления.

# 9.2. Изменение состояния объекта в соответствии с условиями

9.2.1. Настройка условий перехода состояний

Условия, при соблюдении которых возможно выполнение задачи:

- Компьютер пользователя имеет стабильное интернет-соединение.
- Портал платформы СКАЛА-Р МОНИТОРИНГ доступен.
- Пользователь корректно ввёл логин и пароль при входе в систему.
- Успешно создан один или несколько объектов мониторинга.

Основные действия в требуемой последовательности:

- 1. Нажать на объект, для которого планируется настроить условия перехода.
- В панели с кнопками в верхней части окна выбрать раздел "Условия перехода состояний" (Рисунок 125).

🗞 Данные от агента 🕰 Параметры 🏚 Мониторинг 🗮 Условия генерация аварий 🕴 <u>Действия при смене состояния</u> 🛛 <u>Свойства</u> 🔂 Документы 🕲 Операция 🔒 История состояний 🕉 История коменений

#### Рисунок 125. Разделы настроек объекта

3. Прописать необходимые пользователю условия (Рисунок 126).

Изменения сохраняются автоматически.

| <b>†</b> Условия перехо | ода состояний                  |          |     |   |   |   |                         |            |                 |   |   | * |
|-------------------------|--------------------------------|----------|-----|---|---|---|-------------------------|------------|-----------------|---|---|---|
| ≑ 🚺 Если                | <pre>packetLossPercentil</pre> | • • I    | = ; | 0 | + | × | то перейти в состояние: | В работе 🗸 | Ping is OK!     | + | × |   |
| 🜲 2 Если не 1 и         | numberOfErrors                 | • I      | > ; | 1 | + | × | то перейти в состояние: | Перегружен | Ping errors     | + | × |   |
| 🜲 3 Если не 2 и         | <pre>{     exitCode </pre>     | - I      | ≠ ; | 0 | + | × | то перейти в состояние: | Апария     | Host is down :( | + | × |   |
| Применить к кла         | ассу 🕹 Унаследовать о          | г класса |     |   |   |   |                         |            |                 |   |   |   |

Рисунок 126. Настройка условий перехода состояний

9.2.2. Редактирование условий переходов состояний в групповых операциях Условия, при соблюдении которых возможно выполнение задачи:

- Компьютер пользователя имеет стабильное интернет-соединение.
- Портал платформы СКАЛА-Р МОНИТОРИНГ доступен.
- Пользователь корректно ввёл логин и пароль при входе в систему.
- Успешно созданы объекты мониторинга.

Основные действия в требуемой последовательности:

1. Нажать на кнопку 🎑 ("Поиск и групповые операции") в панели режимов

отображения (Рисунок 127).

Стр. 123 из 176

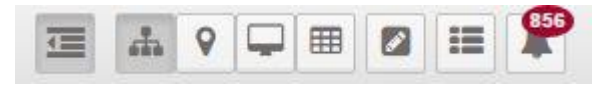

Рисунок 127. Панель режимов отображения

2. Заполнить одно или несколько полей поиска, затем нажать на кнопку

**Q** Искать

("Искать") (Рисунок 128).

# Групповые операции

| Имя<br>объекта   | Имя                 |     |
|------------------|---------------------|-----|
| Класс<br>объекта | Не выбрано          |     |
| Родитель         | Не выбрано          | î.æ |
| Состояние        | Не выбрано          |     |
| Свойство         | Имя Значение        |     |
| Теги             | Имена тегов         |     |
|                  | Q Искать 🥒 Очистить |     |

#### Рисунок 128. Поиск объектов

- Для появившейся выборки задать условия перехода состояний в правой части экрана (Рисунок 129).
- 4. Нажать на кнопку

Применить изменения

("Применить изменения").

| MON      |                                                         |             |   |                    | + Congans of sear - X 🍂 🖓 🖂 P 🔒 🛔 admin -          |  |  |
|----------|---------------------------------------------------------|-------------|---|--------------------|----------------------------------------------------|--|--|
| Групп    | овые операции                                           |             |   | GET http://y       | a.ru 🖋                                             |  |  |
| Имя объ  | osta got                                                |             |   | в Мониторинг       |                                                    |  |  |
| К<br>объ | nace 🔘 Info webo                                        | •           |   | Агент              | Sa Saymon Agent (ID:817) RootStaging/Saymon Agent. |  |  |
| Роди     | Не выбрано                                              | *           |   | Тип                | Q HTTP sampoc •                                    |  |  |
| Состо    | - Не выбрано +                                          |             |   | Twn sanpoca        | GET .                                              |  |  |
| Свой     | СТВО Имя Значания                                       |             |   | URL                | http://ya.nu                                       |  |  |
|          | Имена тегов                                             |             |   | НТТР-<br>заголовки | Knon • • Skaversee • X                             |  |  |
|          | О, Искать // Очистить                                   |             |   | Тело<br>запроса    | Teno aanpoca (gre POST, PUT, and PATCH)            |  |  |
| Выборка  | от © 24.08.2016, 7:37:43 Найдено объектов 3             | A           |   | Присылать          | • **                                               |  |  |
| 864      | GET http://ya.ru /Root/YK Coshboard/GET http://ya.ru    | Dipaters    | × | тело ответа        | (m)                                                |  |  |
| 573d5    | GET http://ya.ru /Root/YK Dashboard/GET Mip://ya.ru     | for general | × | XML a JSON         |                                                    |  |  |
| 576bde   | SNMP GET Printer Received_host/various/SNMP GET Printer | B patients  | × | Таймаут            | Таймаут запроса (миллиоекунды)                     |  |  |
|          |                                                         |             |   | Период             | Период проверки •                                  |  |  |
|          |                                                         |             |   |                    |                                                    |  |  |
|          |                                                         |             |   | Применить измен    | нания Удалеть объекти (2)                          |  |  |

Рисунок 129. Настройка условий перехода состояний

#### 9.2.3. Создание инцидентов и условия генерации аварий

Условия, при соблюдении которых возможно выполнение задачи:

- Компьютер пользователя имеет стабильное интернет-соединение.
- Портал платформы СКАЛА-Р МОНИТОРИНГ доступен.
- Пользователь корректно ввёл логин и пароль при входе в систему.
- Успешно созданы объекты мониторинга.

#### 9.2.3.1. Просмотр списка проблемных объектов

Основные действия в требуемой последовательности:

1. Нажать на кнопку 🗠 ("Аварии") в панели режимов отображения (Рисунок 130).

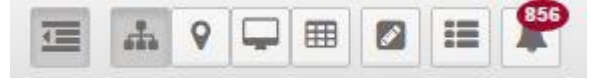

Рисунок 130. Панель режимов отображения

2. После просмотра списка аварий закрыть вкладку.

#### 9.2.3.2. Создание инцидентов

Существует два способа для создания инцидентов.

Способ №1:

- 1. Заданы условия перехода состояний.
- 2. Согласно условиям, объект находится в одном из состояний:
  - авария на объекте;

- объект перегружен;
- нет данных по объекту.

Настройка условий перехода состояний описана в разделе 8.4.6.

Способ №2:

1. Заданы условия генерации аварий.

Примечание: наличие условий генерации аварий отменяет генерацию инцидентов по условиям перехода состояний.

- Согласно выполненным условиям генерации аварий, объект находится в одном из состояний:
  - авария на объекте;
  - объект перегружен;
  - нет данных по объекту.

Основные действия в требуемой последовательности для создания условий генерации аварий:

- 1. Нажать на объект, для которого планируется задать условия.
- В панели с кнопками в верхней части окна выбрать раздел "Условия генерации аварий" (Рисунок 131).
- 3. Прописать необходимые пользователю условия.
- 4. Нажать на кнопку

🦲 ("Применить").

| 🗗 Условия ген | нерации аварий                |      |   |     |                          |          |                 |     |  | * |
|---------------|-------------------------------|------|---|-----|--------------------------|----------|-----------------|-----|--|---|
| 1 Если        | { exitCode •                  | ¢ \$ | 0 | + × | то сгенерировать аварию: | Critical | Host is down :( | + × |  |   |
| 2 Если        | InumberOfErrors -             | > 4  | 1 | + × | то сгенерировать аварию: | Warning  | Ping errors     | + × |  |   |
| 🛓 Применить к | классу 🛛 🛓 Унаследовать от кл | acca |   |     |                          |          |                 |     |  |   |

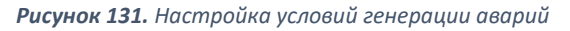

# 9.3. Хранение оригинальных значений показателей за промежутки времени

# 9.3.1. Анализ ситуаций в настоящем и прошлом

Платформа СКАЛА-Р МОНИТОРИНГ позволяет хранить сырые значения собираемых метрик, что позволяет оперативно реагировать, на возникающие события, а также, проводить расследования ситуаций, происходивших в прошлом.

# 9.3.2. Обоснованные прогнозы развития ситуации в будущем

Применение математических и статистических методов анализа хранимых данных позволяет строить обоснованные прогнозы развития ситуаций.

#### 9.3.3. Общая история состояний всех объектов системы

Как узнать общую историю состояний объектов системы описано в разделе 8.7.2.

# 9.4. Обеспечение многомерного анализа в табличной и графической формах

Визуализация отчётности с помощью виджетов описана в разделе 8.10.

Формирование табличных и графических форм отчетности описано в разделе 8.4.13.

#### 9.5. Представление объектов согласно их географическому местоположению

Условия, при соблюдении которых возможно выполнение задачи:

- 1. Компьютер пользователя имеет стабильное интернет-соединение.
- 2. Портал платформы СКАЛА-Р МОНИТОРИНГ доступен.
- 3. Пользователь корректно ввёл логин и пароль при входе в систему.
- 4. Создан один или несколько объектов мониторинга.

# 9.5.1. Привязка объекты к географическому месторасположению

Основные действия в требуемой последовательности:

- 1. Нажать на объект, для которого требуется задать геоданные.
- 2. В панели с кнопками в верхней части окна выбрать раздел "Параметры" (Рисунок

| 🗞 Данные о | <b>о</b> в Пара | 🙆 Мони | 茾 Условия перехода | 9 Действия при смен | ⊙ Сво | 🖹 Доку | <u>ын</u> История с | Э История из |
|------------|-----------------|--------|--------------------|---------------------|-------|--------|---------------------|--------------|
|            |                 |        |                    |                     |       |        |                     |              |

#### Рисунок 132. Кнопки быстрого перехода между секциями

3. В окне с общими параметрами в поле "Геопозиция" необходимо задать данные в

формате 'широта, долгота'.

Изменения сохраняются автоматически.

| рамет | ры     |                                                    |                                                                                               | *                                                                                                    | ×                                                                                                    |
|-------|--------|----------------------------------------------------|-----------------------------------------------------------------------------------------------|----------------------------------------------------------------------------------------------------|----------------------------------------------------------------------------------------------------|
| щие   | Фон    | Стили                                              | Виджеты                                                                                       |                                                                                                    |                                                                                                    |
|       |        | ID                                                 | 58b424ff66138b1498aa00e1                                                                      |                                                                                                    |                                                                                                    |
|       | К      | іласс                                              | Sa Saymon Agent                                                                               |                                                                                                    |                                                                                                    |
| Имя   |        | Имя                                                | Saymon Agent                                                                                  |                                                                                                    |                                                                                                    |
|       | Роди   | тель                                               | O polina /Top Level/polina                                                                    | •                                                                                                    |                                                                                                    |
|       | Геопоз | иция                                               | Геопозиция в формате 'широта,долгота' (например, '30.341306,59.930089')                       | ¢                                                                                                    |                                                                                                    |
|       |        | Теги                                               | Имена тегов                                                                                   |                                                                                                    |                                                                                                    |
|       | Состо  | яние                                               | •                                                                                             |                                                                                                    |                                                                                                    |
|       | цие    | раметры<br>щие Фон<br>К<br>Роди<br>Геопоз<br>Состо | раметры<br>щие Фон Стили<br>ID<br>Класс<br>Имя<br>Родитель<br>Геопозиция<br>Теги<br>Состояние | раметры<br>щие Оон Стили Виджеты<br>ID 58b424ff66138b1498aa00e1<br>Класс & Saymon Agent<br>Ммя Saymon Agent<br>Родитель Opolina /Top Level/polina<br>Геопозиция в формате 'широта,долгота' (например, '30.341306,59.930089)<br>Теги // Ммена тегов<br>Состояние | раметры И Казара Виджеты Виджеты Виджеты Виджеты Виджеты Виджеты Виджеты Виджеты Виджеты ID 58b42fff66138b1498aa00e1 Казас Saymon Agent Saymon Agent Saymon Agent O polina /Top Level/polina  РОдитель О polina /Top Level/polina  Казара Вариате 'широта,долгота' (например, '30.341306,59.930089)  Казара Вариате 'широта,долгота' (например, '30.341306,59.930089)  Виджеты Виджеты Состояние Состояние - Состояние - Сос |

#### **Рисунок 133.** Общие параметры

9.5.2. Отображение объектов на карте

Основные действия в требуемой последовательности:

1. В Панели режимов отображения нажать на кнопку 🚺 ("Гео карта")

#### 9.6. Использование гибкого механизма уведомлений

# 9.6.1. Выбор способа уведомления

Платформа СКАЛА-Р МОНИТОРИНГ предоставляет возможность применений различных

вариантов уведомлений о наступлении тех или иных событий, инцидентов или о смене состояний объектов. Ниже приведены примеры настройки двух способов уведомлений.

*9.6.1.1. Настройка отправки SMS-уведомлений и голосовых вызовов* Основные действия в требуемой последовательности:

1. Создать копию файла настроек по умолчанию:

cp /usr/local/saymon/js/default-client-config.js /usr/local/saymon/js/client-config.js

 В новом файле индивидуальных настроек (/usr/local/saymon/js/client-config.js) добавить параметры "enableSmsTrigger: true" и "enableVoiceCallTrigger: true" следующим образом:

return {

```
...
enableVoiceCallTrigger : true,
enableSmsTrigger : true,
...
```

```
}
```

 В конфигурационном файле сервера системы (/etc/saymon/saymon-server.conf) в разделе "server {}" задать путь до скриптов, осуществляющих отправку SMSсообщений и голосовой вызов:

Стр. 128 из 176

"sms\_script": "<путь до скрипта, отправляющего sms-уведомления>";
 Скрипт, отправляющий SMS-уведомления, получает в качестве аргументов:

\$1 - номер телефона получателя (как введён в триггере);

- \$2 ID объекта, в котором сработал триггер;
- \$3 имя объекта, в котором сработал триггер;
- \$4 ID состояния объекта;
- \$5 текст уведомления, настроенного в шаблонах уведомлений (п.8.9.4).
- "voice\_call\_script": "путь до скрипта, осуществляющего голосовой вызов".

Скрипт, осуществляющий голосовой вызов, получает в качестве аргументов:

\$1 - номер телефона получателя (как введён в триггере);

- \$2 ID объекта, в котором сработал триггер;
- \$3 имя объекта, в котором сработал триггер;
- \$4 ID состояния объекта.
- 4. Чтобы применить изменения, необходимо перезапустить сервер: *sudo service saymon-server restart*

# 9.6.1.2. Настройка Telegram-бота

Основные действия в требуемой последовательности:

- 1. Создать бота, от которого будут приходить уведомления:
  - найти в приложении Telegram контакт BotFather;
  - отправить ему сообщение /newbot;
  - задать ему отображаемое имя (*пате* можно позже поменять);
  - задать ему уникальное имя (*username* поменять невозможно);
  - скопировать токен бота вида

# 210979209:AAFfT2mt3oW4EK1gYqE\_d3OjAJSIRLSrALo.

- 2. Создать канал, чат или начать работу с группой:
  - 2.1. Приватный канал (рекомендуется):
    - в приложении Telegram создать новый канал;
    - в процессе создания скопировать ID канала вида:

# AAAAAEJ-fsRCxgBXqUCgCq;

• открыть настройки канала и добавить бота в список администраторов.

- 2.2. Создать чат:
  - отправить боту любое сообщение;
  - перейти по ссылке

*api.telegram.org/bot<mокен\_бота\_смотри\_выше>/getUpdates* в любом веб-браузере, вставив в неё токен своего бота без пробелов и знаков < >;

- найти текст со словами "chat" и "id", например,
   ... ":"К"}, "chat":{"id":121399918, "first ...;
- цифры 121399918 необходимый ID чата.
- 2.3. Работа с группой.
  - добавить бота в группу;
  - отправить боту в группу любое сообщение, начав его со знака @;
  - перейти по ссылке

*api.telegram.org/bot<mокен\_бота\_смотри\_выше>/getUpdates* в любимом веб-браузере, вставив в неё токен своего бота без пробелов и знаков < >;

- найти текст со словами chat и id, например,
  - ... ":"K"},"chat":{"id":-209194473,"first\_ ...;
- цифры 209194473 требуемый ID группы.
- 3. Вернуться к настройкам уведомлений и выбрать Telegram в выпадающем списке.
- 4. Указать токен бота и ID канала (или ID чата/группы) в соответствующих полях.

#### 9.6.2. Возможность указать конкретного пользователя для звуковых уведомлений

Основные действия в требуемой последовательности:

- 1. Нажать на объект, для которого настраивается отправка уведомлений.
- В панели с кнопками в верхней части окна выбрать раздел "Действия при смене состояний" (Рисунок 134).

| 🗞 Данные о | <b>о</b> в Пара | 🙆 Мони | ≠ Условия перехода | <b>9</b> Действия при смен | ⊙ Сво | 🖹 Доку | <u>ын</u> История с | Э История из |
|------------|-----------------|--------|--------------------|----------------------------|-------|--------|---------------------|--------------|
|            |                 |        |                    |                            |       |        |                     |              |

#### Рисунок 134. Кнопки быстрого перехода между секциями

- 3. В открывшемся окне (Рисунок 135) заполнить поле получателя и статус объекта, при котором будут отправляться уведомления.
- 4. Изменения сохраняются автоматически.

| 📣 Звуковое уведомление 🔹 | - Не выбрано | * | 🗟 mute | • |  | – Не выбрано – | * | C | × |  |
|--------------------------|--------------|---|--------|---|--|----------------|---|---|---|--|
|--------------------------|--------------|---|--------|---|--|----------------|---|---|---|--|

Рисунок 135. Действия при смене состояния

#### 9.7. Преобразовывает данные от агента в компактный вид

Преобразование данных от агента в компактный вид заключается в добавлении постфиксов числам, значения которых более 1000.

Основные действия в требуемой последовательности:

- 1. Нажать на выбранный объект.
- В панели с кнопками в верхней части окна выбрать раздел "Данные от агента" (Рисунок 134).
- Отрегулировать положение переключателя "Точные значения" в правой части заголовка секции.

После этого числа, значения которых более 1000, преобразуются в более компактный вид с постфиксами К, М, G и T (Таблица 19).

| 10              |                          |
|-----------------|--------------------------|
| Точное значение | Преобразованное значение |
| 1 234           | 1,2 К                    |
| 1 234 567       | 1,2 M                    |
| 1 234 567 890   | 1,2 G                    |

#### Таблица 19. Пример преобразования значений в компактный вид

#### 9.8. Прикрепление контекстной документации

Платформа СКАЛА-Р МОНИТОРИНГ имеет систему добавления документации. Операции, которые необходимо выполнить, чтобы привязать к объекту документы подробно описана в разделе 8.4.10.

# 10. Примеры настроек СКАЛА-Р МОНИТОРИНГ

# 10.1. Примеры базовых настроек СКАЛА-Р МОНИТОРИНГ

В данном разделе приведены ответы на вопросы, как:

- решить прикладные задачи мониторинга:
  - настроить мониторинг основных параметров ПК: CPU, File System, Memory и Network IO (п.10.1.1.1);
  - о настроить мониторинг процесса в памяти (п.10.1.1.2);
  - настроить мониторинг файлов конфигурации (п.10.1.1.3);

- настроить мониторинг доступности веб-ресурса (п.10.1.1.4);
- о настроить мониторинг уровня чернил в принтере (п.10.1.1.5);
- о настроить эскалацию событий (п.10.1.1.6);
- работать с SNMP (будет добавлено позже, а пока можно почитать следующие разделы справки):
  - SNMP GET;
  - SNMP TRAP;
- получать информацию из внешних систем:
  - о безагентный мониторинг веб-сервера (п.10.1.2.1);
- настроить интерфейс:
  - о отображать счетчики метрик на объектах (п.10.1.3.1);
  - выводить подписи под объектами (п.10.1.3.2);
  - о выводить надписи на связях (п.10.1.3.3);
  - о красиво расставить объекты в Стандартном представлении (п.10.1.3.4);
  - о изменить тип связи и показать ее направление (п.10.1.3.5);
  - о изменить внешний вид объектов (п.10.1.3.6).

#### 10.1.1. Решение прикладных задач мониторинга

# 10.1.1.1. Мониторинг основных параметров ПК: CPU, File System, Memory и Network IO

Для настройки мониторинга основных параметров работы сервера или ПК достаточно выполнить несколько действий:

- 1. установить агента на наблюдаемый ПК или сервер;
- 2. создать объект, например, класса Host в веб-интерфейсе (Рисунок 136);

| Host |  |   |
|------|--|---|
|      |  |   |
|      |  |   |
|      |  | — |
|      |  |   |

**Рисунок 136.** Объект типа Host

3. перейти в созданный объект Host и добавить внутри него объекты классов SAYMON

Agent, CPU, File System, Memory и Network IO (Рисунок 137);

Стр. 132 из 176

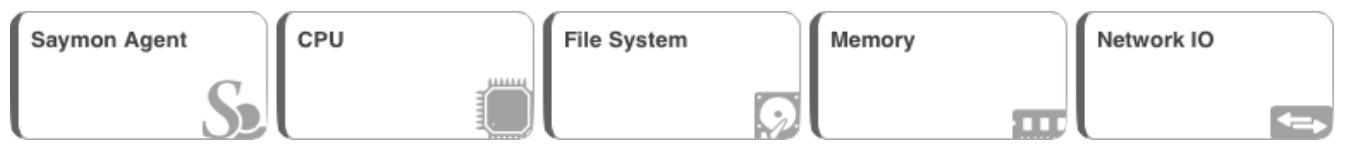

Рисунок 137. Вновь созданные объекты мониторинга

4. сконфигурировать и запустить агента.

Через некоторое время информация об основных параметрах работы компьютера начнет поступать на сервер и отображаться в веб-интерфейсе системы, окрашивая полосу в левой части объекта в цвет, соответствующий текущему состоянию объекта (Рисунок 138).

| Saymon Agent | File Syste               | em Memory     | Network | : 10 |
|--------------|--------------------------|---------------|---------|------|
|              | Host<br>Saymon Agen      | nt            |         |      |
|              | CPU File S<br>Network IO | System Memory |         |      |
|              |                          | 100           |         |      |

Рисунок 138. Отображение состояния объектов мониторинга

#### 10.1.1.2. Мониторинг процесса в памяти

Для настройки мониторинга процесса в памяти сервера или ПК необходимо:

- 1. Установить, сконфигурировать и запустить агента на наблюдаемом ПК или сервере;
- 2. Создать объект, например, класса Process в веб-интерфейсе и перейти к

его настройкам (Рисунок 139);

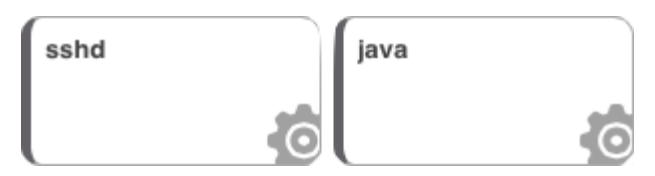

Рисунок 139. Объекты, отражающие состояние процессов

- 3. В секции Мониторинг (Рисунок 140):
  - выбрать агента, установленного ранее на данный компьютер;
  - выбрать тип проверки Процесс по имени;
  - и заполнить необходимые поля.

| Мониторинг         |                                      |  | * |  |  |  |  |  |
|--------------------|--------------------------------------|--|---|--|--|--|--|--|
| Агент              | Saymon Agent (ID: 209) /Saymon Agent |  |   |  |  |  |  |  |
| Тип проверки       | Фе Процесс по имени                  |  | • |  |  |  |  |  |
| Процесс            | sshd                                 |  |   |  |  |  |  |  |
| Аргументы содержат | /usr/sbin/sshd                       |  |   |  |  |  |  |  |
| Период             | Период проверки секунды              |  |   |  |  |  |  |  |
|                    |                                      |  |   |  |  |  |  |  |

#### Рисунок 140. Выбор агента

Через некоторое время информация о проверяемых процессах начнет поступать на сервер и отображаться в веб-интерфейсе системы (Рисунок 141).

| sshd | java                              |
|------|-----------------------------------|
| Host | Saymon Agent sshd java            |
|      | CPU File System Memory Network IO |

Рисунок 141. Статус процесса sshd

# 10.1.1.3. Мониторинг изменения файлов и папок

Для настройки мониторинга изменения файлов и папок сервера или ПК необходимо:

- 1. Установить, сконфигурировать и запустить агента на наблюдаемом ПК или сервере;
- Создать объект класса Configuration File в веб-интерфейсе и перейти к его настройкам (Рисунок 142);

| Новый объект                            | ×               |
|-----------------------------------------|-----------------|
| Создание нового объекта<br>Имя объекта: |                 |
| Nginx<br>Класс объекта:                 |                 |
| Configuration File                      | •               |
|                                         | Создать Закрыть |

Рисунок 142. Создание объекта типа Configuration File

| Nginx |  |  |
|-------|--|--|
|       |  |  |
|       |  |  |
|       |  |  |
|       |  |  |
|       |  |  |
|       |  |  |

Рисунок 143. Отображение созданного объекта в интерфейсе системы

- 3. В секции Мониторинг (Рисунок 144):
  - выбрать агента, установленного ранее на данный компьютер;
  - выбрать тип проверки "Конфигурационный файл / директория";
  - и указать путь к проверяемой папке или файлу.

| 🚳 Мониторинг |                                                       |  | * |  |  |  |  |
|--------------|-------------------------------------------------------|--|---|--|--|--|--|
| Агент        | Arent Sa Saymon Agent (ID:11) /Top Level/Saymon Agent |  |   |  |  |  |  |
| Тип проверки | Тип проверки 🖹 Конфигурационный файл / директория     |  |   |  |  |  |  |
| Путь         | /etc/nginx                                            |  |   |  |  |  |  |
| Период       | Период проверки Секунды                               |  | • |  |  |  |  |
|              |                                                       |  |   |  |  |  |  |

Рисунок 144. Настройка параметров мониторинга конфигурационного файла или директории

Через некоторое время информация о проверяемых файлах начнет поступать на сервер и

отображаться в веб-интерфейсе системы (Рисунок 145).

| 🖹 Изменения конфигурации                                                               |                                                                                        |                                                             |                                                                          | *                         |
|----------------------------------------------------------------------------------------|----------------------------------------------------------------------------------------|-------------------------------------------------------------|--------------------------------------------------------------------------|---------------------------|
| Последнее изменение: @ 17.02.201                                                       | <u>16, 12:41:49</u>                                                                    | При изменении:                                              | Авария                                                                   | Принять текущее состояние |
| /etc/nginx (17.02.2016, 12:26:50)                                                      | /etc/nginx (16.02.2016, 12:02:2                                                        | 9)                                                          | Разница                                                                  |                           |
| <pre>user www-data;<br/>worker_processes 4;<br/>pid /run/nginx.pid;<br/>events {</pre> | <pre>user www-data;<br/>worker_processes 4;<br/>pid /run/nginx.pid;<br/>events {</pre> |                                                             | user www-data;<br>worker_processes 4;<br>pid /run/nginx.pid;<br>events { |                           |
| <pre>worker_connections 768;<br/># multi_accept on;<br/>}</pre>                        | <pre>worker_connections 768;<br/># multi_accept on;<br/>}</pre>                        |                                                             | <pre>worker_connections 768 # multi_accept on; }</pre>                   | ;                         |
| http {                                                                                 | http {                                                                                 |                                                             | http {                                                                   |                           |
| ##<br># Basic Settings<br>##                                                           | ##<br># Basic Settings<br>##                                                           |                                                             | ##<br># Basic Settings<br>##                                             |                           |
| _sendfile_on:                                                                          | sendfile on:                                                                           |                                                             | sendfile on:                                                             |                           |
|                                                                                        |                                                                                        |                                                             |                                                                          |                           |
| O 17.02.2016, 12:26:50                                                                 |                                                                                        | Содержимое директории                                       |                                                                          |                           |
| Ø 16.02.2016, 12:08:29                                                                 |                                                                                        | /etc/nginx                                                  | conf                                                                     |                           |
| © 16.02.2016, 12:02:29                                                                 |                                                                                        | I /etc/nginx/proxy_p                                        | arams                                                                    |                           |
| O 16.02.2016, 12:01:41                                                                 |                                                                                        | 🖹 /etc/nginx/mime.ty<br>🖹 /etc/nginx/scgi_pa                | pes<br>rams                                                              |                           |
| Ø 29.01.2016, 23:33:56                                                                 |                                                                                        | <ul> <li>/etc/nginx/ssl</li> <li>/etc/nginx/ssl/</li> </ul> | nainy kay                                                                |                           |

# Рисунок 145. Результаты мониторинга конфигурационных файлов 10.1.1.4. Мониторинг доступности веб-ресурса

Данный тип мониторинга позволяет убедиться не только в работоспособности веб-сайта (статус 200 OK), но и в ограничении доступа к таким ресурсам, как панель администрирования баз данных. В этом случае статус 403 Forbidden или 404 Not Found будет говорить о правильности настройки системы, а иной статус - о возможной угрозе безопасности системы.

Подробнее о настройке условий перехода состояний читайте в разделе Условия перехода состояний.

Для проверки доступности и скорости отклика веб-ресурса необходимо:

- 1. Установить, сконфигурировать и запустить хотя бы одного агента в инфраструктуре;
- 2. Создать объект, например, класса *Address* в веб-интерфейсе и перейти к его настройкам;

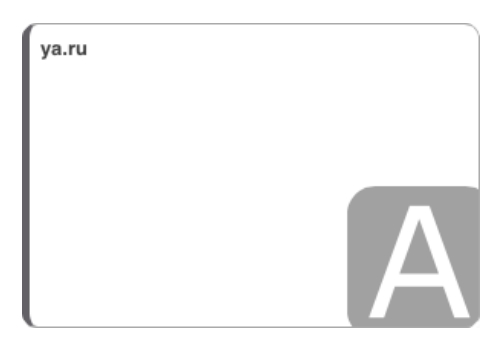

Стр. 136 из 176

#### Рисунок 146. Объект класса Address

- 3. В секции Мониторинг (Рисунок 147):
  - выбрать агента, который будет выполнять проверку;
  - выбрать тип проверки НТТР-запрос;
  - выбрать тип запроса GET;
  - и указать адрес веб-сайта в поле URL.

| 🐵 Мониторинг                  |                                            | * |
|-------------------------------|--------------------------------------------|---|
| Агент                         | Se Saymon Agent /Root/Staging/Saymon Agent | • |
| Тип проверки                  | ♀ HTTP запрос                              | • |
| Тип запроса                   | GET                                        | • |
| URL                           | http://ya.ru                               |   |
| HTTP-заголовки                | User-Agent                                 |   |
| Тело запроса                  | Тело запроса (для POST, PUT, and PATCH)    |   |
| Присылать тело ответа         |                                            |   |
| Преобразовывать XML<br>в JSON |                                            |   |
| Таймаут                       | Таймаут запроса (миллисекунды)             |   |
| Период                        | Период проверки секунды                    | • |

**Рисунок 147.** Настройка параметров мониторинга объекта типа Address

Через некоторое время информация о доступности и скорости отклика наблюдаемого

веб-ресурса начнет поступать на сервер и отображаться в интерфейсе системы (Рисунок 148).

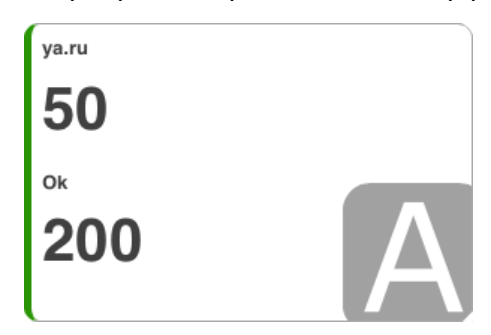

Рисунок 148. Состояние объекта типа Address

10.1.1.5. Мониторинг уровня чернил в принтере

Если основной вид деятельности Вашей компании связан с изготовлением печатной продукции, то мониторинг уровня чернил в оборудовании будет весьма полезен - система уведомит заранее о необходимости скорой замены картриджа или их своевременного пополнения чернилами.

Большая часть современных "неодомашненных" принтеров позволяет получить информацию о ресурсах с помощью протокола SNMP, используя GET-запрос по общепринятым OID:

black: .1.3.6.1.2.1.43.11.1.1.9.1.1

yellow: .1.3.6.1.2.1.43.11.1.1.9.1.2

magenta: .1.3.6.1.2.1.43.11.1.1.9.1.3

cyan: .1.3.6.1.2.1.43.11.1.1.9.1.4

Не все производители придерживаются указанных выше OID. Рекомендуем ознакомиться с документацией к Вашему оборудованию.

Для настройки мониторинга уровня чернил нужно:

- Установить, сконфигурировать и запустить агента на ПК или сервере, имеющем доступ к принтеру по сети;
- Создать объект, например, класса *Info* в веб-интерфейсе и перейти к его настройкам;
- 3. В секции Мониторинг:
  - выбрать агента, который будет выполнять проверку;
  - выбрать тип проверки SNMP GET;
  - указать OID, возвращающий информацию об уровне чернил;
  - ввести IP-адрес принтера;
  - и указать специфичные для протокола SNMP настройки: порт, версию и 'community' (пароль).

Например, настройки для проверки уровня черных чернил принтера OCE ColorWave 650 выглядят следующим образом (Рисунок 149):

| Мониторинг   |                                                | * |  |  |  |  |  |  |
|--------------|------------------------------------------------|---|--|--|--|--|--|--|
| Агент        | Saymon Agent (ID: 574) /Top Level/Saymon Agent | • |  |  |  |  |  |  |
| Тип проверки | AB SNMP GET                                    |   |  |  |  |  |  |  |
| OID          | .1.3.6.1.2.1.43.11.1.1.9.1.1                   |   |  |  |  |  |  |  |
| Имя хоста    | 192.168.0.6                                    |   |  |  |  |  |  |  |
| Порт         | 161                                            |   |  |  |  |  |  |  |
| Версия SNMP  | 2c                                             | • |  |  |  |  |  |  |
| Community    | •••••                                          |   |  |  |  |  |  |  |
| Период       | Период проверки секунды                        | • |  |  |  |  |  |  |
|              |                                                |   |  |  |  |  |  |  |

Рисунок 149. Настройка параметров мониторинга объекта по протоколу SNMP

Через некоторое время информация о запасах чернил начнет поступать на сервер и

отображаться в интерфейсе системы:

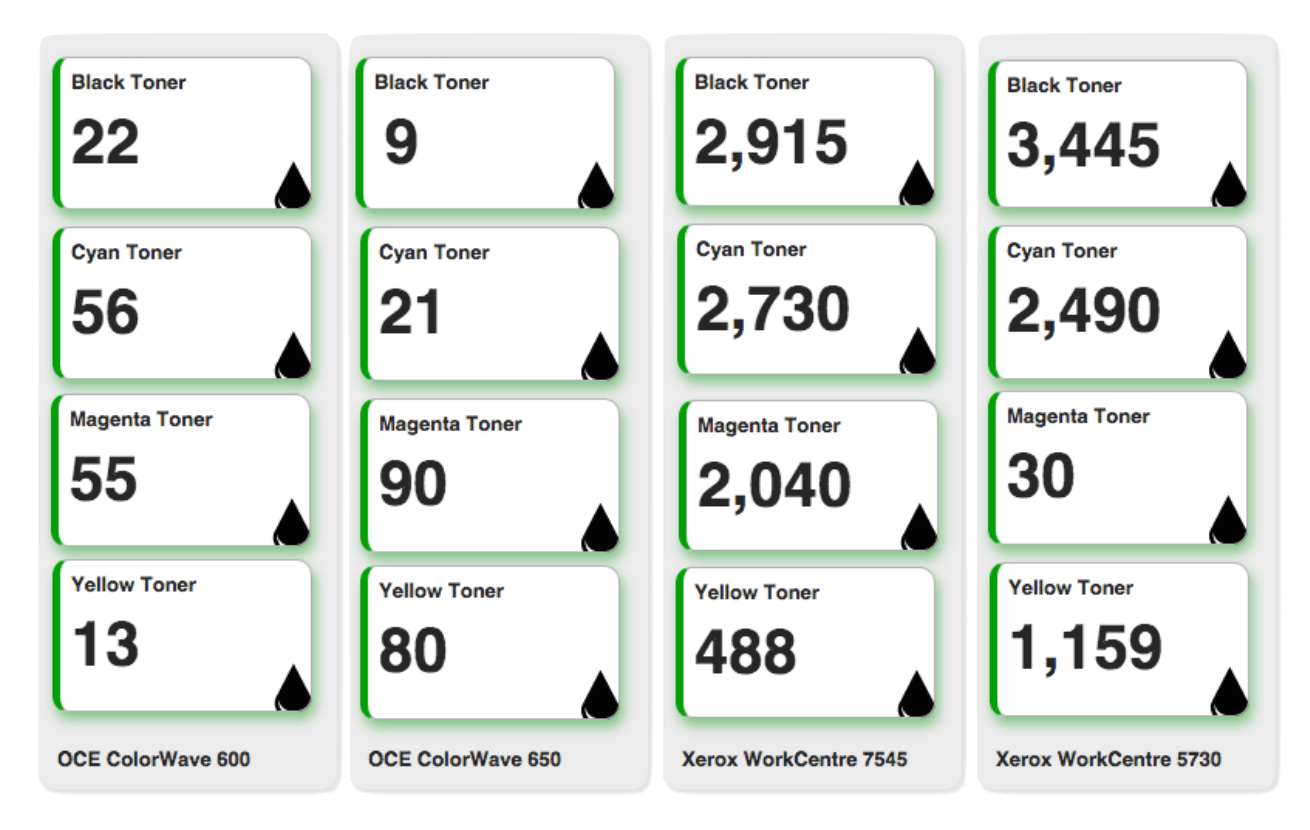

Рисунок 150. Информация об уровне чернил в принтерах

# 10.1.1.6. Эскалация событий

Эскалацию событий можно реализовать с помощью дополнительного параметра условий перехода длительность состояний и действий при смене состояний.

Например, у Вас есть объект, проверяющий доступность веб-сайта с помощью HTTPзапроса каждую минуту, и Вы хотите отправлять следующие уведомления, если статус страницы не равен 200:

- себе сразу при обнаружении проблемы;
- инженеру дежурной смены через 1 минуту после обнаружения проблемы;
- руководителю отдела техподдержки через 15 минут после обнаружения проблемы.

Для начала необходимо настроить условия перехода состояний следующим образом (Рисунок 151):

| Условия перехода состояний 🖈 |                                  |       |             |     |    |        |    |   |      |                         |            |   |   |   |  |
|------------------------------|----------------------------------|-------|-------------|-----|----|--------|----|---|------|-------------------------|------------|---|---|---|--|
| 🗘 🕈 Если 🗧                   | statusCode                       | •     |             | 2   | 00 |        | +  | , | : то | о перейти в состояние:  | работе     | • | + | × |  |
| 🜲 2 Если не 1 и 🧧            | О Длительность                   |       | =           | \$  | 15 | минуты | \$ | + | ×    | то перейти в состояние: | Авария     | • | + | × |  |
| 🗘 3 Если не 2 и 🧧            | <ul> <li>Длительность</li> </ul> |       | =           | \$  | 1  | минуты | \$ | + | ×    | то перейти в состояние: | Перегружен | • | + | × |  |
| 🜲 4 Если не 3 и 🧧            | + то перейти в состоя            | чние: | предупрежде | ние | •  | + ×    |    |   |      |                         |            |   |   |   |  |
| Применить к классу           | 🖌 🕹 Унаследовать от кла          | cca   |             |     |    |        |    |   |      |                         |            |   |   |   |  |

Рисунок 151. Настройка условий перехода состояний

Порядок условий очень важен, т.к. они проверяются на выполнение по очереди до первого успешного.

При выполнении **Условия 1** (statusCode = 200) объект переводится в состояние **В работе**.

Если при очередной проверке **Условие 1** не выполняется (statusCode отличен от 200), то проверяется следующее по порядку условие до первого выполнившегося. Т.к. с момента обнаружения проблемы не прошло никакого времени, то **Условие 2** и **Условие 3** будут пропущены, и объект переведется в состояние Предупреждение по безусловному **Условию 4**.

Статус **Предупреждение** не является стандартным. О создании дополнительных статусов объектов можно узнать в разделе Настройка дополнительных состояний объектов.

Если при следующей проверке время с момента обнаружения проблемы будет больше или равно 1 минуте, то будут пропущены:

- Условие 1, т.к. statusCode отличен от 200;
- Условие 2, т.к. еще не прошло 15 минут.

Выполнится Условие 3, и объект будет переведен в состояние Перегружен.

Через 15 минут с момента обнаружения проблемы объект будет переведен в состояние **Авария**.

Если при очередной проверке веб-сайта вернется значение **statusCode = 200**, то объект перейдет обратно в состояние **B работе**.

Непосредственно настройка отправки уведомлений осуществляется в секции Действия при смене состояний. В нашем случае мы для каждого получателя настраиваем свой собственный триггер и заодно ставим себя в копию (Рисунок 152):

| Действия при смене состояния |                  |             |                         |   |          |   |  |  |
|------------------------------|------------------|-------------|-------------------------|---|----------|---|--|--|
| 🖂 E-mail 💌                   | yk@gmail.ru      | Копия       | В работе ПРЕДУПРЕЖДЕНИЕ | - | <b>C</b> | × |  |  |
| 🖂 E-mail 💌                   | admin@gmail.ru   | yk@gmail.ru | Перегружен              | • | <b>C</b> | × |  |  |
| 🖂 E-mail 🗸                   | support@gmail.ru | yk@gmail.ru | Авария                  | - | <b>C</b> | × |  |  |
| + Добавить триггер           |                  |             |                         |   |          |   |  |  |

Рисунок 152. Настройка действий при смене состояния

#### 10.1.2. Получение информации от внешних сервисов

Система позволяет получать информацию из внешних или сторонних сервисов, если они предоставляют доступ к информации с помощью API. Если при этом ответ представляет собой JSON-строку, то данные будут автоматически разбиты по полям в таблице данных от агента. Далее рассмотрены несколько простых примеров.

# 10.1.2.1. Безагентный мониторинг веб-сервера

В некоторых случаях установка агента на сервере нежелательна. Это может быть обусловлено, например, чересчур строгой политикой безопасности компании.

В таком случае мы предлагаем написать скрипт, который с заданной периодичностью будет выполняться на сервере, собирать необходимые данные и генерировать текстовый файл с результатами в JSON-формате по ссылке, доступной извне и известной только Вам и Вашей службе безопасности. В этом случае Вы ограничены только своей фантазией и опытом написания скриптов.

Для мониторинга параметров веб-сервера, на который невозможно поставить агента, необходимо:

 Написать локальный скрипт, выполняющий подготовку данных (например, в папке загрузок - ../downloads/scripts/webserver\_stat.sh):
 #!/bin/bash
 # Сбор параметров работы веб-сервера. # использование Memory

memUsage=\$(free -m | grep Mem | perl -pe 's/Mem:\s+\S+\s+(\S+).\*/\$1/')

# использование Swap swapUsage=\$(free -m | grep Swap | perl -pe 's/Swap:\s+\S+\s+(\S+).\*/\$1/')

# загрузка CPU cpuUsage=\$(uptime | awk '{print \$10}' | perl -pe 's/,//')

# проверка выполнения какого-либо скрипта, например, webserver\_stat.sh scriptExec=\$(ps -ef | grep webserver\_stat.sh | grep -v grep | wc -l)

# # Write JSON response

echo "{\"memUsageMB\":\"\$memUsage\", \"swapUsageMB\":\"\$swapUsage\",
\"cpuUsage\":\"\$cpuUsage\", \"scriptExec\":\"\$scriptExec\"}" > webserver\_stat.json

- 2. добавить выполнение скрипта в планировщик заданий cron;
- установить, сконфигурировать и запустить хотя бы одного агента, который будет осуществлять сбор данных;
- создать объект, например, класса *Info* в веб-интерфейсе и перейти к его настройкам (Рисунок 153);

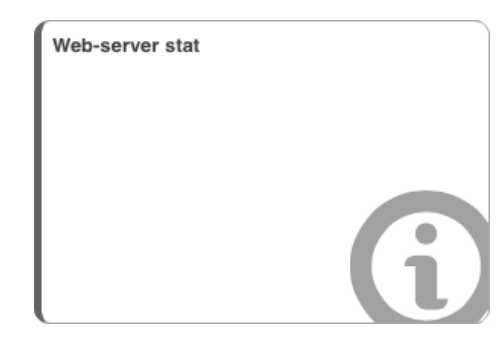

Рисунок 153. Объект класса Info

- 5. в секции Мониторинг (Рисунок 154):
  - выбрать агента, который будет выполнять проверку;
  - выбрать тип проверки НТТР-запрос;
  - выбрать GET в поле Тип запроса;

• в поле URL ввести адрес JSON-файла http://

info/downloads/scripts/webserver\_stat.json.

| 🔹 Мониторинг          |                                                                                     |   | * |  |  |  |  |  |
|-----------------------|-------------------------------------------------------------------------------------|---|---|--|--|--|--|--|
| Агент                 | Saymon Agent (ID:209) /Top Level/SAYMON Group/Hosting Group/Inode saas/Saymon Agent | - |   |  |  |  |  |  |
| Тип проверки          | Q HTTP sanpoc                                                                       |   |   |  |  |  |  |  |
| Тип запроса           | GET                                                                                 |   |   |  |  |  |  |  |
| URL                   | http://info/downloads/scripts/webserver_stat.json                                   |   |   |  |  |  |  |  |
| Тело запроса          | Тело запроса (для POST, PUT, and PATCH)                                             |   |   |  |  |  |  |  |
| Присылать тело ответа |                                                                                     |   |   |  |  |  |  |  |
| Таймаут               | Таймаут запроса (миллисекунды)                                                      |   |   |  |  |  |  |  |
| Период                | Период проверки секунды                                                             |   |   |  |  |  |  |  |

Рисунок 154. Настройка параметров мониторинга объекта класса Info

Через некоторое время информация о параметрах работы веб-сервера начнет поступать

#### на сервер и отображаться в интерфейсе системы (Рисунок 155, Рисунок 156).

| & Данные от агента Точные значения (HET •) |                  |               |                      |                |            |            |                   |                                        |                 |  |  |
|--------------------------------------------|------------------|---------------|----------------------|----------------|------------|------------|-------------------|----------------------------------------|-----------------|--|--|
| body.memUsageMB                            | body.swapUsageMB | body.cpuUsage | headers.Content-Type | responseTimeMs | statusCode | statusText | headers.ETag      | headers.Date                           | headers.Content |  |  |
| 1.81 K                                     | 255              | 0.02          | application/json     | 3              | 200        | ОК         | "55d2f0fa-<br>50" | Tue, 03 Nov<br>2015<br>05:57:24<br>GMT | 80              |  |  |

Рисунок 155. Результаты мониторинга web-сервера

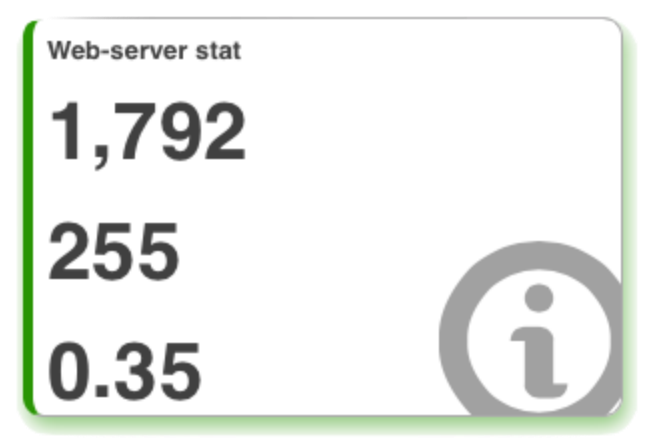

Рисунок 156. Статус объекта и счетчики метрик в СКАЛА-Р МОНИТОРИНГ

#### 10.1.3. Настройка интерфейса

#### 10.1.3.1. Отображение метрик на объекте

Если для объекта задана проверка, то на объекте можно отображать данные,

передаваемые агентом при выполнении проверки (Рисунок 157).

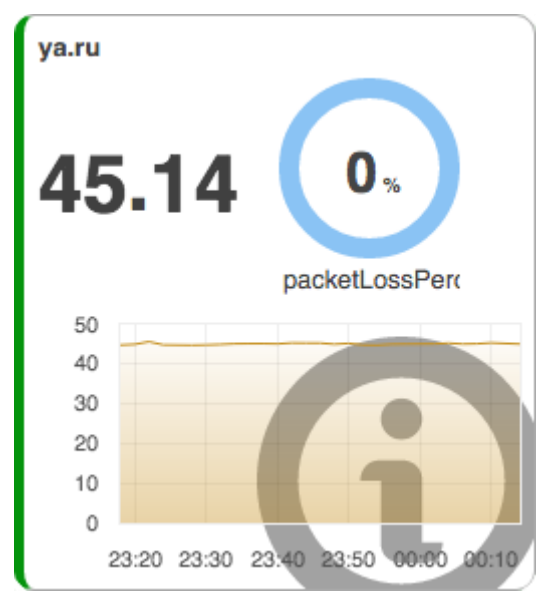

Рисунок 157. Отображение данных мониторинга на объекте

Подробнее о включении и выключении отображения метрик читайте в разделе 8.10.

# 10.1.3.2. Вывод подписи под объектом

Если для объекта заданы свойства, то их можно отображать в качестве подписей под

объектами (Рисунок 158).

| dbadminer ext                  |          |
|--------------------------------|----------|
| 27                             |          |
| Forbidden                      |          |
| 403                            | Δ        |
| MUST BE CLOSED (state 403 is 0 | DK here) |

Рисунок 158. Подпись под объектом

Подробнее о свойствах объекта и их отображении читайте в разделе 8.4.9.

# 10.1.3.3. Вывод надписей на связях

Если для связи заданы свойства, то их можно отображать в качестве надписей на связях (Рисунок 159).

Стр. 144 из 176
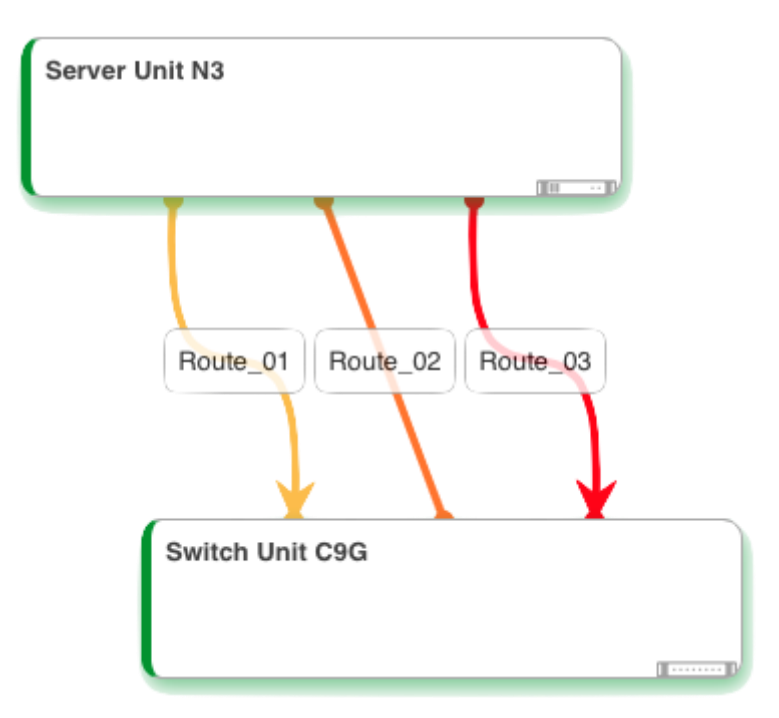

Рисунок 159. Названия на связях

Подробнее о свойствах связей и их отображении читайте в разделе 8.4.9.

#### 10.1.3.4. Выравнивание / расстановка объектов в Стандартном виде

Стандартный вид представляет собой "холст", на котором можно создавать объекты,

| изменять их размер и положение     | , создавать связи между ними (  | Рис   | унок 16 | 0).      |
|------------------------------------|---------------------------------|-------|---------|----------|
| nomening the passing in nonomenine | , создавать свлыт меледу плин ( | 1 110 | ,       | $\sim r$ |

| Top Level / WEB / Onli | ne Stores             |                |                     |                   |                   |                  |                      |
|------------------------|-----------------------|----------------|---------------------|-------------------|-------------------|------------------|----------------------|
| enter.ru               | enter.ru search       | aliexpress.com | aliexpress.com      | rt.ru             | rt.ru search      | apple.com/ru/    | apple.com/ru/ search |
| 115                    | 896                   | 248            | 843                 | 160               | 152               | 8                | 15                   |
| puteshop.ru            | puteshop.ru search    | dx.com         | dx.com search       | beeline.ru        | beeline.ru search | gsm-store.ru     | gsm-store.ru search  |
| 700                    | 599                   | 1,198          | 1,052               | 294               | 1,326             | 281              | 222                  |
| citilink.ru            | citilink.ru search    | ebay.com       | ebay.com search     | megafon.ru        | megafon.ru search | iport.ru         | iport.ru search      |
| 238                    | 452                   | 872            | 3,718               | 403               | 406               | 856              | 930                  |
| ulmart.ru              | ulmart.ru search      | avito.ru       | avito.ru search     | mts.ru            | mts.ru search     | formaforma.ru    | biomed-russia.ru     |
| 318                    | 1,431                 | 334            | 512                 | 134               | 139               | 1,435            | 246                  |
| euroset.ru             | euroset.ru search     | kupivip.ru     | kupivip.ru search   | yota.ru           | mts.ru lk         | icases.ru        | icases.ru search     |
| 542                    | 1,598                 | 383            | 149                 | 759               | 544               | 593              | 1,863                |
| svyaznoy.ru            | svyaznoy.ru search    | lamoda.ru      | lamoda.ru search    | expay.asia        | inprint.ru        | amazon.com       | amazon.com search    |
| 152                    | 124                   | 230            | 696                 | 1,521             | 184               | 189              | 438                  |
| wildberries.ru         | wildberries.ru search | formaforma.ru  | biomed-russia.ru    | s-area.com        | 2graph.ru         | specphoto-spb.ru | specphoto-spb.ru     |
| 370                    | 302                   | 1,435          | 246                 | 368               | 384               | 134              | <b>119</b>           |
| kupikupon.ru           | kupikupon.ru search   | batterika.ru   | batterika.ru search | batareyka-shop.ru | batareyka-shop.ru | foto.ru          | foto.ru search       |
| 180                    | 230                   | 656            | 505                 | 1,228             | 965               | 498              | 597                  |
|                        |                       |                |                     |                   | ,                 | Пегенда          |                      |

Рисунок 160. Расстановка объектов на Стандартном представлении

Стр. 145 из 176

#### 10.1.3.5. Настройка типа связи и отображение ее направления

Чтобы изменить тип связи или отобразить ее направление, необходимо навести на нее курсор мыши и дождаться появления всплывающего окна (Рисунок 161):

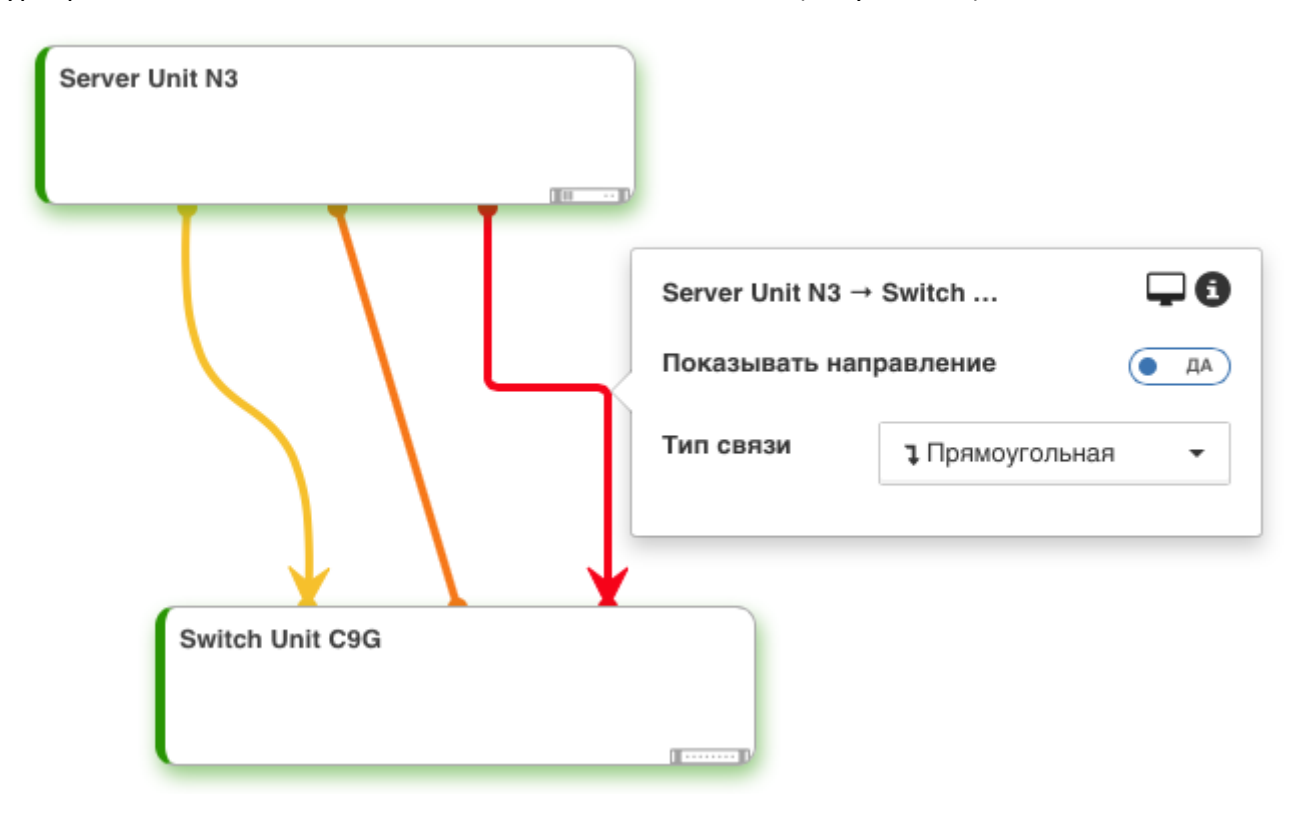

Рисунок 161. Изменение параметров связи 10.1.3.6. Изменение внешнего вида объектов

Изменение локального файла css приведет к изменениям интерфейса для всех пользователей Вашей копии системы.

#### 10.2. Расширенные настройки СКАЛА-Р МОНИТОРИНГ

Не всегда базовый функционал позволяет достичь поставленных целей, в тот момент, когда базовые проверки СКАЛА-Р МОНИТОРИНГ не позволяют достичь желаемой цели, можно использовать разработанные скрипты проверок, которые взаимодействуют с системой мониторинга следующим образом:

- Значения метрик проверяемого объекта владельца проверки передаются в агент, запускающий скрипт проверки, посредством вывода json структуры на стандартный вывод (stdout).
- Значение метрик для объектов, являющихся дочерними объектами для объекта владельца проверки, передаются через REST API системы СКАЛА-Р МОНИТОРИНГ (такие метрики имеют в названиях префикс external\_data).
- 3. Передача команд для изменения конфигурации объектов и их настроек

Стр. 146 из 176

#### производится посредством использования REST АРІ СКАЛА-Р МОНИТОРИНГ.

**ВАЖНО!!!** Учетные данные для работы скриптов с REST API жестко прописаны в коде библиотеки Saymon\_Utils.pm в функции get\_saymon\_account:

```
sub get_saymon_account {

my $info;

$info->{host}='127.0.0.1';

$info->{user}='user';

$info->{pass}='password';
```

return(\$info);

}

При изменении этих учетных данных необходимо провести соответствующее редактирование вышеуказанной функции. Рекомендуется использовать для скриптов отдельную учетную запись системы СКАЛА-Р МОНИТОРИНГ.

### 10.3. Пример настройки мониторинга платформы виртуализации на базе

программного обеспечения Росплатформа (рВиртуализация).

В данном разделе описаны действия, которые необходимо выполнить для настройки мониторинга кластера системы виртуализации Parallels Virtual Automation (Росплатформа/рВиртуализация).

#### 10.3.1. Настройка мониторинга кластера виртуализации

Для настройки мониторинга кластера виртуализации в систему СКАЛА-Р МОНИТОРИНГ необходимо создать «корневой» объект, от которого будет строится дерево объектов данного кластера, и произвести настройку проверки данного объекта:

1. Создать объект типа *Host*. Для примера, назовем его "рВиртуализация". Данный объект будет является корневым (Рисунок 162).

|            | AND A CONTRACTOR       |                     |                                  |                               |                           |              |           |              |                   |              | 5 |
|------------|------------------------|---------------------|----------------------------------|-------------------------------|---------------------------|--------------|-----------|--------------|-------------------|--------------|---|
| So has     | ent.data 44 Parameters | di Manifating       | · Date shares conditions         | G Alam association conditions | * Artists on state change | @ Properties | Documents | @ Gassifians | ler State history | D Change log |   |
| e Davido   | wina                   |                     |                                  |                               | ,,                        | 1            |           |              |                   | * *          | í |
|            |                        | . Inglished and     |                                  |                               |                           |              |           |              |                   |              | 1 |
|            | Age                    | Areat va caper      | pe (0.69402363401059145514349) = | оолинаят каторифа             |                           |              |           |              |                   |              | 1 |
|            | Probe ty               | e + Program / solpt | readon                           |                               |                           |              |           |              |                   | •            | 1 |
|            | Energiable 1           | a loptert_mipbites  | الإعدريدا                        |                               |                           |              |           |              |                   |              | l |
|            | Argumen                | Is ip+10.72.32.27   |                                  |                               | * 25                      |              |           |              |                   |              | l |
|            |                        | warned              |                                  | +                             |                           |              |           |              |                   |              | 1 |
|            |                        | 240-FQ\$9-0-1       |                                  | +                             |                           |              |           |              |                   |              | 1 |
|            |                        | 10+53540+4650x3     | 1-2-400787-894                   | +                             |                           |              |           |              |                   |              | 1 |
|            |                        | ager#-59.4023634    | 10591+051434#                    | +                             |                           |              |           |              |                   |              | 1 |
| Dava (St.) |                        | ration to           |                                  | +                             | *                         |              |           |              |                   |              | I |
|            |                        | havenust            |                                  | +                             | *                         |              |           |              |                   |              | 1 |
|            |                        | 1patr#@\$\$+018     |                                  | +                             | *                         |              |           |              |                   |              | 1 |
|            |                        | widgebran           |                                  | +                             | *                         |              |           |              |                   |              | I |
|            | Timeo                  | at 280              |                                  |                               |                           |              |           |              |                   |              | 1 |
|            | Faci                   | d 300               |                                  |                               |                           |              | an conda  |              |                   |              | I |
|            |                        |                     |                                  |                               |                           |              |           |              |                   |              | 1 |
| exitCode   |                        |                     |                                  |                               |                           |              |           |              | + Add to joint p  | 201 🗄 📰 🕈 🗴  | 8 |
| stdout.ect | tive_generic.number    |                     |                                  |                               |                           |              |           |              | + Add to joint gr | 44h 🖹 📕 🕈 🗙  | 4 |
| stdout.vir | trunning               |                     |                                  |                               |                           |              |           |              | + Add to joint gi | 🚓 🗄 🔳 + x    | 4 |
| stdout.vin | t.running_percent      |                     |                                  |                               |                           |              |           |              | + Add to point p  | #* 🖻 📕 + ×   | A |
| stdout,ein | tnumber                |                     |                                  |                               |                           |              |           |              | + Add to joint gr | 4* 🖻 🔳 + ×   | A |
| stdout.ge  | neric.running          |                     |                                  |                               |                           |              |           |              | · Add to plint go | 400 🔄 📕 🕈 🗙  | A |
| stdout.ge  | nerkunumber            |                     |                                  |                               |                           |              |           |              | · Add to point go |              | A |
| stdout.vir | tuozzo.running         |                     |                                  |                               |                           |              |           |              | · All h post p    |              | Ē |
|            | NAME AND ADDRESS OF    |                     |                                  |                               |                           |              |           |              | Legend            |              | 4 |

Рисунок 162. Создание корневого объекта "рВиртуализация"

2. Настроить параметры мониторинга.

При создании «корневого» объекта кластера виртуализации, настройку необходимо

выполнять в следующей последовательности:

- 2.1. Выбрать агента (Агент на сервере);
- 2.2. Выбрать типа проверки (Выполнение программы/скрипта);
- 2.3. Задать аргументы;
- 2.4. Задать таймаут;
- 2.5. Задать период;
- 2.6. Задать исполняемый файл /opt/test\_scripts/deploy\_pva.pl (описание данного скрипта приведено в пункте 10.3.9.1).

Предлагаемый порядок действий позволит избежать одновременного запуска нескольких экземпляров скрипта (Рисунок 163).

| 🗞 Данные от агента 🔍 Параметры | Монитеринг          | Условия перехода состояний           | 13 Условия генерации аварий | Э Действия при смене состояния | © <u>Свойства</u> | 🖻 Документы | Операции | Lett. История состояний | Э История изменений |
|--------------------------------|---------------------|--------------------------------------|-----------------------------|--------------------------------|-------------------|-------------|----------|-------------------------|---------------------|
| Ф Мониторинг                   |                     |                                      |                             |                                |                   |             |          |                         | * ×                 |
| Агент                          | Sa Агент на се      | рвере (ID:59a023634310b91eb51a3df) л | 1007.1Алент на сервере      |                                |                   |             |          |                         | •                   |
| Тип проверки                   | <b>†</b> Выполнение | программы / скрипта                  |                             |                                |                   |             |          |                         | •                   |
| Исполняемый файл               | /opt/test_scripts   | s/deploy_pva.pl                      |                             |                                |                   |             |          |                         |                     |
| Аргументы                      | ip=10.72.32.27      |                                      | •                           | * =                            |                   |             |          |                         |                     |
|                                | user=root           |                                      | +                           | ×                              |                   |             |          |                         |                     |
|                                | pass=P@\$\$wOr      | d                                    | +                           | ×                              |                   |             |          |                         |                     |
|                                | id=59ba8e4b58d      | :33c2a03787d8d                       | +                           | ×                              |                   |             |          |                         |                     |
|                                | agent=59a02363      | 34310b91eb51a3dff                    | +                           | ×                              |                   |             |          |                         |                     |
|                                | retry=5             |                                      | +                           | ×                              |                   |             |          |                         |                     |
|                                | huser=root          |                                      | +                           | ×                              |                   |             |          |                         |                     |
|                                | hpass=P@\$\$w(      | Drd                                  | +                           | ×                              |                   |             |          |                         |                     |
|                                | widgets=on          |                                      | +                           | ×                              |                   |             |          |                         |                     |
| Таймаут                        | 280                 |                                      |                             |                                |                   |             |          |                         |                     |
| Период                         | 300                 |                                      |                             |                                |                   | секунды     |          |                         | •                   |

Рисунок 163. Настройка параметров мониторинга корневого объекта "рВиртуализация"

При значении аргумента widgets=on перестройка виджетов и условий состояния объекта проводится при каждом выполнении скрипта проверки. Для изменения набора виджетов или изменения условий состояния необходимо вначале установить widgets=on (в любое значение, отличное от 'on'), или удалить этот аргумент из настроек проверки. Тогда администратор системы СКАЛА-Р МОНИТОРИНГ сможет настроить необходимый набор виджетов и условия состояния, отличные от набора по умолчанию.

#### 10.3.2. Настройка мониторинга хоста гипервизора

Создание объекта «хост гипервизора» производится автоматически (Рисунок 164) при создании дерева объектов кластера скриптом *deploy\_pva.pl* (п.10.3.9.1), запускаемым при проверке соответствующего «корневого» объекта (п.10.3.1).

Мониторинг объекта «хост гипервизора» выполняется скриптом *deploy\_generic.pl*, описание которого приводится в п.10.3.9.2.

| 🔹 Мониторинг     |                                                                         | * | × |
|------------------|-------------------------------------------------------------------------|---|---|
| Агент            | Sa Алент на сервере (ID-5980228634310091eb51a2dtf) люотличит на сервере | - |   |
| Тип проверки     | 9 Выполнение программы / скрипта                                        |   |   |
| Исполняеный файл | RoptNest_scriptsrdeploy_generic pl                                      |   |   |
| Аргументы        | ip=10.72.32.2                                                           |   |   |
|                  | port-4433 • X                                                           |   |   |
|                  | userroot 🔸 🗙                                                            |   |   |
|                  | pass=P@\$\$w0rd 🔸 🗙                                                     |   |   |
|                  | eid=8da82727-4803-7041-811b-10eac40780fr:                               |   |   |
|                  | ld=58bu8ed458c33c2a03787ee9 🔸 🗙                                         |   |   |
|                  | retryo 3 🔶 🗙                                                            |   |   |
|                  | widgets-on 🔶 🗙                                                          |   |   |
| Тайнаут          | 100                                                                     |   | ] |
| Период           | 120 ceryrgai                                                            |   | 1 |
|                  |                                                                         |   |   |

Рисунок 164. Настройки параметров мониторинга хоста гипервизора

Пример дашборда с параметрами функционирования хостов гипервизоров приведен на

рисунке (Рисунок 165).

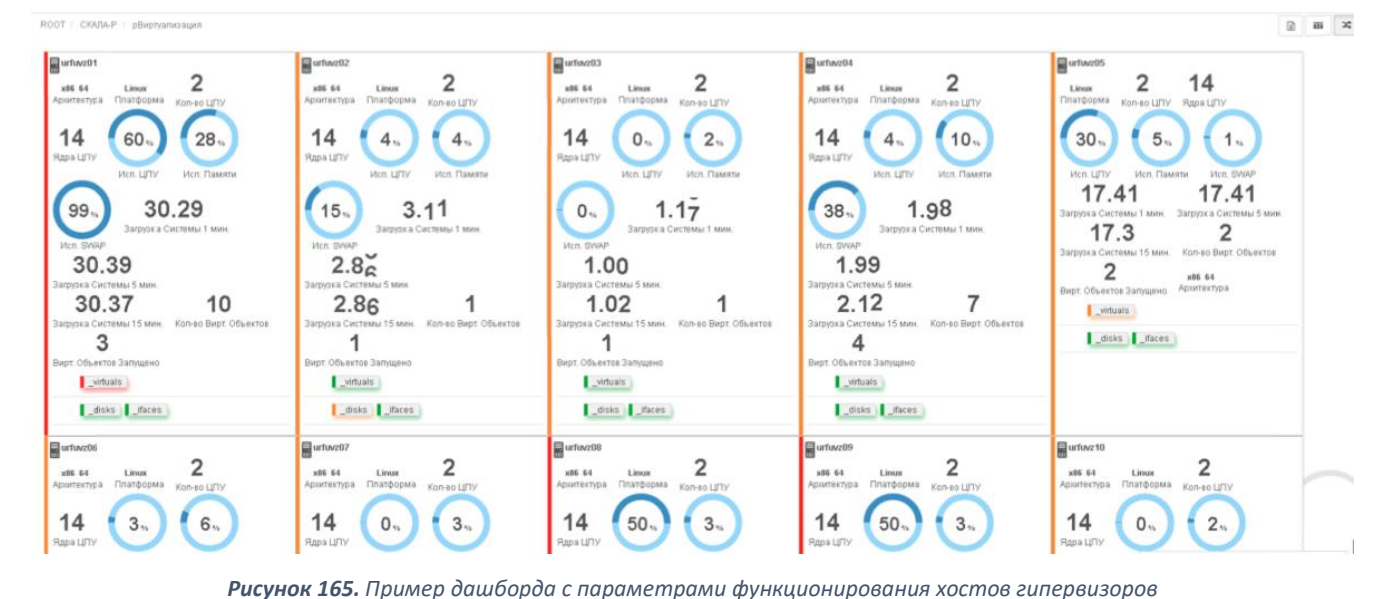

При значении аргумента widgets=on перестройка виджетов и условий состояния объекта проводится при каждом выполнении скрипта проверки. Для изменения набора виджетов или изменения условий состояния необходимо вначале установить widgets=on (в любое значение, отличное от 'on'), или удалить этот аргумент из настроек проверки. Тогда администратор

системы мониторинга сможет настроить необходимый набор виджетов и условия состояния, отличные от набора по умолчанию.

#### 10.3.3. Настройка мониторинга виртуальных сущностей

Создание виртуальных сущностей (виртуальных машин и контейнеров) в системе мониторинга производится автоматически при создании дерева объектов кластера скриптом deploy\_pva.pl (п.10.3.9.1), запускаемым при проверке соответствующего «корневого» объекта (п.10.3.1).

Пример виджета, отражающего состояние виртуальных сущностей приведен на рисунке (Рисунок 166).

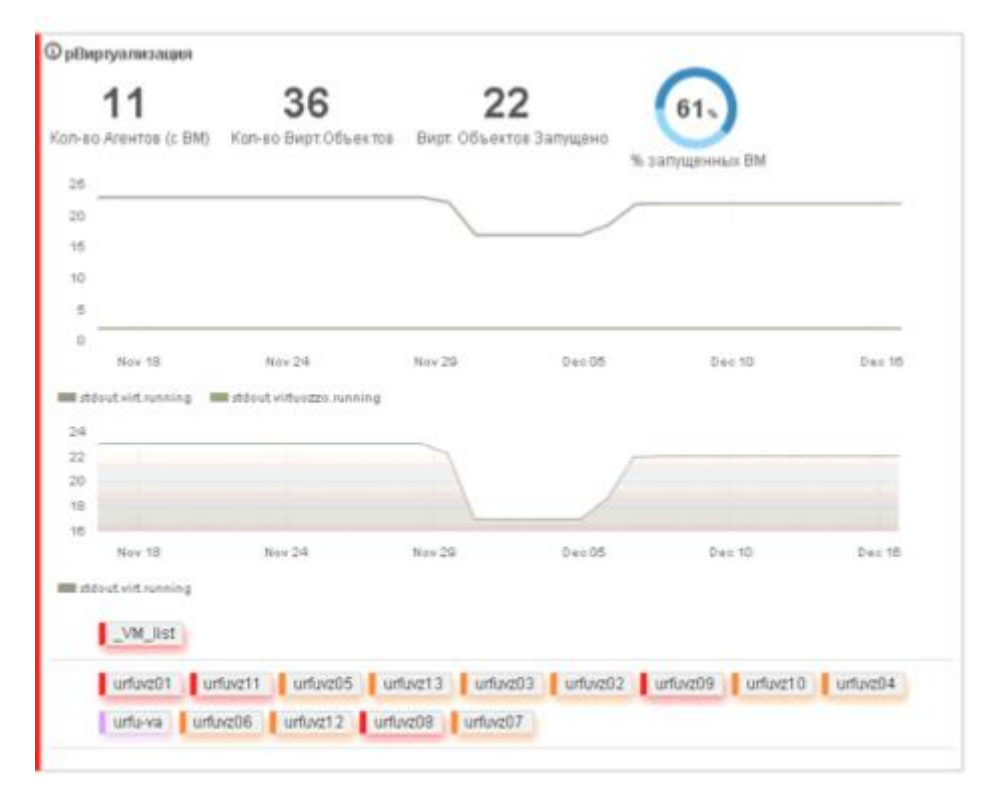

Рисунок 166. Состояние объекта "рВиртуализация" и виртуальных сущностей

При значении аргумента widgets=on перестройка виджетов и условий состояния объекта проводится при каждом выполнении скрипта проверки. Для изменения набора виджетов или изменения условий состояния необходимо вначале установить widgets=on (в любое значение, отличное от 'on'), или удалить этот аргумент из настроек проверки. Тогда администратор системы мониторинга сможет настроить необходимый набор виджетов и условия состояния, отличные от набора по умолчанию.

Финальное представление виртуальных сущностей в системе СКАЛА-Р МОНИТОРИНГ представлено на рисунке (Рисунок 167).

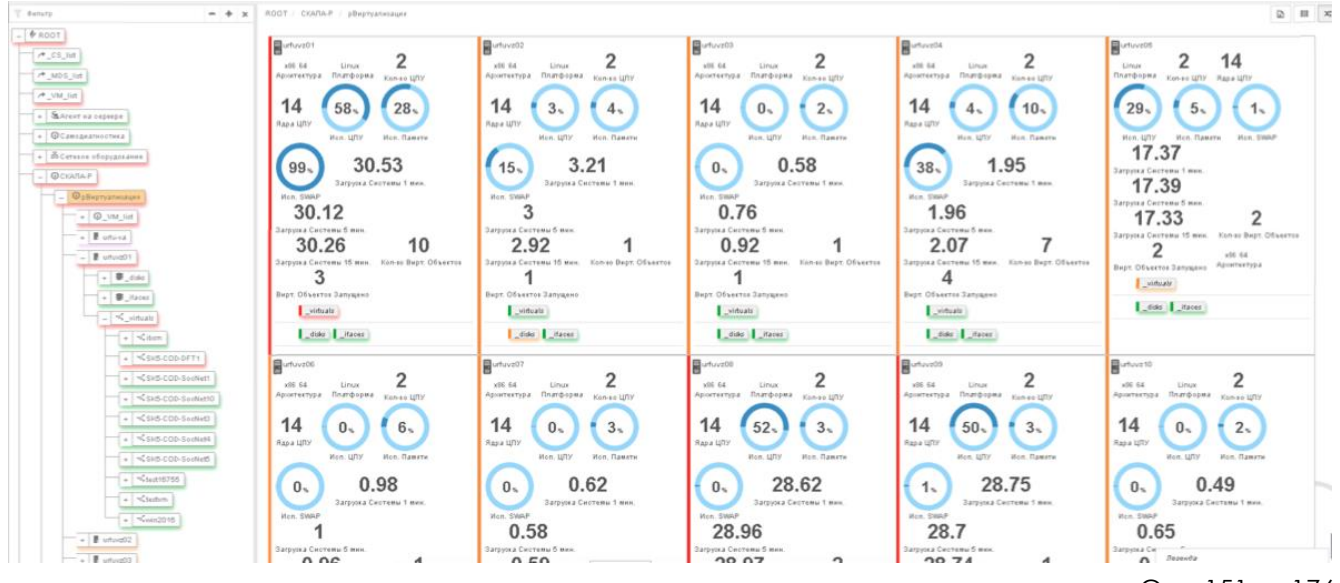

Стр. 151 из 176

#### 10.3.4. Настройка мониторинга хранилища

Для настройки мониторинга хранилища (Pstorage, Vstorage, P-хранилище) в систему СКАЛА-Р МОНИТОРИНГ необходимо создать «корневой» объект типа *Host*, от которого будет строится дерево объектов хранилища, и произвести настройку параметров мониторинга данного объекта (Рисунок 168).

При создании «корневого» объекта хранилища, настройку необходимо выполнять в следующей последовательности:

- 1. Выбрать агента (Агент на сервере);
- 2. Выбрать тип проверки (Выполнение программы/скрипта);
- 3. Задать аргументы;
- 4. Задать таймаут;
- 5. Задать период;
- 6. Задать исполняемый файл /opt/test\_scripts/deploy\_pstorage.pl (описание данного скрипта приведено в пункте 10.3.9.4.)

| ROOT / CKARA-P / pX | ранилище             |                  |                                     |                             |                              |                   |                    |                   |                     |         | ń- +     | -    |
|---------------------|----------------------|------------------|-------------------------------------|-----------------------------|------------------------------|-------------------|--------------------|-------------------|---------------------|---------|----------|------|
| & Данные от агента  | оф <u>Паранектры</u> | Мониторинг       | Уоловия перехода состояний          | 13 Условия генерации акарий | Вейстана при смене состояния | © <u>Свойства</u> | D <u>Locomenta</u> | @ <u>Onepauxe</u> | и История состояний | S Heres | ил номен | ений |
| 🙆 Мониторинг        |                      |                  |                                     |                             |                              |                   |                    |                   |                     |         | -        | ×    |
|                     | Асент                | St Алент на се   | prepe (ID:59a023634310691e651a3dff) | лоотична взорере            |                              |                   |                    |                   |                     |         |          | •    |
|                     | Тип проверки         | • Butoteenee     | программы / скрипта                 |                             |                              |                   |                    |                   |                     |         |          | ٠    |
|                     | Исполняемь พื่ файл  | /opWest_scripts/ | deploy_pdorage.pl                   |                             |                              |                   |                    |                   |                     |         |          |      |
|                     | Аргументы            | oluster_name=u   | rfuvz                               |                             | × 20                         |                   |                    |                   |                     |         |          |      |
|                     |                      | ip=10.72.32.2-1  | 0                                   |                             | н (н                         |                   |                    |                   |                     |         |          |      |
|                     |                      | usemicot         |                                     |                             | н (н                         |                   |                    |                   |                     |         |          |      |
|                     |                      | pass=P@\$\$wOrd  | 1                                   |                             | × ×                          |                   |                    |                   |                     |         |          |      |
|                     |                      | id=595.4904158   | c33 c2 #037#575 #                   |                             | × ×                          |                   |                    |                   |                     |         |          |      |
|                     |                      | widgets=on       |                                     |                             |                              |                   |                    |                   |                     |         |          |      |
|                     | Таймаут              | 200              |                                     |                             |                              |                   |                    |                   |                     |         |          |      |
|                     | Период               | 300              |                                     |                             |                              |                   | секунды            |                   |                     |         |          | •    |
|                     |                      |                  |                                     |                             |                              |                   |                    |                   |                     |         |          |      |

Рисунок 168. Настройка параметров мониторинга корневого объекта хранилища

При значении аргумента widgets=on постройка виджетов и условий состояния объекта проводится при первом выполнении скрипта проверки. Если добавление виджетов и условий состояния прошло успешно, у объекта появляются свойства widgets=DONE и condition=DONE, соответственно. И при наличии вышеуказанных свойств перестройка виджетов и условий состояния объекта в дальнейшем не будет производится. Соответственно, при наличии свойств widgets=DONE и condition=DONE Администратор системы мониторинга сможет настроить необходимый набор виджетов и условий состояния, отличные от набора по умолчанию в любой момент времени. Если необходимо сбросить набор виджетов или условия состояния в набор по умолчанию, то необходимо удалить соответствующее свойство у объекта, и система перестроит

их при следующем прогоне проверки.

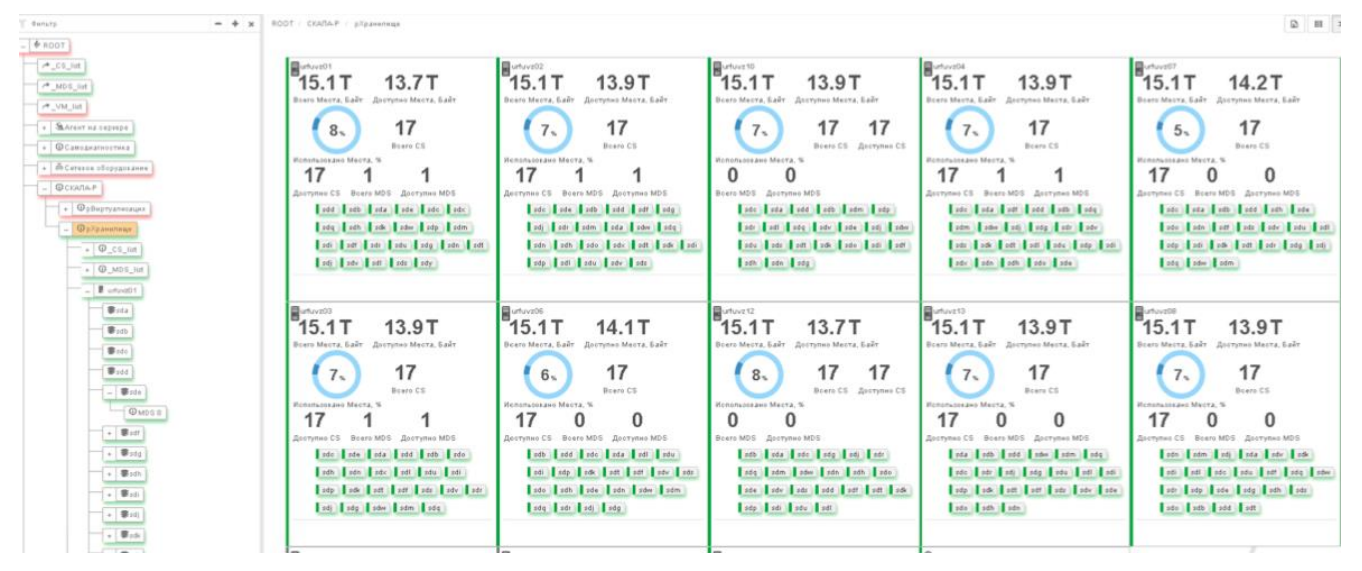

Рисунок 169. Представление состояния объектов хранилища

#### 10.3.5. Настройка мониторинга сетевых интерфейсов

Для настройки мониторинга сетевых интерфейсов устройства, предоставляющего данные по snmp версии 2c в соответствии RFC2863 (IF-MIB), необходимо создать объект типа *Host*, от которого будет строиться дерево интерфейсов устройства в системе мониторинга, и настроить параметры его мониторинга (Рисунок 170).

При создании «корневого» объекта дерева интерфейсов, настройку необходимо выполнять в следующей последовательности:

- 1. Выбрать агента (Агент на сервере);
- 2. Выбрать типа проверки (Выполнение программы/скрипта);
- 3. Задать аргументы;
- 4. Задать таймаут;
- 5. Задать период;
- 6. Задать исполняемый файл /opt/test\_scripts/ifTable.pl (описание данного скрипта приведено в пункте 10.3.9.5).

Стр. 153 из 176

| NUCL : CEREBRE STOPYIN |                      |                    |                                     |                                       |                              |            |           |            |                   |                     |
|------------------------|----------------------|--------------------|-------------------------------------|---------------------------------------|------------------------------|------------|-----------|------------|-------------------|---------------------|
| & Данные от агента     | <b>С</b> С Паражетры | В Мониторинг       | Условия перехода состояний          | 13» Уоловия генерации аварий          | Действия при отене состояния | ⊕ Свойотва | Докуженты | @ Операции | История состояний | 🕲 История коменения |
| 🐵 Мониторинг           |                      |                    |                                     |                                       |                              |            |           |            |                   | * x                 |
|                        | Агент                | Sa Алент на сер    | 01epe (ID:59a023634310591e551a3dff) | лоотичка аз окрене                    |                              |            |           |            |                   |                     |
|                        | Ън проверки          | Выполнение п       | программы / окрипта                 |                                       |                              |            |           |            |                   |                     |
|                        | Исполняемый файл     | /opt/test_poripts/ | fTable.pl                           |                                       |                              |            |           |            |                   |                     |
|                        | Аргументы            | ip=10.72.255.87    |                                     | •                                     | <b>x</b> 200                 |            |           |            |                   |                     |
|                        |                      | id=59b01ed5824     | 95210a1972a678                      | · · · · · · · · · · · · · · · · · · · | *                            |            |           |            |                   |                     |
|                        |                      | community=publ     | lie                                 |                                       | × ×                          |            |           |            |                   |                     |
|                        |                      | widgets=on         |                                     | •                                     |                              |            |           |            |                   |                     |
|                        | Таймаут              | 100                |                                     |                                       |                              |            |           |            |                   |                     |
|                        | Период               | 120                |                                     |                                       |                              |            | секунды   |            |                   |                     |
|                        |                      |                    |                                     |                                       |                              |            |           |            |                   |                     |

Рисунок 170. Настройка параметров мониторинга корневого объекта дерева интерфейсов

При значении аргумента widgets=on перестройка виджетов и условий состояния объекта проводится при каждом выполнении скрипта проверки. Для изменения набора виджетов или изменения условий состояния необходимо вначале установить widgets=on (в любое значение, отличное от 'on'), или удалить этот аргумент из настроек проверки. Тогда администратор системы мониторинга сможет настроить необходимый набор виджетов и условия состояния, отличные от набора по умолчанию.

| Υ Φισιετρ - + x 0                                                                                                    | 007 Cereses of oppareases - 10.7                          | 2.205.87 / Cooteanna antag@aZoos                                                           |                       |                                                                                                    |                                                                                                    |                                                                                               |                                                                                                   | 2 H                                                              |
|----------------------------------------------------------------------------------------------------|-----------------------------------------------------------|--------------------------------------------------------------------------------------------|-----------------------|----------------------------------------------------------------------------------------------------|----------------------------------------------------------------------------------------------------|-----------------------------------------------------------------------------------------------|---------------------------------------------------------------------------------------------------|------------------------------------------------------------------|
| - # 1001<br>- # _51,00<br>- MOL,00<br>                                                                                                    | Mpert2 imm0022e0Lag90()<br>Mex (10-aci) Teo bANA          | 40 G veril veril Niveli)<br>Casporn, Seni Administratu Operitadu Hei Cenzeveven Ove        | 0<br>1940. 144 18     | ex<br>BK<br>DK<br>DK<br>DK<br>DK<br>DK<br>DK<br>DK<br>DK<br>DK<br>D                                        |                                                                                                    | S Denta, S                                                                                    |                                                                                                   | 104 22 23 23 26 1                                                |
| Skywa a coppe     BCAntgarwanian     BCAntgarwanian     BANT225655     AN17225655     AN17225655     AN17225655     AN17225655     AN17225655     AN17225655     AN17225655     AN17225655     AN17225655                                                                                                    | Bh153<br>Bh152 etheriotCanaodili<br>Peac(dDasc) Tan MAA   | 40G down21 nathwentsi hind21<br>Cerportu futu Athinistiku Opustaku tu Cerportu go          | 0<br>Direptas, navet. | ೆ<br>ರ<br>ರೆ.<br>ೆ ನಿಷ್ಠ ನಿಷ್ಠ ನಿಷ್ಠ ನಿಷ್ಠ ನಿಷ್ಠ ನಿಷ್<br>ಶಾಕ್ಷ ನಿಷ್ಠ ನಿಷ್ಠ ನಿಷ್ಠ ನಿಷ್ಠ ನಿಷ್ಠ ನಿಷ್ಠ         | 1<br>88<br>45<br>8 มาย มาย มาย มาย มาย<br>88/18/14/81/14/84/04/24/94/24/2000/048                                           | Brog, % Burog, 1                                                                              | ೆ<br>ಟಿ<br>ೆ<br>ಸಾವಾಹ ನಡ ನಡ ನಡ ನಡ<br>ಹೆಳೆದಿಗೊಡಿಗೆ (ಲಿಲ್ಲಿಟ್ಗೆ ನಲ್ಲಿಬಿಡ್ 70                        | 5<br>05<br>05<br>-1<br>21/00 27 20 27                            |
| OCUMENT AND ADDRESS AND ADDRESS AND A | Pot<br>Pot inselfCDadLad1411<br>Res((Deco) Tex1300A       | 0 uari) uari) Navelii<br>Cargorra, Eanis Administratus Operistatus Ban Cardanneer Ore      | 0<br>apaga, nav er    | 00<br>00<br>00<br>00<br>00<br>00<br>00<br>00<br>00<br>00                                                   |                                                                                                    | 45<br>25<br>2<br>2<br>2<br>2<br>2<br>2<br>2<br>2<br>2<br>2<br>2<br>2<br>2<br>2<br>2<br>2<br>2 | x<br>x<br>x<br>x<br>x<br>x<br>x<br>x<br>x<br>x<br>x<br>x<br>x<br>x                                | 2145 2155 2255<br>at #COnticative                                |
|                                                                                                    | Bh.USS<br>Bh.USS etherseCanaodS)<br>Pine ((Onaci) Teo MAA | 40G doub21 nathweetsi hiin271<br>Capporn, Senti Altindistalui Operistatui Bez Conderenne g | O<br>Diegoda, naver   | 1<br>0<br>                                                                                                 | 1<br>05<br>05<br>0<br>0<br>0<br>0<br>0<br>0<br>0<br>0<br>0<br>0<br>0<br>0<br>0<br>0<br>0<br>0                              | Diog. 5 Durog. 1                                                                              | 1<br>25<br>4<br>4<br>5<br>5<br>5<br>5<br>5<br>5<br>5<br>5<br>5<br>5<br>5<br>5<br>5<br>5<br>5<br>5 | 1<br>25<br>25<br>43<br>25 11 21 20 20<br>10 11 11 11 12 12 12 12 |
|                                                                                                    | Bh121<br>Bh121 alberndCanacdEl<br>Bh221 Tan MBA           | 40G down21 nethwaret1 fried2)<br>Cappers, Eest, AlthinOble OperStatu Rei Cisagenesee o     | О                     | 5<br>5<br>6<br>4<br>1<br>1<br>1<br>1<br>1<br>1<br>1<br>1<br>1<br>1<br>1<br>1<br>1<br>1<br>1<br>1<br>1<br>1 | т<br>05<br>05<br>04<br>1-<br>0 ллта 2120 ллта 2140 ллта 2020<br>10 ллта 2120 ллта 2140 ллта<br>10 ллта 2120 ллта 2140 ллта | Brog, % Bwog, 1                                                                               | 1<br>2<br>4<br>2 105 725 735 746 755 778<br>10 10 10 2 755 746 755 778                            | 1<br>55<br>                                                      |

Рисунок 171. Представление состояния сетевых интерфейсов

#### 10.3.6. Настройка мониторинга хоста с ОС Linux

Для настройки мониторинга хоста с ОС Linux необходимо создать объект типа *Host*, от которого будет строится дерево интерфейсов, и настроить параметры его мониторинга (Рисунок 172).

Порядок настройки проверки:

- 1. Выбрать агента (Агент на сервере);
- 2. Выбрать тип проверки (Выполнение программы/скрипта);
- 3. Задать аргументы;

- 4. Задать таймаут;
- 5. Задать период;
- 6. Задать исполняемый файл /opt/test\_scripts/check\_linux\_host.pl (описание данного скрипта приведено в п.10.3.9.6).

| ROOT / СУПВ / Хосты (Запретная вона) / ibs-vzno | de04                                                                                                    | 1-   |
|-------------------------------------------------|----------------------------------------------------------------------------------------------------|------|
| 🗞 Данные от агента 🛛 ФС Параметры               | 🚯 Noverspar 🔰 🖗 Noverspar 👔 🖗 Discours repeats contravel 📗 🚯 Noverspar unequality asspal 📜 🕴 galanten nyo valee accontenen 📗 🕲 Casharas 📗 🖄 galantenen 📜 🕲 Casharas 📗 | pută |
| 🕸 Мониторинг                                    |                                                                                                    | ×    |
| Агент                                           | Se Seymon Agent on Server (D 57ae103773a20a220a6eb) Roonseymon Agent on Server                                                                                        | •    |
| Тип проверки                                    | § Выполнание программы / оритта                                                                                                    | ٠    |
| Исполняемый файл                                | lightest_sorists/head_inus_host.pl                                                                                                    |      |
| Аргументы                                       | Apryvenu •                                                                                                    |      |
| Таймаут                                         | hast=172.29.224.14 + x III                                                                                                    |      |
| Пермод                                          | uservod 🔹 🗶 Degraar                                                                                                    | ٠    |
| Knace                                           | parr-coulour granul X A<br>my_d=fa20200+472x4107 4 X                                                                                                    |      |
| Соцдяно                                         | wigetson 💽 🔹                                                                                                    |      |
|                                                 |                                                                                                    |      |

Рисунок 172. Настройка параметров мониторинга серверов под управлением OC Linux

При значении аргумента widgets=on постройка виджетов и условий состояния объекта проводится при первом выполнении скрипта проверки. Если добавление виджетов и условий состояния прошло успешно, у объекта появляются свойства widgets=DONE и condition=DONE, соответственно. И при наличии вышеуказанных свойств перестройка виджетов и условий состояния объекта в дальнейшем не будет производиться.

Соответственно, при наличии свойств widgets=DONE и condition=DONE Администратор системы мониторинга сможет настроить необходимый набор виджетов и условий состояния, отличные от набора по умолчанию в любой момент времени.

Если необходимо сбросить набор виджетов или условия состояния в набор по умолчанию, то необходимо удалить соответствующее свойство у объекта, и система перестроит их при следующем прогоне проверки.

Финальное представление состояния сервера под управлением ОС Linux в системе СКАЛА-Р МОНИТОРИНГ приведено на рисунке (Рисунок 173). Представление состояния дисков приведено на рисунке (Рисунок 174).

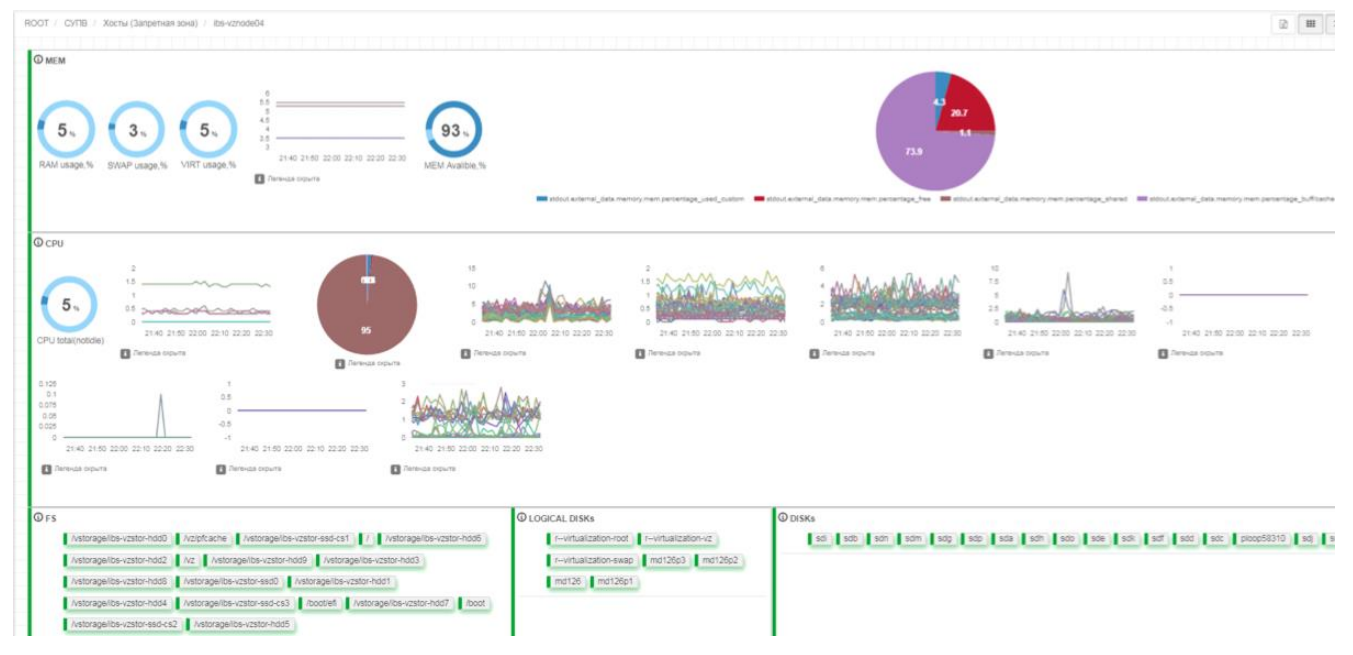

Рисунок 173. Представление состояния сервера под управлением OC Linux

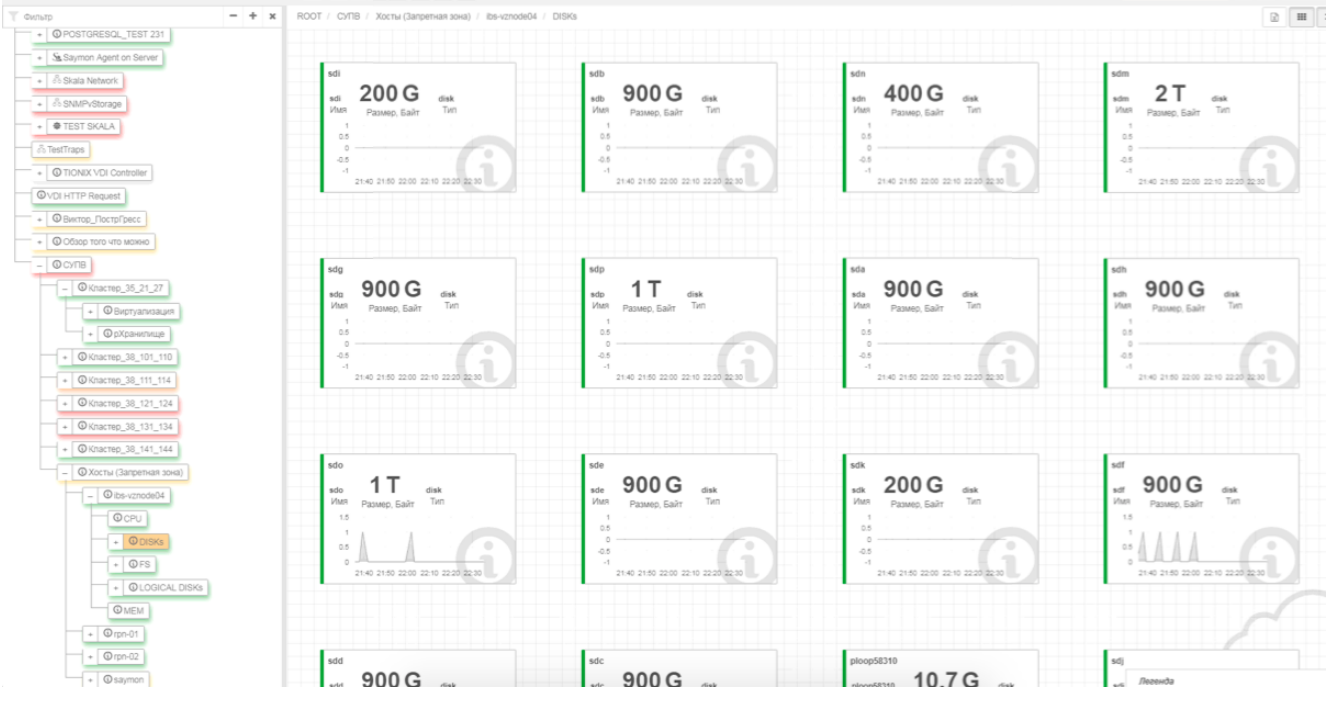

Рисунок 174. Представление состояния дисков

#### 10.3.7. Настройка мониторинга аппаратной части серверов

Мониторинг состояния аппаратной части серверов осуществляется с использованием протокола IPMI с использованием установленной утилиты *ipmi-sensors*, которая используется в скрипте для получения информации с опрашиваемого устройства. Для настройки мониторинга необходимо создать объект типа *Host* и настроить параметры его мониторинга (Рисунок 175).

Порядок настройки проверки:

1. Выбрать агента (Агент на сервере);

- 2. Выбрать тип проверки (Выполнение программы/скрипта);
- 3. Задать аргументы;
- 4. Задать таймаут;
- 5. Задать период;
- 6. Задать исполняемый файл /opt/custom\_scripts/skala\_ipmi.pl (описание данного скрипта приведено в пункте 10.3.9.7).

| 🐵 Мониторинг     |                                                           | * | x |
|------------------|-----------------------------------------------------------|---|---|
| Агент            | Start на сервере (D-59x022804310581+a54#) лоотлент ворере |   | · |
| Тип проверки     | ₱ Выполнение программы / скрипта                          |   | ÷ |
| Исполняемый файл | λερθ'outhom_storip bolika la_lpmi.pl                      |   |   |
| Аргументы        | lp=10.72.255.71                                           |   |   |
|                  | usemadmin 🔹 💌                                             |   |   |
|                  | bata-aturio 💿 🖌                                           |   |   |
| Таймаут          | 10                                                        |   |   |
| Пернод           | 120 eeeywaar                                              |   | · |

Рисунок 175. Настройка параметров мониторинга оборудования по IPMI

При значении аргумента widgets, отличном от 'off', постройка виджетов и условий состояния объекта проводится при первом выполнении скрипта проверки. Если добавление виджетов и условий состояния прошло успешно, у объекта появляются свойства widgets=DONE и condition=DONE, соответственно. И при наличии вышеуказанных свойств перестройка виджетов и условий состояния объекта в дальнейшем не будет производиться.

Соответственно, при наличии свойств widgets=DONE и condition=DONE Администратор системы мониторинга сможет настроить необходимый набор виджетов и условий состояния, отличные от набора по умолчанию в любой момент времени.

Если необходимо сбросить набор виджетов или условия состояния в набор по умолчанию, то необходимо удалить соответствующее свойство у объекта, и система перестроит их при следующем прогоне проверки.

Финальное представление параметров функционирования оборудования, полученных по протоколу IPMI, приведено на рисунке (Рисунок 176).

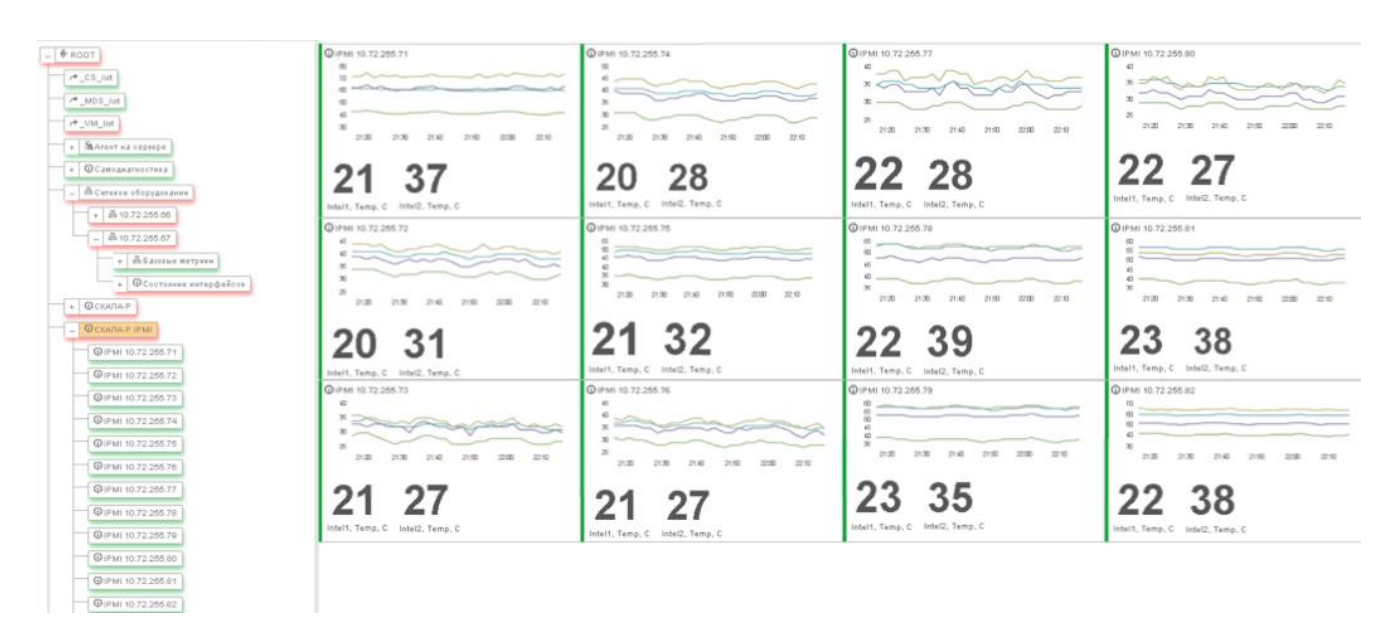

**Рисунок 176.** Представление состояния оборудования

#### 10.3.8. Настройка мониторинга коммутаторов Mellanox

Для настройки мониторинга загрузки процессора и использования памяти устройств Mellanox необходимо создать объект типа Info в ветке дерева конфигурации системы СКАЛА-Р МОНИТОРИНГ, соответствующей данному устройству, и настроить проверку.

- 1. Выбрать агента (Агент на сервере);
- 2. Выбрать тип проверки (Выполнение программы/скрипта);
- 3. Задать аргументы;
- 4. Задать таймаут;
- 5. Задать период;
- 6. Задать исполняемый файл /opt/custom\_scripts/mellanox\_system.pl (описание данного скрипта приведено в пункте 10.3.9.8).

Администратор системы СКАЛА-Р МОНИТОРИНГ должен самостоятельно настроить виджеты и условия состояния для данного объекта. Пример приведен на рисунке (Рисунок 177).

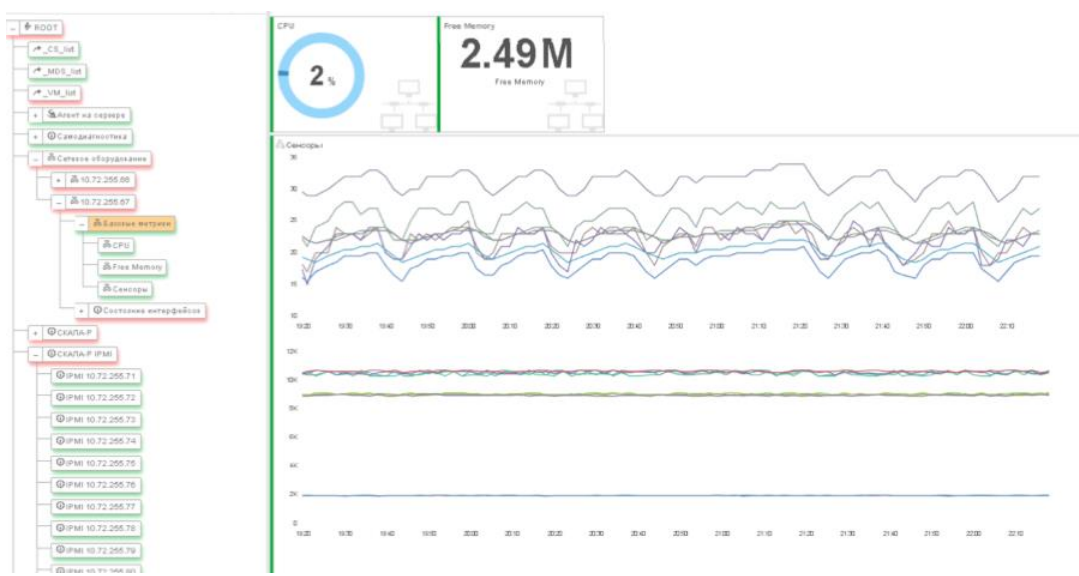

**Рисунок 177.** Представление состояния коммутатора Mellanox

# 10.3.9. Описание скриптов мониторинга системы виртуализации10.3.9.1. Скрипт управления деревом объектов кластера deploy\_pva.pl

Скрипт управления деревом объектов кластера *deploy\_pva.pl* выполняется в качестве проверки на «корневом» объекте кластера.

Аргументы запуска и их описания приведены в таблице (Таблица 20).

Таблица 20. Аргументы скрипта deploy\_pva.pl

| Аргумент | Описание                                                                                                    |
|----------|----------------------------------------------------------------------------------------------------|
| ір       | IP адрес управляющего узла кластера (management node)                                                                                     |
| port     | Тср порт, по которому происходит обращение к XML-API агента на<br>управляющем узле кластера. Если не задан — то будет использоваться 4533 |
| user     | Имя УЗ для работы через ХМР-АРІ на управляющем узле кластера                                                                              |
| pass     | Пароль УЗ для работы через ХМР-АРІ с агентом на управляющем узле<br>кластера                                                              |
| huser    | Имя УЗ для работы через XMP-API на хостах гипервизорах кластера                                                                           |
| hpass    | Пароль УЗ для работы через XMP-API на хостах гипервизорах кластера                                                                        |
| id       | ID объекта (в системе мониторинга), от которого выполняется данная проверка, - «корневого» объекта кластера.                              |
| agent    | ID агента системы мониторинга, который будет выполнять запуск всех                                                                        |

Стр. 159 из 176

| Аргумент | Описание                                                               |
|----------|------------------------------------------------------------------------|
|          | скриптов проверок в дереве объектов системы мониторинга, которые       |
|          | принадлежат данному кластеру.                                          |
| widgets  | Директива, регламентирующее создание виджетов и условий состояний для  |
|          | объектов по умолчанию. Значение данной директивы выставляется в "on" в |
|          | случае такой необходимости.                                            |
| retry    | Количество попыток выполнения встроенных команд проверки, в случае     |
|          | различных сбоев коммуникации. Рекомендуемое значение =5.               |

Скрипт проводит опрос агента на управляющем узле кластера через XML-API и производит следующие действия в дереве объектов системы мониторинга, которые принадлежат данному кластеру:

- создание объектов хостов гипервизоров;
- создание объектов виртуальных машин и контейнеров;
- перемещение объектов виртуальных машин и контейнеров в дереве объектов мониторинга в случае их миграции.

#### 10.3.9.2. Скрипт проверки хоста гипервизора

Скрипт проверки хоста гипервизора *deploy\_generic.pl* выполняется в качестве проверки на объекте «хост гипервизора».

Аргументы запуска скрипта и их описания приведены в таблице (Таблица 21).

Таблица 21. Аргументы скрипта deploy\_generic.pl

| Аргумент | Описание                                                                                                    |
|----------|----------------------------------------------------------------------------------------------------|
| ір       | IP адрес управляющего узла кластера (management node)                                                                                     |
| port     | Тср порт, по которому происходит обращение к XML-API агента на<br>управляющем узле кластера. Если не задан — то будет использоваться 4533 |
| user     | Имя УЗ для работы через ХМР-АРІ на хостах гипервизорах кластера                                                                           |
| pass     | Пароль УЗ для работы через ХМР-АРІ на хостах гипервизорах кластера                                                                        |

| Аргумент | Описание                                                                                                    |
|----------|----------------------------------------------------------------------------------------------------|
| id       | ID объекта (в системе мониторинга), от которого выполняется данная проверка, - объекта данного хоста гипервизора.                                                                          |
| eid      | ID хоста в кластере                                                                                                    |
| widgets  | Директива, регламентирующее создание виджетов и условий состояний для<br>объекта по умолчанию. (При создании объекта хоста в автоматическом<br>режиме всегда выставляется в значение "on") |
| retry    | Количество попыток выполнения встроенных команд проверки, в случае различных сбоев коммуникации. Рекомендуемое значение =3.                                                                |

Скрипт проводит опрос агента на хосте гипервизора через XML-API и производит следующие действия в ветке дерева объектов системы мониторинга, которые принадлежат данному хосту:

- создание объектов для дисков;
- создание объектов для сетевых интерфейсов.

В случае «ручного» создания объекта порядок действий по настройке проверки должен

быть такой же, как и для «корневого» объекта кластера (п.10.3).

#### 10.3.9.3. Скрипты проверки виртуальных сущностей.

Для проверки состояния виртуальных сущностей используются следующие скрипты:

- check\_parallels.pl для виртуальной машины;
- *check\_virtuozzo.pl* для контейнера.

Аргументы запуска скриптов и их описания приведены в таблице (Таблица 22).

Таблица 22. Аргументы скриптов check\_parallels.pl и check\_virtuozzo.pl

| Аргумент | Описание                                                              |
|----------|-----------------------------------------------------------------------|
| my_id    | ID объекта (в системе мониторинга), от которого выполняется данная    |
|          | проверка, - объекта данной виртуальной сущности.                      |
| eid      | ID виртуальной машины в кластере                                      |
| widgets  | Директива, регламентирующее создание виджетов и условий состояний для |
|          | объекта по умолчанию. (При создании объекта автоматическом режиме     |

Стр. 161 из 176

| Аргумент | Описание                                                                                                    |
|----------|----------------------------------------------------------------------------------------------------|
|          | всегда выставляется в значение "on")                                                                                        |
| retry    | Количество попыток выполнения встроенных команд проверки, в случае различных сбоев коммуникации. Рекомендуемое значение =3. |

Скрипты проводят опрос агента на хосте гипервизоре через XML-API и производят необходимые действия в ветке дерева объектов системы мониторинга, которые принадлежат данной виртуальной сущности:

- создание объектов для дисков;
- создание объектов для сетевых интерфейсов.

Данные УЗ для работы через XML-API берутся из настроек объекта хоста гипервизора — владельца данной виртуальной сущности.

Ручная настройка проверки объекта виртуальной сущности не предусмотрена.

#### 10.3.9.4. Скрипт проверки хранилища

Скрипт проверки хранилища *deploy\_pstorage.pl* выполняется на «корневом» объекте хранилища.

Аргументы запуска скрипта и их описания приведены в таблице (Таблица 23).

| Ταδαυμά | 23.   | Апгументы   | скрипта   | denlov | nstorage nl |
|---------|-------|-------------|-----------|--------|-------------|
| ruonuqu | 23. / | ¬peymentioi | chpuilliu | ucpidy | pstoruge.pr |

| Аргумент | Описание                                                                        |
|----------|---------------------------------------------------------------------------------|
| ір       | IP адреса участников хранилища. Возможны следующие варианты:                    |
|          | • «диапазон» - указываются адреса всех участников в виде <i>a.b.c.d1-d2</i> или |
|          | в виде <i>a.b.c.d1-a.b.c.d2</i> ;                                               |
|          | • «список» - указываются адреса всех участников в виде <i>a.b.c.d1,d2,d3</i>    |
|          | или a.b.c.d1, a.b.c.d2, a.b.c.d3;                                               |
|          | • «одиночный» - указывается первый адрес в виде <i>a.b.c.d</i> ;                |
|          | Рекомендованный формат: <i>a.b.c.d1-d2</i>                                      |
| user     | Имя УЗ для работы через ssh на хостах участниках                                |
| pass     | Пароль УЗ для работы через ssh на хостах участниках                             |

| Аргумент     | Описание                                                              |
|--------------|-----------------------------------------------------------------------|
| id           | ID объекта (в системе мониторинга), от которого выполняется данная    |
|              | проверка – «корневой» объект хранилища                                |
| cluster_name | Имя кластера (как для команды pstorage)                               |
| widgets      | Директива, регламентирующее создание виджетов и условий состояний для |
|              | объекта по умолчанию.                                                 |

Скрипт проводит опрос всех хостов участников хранилища посредством соединения по ssh и выполнения на хостах команд *pstorage* и *smartctl*.

Создает объекты хостов участников, дисков, серверов данных (CS) и серверов метаданных (MDS) в дереве объектов хранилища.

#### 10.3.9.5. Скрипт проверки сетевых интерфейсов.

Скрипт проверки состояния сетевых интерфейсов ifTable.pl выполняется на «корневом»

объекте дерева интерфейсов устройства в системе мониторинга.

Аргументы запуска скрипта и их описания приведены в таблице (Таблица 24).

Таблица 24. Аргументы скрипта deploy\_generic.pl

| Аргумент  | Описание                                                                                    |
|-----------|---------------------------------------------------------------------------------------------|
| ір        | IP адреса устройства                                                                        |
| community | Строка snmp community для чтения с устройства                                               |
| id        | ID объекта (в системе мониторинга), от которого выполняется данная<br>проверка              |
| widgets   | Директива, регламентирующее создание виджетов и условий состояний для объекта по умолчанию. |

\*Аргументы передаются в виде перечня пар ключ=значение.

Скрипт производит сбор информации о всех сетевых интерфейсах из веток MIB ifTable и

ifXTable и строит дерево интерфейсов в системе мониторинга на основе их имен (ifDescr).

#### 10.3.9.6. Скрипт проверки Linux

Скрипт проверки состояния серверов под управлением OC Linux *check\_linux\_host.pl* выполняется на соответствующем объекте типа *Host*. Аргументы запуска скрипта и их описания приведены в таблице (Таблица 25).

**Таблица 25.** Аргументы скрипта deploy\_generic.pl

| Аргумент | Описание                                                                                    |
|----------|---------------------------------------------------------------------------------------------|
|          |                                                                                             |
| host     | IP адрес или hostname хоста                                                                 |
| user     | Имя пользователя для входа по ssh                                                           |
| pass     | Пароль пользователя для входа по ssh                                                        |
| my_id    | ID объекта (в системе мониторинга), от которого выполняется данная проверка                 |
| widgets  | Директива, регламентирующее создание виджетов и условий состояний для объекта по умолчанию. |

\*Аргументы передаются в виде перечня пар ключ=значение.

Скрипт производит подключение к серверу по ssh, выполняет различные команды для сбора информации и создает дочерние объекты для ЦПУ, памяти, дисков и тп.

#### 10.3.9.7. Скрипт проверки оборудования

Скрипт проверки состояния оборудования по протоколу IPMI *skala\_ipmi.pl* выполняется на соответствующем объекте типа *Host*.

Аргументы запуска скрипта и их описания приведены в таблице (Таблица 26).

Таблица 26. Аргументы скрипта deploy\_generic.pl

| Аргумент | Описание                                                                   |
|----------|----------------------------------------------------------------------------|
| ір       | IP адрес проверяемого хоста                                                |
| user     | Имя пользователя для запросов ipmi                                         |
| pass     | Пароль пользователя для запросов ipmi                                      |
| widgets  | Директива, регламентирующее создание виджетов для объекта по<br>умолчанию. |

\*Аргументы передаются в виде перечня пар ключ=значение.

Стр. 164 из 176

#### 10.3.9.8. Скрипт проверки коммутаторов Mellanox

Скрипт проверки состояния коммутаторов Mellanox *mellanox\_system.pl* выполняется на объекте типа *Cucmema*.

Аргументы запуска скрипта и их описания приведены в таблице (Таблица 27).

Таблица 27. Аргументы скрипта deploy\_generic.pl

| Аргумент  | Описание                                      |
|-----------|-----------------------------------------------|
| ір        | IP адреса устройства                          |
| community | Строка snmp community для чтения с устройства |

\*Аргументы передаются в виде перечня пар ключ=значение.

Скрипт опрашивает устройство по протоколу SNMP версии 2с и выдает json структуру с информацией об использовании ЦПУ и памяти.

#### 10.4. Пример настройки передачи сообщений на SYSLOG сервер

Для отправки информации о текущем состоянии объекта в SYSLOG, необходимо создать скрипт следующего вида:

1. Создать скрипт, который будет закрывать инцидент

/opt/scripts/send\_to\_syslog.sh

#!/bin/bash

# ID объекта в системе СКАЛА-Р МОНИТОРИНГ, задавать не нужно, подставляется автоматически.

ID=\$1

# Stat объекта.

STAT=\$(curl -u admin:1111 localhost/node/api/objects/"\$ID"/stat)

# Отправляем сообщение в SYSLOG.

echo -e "MSG\_FROM\_IBSMONITORING: "\$STAT", http://localhost/#objects/"\$ID"/end-view" | nc -v -u -w 0 192.168.1.111 514

2. Создать операцию для отправки сообщения в SYSLOG

Стр. 165 из 176

mongo saymon

db.classes.update({},{\$set:{"operations": [{ "name" : "Отправка сообщения в SYSLOG", "type" : 2, "parameters" : { "path" : "/opt/scripts/send\_to\_syslog.sh", "args" : [ "{{id}}" ] } } ]}},{multi:true})

| 3. | Проверить фун | ікционал (Рисунок 178) |  |
|----|---------------|------------------------|--|
|    |               |                        |  |

|                                                                               | artem@devops: ~/saymon-server-2.0.67/client                                                                                                    | - L                                                                                                    | X                                  |
|-------------------------------------------------------------------------------|----------------------------------------------------------------------------------------------------|----------------------------------------------------------------------------------------------------|------------------------------------|
| коот / Info<br>с данные от с дара с Монит ∓ Ус<br>Информация по объекту: Info | uild":"46b8a","payload":{"exitCode":0<br>Dec 13 16:50:08 X<br>Dec 13 16:50:08 X<br>Moec 13 16:50:08 devops.dlink MSG_FROM<br>6c5","entityType":"obj","taskType":"e<br>39,"agentId":"5a25527ff5bb9342600856c<br>uild":"46b8a","payload":{"exitCode":0<br>aymon/#objects/5a255275f5bb9342600856 | <pre>,"stdout":"150#012","stderr":""}}SAYMON: {"entityId":"5a255275f5bb93426 xec","period":60000,"timestamp":1513172 c","agentVersion":"4.0.59-SNAPSHOT","ag "stdout":"150#012","stderr":""}}, http c5/end-view</pre> | 50085<br>19749<br>репtв<br>5ноален |
| 🗞 Данные от агента                                                            | Waiting for data (interrupt to abo                                                                                                    | rt)                                                                                                    | ачения                             |
| exitCode                                                                      |                                                                                                    | stdout                                                                                                    |                                    |
| 0                                                                             |                                                                                                    | 150                                                                                                    |                                    |
| • Операции                                                                    |                                                                                                    |                                                                                                    |                                    |
| Закрытие аварии                                                               |                                                                                                    |                                                                                                    |                                    |
| Отправка сообщения в SYSLOG                                                   |                                                                                                    |                                                                                                    |                                    |
|                                                                               |                                                                                                    |                                                                                                    |                                    |
| 3                                                                             |                                                                                                    |                                                                                                    |                                    |

Рисунок 178. Проверка функционала передачи сообщений на SYSLOG сервер

Стр. 166 из 176

## 11. Аварийные ситуации и устранение неполадок

Перечень аварийных ситуаций и действия по их устранению приведены в таблице ниже (Таблица 28**Ошибка! Источник ссылки не** найден.).

**Таблица 28.** Аварийные ситуации

| Класс ошибки                              | Ошибка                                                    | Описание ошибки                                                                                  | Требуемые действия пользователя                                                                                                    |
|-------------------------------------------|-----------------------------------------------------------|--------------------------------------------------------------------------------------------------|----------------------------------------------------------------------------------------------------|
| Портал платформы<br>СКАЛА-Р<br>МОНИТОРИНГ | Сервер не найден.<br>Невозможно<br>отобразить<br>страницу | Возможны проблемы с<br>сетью или с доступом к<br>порталу платформы<br>СКАЛА-Р МОНИТОРИНГ.        | Для устранения проблем с сетью обратиться к сотруднику<br>подразделения технической поддержки. В других случаях - к<br>администратору платформы СКАЛА-Р МОНИТОРИНГ. |
|                                           | Требуется ввести<br>действительное<br>имя пользователя    | При регистрации на<br>портале платформы<br>СКАЛА-Р МОНИТОРИНГ не<br>введено имя<br>пользователя. | Ввести имя пользователя.                                                                                                    |

Стр. 167 из 176

| Класс ошибки           | Ошибка                                                                                                    | Описание ошибки                                                                                                    | Требуемые действия пользователя                                                                                                    |
|------------------------|----------------------------------------------------------------------------------------------------|----------------------------------------------------------------------------------------------------|----------------------------------------------------------------------------------------------------|
|                        | Требуется ввести<br>пароль для<br>регистрации                                                                               | При регистрации на<br>портале платформы<br>СКАЛА-Р МОНИТОРИНГ не<br>введен пароль.                                                                                      | Ввести пароль.                                                                                                    |
|                        | Сбой<br>аутентификации<br>Повторите попытку                                                                                 | Неверно введено имя<br>пользователя или пароль,<br>либо такая учетная запись<br>не зарегистрирована.                                                                    | Нужно повторить ввод имени пользователя и пароля.                                                                                                    |
| Сбой локальной<br>сети | Нет сетевого<br>взаимодействия<br>между рабочей<br>станцией и<br>сервером<br>приложений<br>платформы СКАЛА-<br>Р МОНИТОРИНГ | Отсутствует возможность<br>начала (продолжения)<br>работы с платформой<br>СКАЛА-Р МОНИТОРИНГ.<br>Нет сетевого подключения<br>к серверу платформы<br>СКАЛА-Р МОНИТОРИНГ. | Перезагрузить рабочую станцию.<br>Проверить доступность сервера платформы СКАЛА-Р<br>МОНИТОРИНГ.<br>После восстановления работы локальной сети повторить<br>попытку подключения (входа) в платформу СКАЛА-Р<br>МОНИТОРИНГ. |

Стр. 168 из 176

| Класс ошибки                        | Ошибка                                                                    | Описание ошибки                                                                | Требуемые действия пользователя                                                                                                    |
|-------------------------------------|---------------------------------------------------------------------------|--------------------------------------------------------------------------------|----------------------------------------------------------------------------------------------------|
| Виртуальная<br>машина с<br>сервером | Нет места на<br>виртуальной<br>машине с сервером<br>СКАЛА-Р<br>МОНИТОРИНГ | Закончилось место на<br>виртуальной машине с<br>сервером СКАЛА-Р<br>МОНИТОРИНГ | <ol> <li>Понять содержимое и объём занимаемого места:<br/>sudo du -h /   sort -h</li> <li>Просмотреть список папок в stdout:         <ul> <li>если много места занимает папка /var/log/saymon, то<br/>можно уменьшить количество хранимых лог-файлов<br/>правкой /etc/logrotate.d/saymon для saymon-server.log:<br/>rotate X и /opt/saymon-agent/conf/logback-upstart.xml<br/>для saymon-agent.*.log:<maxhistory>10</maxhistory>;</li> <li>если много места занимают данные из MongoDB, то<br/>зайти в базу данных и оценить размеры коллекций:<br/>mongo saymon<br/>function getReadableFileSizeString(fileSizeInBytes) { var i<br/>= -1; var byteUnits = ['kB', 'MB', 'GB', 'TB', 'PB', 'EB', 'ZB',<br/>'YB']; do { fileSizeInBytes = fileSizeInBytes / 1024;<br/>i++;<br/>} while (fileSizeInBytes &gt; 1024); return<br/>Math.max(fileSizeInBytes, 0.1).toFixed(1) + byteUnits[i];</li> </ul> </li> </ol> |

| Класс ошибки | Ошибка | Описание ошибки | Требуемые действия пользователя                                                                                                    |
|--------------|--------|-----------------|----------------------------------------------------------------------------------------------------|
|              |        |                 | <pre>}; var collectionNames = db.getCollectionNames(), stats = [];<br/>collectionNames.forEach(function (n) {<br/>stats.push(db.getCollection(n).stats()); }); stats =<br/>stats.sort(function(a, b) { return b['size'] - a['size']; }); for<br/>(var c in stats) { print(stats[c]['ns'] + ": " +<br/>getReadableFileSizeString(stats[c]</pre>                                                                                      |
|              |        |                 | ['size']) + " (" +<br>getReadableFileSizeString(stats[c]['storageSize']) + ")"); }<br>В наиболее объёмных коллекциях используется<br>timestamp, следующей командой можно удалить из<br>коллекции stateHistory массив данных за рамками<br>глубины хранения:<br>db.stateHistory.remove({timestamp:{\$gt:1477994233000}<br>})<br>После выше описанных действий место в системе не<br>освободится, так как MongoDB аллоцирует дисковое |

Стр. 170 из 176

| Класс ошибки | Ошибка | Описание ошибки | Требуемые действия пользователя                                                                                                    |
|--------------|--------|-----------------|----------------------------------------------------------------------------------------------------|
|              |        |                 | пространство. Требуется сделать бекап и восстановить<br>базу:<br>mongodump<br>sudo rm -rf /var/lib/mongodb/* sudo mongorestore dump/<br>dbpath /var/lib/mongodb/ sudo chown -R<br>mongodb:mongodb /var/lib/mongodb sudo service<br>mongod restart<br>• если много места занимают данные Open TSDB, не<br>вынесенные из Docker-контейнера. Их можно вынести:<br>sudo docker exec -it opentsdb bash cd /data/hbase/hbase-<br>root tar zcvf hbase-root.tar.gz hbase-root scp hbase-<br>root.tar.gz saymon@*host_ip*:/opt/.<br>exit cd /opt/ && tar xvf hbase-root.tar.gz sudo docker stop<br>opentsdb sudo docker rm opentsdb sudo docker run -d -p<br>127.0.0.1:4242:4242restart=always -volume /opt/hbase-<br>root://data/hbase/hbase-root/name=opentsdb<br>rossinno/opentsdb |

| Класс ошибки                        | Ошибка                                        | Описание ошибки                                                                                                    | Требуемые действия пользователя                                                                                                    |
|-------------------------------------|-----------------------------------------------|----------------------------------------------------------------------------------------------------|----------------------------------------------------------------------------------------------------|
| Взаимодействие<br>агента с сервером | Отсутствие<br>подключения<br>агента к серверу | Arент не подключается к<br>cepвepy. Запись в логе:<br>12.10.2020 07:45:59.431<br>[pool-1-thread-1] WARN<br>n.r.s.agent.connection.Redis<br>Backend - Redis connection<br>failed (will retry in 5<br>seconds):<br>JedisDataException: ERR<br>max number of clients<br>reached | <ol> <li>Проверить на сервере проблему локально:         <ul> <li># redis-cli -a 'пароль_от_redis_в_кавычках' info clients               grep connected_clients   sed -e 's/connected_clients://g'             Error: Connection reset by peer</li> <li>Проверить проблему локально через redis-cli:</li></ul></li></ol> |
| Проблема с<br>OpenTSDB              | 500 Internal server<br>error                  | Вместо графиков<br>возникает ошибка 500                                                                                                    | Необходимо перезапустить OpenTSDB:<br>1. less /var/log/opentsdb/opentsdb.log (тут можно увидеть<br>ошибки)                                                                                                    |

Стр. 172 из 176

| Класс ошибки  | Ошибка                         | Описание ошибки                                                           | Требуемые действия пользователя                                                                                                    |
|---------------|--------------------------------|---------------------------------------------------------------------------|----------------------------------------------------------------------------------------------------|
|               |                                |                                                                           | <ol> <li>sudo service opentsdb stop3. sudo service hbase restart</li> <li>sudo service opentsdb start</li> </ol>                                                                                                    |
| НТТР-проверка | Ошибка работы<br>НТТР-проверки | HTTP-проверка адреса<br>https://xxx.xxx не работает<br>и возникает ошибка | <ul> <li>Данная проблема возникает при использовании агента в связке с Java 1.6.</li> <li>Существует 2 варианта решения:</li> <li>1. Обновить Java, установленную в операционной системе, до версии 1.7 или 1.8.</li> <li>2. Скачать и установить последнюю версию агента со встроенной Java.</li> </ul> |

#### 11.1. Проверка работы MongoDB

Проверка наличия процесса в памяти:

ps -ef | grep mongod

mongodb 1147 1 0 Nov02 ? 04:23:16 /usr/bin/mongod -config /etc/mongod.conf

Остановка, запуск и рестарт процесса:

sudo service mongod status

sudo service mongod start / stop

Стр. 173 из 176

sudo service mongod restart

#### 11.2. Проверка работы MySQL

Проверка пароля MySQL (действие на хосте с сервером):

cat /etc/saymon/saymon-server.conf

Просмотр секции db{}:

"db" : {

"host" : "localhost",

"user" : "user",

"password" : "password",

"database" : "saymondb"

},

#### 11.3. Проверка работы Redis

Проверка наличия процесса в памяти:

ps -ef | grep redis

redis 1763 1 0 Aug10 ? 00:37:11 /usr/bin/redis-server 0.0.0.0:6379 root 1786 1 0 Aug10 ? 00:00:00 /usr/bin/stunnel4 /etc/stunnel/redis-

client.conf root 1787 1 0 Aug10 ? 00:00:00 /usr/bin/stunnel4 /etc/stunnel/redis-client.conf

•••

Остановка, запуск и рестарт процесса:

sudo service redis-server stop/start/restart

Номер порта, на котором осуществляется процесс:

Стр. 174 из 176

```
sudo netstat -Inp | grep redis
```

```
tcp 0 0 0.0.0.6379 0.0.0.0:* LISTEN 1763/redis-server 0
```

или в конфигурационном файле:

```
cat /etc/saymon/saymon-server.conf | grep cache -A 4
"cache": {
    "auth_pass": "12!@easy",
    "host": "127.0.0.1",
    "port": 6379
```

```
},
```

Проверка доступности (открытости) порта:

```
sudo iptables -L INPUT -n -v --line-numbers
```

Chain INPUT (policy ACCEPT 0 packets, 0 bytes) num pkts bytes target prot opt in out source destination

1 15M 3082M ACCEPT tcp - \* \* 0.0.0.0/0 0.0.0/0 tcp dpt:6379

Добавление порта в список открытых и запись нового правила:

```
sudo iptables -I INPUT 1 -m state --state NEW -p tcp --dport 6379 -j ACCEPT sudo bash -c "/sbin/iptables-save > /etc/iptables.rules"
```

Проверка доступности порта для агента (действие на хосте с агентом):

telnet <адрес\_сервера> 6379

Trying <адрес\_сервера>...

Connected to <адрес\_сервера>.

Escape character is '^]'.

Стр. 175 из 176

Проверка пароля Redis (действие на хосте с сервером)

1. На хосте с сервером (конфигурация Redis):

cat /etc/redis/redis.conf | grep requirepass

requirepass Ja!MIK1&

# If the master is password protected (using the "requirepass" configuration

# requirepass foobared

2. На хосте с сервером (конфигурация SAYMON):

cat /etc/saymon/saymon-server.conf | grep auth\_pass

"auth\_pass" : "Ja!MIK1&"

3. На хосте с агентом:

cat /opt/saymon-agent/conf/agent.properties | grep password

server.password=Ja!MIK1&

Пароли должны совпадать, иначе агент не сможет подключиться к серверу для отправки данных.

Стр. 176 из 176